## НИКИТА КУЛЬТИН

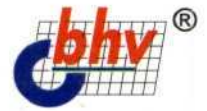

# Microsoft<sup>®</sup>

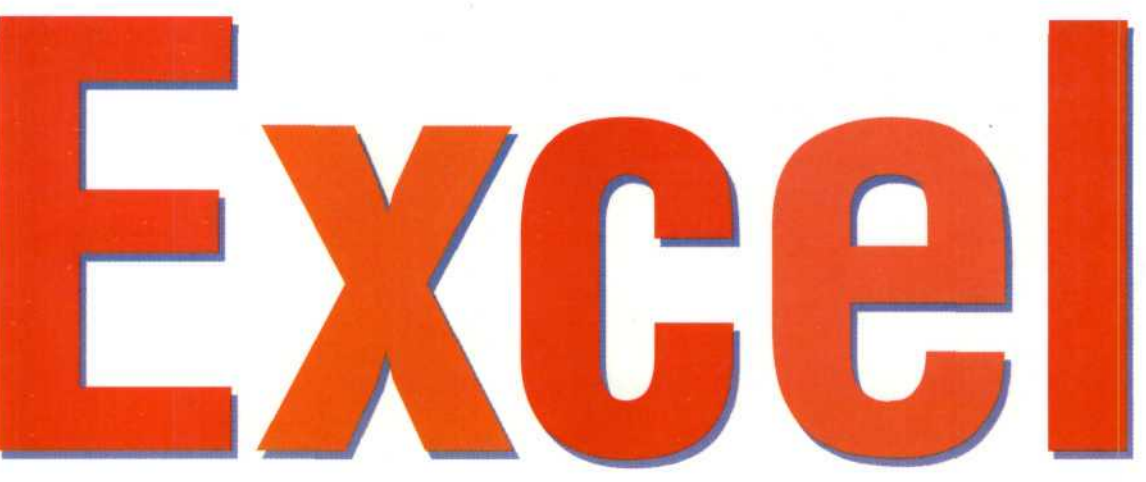

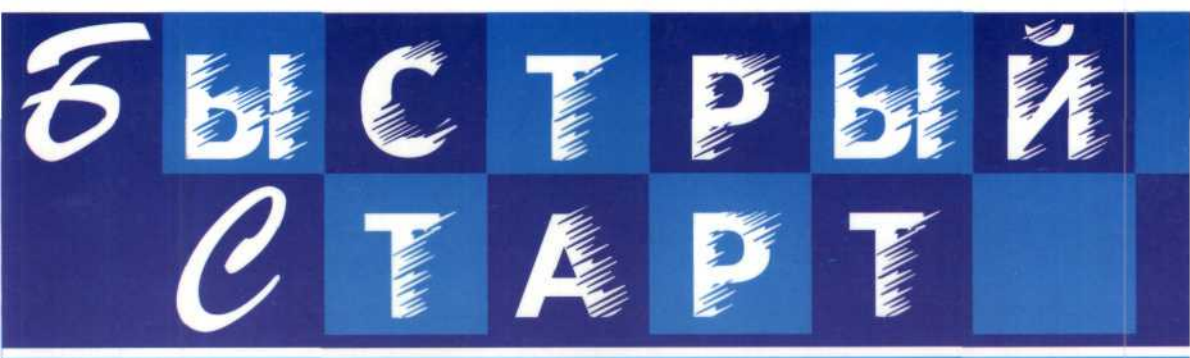

- Работа с таблицами
   Диаграммы и графики
   Обработка и защита данных
- Шаблоны и макросы

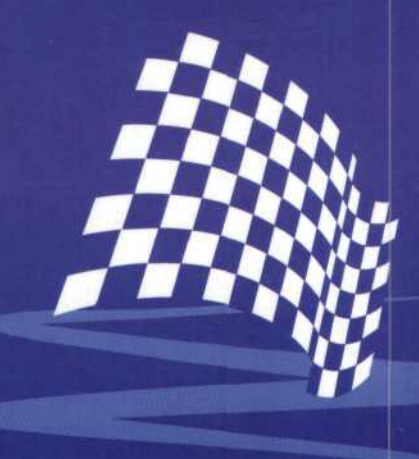

# Никита Культин

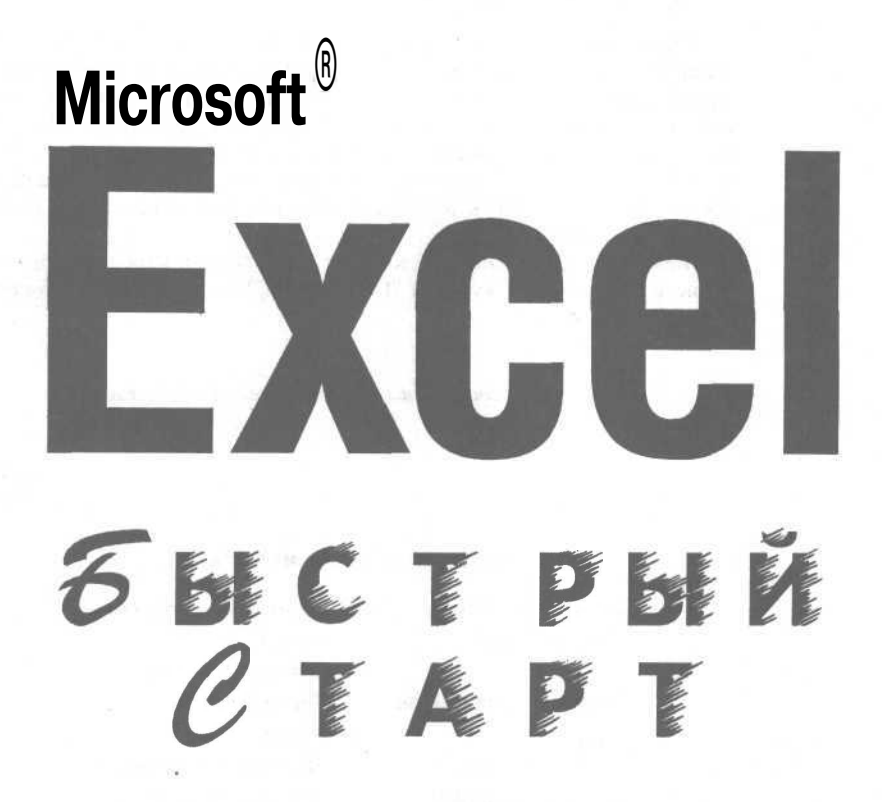

Санкт-Петербург «БХВ-Петербург» 2002

#### УДК 381.3.06 ББК 32.973.26-018.2 К90

#### Культин Н. Б.

K90

Місгозоft Ехсеl. Быстрый старт. — СПб.: БХВ-Петербург, 2002. - 208 с.: ил.

ISBN 5-94157-206-9

Книга посвящена последней версии табличного процессора Microsoft Excel 2002, входящего в пакет Microsoft Office XP, и позволяет быстро научиться выполнять различные расчеты, построить и печатать диаграммы, вставлять таблицы или диаграммы в документ Microsoft Word. Большое внимание уделено вопросам обработки данных, использованию Excel в качестве базы данных. Продемонстрированы возможности встроенного языка программирования VB для приложений, помогающего в автоматизации рутинных операций.

Макросы, приведенные в книге в качестве примеров, прошли тестирование в лаборатории журнала "PC Magazin/Russian Edition" и получили логотип "Yes, It Works!".

Для начинающих пользователей Microsoft Excel

УДК 381.3.06 ББК 32.973.26-018

#### Группа подготовки издания:

Главный редактор Зав. редакцией Редактор Компьютерная верстка Корректор Дизайн обложки Зав. производством Екатерина Кондукова Анна Кузьмина Татьяна Темкина Елены Дудко Сергей Минин Игоря Цырульникова Николай Тверских

Лицензия ИД № 02429 от 24.07.00. Подписано в печать 21.08.02. Формат 70×100<sup>1</sup>/<sub>16</sub>. Печать офсетная. Усл. печ. л. 16,77. Тираж 4000 экз. Заказ № 403 "БХВ-Петербург", 198005, Санкт-Петербург, Измайловский пр., 29.

Гигиеническое заключение на продукцию, товар № 77.99.02.953.Д.001537.03.02 от 13.03.2002 г. выдано Департаментом ГСЭН Минздрава России.

> Отпечатано с готовых диапозитивов в Академической типографии "Наука" РАН 199034, Санкт-Петербург, 9-я линия, 12.

> > © Культин Н. Б., 2002 О Оформление, издательство "БХВ-Петербург", 2002

ISBN 5-94157-206-9

# Содержание

| Carepower weben war                           | <i></i> |
|-----------------------------------------------|---------|
| Справочная информация                         |         |
| Структура таолицы                             |         |
| Вюд иссел                                     | 12      |
| Онибуи при вроде нисел                        |         |
| Врод цат                                      |         |
| Вод дат                                       |         |
| Функции                                       | 18      |
| Функция ЕСЛИ                                  | 20      |
| Мастер функций                                | 24      |
| Сохранение таблицы                            | 27      |
|                                               |         |
| <b>Faces 2 Description control and annual</b> | 20      |
| 1 лава 2. Гедактирование таолицы              |         |
| Начало работы                                 |         |
| Изменение содержимого ячейки                  |         |
| Добавление строк и столбцов                   |         |
| Удаление строк и столбцов                     |         |
| Изменение ширины столбца                      |         |
| Изменение высоты строки                       |         |
| Перемещение                                   |         |
| Копирование                                   |         |
|                                               |         |
| Глава 3 Быстрый ввол                          | 37      |
|                                               |         |
|                                               |         |
| Числа и текст                                 |         |

| Прогрессия.<br>Работа с большими документами |    |
|----------------------------------------------|----|
| Глава 4. Форматирование таблицы              |    |
| Формат отображения чисел и дат               | 49 |
| Основные форматы                             |    |
| Общий формат                                 |    |
| Числовой формат                              |    |
| Денежный формат                              |    |
| Финансовый формат                            |    |
| Дата                                         |    |
| Проценты                                     |    |
| Быстрое форматирование ячеек                 |    |
| Изменение шрифта                             |    |
| Выравнивание                                 |    |
| Границы                                      | 62 |
| Закраска                                     | 63 |
| Объелинение ячеек.                           |    |
| Автоформат                                   |    |
| · · · ·                                      |    |

| Глава 5. Печать              |  |
|------------------------------|--|
| Небольшая таблица            |  |
| Большая таблица              |  |
| Параметры страницы           |  |
| Размер бумаги                |  |
| Ориентация страницы          |  |
| Поля                         |  |
| Колонтитулы                  |  |
| Предварительный просмотр     |  |
| Нумерация страниц            |  |
| Разбивка таблицы на страницы |  |
| Шапка таблицы                |  |
| Печать листа                 |  |

| Глава 6. Диагр | аммы | <br> | <br> | 87 |
|----------------|------|------|------|----|

| Построение диаграммы                            |     |
|-------------------------------------------------|-----|
| Форматирование диаграммы.                       | 100 |
| Печать диаграммы                                | 102 |
| Копирование диаграммы в документ Microsoft Word | 103 |

| Глава 7. Графика          |     |
|---------------------------|-----|
| Вставка рисунка.          |     |
| Создание рисунка.         |     |
| Рисование                 | ПО  |
| Перемещение объекта       |     |
| Изменение свойств объекта | 112 |
| Толщина линии             |     |
| Тип штриха                | ИЗ  |
| Цвет линии.               |     |
| Заливка                   |     |
| Квадрат и круг            |     |
| Текст                     |     |
| Стрелка                   |     |
| Наложение объектов        |     |
| Группирование             |     |
| Автофигуры                |     |
| Линии                     |     |
| Рисованная кривая         |     |
| Полилиния                 |     |
| Изменение формы кривой    |     |
| Соединительные линии.     |     |
| Основные фигуры           |     |
| Фигурные стрелки          |     |
| Блок-схема                |     |
| Звезды и ленты.           |     |
| Выноски                   | 128 |

# Глава 8. Обработка данных 130

| Немного теории  |     |
|-----------------|-----|
| Сортировка      |     |
| Фильтры         |     |
| Итоги           | 135 |
| Сводная таблица |     |

| Глава 9. Шаблоны     |  |
|----------------------|--|
| Шаблоны Ехсеі        |  |
| Шаблоны пользователя |  |
| Подсказки            |  |
| Контроль данных      |  |
|                      |  |

| Глава 10. Защита данных |  |
|-------------------------|--|
|-------------------------|--|

| Глава 11. Макросы и функции пользователя |  |
|------------------------------------------|--|
| Макрос                                   |  |
| Запись макроса                           |  |
| Начало записи макроса                    |  |
| Процесс записи макроса                   |  |
| Остановка процесса записи макроса        |  |
| Запуск макроса                           |  |
| Назначение макроса командной кнопке      |  |
| Определение имени командной кнопки       |  |
| Изменение значка на командной кнопке     |  |
| Разработка макроса                       |  |
| Функция пользователя                     |  |
| Создание функции пользователя.           |  |
| Использование функции пользователя       |  |
| Yes, ft Works!                           |  |

| Глава 12. Примеры таблиц |  |
|--------------------------|--|
| Счет                     |  |
| Ведомость                |  |
| Прайс-лист               |  |
| Электричество            |  |

.

## Заключение

... 184

| Приложение. Функции Excel |     |
|---------------------------|-----|
| СУММ                      |     |
| СРЗНАЧ                    |     |
| ОКРУГЛ                    |     |
| OKPBBEPX.                 |     |
| ОКРВНИЗ                   |     |
| <i>OCTAT</i>              |     |
| ЦЕЛОЕ                     |     |
| МАКС                      |     |
| МИН                       |     |
| СЧЕТ                      |     |
| СЧЕТЕСЛИ                  |     |
| СЧИТАТЬПУСТОТЫ            |     |
| ЕПУСТО                    |     |
| ЕСЛИ                      |     |
| ВЫБОР                     |     |
| ПОИСКПОЗ                  | 191 |
|                           |     |

#### Содержание

| ИНЛЕКС  |  |
|---------|--|
| ГОЛ.    |  |
| ЛЕНЬ    |  |
| ДЕНЬНЕЛ |  |
| МЕСЯЦ   |  |
| СЕГОДНЯ |  |
| ТДАТА   |  |
|         |  |

| Предметный | указатель |  |
|------------|-----------|--|
|------------|-----------|--|

VII

# Предисловие

Бурное развитие вычислительной техники, информационно-коммуникационных технологий привело к тому, что все большее количество людей используют компьютеры не только для выполнения своих служебных обязанностей на работе, но и дома, в повседневной жизни. Компьютеры используют все: школьники, студенты, сотрудники и руководители фирм и предприятий, ученые.

Наиболее широко компьютеры используют для решения офисных задач: набора и печати текстов (от простых писем и рефератов до серьезных научных работ, состоящих из сотен страниц и содержащих таблицы, графики, иллюстрации), расчетов, работы с базами данных.

Исторически сложилось так, что подавляющее большинство пользователей работают в операционной системе Microsoft Windows и для решения офисных задач используют пакет Microsoft Office. И это не удивительно, ведь программы, входящие в состав пакета, позволяют решить практически любую задачу. Кроме того, фирма Microsoft постоянно работает над совершенствованием своих программных продуктов, расширяет их возможности, делает более удобными, дружественными.

Microsoft Office XP — последняя версия пакета Microsoft Office. Основу пакета составляют четыре программы:

- Microsoft Word 2002 текстовый процессор;
- □ Microsoft Excel 2002 табличный процессор;
- □ Microsoft Access 2002 система управления базами данных;
- Microsoft PowerPoint 2002 программа подготовки и проведения презентаций.

Місгоsoft Excel 2002 — это табличный процессор (который довольно часто называют просто "электронная таблица"), компьютерная программа, предназначенная для выполнения экономических, научных и прочих расчетов. Используя Microsoft Excel, можно подготовить и распечатать, например, ведомость, накладную, платежное поручение, другие финансовые документы. С помощью Microsoft Excel можно не только выполнить расчеты, но и построить диаграмму.

Microsoft Excel является незаменимым инструментом при подготовке различных документов: отчетов, проектов. Таблицы и диаграммы, созданные в Microsoft Excel, можно вставить, например, в текст, набранный в Microsoft Word, или в презентацию, созданную в Microsoft PowerPoint.

Microsoft Excel 2002 может работать как в операционной системе Windows последней версии — Microsoft Windows XP, так и в Windows предыдущей версии — Microsoft Windows 2000. Разницы никакой нет, за исключением вида диалоговых окон (окна на экране монитора рисует Windows, а не Excel).

Книга, которую вы держите в руках, — это не описание Microsoft Excel 2002 и не справочник. Это руководство по решению типовых задач, возникающих в процессе работы с Microsoft Excel. Цель этой книги можно сформулировать так: научить читателя эффективно использовать Microsoft Excel для решения типовых задач.

Книга адресована начинающим пользователям Microsoft Excel (именно Excel, а не персонального компьютера). Предполагается, что читатель уже имеет начальные навыки работы на компьютере, может выполнить основные операции: запустить программу, используя редактор текста набрать текст, сохранить его на диске. Книга несомненно полезна и тем, кто знаком с Excel предыдущих версий и хочет освоить Microsoft Excel 2002.

Научиться работать с Microsoft Excel можно решая конкретные задачи. Работайте с книгой активно, вводите в компьютер примеры. Не бойтесь экспериментировать, вносите в примеры изменения. Чем больше вы сделаете самостоятельно, тем большему вы научитесь.

Для облегчения восприятия материала в книге использованы различные способы оформления текста. При описании действий, которые нужно выполнить для достижения того или иного результата, названия меню, команд, командных кнопок и диалоговых окон выделены полужирным шрифтом (например, меню **Файл**, команда **Сохранить).** 

# Глава 1

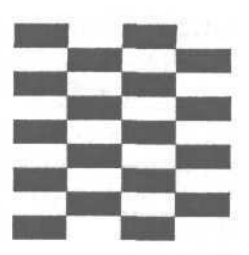

# Новая таблица

Для того чтобы начать работу с Microsoft Excel, надо щелкнуть на кнопке **Пуск** и в меню **Программы** выбрать команду **Microsoft Excel** (рис. 1.1). На экране появится главное окно Microsoft Excel и окно *рабочей книги* (рис. 1.2).

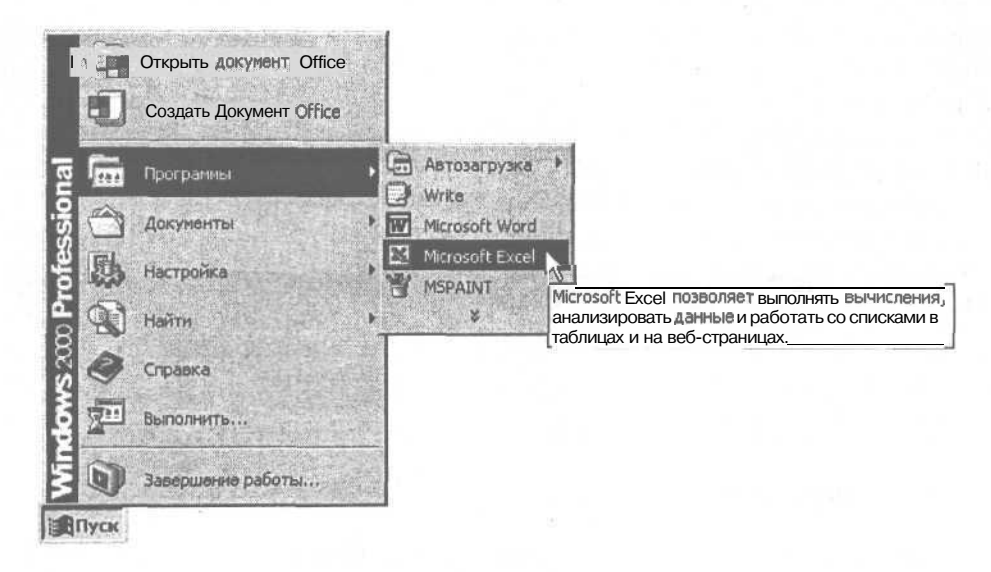

Рис. 1.1. Запуск Microsoft Excel

В верхней части главного окна находятся (рис. 1.3):

- 🗖 меню команд;
- 🗖 панели инструментов;
- П строка формул.

| М    | licrosoft E       | xcel - Книга1       |                               |             | an and the second                       | $ \xi _{p} < \varepsilon_{1}$           |                             | - N.S. A.S.                                                                                                    | Carlos da             |               | -loi× |
|------|-------------------|---------------------|-------------------------------|-------------|-----------------------------------------|-----------------------------------------|-----------------------------|----------------------------------------------------------------------------------------------------|-----------------------|---------------|-------|
|      | файл 🛛            | равка Вид           | Вст <u>а</u> вка<br>□а. 🌮   Ж | Форцат с    | Сервис Дан<br>- 🝼   Ю                   | ные <u>О</u> кно<br>Сы • ] 🧐            | <u>С</u> правка<br>, Σ + А↓ | Ben<br>Al 100 42                                                                                                    | дите выпрос<br>100% - | 9.            | _ в Х |
| Arie | Cyr               | <b>√</b> 10         | - i ж <i>К</i>                | 4           | <b>= = b</b>                            | <b>9</b> %                              | 000 ЭД ,,0                  | :谭谭                                                                                                    | - 8 -,                | <u>A</u>      |       |
|      | A1                | *                   | fx 0                          | 0           | F                                       |                                         |                             | 1                                                                                                    |                       |               | 1     |
| 1    | - A               | В                   | U C                           |             | E                                       | <u> </u>                                | 6                           | н                                                                                                    | La sel Deser          | J             | 1     |
| 2    |                   |                     |                               | 1           |                                         |                                         |                             |                                                                                                    |                       |               |       |
| -    |                   |                     |                               |             |                                         |                                         |                             | le din second                                                                                                    |                       |               |       |
| "A"  |                   |                     |                               |             |                                         |                                         |                             |                                                                                                    |                       |               |       |
| 5    |                   |                     |                               |             |                                         |                                         |                             | and the second second sec |                       |               | 1     |
| m    |                   | Carata and a second | esse constant                 |             | 111-11-11-11-11-11-11-11-11-11-11-11-11 | 10 - 20 - 20 - 20 - 20 - 20 - 20 - 20 - |                             |                                                                                                    | 1                     | ğının.        |       |
| /    |                   |                     |                               |             |                                         |                                         |                             |                                                                                                    |                       | 1             |       |
| a    | 1.700 <b></b> 111 |                     |                               |             |                                         |                                         |                             |                                                                                                    |                       |               |       |
| 10   |                   |                     |                               |             |                                         |                                         |                             |                                                                                                    |                       |               |       |
| 11   |                   |                     |                               |             |                                         |                                         |                             |                                                                                                    |                       |               | 1     |
| -    |                   |                     |                               |             |                                         |                                         |                             |                                                                                                    |                       |               |       |
| 13   |                   |                     |                               |             |                                         |                                         |                             |                                                                                                    | 1                     |               |       |
| 14   |                   | . ismeet not        |                               |             |                                         |                                         |                             |                                                                                                    |                       |               |       |
| 15   |                   |                     |                               |             |                                         |                                         | 1                           |                                                                                                    |                       |               |       |
| 10   |                   |                     |                               |             |                                         |                                         |                             |                                                                                                    |                       | 0.000         |       |
| 18   |                   |                     |                               | A           | - A.S. ( 1                              |                                         |                             |                                                                                                    |                       |               |       |
| 19   |                   |                     |                               |             |                                         |                                         |                             |                                                                                                    |                       |               |       |
| 20   |                   |                     | 55 W.W. S                     |             |                                         | lijetici stata                          |                             |                                                                                                    |                       |               |       |
| 21   |                   |                     |                               |             |                                         |                                         |                             |                                                                                                    |                       |               |       |
| 22   |                   | -                   |                               |             |                                         |                                         |                             | here are the                                                                                                    |                       |               |       |
| 23   |                   |                     |                               |             |                                         |                                         |                             |                                                                                                    |                       |               | 1.    |
| 24   | N NI Th           | Dura I              | Thurs 1                       | 10000000000 |                                         |                                         | To Lot Haves                | and out a company                                                                                                    | MERCENSING.           | 100140-000100 | - NIC |

Рис. 1.2. Окно Microsoft Excel

|                  | 🖸 Microsoft Excel - Книгаt                                                          |   |    |  |  |  |
|------------------|-------------------------------------------------------------------------------------|---|----|--|--|--|
| Меню             | - 💾 Файл Правка вид Вставка Формат Сервис Данные Окно Справка -                     | в | x  |  |  |  |
| Панели           | - D C N R I A B I M - M - M - M - A I A I N - Λ - A - A - A - A - A - A - A - A - A | - | ** |  |  |  |
| инструментов     | - [Arial Cyr • 10 ЧЖК i 重 壹 = 国 j ⑨ 000 % 🕫 🔄 • 🔊                                   |   | >> |  |  |  |
| Строка<br>формул | R1C1 f*                                                                             |   |    |  |  |  |

Рис. 1.3. Меню команд, панели инструментов и строка формул

В строке меню перечислены группы команд. Название меню показывает, какие действия могут быть выполнены при помощи команд, находящихся в меню. Так, например, в меню **Файл** находятся команды, при помощи которых можно сохранить таблицу в *файле* или открыть *файл* таблицы, с которой нужно работать. В меню **Формат** находятся команды, при помощи которых можно выполнить *форматирование* таблицы, то есть изменить ее вид.

Чтобы та или иная команда была выполнена, нужно установить указатель мыши на названии соответствующего меню, нажать и отпустить левую

кнопку мыши (щелкнуть кнопкой), установить указатель мыши на название нужной команды (рис. 1.4) и еще раз щелкнуть левой кнопкой мыши.

|                    | ral        | oft Excel - K | Mcro   |
|--------------------|------------|---------------|--------|
| Формат Ся          | ид Вставка | п. Правка     | ]<br>[ |
| X0 + C4 +          | Ctrl+N     | Создать       |        |
|                    | Ctrl+O     | Открыть       | 6      |
| Berghan Interferen | Ctrl+S     | Сохранить     |        |
| : D                | Nr.        | Сохранить ка  |        |
| <u> </u>           | эницы      | Тараметры стр | 3      |
|                    | Ctrl+P     | Печать        |        |
|                    |            | ×.            | 1 - 1  |
|                    |            |               | 6      |
| +                  |            |               | 7      |
| 7                  |            |               |        |

Рис. 1.4. Выбор команды в меню

Описанная выше последовательность действий, обеспечивающая выполнение находящейся в меню команды, называется *выбор команды в меню*. В дальнейшем, вместо подробного описания действий, обеспечивающих выполнение той или иной команды, в книге будет указываться только название меню и команда. Например так: для того, чтобы сохранить таблицу в файле, нужно в меню Файл выбрать команду Сохранить (или еще короче выберите команду Файл | Сохранить).

В строке формул отображается адрес (имя) *текущей* ячейки и ее содержимое. Строка формул позволяет видеть формулу, по которой вычислено значение ячейки. Подробно о формулах рассказывается в *разд. "Структура таблицы" этой главы*.

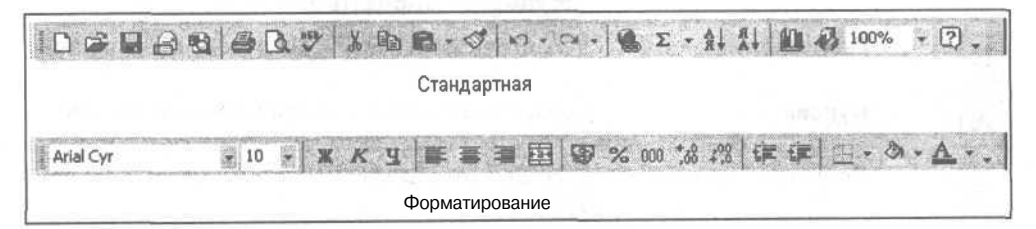

Рис. 1.5. Панели инструментов Стандартная и Форматирование содержат наиболее часто используемые командные кнопки

На панелях инструментов находятся командные кнопки, обеспечивающие активизацию команд. Следует обратить внимание, что количество отображаемых панелей инструментов, их расположение на экране, а также количество и расположение командных кнопок на панелях, зависит от настройки Excel. Сразу после установки Excel пользователю доступны панели инструментов Стандартная и Форматирование (рис. 1.5), на которых находятся наиболеечастоиспользуемыекомандныекнопки.

В табл. 1.1 приведено краткое описание кнопок панелей инструментов Стандартная и Форматирование.

| Кнопка | Название                 | Действие                                                                                                    |
|--------|--------------------------|----------------------------------------------------------------------------------------------------|
| 0      | Создать                  | Создает новую рабочую книгу (набор чистых таб-<br>лиц)                                                                                      |
| Ň      | Открыть                  | Активизирует диалоговое окно <b>Открытие доку-<br/>мента</b> , используя которое можно выбрать книгу<br>(таблицу), с которой нужно работать |
| Han .  | Сохранить                | Сохраняет активную рабочую книгу                                                                                                    |
| 6      | Печать                   | Активизирует печать текущего листа (таблицы)                                                                                                |
| a      | Предварительный просмотр | Активизирует режим предварительного просмотра результата печати                                                                             |
| ?      | Справка                  | Выводит окно справочной системы                                                                                                    |
| ж      | Вырезать                 | Удаляет содержимое выделенного диапазона<br>(ячейки или группы ячеек таблицы) в буфер                                                       |
|        | Копировать               | Копирует содержимое выделенного диапазона<br>(ячейки или группы ячеек таблицы) в буфер                                                      |
|        | Вставить                 | Помещает в текущую ячейку таблицы информа-<br>цию, помещенную в буфер в результате выполне-<br>ния команды Вырезать или Копировать          |
| ж      | Полужирный               | Делает текст ячейки или диапазона полужирным                                                                                                |
| K      | Курсив                   | Делает текст ячейки или диапазона наклонным                                                                                                 |
|        | По левому краю           | Выравнивает содержимое ячейки таблицы по ле-<br>вому краю                                                                                   |
|        | По центру                | Выравнивает содержимое ячейки таблицы по цен-<br>тру                                                                                        |

#### Таблица 1.1. Кнопки панелей инструментов Стандартная и Форматирование

6

#### Таблица 1.1 (окончание)

| Кнопка     | Название                             | Действие                                                                                                    |
|------------|--------------------------------------|----------------------------------------------------------------------------------------------------|
|            | По правому краю                      | Выравнивает содержимое ячейки таблицы по правому краю                                                                    |
| +31        | Объединить и по-<br>местить в центре | Объединяет выделенные ячейки таблицы в одну и<br>выравнивает содержимое ячейки, полученной та-<br>ким образом, по центру |
| 9          | Денежный формат                      | Задает для текущей ячейки или диапазона фор-<br>мат <b>Денежный</b>                                                      |
| %          | Процентный фор-<br>мат               | Задает для текущей ячейки или диапазона фор-<br>мат Процентный                                                           |
| 000        | Формат с раздели-<br>телями          | Задает для текущей ячейки или диапазона фор-<br>мат <b>С разделителями</b>                                               |
| *,0<br>,00 | Увеличить разряд-<br>ность           | Увеличивает на единицу количество отображае-<br>мых цифр дробной части числа, находящегося в<br>ячейке таблицы           |
| ≠,0<br>,0  | Уменьшить разряд-<br>ность           | Уменьшает на единицу количество отображаемых<br>цифр дробной части числа, находящегося в ячей-<br>ке таблицы             |

В окне книги, которое после запуска Excel занимает всю рабочую область, и поэтому его название (книга 1) указано в заголовке главного окна Excel, находится *рабочая книга* (рис. 1.6).

|    | A                                                                                                    | в        | 0                           | D         | E.E.                 | F                                           | G                        | H                   | 1          |               |
|----|----------------------------------------------------------------------------------------------------|----------|-----------------------------|-----------|----------------------|---------------------------------------------|--------------------------|---------------------|------------|---------------|
| 1  |                                                                                                    |          |                             | 0.1.0.0.0 |                      |                                             |                          |                     |            |               |
| 2  |                                                                                                    |          |                             |           |                      |                                             |                          |                     |            |               |
| 3  |                                                                                                    |          |                             |           |                      | -                                           |                          |                     |            | []            |
| 4  |                                                                                                    |          |                             |           | run Wine - Wine Dewi |                                             | 0.000 <u>00.00000000</u> |                     |            |               |
| 6  | ing and the second second second second second second second second second second second second second second s |          |                             |           |                      |                                             |                          |                     |            |               |
| 7  |                                                                                                    |          | 0111-11-04-0                |           |                      |                                             |                          |                     |            |               |
| 8  |                                                                                                    |          | and the three states in the |           |                      |                                             |                          |                     |            |               |
| 9  |                                                                                                    |          |                             |           |                      |                                             |                          |                     |            |               |
| 10 |                                                                                                    |          |                             |           |                      |                                             |                          |                     |            |               |
| 11 |                                                                                                    |          |                             |           |                      |                                             |                          | 1                   |            |               |
| 12 |                                                                                                    | in water |                             |           |                      |                                             |                          |                     |            |               |
| 13 |                                                                                                    |          |                             |           |                      |                                             | 1                        |                     |            |               |
| 14 |                                                                                                    |          |                             |           |                      |                                             |                          |                     |            | Carlos Carlos |
| 16 |                                                                                                    | F        |                             |           |                      |                                             |                          | Land and the second |            |               |
| 17 |                                                                                                    |          |                             |           |                      |                                             |                          |                     |            | 102           |
| 18 |                                                                                                    |          |                             |           |                      |                                             |                          |                     |            |               |
| 19 |                                                                                                    |          |                             |           |                      | Saren en en en en en en en en en en en en e | -                        |                     |            |               |
| 20 | -                                                                                                    | . (2     | 10-01                       |           |                      | 1                                           | 1                        |                     | - Investor | 1             |

Рис. 1.6. Рабочая книга

7

Рабочая книга — это совокупность *рабочих листов*, каждый из которых представляет собой отдельную таблицу. Стандартная книга состоит из трех листов. В нижней части окна рабочей книги находятся ярлычки, на которых написаны названия листов книги: **Лист1**, **Лист2** и **Лист3**. Щелкнув на ярлычке, можно выбрать нужный лист (таблицу).

## Справочная информация

В процессе работы пользователь, обратившись к справочной системе, может получить ответ практически на любой вопрос, связанный с работой в Ехсеl. Доступ к справочной информации может быть осуществлен путем выбора нужного раздела во вкладке Содержание диалогового окна Справка Microsoft Excel (рис. 1.7), которое появляется в результате выбора в меню Справка команды Справка: Microsoft Excel, щелчка на командной кнопке Справка или нажатия клавиши <F1>.

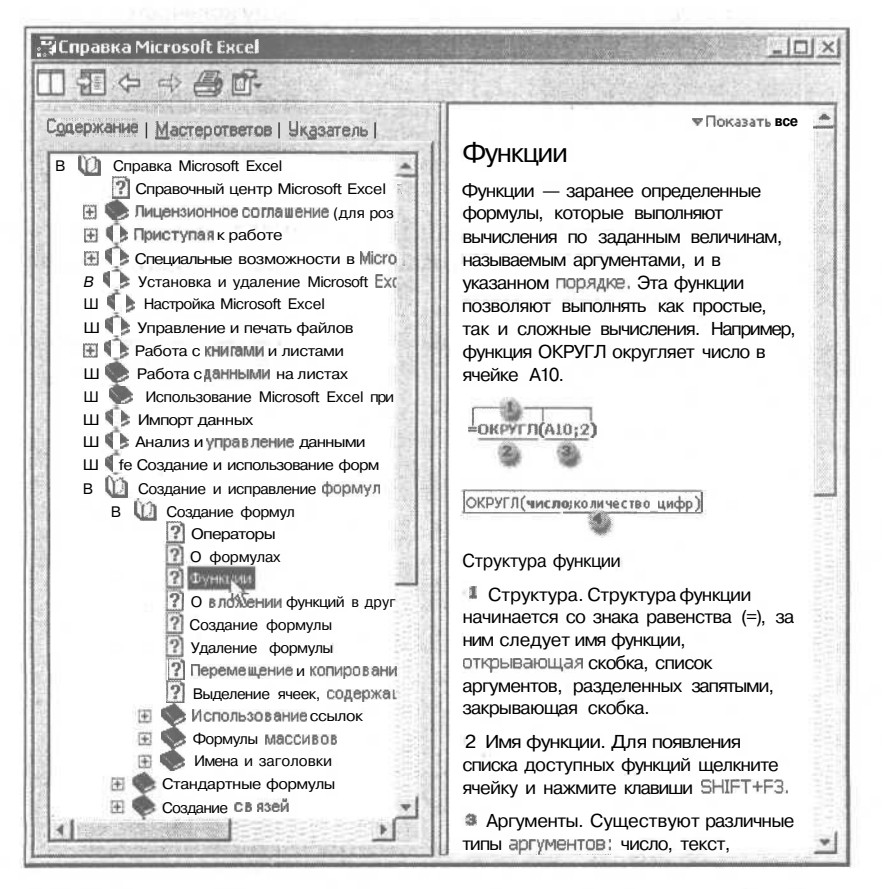

Рис. 1.7. На вкладке Содержание перечислены разделы справочной информации

В некоторых случаях для получения справочной информации удобно воспользоваться возможностью поиска по ключевому слову. Ключевое слово нужно ввести в поле Ключевые слова и затем нажать кнопку Найти (рис. 1.8). Если в справочной системе есть информация, связанная с введенным ключевым словом, то появится список разделов, пролистав который, можно выбрать наиболее подходящий раздел.

| · · · · · | S Справка Microsoft Excel                                                                                                    |                                     |
|-----------|----------------------------------------------------------------------------------------------------|-------------------------------------|
|           | □                                                                                                    |                                     |
|           | Содержание   Мастер ответов Указатель                                                                                                    | <b>∞</b> Показать все               |
|           | the state of the second state of the second st | Промежуточные итоги                 |
| Ключевое  | 1. ресдите ключевые слова                                                                                                    |                                     |
| слово —   | MTOF;                                                                                                    | 1 Спорт Продани                     |
|           | Очистить Найти                                                                                                    | Г 2 Гольф 5000р.<br>2000р           |
|           |                                                                                                    | 4 Гольф 1500р.                      |
|           | 2. Или выберите ключевые слова                                                                                                    | E Gronsch Borro 8500p.              |
| -         | e                                                                                                    | · 7 Сафари 9000р.                   |
|           | 3-d <b>1</b> -                                                                                                    | E Сафари Всего 13000р.              |
|           | accent                                                                                                    | <u>111 Тенник Всего</u> 2 000р.     |
| 3         | access                                                                                                    | La contraction 200000               |
|           | activex                                                                                                    | Microsoft Excel может автоматически |
|           | add in                                                                                                    | вычислять промежуточные и общие     |
|           | rampersand                                                                                                    | итоги в списке. При вставке         |
|           | 3. Выберите D33//60 (найлено: 300)                                                                                                    | автоматических промежуточных        |
|           |                                                                                                    | итогов Microsoft Excel изменяет     |
|           | Вставка итогов                                                                                                    | разметку списка, что позволяет      |
|           | Операторы                                                                                                    | отображать и скрывать строки        |
|           | СУММЕСЛИ                                                                                                    | каждого промежуточного итога.       |
|           | Сложение чисел                                                                                                    | Перед тем как вставить              |
| азделы,   | Итоговые функции для анализа данных                                                                                                    | промежуточные итоги необхолимо      |
| вязанные  | ПРОМЕЖУТОЧНЫЕ.ИТОГИ                                                                                                    | отсортировать список чтобы          |
| ключевым  | СУММ                                                                                                    | сгруппировать строки, по которым    |
| ловом     | Примеры часто используемых формул                                                                                                    | нужно полвести итоги. После этого   |
|           | Использование данных сводной таблицы                                                                                                    |                                     |
|           | Изменение способа подведения итогов в с                                                                                                    | итоги пюбого столбца, содержащего   |
|           | ЕСЛИ                                                                                                    | числа                               |
|           | CYMMCYMMKB<br>KRA (DOTKI)                                                                                                    |                                     |
|           | Улаление итогов                                                                                                    | Если данные не организованы в виде  |
|           | Создание условных формул с использован                                                                                                    | списка или если требуется подвести  |
|           | Создание итогового отчета по сценариям                                                                                                    | один промежуточный итог, вместо     |
|           |                                                                                                    | автоматических промежуточных        |

Рис. 1.8. Поиск справочной информации по ключевому слову

## Структура таблицы

Каждый лист (таблица) состоит из *столбцов* и *строк*. Столбцы обозначаются буквами латинского алфавита, строки — цифрами.

На пересечении столбцов и строк находятся *ячейки*. Ячейку обозначают буквой, сразу за которой следует цифра. Буква соответствует столбцу, цифра строке, на пересечении которых находится ячейка. Например: в2, F10 и т. д.

Одна из ячеек таблицы активного листа, то есть листа, с которым в данный момент работает пользователь, выщелена рамкой (рис. 1.9). Эта ячейка называется *выбранной*. Имя (адрес) выбранной ячейки и ее содержимое отражаются в строке формул. Выбрать ячейку, например, для того чтобы ввести в нее текст, число или формулу, можно щелчком левой кнопки мыши или перемещением маркера при помощи клавиш перемещения курсора.

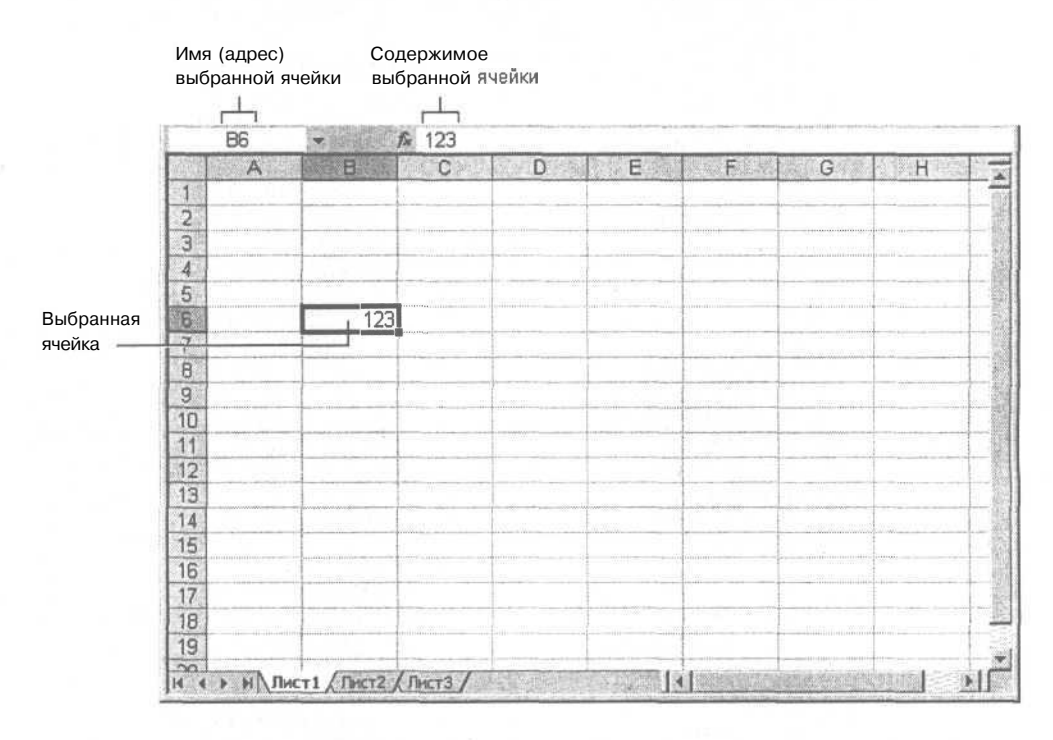

Рис. 1.9. Имя и содержимое выбранной ячейки отражается в строке формул

В ячейке таблицы может находиться:

- 🗖 текст;
- 🗖 число;
- П дата;
- П формула.

Текст, числа и даты используются для представления информации. Формулы обеспечивают расчет.

В качестве примера на рис. 1.10 изображена таблица расчета расходов на приобретение канцелярских товаров.

| -31 | A | B            | C     | D      | E      |
|-----|---|--------------|-------|--------|--------|
| 1   |   |              | -     |        |        |
| 2   | 1 | Канцтовары   |       |        |        |
| 3   | 1 | Наименование | Цена  | Кол-во | Сумма  |
| 4   | 1 | Бумага       | 60,00 | 5      | 300,00 |
| 5   | ( | Фломастеры   | 12,00 | 3      | 36,00  |
| 6   | 1 | Ручка        | 2,50  | 10     | 25,00  |
| 7   | 1 | Карандаш     | 1,00  | 20     | 20,00  |
| 8   | J | Пинейка      | 1,50  | 3      | 4,50   |
| 9   |   |              | 1     |        |        |
| 10  |   |              |       | Bcero  | 385,50 |
| 11  |   |              |       |        |        |

Рис. 1.10. Пример таблицы

В ячейках колонки в находится текст: в В2 — название таблицы, в вз — заголовок колонки, в ячейках в4—в8 — наименование канцелярских принадлежностей. Текст находится также в ячейках сз, D3, E3 и в ячейке D10.

В ячейках С4—С8 и D4—D8 находятся числа. Следует обратить внимание, что в дробных числах дробная часть числа отделена от целой части запятой.

В ячейках E4—E8 и в ячейке EЮ находятся *формулы*, которые определяют правила вычисления содержимого этих ячеек. В обычном режиме формулы, находящиеся в ячейках таблицы, не отображаются. Вместо формулы в ячейке отображается значение, полученное в результате вычисления по формуле.

| А<br>в | дре<br>ыбра<br>Е4 | с (имя) о<br>анной ячейки и                                                                                                    | Формула<br>находитс<br>=C4*D | , которая<br>ся в ячейке<br>4 | E4     |                       |
|--------|-------------------|----------------------------------------------------------------------------------------------------|------------------------------|-------------------------------|--------|-----------------------|
|        | Α                 | В                                                                                                    | C                            | D                             |        |                       |
| 1      |                   |                                                                                                    |                              |                               |        |                       |
| 2      |                   | Канцтовары                                                                                                    | 1                            | 1                             |        |                       |
| 3      |                   | Наименование                                                                                                    | Цена                         | Кол-во                        | C-mana |                       |
| A      |                   | Бумага                                                                                                    | 60,00                        | 5                             | 300,00 | Значение, вычисленное |
| 5      |                   | Фломастеры                                                                                                    | 12,00                        | 3                             | 36,00  | по формуле, которая   |
| 6      |                   | Ручка                                                                                                    | 2,50                         | 10                            | 25,00  | находится в ячейке    |
| 7      |                   | Карандаш                                                                                                    | 1,00                         | 20                            | 20,00  |                       |
| 8      |                   | Линейка                                                                                                    | 1,50                         | 3                             | 4,50   |                       |
| 9      |                   |                                                                                                    |                              |                               |        |                       |
| 10     |                   |                                                                                                    |                              | Bcero                         | 385,50 |                       |
| 11     |                   | and the second second sec |                              |                               |        |                       |

Рис. 1.11. Адрес и содержимое выбранной ячейки отражается в строке формул

Для того чтобы увидеть формулу, которая находится в ячейке, нужно выбрать эту ячейку — щелкнуть левой кнопкой мыши в ячейке, или, используя клавиши перемещения курсора, установить маркер (рамку) в эту ячейку. Формула появится в строке формул (рис. 1.11).

Ячейка E4 содержит формулу =C4\*D4, которая информирует Excel, что значение ячейки E4 должно быть вычислено как произведение содержимого ячеек C4 и D4. Похожие формулы находятся в ячейках E5—E8. Формула находится и в ячейке EЮ. Выглядит она так: =CУММ (E4:E8). СУММ — это функция, которая вычисляет сумму содержимого *диапазона*, указанного в качестве параметра функции. Формулу =CУММ (E4:E8) можно заменить формулой =E4+E5+E6+E7+E8, но очевидно, что лучше использовать функцию, чем писать длинную формулу.

## Ввод текста

Для того чтобы ввести в ячейку текст, нужно выбрать эту ячейку и печатать текст. После ввода первого символа в ячейке появляется текстовый курсор. Текст в ячейку вводят обычным образом. Однако нажатие клавиши <Enter> завершает процесс ввода, и маркер выбранной ячейки переходит в следующую ячейку текущего столбца. Поэтому, если в ячейку нужно ввести несколько строк текста, например заголовок столбца, то для перехода к следующей строке внутри текущей ячейки нужно нажать клавиши <Alt>+<Enter>.

| Старое положение<br>границы столбца |   |              | Новое положение Границы столбца |        |        |   |  |
|-------------------------------------|---|--------------|---------------------------------|--------|--------|---|--|
|                                     | A | В            | +++                             | CI     |        | E |  |
| 1                                   |   |              |                                 |        |        |   |  |
| 2                                   |   | Канцтовары   |                                 |        |        |   |  |
| З                                   |   | Наименование | Цена                            | Кол-во | Сумма  |   |  |
| 4                                   |   | Бумага       | 60,00                           | 5      | 300,00 | 1 |  |
| 5                                   |   | Фломастеры   | 12,00                           | 3      | 36,00  | 1 |  |
| 6                                   |   | Ручка        | 2,50                            | 10     | 25,00  | 1 |  |
| 7                                   |   | Карандаш     | 1,00                            | 20     | 20,00  |   |  |
| 8                                   |   | Линейка      | 1,50                            | 3      | 4,50   |   |  |
| 9                                   |   |              |                                 |        |        |   |  |
| 10                                  |   |              |                                 | Всего  | 385,50 |   |  |
| 11                                  |   |              |                                 |        |        |   |  |

Рис. 1.12. Изменение ширины столбца таблицы

Если ширина колонки недостаточна для того, чтобы весь текст был отображен в ячейке, то после нажатия клавиши *<Enter>* будет отображена только его часть. Однако если соседняя ячейка пустая, то текст будет все-таки отображен полностью. Если соседняя ячейка занята (содержит текст, число или формулу), то для того, чтобы содержимое ячейки было отображено полноГлава 1. Новая таблица

стью, надо увеличить ширину столбца, в котором находится ячейка (изменить ширину отдельной ячейки таблицы нельзя). Для этого надо установить указатель мыши в заголовок таблицы, на правую границу столбца, ширину которого надо увеличить (курсор мыши примет форму двунаправленной стрелки), нажать левую кнопку мыши и, удерживая ее нажатой, перетащить границу вправо (рис. 1.12).

Изменить ширину столбца можно вводом значения в диалоговом окне Ширина столбца (рис. 1.13), которое появляется в результате выбора команды Формат | Столбец | Ширина. Ширина столбца показывает приблизительное количество цифр, набранных стандартным шрифтом, которое может поместиться в ячейку. Характеристики стандартного шрифта можно увидеть, выбрав в меню Формат команду Стиль.

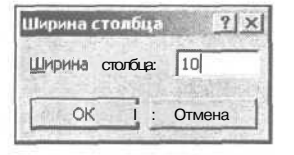

Рис. 1.13. Изменение ширины столбца вводом количества отображаемых символов

Если требуется внести изменения в какую-либо ячейку, то нужно активизировать режим редактирования. Сделать это можно двойным щелчком левой кнопки мыши в нужной ячейке или нажатием клавиши <F2>. В последнем случае будет активизирован режим редактирования выбранной ячейки таблицы. Для завершения режима редактирования нужно нажать клавишу <Enter>, <Esc> или при помощи мыши выбрать другую ячейку таблицы.

## Ввод чисел

Числа в ячейки таблицы вводятся обычным образом. Для отделения дробной части числа от целой используется запятая. Это очень важно, так как точка используется при записи дат. При вводе в ячейку числа никакие другие символы, кроме цифр, запятой, знака "минус" использовать нельзя. Ввод любого другого символа, отличного от перечисленных выше, превращает число в строку символов и делает невозможным использование содержимого ячейки для расчетов.

Следует различать число и способ его отображения в ячейке (формат отображения). Число, находящееся в ячейке, или результат вычисления по формуле могут отображаться по-разному. Например, если в ячейку ввести число 1250 и нажать клавишу <Enter>, то, в зависимости от формата, который задан для этой ячейки, в ячейке может появиться 1 250 р. (денежный формат), 1 250,00 р. (денежный формат с двумя десятичными знаками), 1250,00 (числовой с двумя десятичными знаками). В начале работы для всех ячеек таблицы установлен формат Общий. В этом формате числа отображаются так, как их ввел пользователь.

Следует обратить внимание, что при вводе в ячейку чисел, обозначающих денежные суммы, обозначение денежной единицы вводить не надо. Для того чтобы в ячейке после ввода числа появилось обозначение денежной единицы, для этой ячейки нужно задать формат Денежный. Для того чтобы задать для ячейки денежный формат, нужно щелчком левой кнопки мыши выбрать эту ячейку и затем щелкнуть на командной кнопке Денежный формат (рис. 1.14) панели инструментов Форматирование. Отменить денежный формат можно щелчком на командной кнопке Формат с разделителями. Увеличить или уменьшить количество отображаемых цифр дробной части можно щелчком на одной из командных кнопок Увеличить разрядность или Уменьшить разрядность.

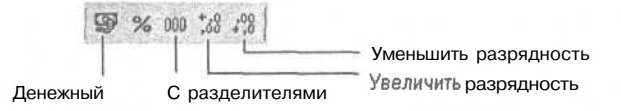

Рис. 1.14. Кнопки управления форматом отображения данных

Если данные в таблицу вводят после формул (обычно так и происходит), то возможна ситуация, когда после ввода в ячейку числа в другой ячейке вместо вычисленного значения появляется строка ###### (рис. 1.15). Это значит, что количество цифр значения, вычисленного по формуле, превышает количество цифр, которое может быть отражено в ячейке (число не помещается в ячейку). В этом случае надо увеличить ширину столбца. Наиболее просто увеличить ширину ячейки до нужного размера можно, выбрав в меню Формат команду Столбец | Автоподбор ширины (рис. 1.16), предварительно установив указатель выбранной ячейки (рамку) в ячейку, ширину которой нужно увеличить. В результате будет увеличена ширина столбца, в котором находится выбранная ячейка.

| R  | A | 8            | C     | D      | 國語<br>EXA |                        |
|----|---|--------------|-------|--------|-----------|------------------------|
| 1  |   | Канцтовары   | 1     |        |           |                        |
| 2  | 1 | Наименование | Цена  | Кол-во | Сушша     |                        |
| 3  |   | Бумага       | 60,00 | 5      | ########  |                        |
| 4  |   | Фломастеры   |       |        | -         | по формуле,            |
| 5  |   | Ручка        |       |        | •         | не помещается в ячейку |
| 6  |   | Карандаш     |       |        | i         |                        |
| 7  |   | Линейка      |       |        | •         |                        |
| 8  | ] |              |       |        |           |                        |
| 9  |   |              |       | Bcero  | #######   | 1                      |
| 10 |   |              | }     |        | i         |                        |

Рис. 1.15. Пример ситуации, когда нужно увеличить ширину ячейки (столбца)

| Ячейки Ctrl+1 |   |                      |
|---------------|---|----------------------|
| Строка        | F | 198                  |
| Столбац       | • | <sup>++</sup> Ширина |
| Автоформат    |   | Автоподбор ширины    |
| <u>С</u> тиль |   | \$ 4                 |
| Зебра         |   | A STATE              |
| *             |   |                      |

Рис. 1.16. Чтобы изменить ширину выбранной ячейки, нужно в меню Формат выбрать команду Столбец | Автоподбор ширины

### Ошибки при вводе чисел

Типичной ошибкой при вводе в ячейки таблицы дробных чисел является использование точки вместо запятой. Например, если в ячейку ввести 12.3 и нажать клавишу <Enter>, то вместо ожидаемого дробного числа в ячейке появится дата: *12* мар. Попытка исправить ошибку вводом строки 12,3 ни к чему не приводит, Ехсеl упорно записывает в ячейку дату. Для того чтобы все-таки исправить ошибку, нужно выбрать команду **Формат | Ячейки** и во вкладке **Число** установить формат **Числовой** (рис. 1.17).

| исловые форматы:<br>Общий<br>Наспаром<br>Денежный<br>Финансовый<br>Лата | с Образец                                                                                                    |
|-------------------------------------------------------------------------|----------------------------------------------------------------------------------------------------|
| чиспорой<br>Денежный<br>Финансовый<br>Лата                              | Число десятичных знаков: 2                                                                                     |
| Лата                                                                    |                                                                                                    |
| Время<br>Процентный<br>Дробный                                          | П Разделитель (рупп разрядов ()<br>Отрицательные числа:                                                        |
| Экспоненциальный<br>Текстовый<br>Дополнительный                         | -1234,10<br>1234,10<br>-1234,10                                                                                |
| (всеформаты)                                                            | -1234,10                                                                                                    |
| Числовой формат являетс<br>Для вывода денежных зна<br>Финансовый.       | я <b>наиболее</b> общим <b>способон</b> представления чисел.<br>зчений используются также форматы "Денежный" и |
|                                                                         |                                                                                                    |

Рис. 1.17. Выбор формата отображения содержимого ячейки

## Ввод дат

Ячейка таблицы может содержать дату (рис. 1.18).

|   | A          | В                    | C      | 0 |
|---|------------|----------------------|--------|---|
| 1 | Расходы    |                      | 3      |   |
| 2 | Дата       | Наименование         | Сушша  |   |
| 3 | 02.02.2002 | Зарядное устройство  | 420p.  |   |
| 4 | 02.02.2002 | Присадка к бензину   | 180p.  |   |
| 5 | 15.02.2002 | Медкомиссия          | 520p.i |   |
| 6 | 25.02.2002 | Налогна аладельца ТС | 652p.  |   |
| 7 | 25.02.2002 | Техосмотр            | 111p.  |   |
| в | 25.02.2002 | Ремонт глушителя     | 470p.  |   |
| 9 |            |                      | 10     |   |

Рис. 1.18. Ячейки таблицы могут содержать даты

В общем случае дата — это три разделенных точками десятичных числа. Первое число обозначает день месяца (число), второе — месяц, третье — год. Например, 05.06.2002 соответствует дате 5 июня 2002 года.

При вводе в ячейку таблицы даты незначащие нули можно опустить. Например, вместо 05.06.2002 можно ввести 5.6.2002. Кроме того, год можно задать последними двумя цифрами. Например, строка 5.6.02 тоже обозначает 5 июня 2002 года.

| исловые форматы:                                                                                                    | Образец-                                                                                                    |           |
|----------------------------------------------------------------------------------------------------|----------------------------------------------------------------------------------------------------|-----------|
| Числовой<br>Денежный                                                                                                    | In:                                                                                                    |           |
| ата области области обла<br>области области области области области области области области области области области области области област<br>области области области области области области области области области области области области области област<br>области области области области области области области области области области области области области област<br>области области области области области области области области области области области области области област<br>области области области области области области области области области области области области области област<br>области области области области области области области области области области области области области област<br>области области области области области области области области области области области области области област<br>области области области области области области области области области области области области области област<br>области области области области области области области области области области области области области област<br>области области области области области области области области области области области области области област<br>области области области области области области области области области области области области области област<br>области области области области области области области области<br>области области области области об | 14.5.01<br>14.03.01<br>14.03.01<br>14.мар<br>14.мар 01<br>14.мар 01<br>2001, март<br>[Март 2001<br>• Язык (местоположение):                               |           |
|                                                                                                    | русский                                                                                                    | -3        |
| Форматы дат служат,<br>нислами, в виде дат. В<br>вездочкой (**), поряд                                                                                                    | для отображения дат и времени, представленных<br>В применяемых форматах, га исключением помечен<br>ок <b>эленентов</b> даты не меняется при сиене формата | IHЫX<br>L |

Рис. 1.19. Выбор формата отображения даты

Если дата относится к текущему году, то год можно вообще не указывать, Excel подставит нужное значение.

Находящаяся в ячейке дата может быть отображена разными способами. Способ отображения содержимого ячейки, в том числе и даты, называется форматом.

Для каждой ячейки можно задать свой формат отображения даты. Чтобы изменить формат отображения даты, нужно:

- 1. В меню Формат выбрать команду Ячейки.
- 2. В появившемся диалоговом окне **Формат ячеек** (рис. 1.19) в списке Тип выбрать формат отображения даты.

## Ввод формул

Формула задает правило вычисления значения ячейки.

Формула начинается знаком "равно" и в простейшем случае состоит из чисел, имен ячеек и знаков арифметических операций (табл. 1.2).

| Знак операции | Действие  |  |  |
|---------------|-----------|--|--|
| +             | Сложение  |  |  |
| -             | Вычитание |  |  |
| *             | Умножение |  |  |
| /             | Деление   |  |  |

Таблица 1.2. Арифметические операции

#### Примеры формул:

=C2+C3+C4+C5 =C4\*D4 =E10\*0,1

Арифметические операции имеют разный приоритет, это значит, что при вычислении значения по формуле сначала выполняются умножение и деление, затем — сложение и вычитание. Для того чтобы задать порядок выполнения действий, можно использовать скобки. Если в формуле есть скобки, то сначала будут выполнены операции, которые находятся в скобках, затем — все остальные. Пример формулы со скобками:

#### = (D2+D3+D4)/3

При записи формул следует помнить, что в именах ячеек используются буквы латинского алфавита. На это надо обратить особое внимание, так как начертание многих букв латинского и русского алфавитов совпадает.

## Функции

В формулах можно использовать *функции*. Функция — это действие, результатом которого является значение. Например, функция СУММ вычисляет сумму *диапазона* ячеек, и ее значением является сумма содержимого диапазона ячеек, который указан в качестве параметра функции. Для **того** чтобы использовать функцию, надо указать ее имя в формуле. Например, формула =СУММ (D2:D4)/з вычисляет среднее арифметическое D2, D3 и D4.

Excel предоставляет пользователю большое количество математических, экономических, логических и других функций (в табл. 1.3 приведены некоторые из них). Информацию о других функциях можно найти в конце книги, в приложении.

| Функция                       | Действие                                                                                                    | Примеры формул               |
|-------------------------------|----------------------------------------------------------------------------------------------------|------------------------------|
| СУММ (Диапазон)               | Вычисляет сумму со-                                                                                         | =СУММ (D2:D20)               |
|                               | держимого ячеек ука-<br>занного диапазона                                                                   | ≈CYMM(D2:D20)/19             |
| МАКС (Диапазон)               | Значением функции<br>является максималь-<br>ное число, находя-<br>щееся в ячейках ука-<br>занного диапазона | ≔MAKC(E4:E8)                 |
| МИН(Диапазон)                 | Значением функции<br>является минимальное<br>число, находящееся в<br>ячейках указанного<br>диапазона        | ≃МИН (Е4:Е8)                 |
| ОКРУГЛ ( <i>Число; Цифр</i> ) | Округляет указанное<br>число до заданного<br>количества цифр                                                | =ОКРУГЛ (СУММ (D2:D20)/19;2) |

Таблица 1.3. Функции Excel

Формулы вводятся в ячейки таблицы как обычный текст. То есть, для того чтобы ввести в ячейку таблицы формулу, нужно щелчком левой кнопки мыши или при помощи клавиш перемещения курсора выбрать нужную ячейку, в которой должна быть формула, и набрать формулу.

В формулах имена ячеек можно набирать как строчными, так и прописными буквами. Следует обратить внимание, что в процессе набора формулы Excel выделяет цветными рамками ячейки, имена которых набирает пользователь (рис. 1.20).

Можно значительно облегчить процесс набора формулы за счет автоматической подстановки в формулу адреса ячейки, в которой сделан щелчок левой кнопкой мыши. Например, в ячейку E5 формулу =C5\*D5 можно ввести следующим способом. Сначала надо щелкнуть левой кнопкой мыши в ячейке E5 и нажать клавишу со знаком "равно". Будет активизирован процесс ввода формулы в ячейку. Затем надо щелкнуть левой кнопкой мыши в ячейке C5. Ячейка C5 будет выделена рамкой, и ее адрес появится в ячейке E5 после знака "равно". После этого надо ввести символ умножения — звездочку и щелкнуть левой кнопкой мыши в ячейке D5. Формула введена.

|    | A B C         | 1 D    | E       |   | F S     |
|----|---------------|--------|---------|---|---------|
| 1  |               |        | 4       |   |         |
| 2  | Канцтовэры    |        | 1       |   |         |
| -  | Наименоє Цена | Кол-во | Сумма   | 1 |         |
|    | Бумага        |        |         | 0 |         |
|    | Фломастеры    | Ι      | ]=c5*d5 |   |         |
| 6  | ј Ручка 🗍     | Ī      |         |   |         |
| 7  | J Карандаш    |        |         |   |         |
| 8  | Линейка       |        | 1       |   |         |
| 9  | Альбом        |        | j.      |   |         |
| 10 | I Резинка     |        |         |   |         |
| 11 |               |        |         |   | 0.11.70 |

Рис. 1.20. ЕхсеІ выделяет ячейки, имена которых есть в формуле

|   | A | BC                                                                                                    | D                              | E .    | F |
|---|---|----------------------------------------------------------------------------------------------------|--------------------------------|--------|---|
| 1 | n | and the second second second second second second second second second second second second second second second | and the second second          |        |   |
| 2 |   | Канцтовары                                                                                                    |                                |        |   |
| 3 |   | Наименовани Цена                                                                                                 | Кол-во                         | Сумма  |   |
| 4 |   | Бумага                                                                                                    |                                | 0      | 1 |
| 5 |   | Фломастеры                                                                                                    | and and a second second second | σ      | 1 |
| 6 |   | Ручка                                                                                                    |                                | #/IMЯ? |   |
| 7 |   | Карандаш                                                                                                    |                                |        | 2 |
| 8 |   | Линейка                                                                                                    |                                |        |   |
| 9 |   |                                                                                                    |                                |        | 8 |

Рис. 1.21. ЕхсеІ информирует об ошибке в формуле

|   | A | BC               | D                               | E        | F     |
|---|---|------------------|---------------------------------|----------|-------|
| 1 |   |                  |                                 |          |       |
| 2 |   | Канцтовары       |                                 |          |       |
| 3 |   | Наименовани Цена | Кол-во                          | ! Сумма  |       |
| 4 |   | [Бумага          |                                 | 0        | 1     |
| 5 |   | Фломастеры       |                                 | 0        |       |
| 6 |   | Ручка            |                                 | ) =c6*D6 |       |
| 7 |   | Карандаш         |                                 | 1        |       |
| 8 |   | Линейка          |                                 |          | 0.000 |
| 9 |   |                  | and a straight the state of the |          |       |

Рис. 1.22. Ехсеl хорошо локализует ошибки в формулах

Если в формуле нет ошибки, то сразу после нажатия клавиши <Enter> в ячейке появится значение, вычисленное по формуле.

Если в формуле есть ошибка, например в имени ячейки вместо буквы латинского алфавита использована русская буква, то после нажатия клавиши <Enter> в ячейке появится текст #имя? — сообщение об ошибке (рис. 1.21).

Для того чтобы локализовать ошибку, надо выбрать ячейку, в которой находится ошибочная формула, и нажать клавишу <F2>. Формула появится в ячейке таблицы. При этом правильные адреса ячеек будут записаны прописными буквами, ошибочные — строчными (рис. 1.22).

## Функция ЕСЛИ

Довольно часто значение некоторой величины нужно вычислять по разным формулам, причем нужная формула выбирается в процессе вычисления, в зависимости от выполнения некоторого условия. Например, покупателю может быть предоставлена скидка 10%, если сумма покупки равна или больше 1000 рублей. Таким образом, сумма покупки вычисляется по одной из двух формул:

```
=CYMM(E3:E12)
=CYMM(E3:E12)*0,9
```

|    | A   | В            | C    | D         | E       |                          |
|----|-----|--------------|------|-----------|---------|--------------------------|
| 1  | 1   |              |      |           |         |                          |
| 2  |     | Наименование | Цена | Кол-во    | Сумма і |                          |
| 3  | 11  |              |      |           |         | — =C3*D3                 |
| 4  | 2   |              |      |           |         | —=C4*D4                  |
| 5  | 13  |              |      |           | 0:      |                          |
| 6  | П   |              |      |           | 0       |                          |
| 7  | 15  |              |      |           | 0;      |                          |
| 8  | 6   |              |      |           | 0       |                          |
| 9  | 7   |              |      |           | 0       |                          |
| 10 | В   |              |      |           | 0       |                          |
| 11 | 19  |              |      |           | 0       |                          |
| 12 | 110 |              |      |           | 0       |                          |
| 13 | 1   |              |      | Vitoro:   |         | - =CYMM(E3:E12)          |
| 14 | 1   |              |      | Скидка:   |         | =ECЛИ(E13<1000;0;E13*0,1 |
| 15 | 1   |              |      | К оплате: | -0-     | — =E13-E14               |
| 16 | ]   |              |      |           |         |                          |

Рис. 1.23. Пример использования функции ЕСЛИ

Первая формула используется, если сумма покупки меньше 1000 рублей, вторая — если сумма покупки равна или больше 1000.

Реализовать выбор одной из двух формул можно при помощи функции ЕСЛИ. Функция ЕСЛИ обеспечивает выбор одной из двух формул, по которой вычисляется содержимое ячейки таблицы.

На рис. 1.23 приведена таблица, в которой для вычисления величины скидки использована функция ЕСЛИ.

Функция ЕСЛИ реализует алгоритм выбора (рис. 1.24) одного из двух выражений.

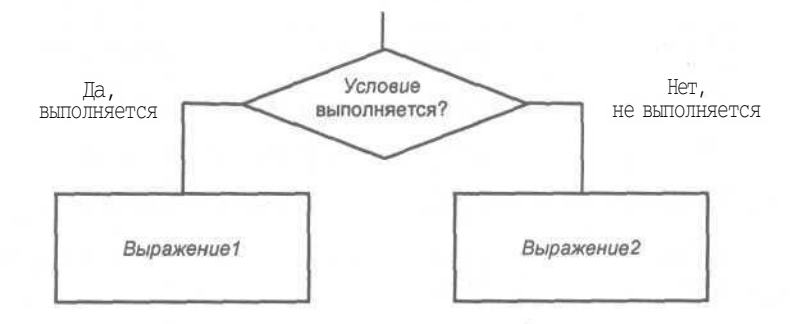

Рис. 1.24. Функция ЕСЛИ реализует выбор одного из двух выражений (формул)

Функция ЕСЛИ записывается так:

ЕСЛИ (Условие; Значение1; Значение2)

Условие — это выражение логического типа, его значение может быть равно ИСТИНА или ложь. Если значение выражения Условие равно ИСТИНА, то говорят "условие выполняется". Если значение выражения Условие равно ложь, то говорят "условие не выполняется". В простейшем случае Условие — это операция сравнения.

Значение1 И Значение2 — ЭТО формула, ЧИСЛО ИЛИ строка СИМВОЛОВ. Значение1 будет записано в ячейку, в которой находится функция ЕСЛИ, если Условие выполняется. Если Условие не выполняется, то в ячейку будет записано Значение2. Если значение — формула, то в ячейку будет записано число, вычисленное по формуле.

#### Примеры:

=ЕСЛИ(Е13<1000;0;Е13\*0,1)

=ЕСЛИ (Е13<1000; "не предоставляется."; "10%")

Условие состоит из двух операндов, между которыми находится оператор сравнения. Условие выглядит так:

Оп1 Оператор On2

где:

О <sub>ОП1</sub> и <sub>ОП2</sub> — операнды, в качестве которых можно использовать имя ячейки, число, функцию или выражение;

Оператор — оператор сравнения.

Есть шесть операторов сравнения (табл. 1.4).

Таблица 1.4. Операторы сравнения

| Оператор | Описание            | Результат сравнения                               |
|----------|---------------------|---------------------------------------------------|
| =        | Равно               | ИСТИНА, если Оп1 равен Оп2, иначе ложь            |
| <>       | Не равно            | ИСТИНА, если Оп1 не равен Оп2, иначе ложь         |
| >        | Больше              | ИСТИНА, если Оп1 больше Оп2, иначе ложь           |
| <        | Меньше              | ИСТИНА, если Оп1 меньше Оп2, иначе ложь           |
| >=       | Больше или<br>равно | ИСТИНА, если Оп1 больше или равен Оп2, иначе ложь |
| <=       | Меньше или<br>равно | ИСТИНА, если Оп1 меньше или равен Оп2, иначе ложь |

Примеры условий:

E11 >= 1000 CYMM(E4:E10) < 2000 D4 = D6

При помощи логических функций и, или, НЕ из простых условий можно составить сложные.

Функции и и или записывают так:

И(арг1, арг2, ..., аргл) ИЛИ(арг1, арг2, ..., аргк)

где *аргі* — аргумент, в качестве которого может выступать выражение логического типа, например, условие или логическая функция.

Значение функции и равно ИСТИНА только в том случае, если значение всех ее аргументов ИСТИНА, во всех остальных случаях значение функции и — ложь.

Значение функции или равно ИСТИНА, если хотя бы один из ее аргументов равен ИСТИНА.

Примеры:

```
=ИЛИ (E8>=500; ДЕНЬНЕД (СЕГОДНЯ (); 2) > 5)
=И (E8>=500; ДЕНЬНЕД (СЕГОДНЯ (); 2) >= 5)
```

Приведенные функции используются в качестве условий для определения величины скидки (рис. 1.25, 1.26). Функция или соответствует си-

#### Глава 1. Новая таблица

туации, когда условием предоставления скидки является покупка на сумму 500 и более рублей *или* если день покупки — суббота или воскресенье. Функция и описывает ситуацию, когда скидка предоставляется только в субботу или воскресенье при условии, что сумма покупки равна или больше 500 рублей.

| 272 | Α | В             | C      | D        | E           |                |
|-----|---|---------------|--------|----------|-------------|----------------|
| 1   |   |               |        |          |             |                |
| 2   |   |               |        |          | 25.05.2002- | -=СЕГОДНЯО     |
| З   |   |               |        |          |             |                |
| 4   |   | Наименование  | Цена   | Кол-во   | Сумма       |                |
| 5   | 1 | Биотекс-грунт | 196,00 | 1        | 196,00      |                |
| 6   | 2 | Биотекс       | 216,00 | 1        | 216,00      |                |
| 7   | 3 |               |        |          |             |                |
| 8   | 4 |               |        |          |             |                |
| 9   | 5 |               |        |          |             |                |
| 10  |   |               |        | Всего    | 412,00 ⊷    | -=CYMM(E5:E9)  |
| 11  |   |               |        | Скидка   | 10%         |                |
| 12  |   |               |        | К оплате | 370,80 —    | - =E10*(1-E11) |
| 13  |   |               |        |          |             |                |

<sup>=</sup>ЕСЛИ(ИЛИ(Е10>=500;ДЕНЬНЕД(СЕГОДНЯ();2)>5);0,1;0)

#### Рис. 1.25. Пример использования функции ИЛИ (25.05.2002 — суббота)

|    | A | B             | С                                                                                                    | D        | 1 E <u>III</u>        |
|----|---|---------------|----------------------------------------------------------------------------------------------------|----------|-----------------------|
| 2  | - |               |                                                                                                    |          | 25.05.2002 =СЕГОДНЯ() |
| 3  |   |               | Lawrence and the second second s | _1       |                       |
| 4  |   | Наименование  | Цена                                                                                                    | Кол-во   | Сумма                 |
| 5  | 1 | Биотекс-грунт | 196,00                                                                                                    | 1        | 196,00                |
| 6  | 2 | Биотекс       | 216,00                                                                                                    | 1        | 216,00                |
| 7  | 3 |               |                                                                                                    |          |                       |
| 8  | 4 |               |                                                                                                    |          | -                     |
| 9  | 5 |               |                                                                                                    |          | -                     |
| 10 |   |               |                                                                                                    | Всего    | 412,00 ← =CYMM(E5:E9  |
| 11 |   |               |                                                                                                    | Скидка   | 1 0%                  |
| 12 |   |               |                                                                                                    | К оплате | 412,00 - =E10*(1-E11) |
| 13 |   |               |                                                                                                    | 1.1.1    |                       |

<sup>=</sup>ЕСЛИ( И(Е10>=500;ДЕНЬНЕД(СЕГОДНЯ();2)>5);0,1;0)

Рис. 1.26. Пример использования функции И (25.05.2002 — суббота)

В приведенных выше примерах использованы функции СЕГОДНЯ и ДЕНЬНЕД. Функция СЕГОДНЯ возвращает текущую дату, ДЕНЬНЕД — номер дня недели, соответствующий дате, переданной функции в качестве параметра. Значение функции ДЕНЬНЕД равно 1, если день недели — понедельник, 2 — вторник и т. д.

#### Функцию НЕ записывают так:

HE (apr)

Значение функции НЕ равно ложь, если значение аргумента равно ИСТИНА, и равно ИСТИНА, если значение аргумента — ложь.

#### Пример:

=HE(D5=100)

При разработке таблиц весьма полезна логическая функция ЕПУСТО (имя функции образовано путем сокращения фразы "если пусто"). У функции один параметр — имя ячейки. Значение функции ЕПУСТО равно ИСТИНА, если ячейка, указанная в качестве параметра, не содержит никакой информации (пустая).

Следующий пример (рис. 1.27) демонстрирует использование функции ЕПУСТО в качестве условия в функции ЕСЛИ для "очистки" полей накладной.

|     | А  | Вч        | С        | D      | E                                       |
|-----|----|-----------|----------|--------|-----------------------------------------|
|     | 1  | Канцтовар | ы        |        |                                         |
| 3   | 2  | Наименов  | Цена     | Кол-во | Сумма                                   |
|     | 1  | Бумага    | 121,00p. | 1      | 121,00p.                                |
|     | 2  | Фломасте  | 34,00p.  | 2      | 68,00p.                                 |
| 5   | 3  | Ручка     | Г 2,50р. | 10     | 25,00p.                                 |
| 6   | 4  | Карандац  | 1,00p.   | 10     | 10,00p.                                 |
| 7   | 5  | Линейка   | 1,10p.   | 2      | 2,20p.                                  |
| Л   | 6  |           | 1        |        | <b>–</b> p.                             |
| 9   | 7  |           |          |        | 1 P.                                    |
| 10  | 8  |           |          |        |                                         |
| 11  | 9  |           |          |        | 1                                       |
| "12 | 10 |           |          |        | • • • • • • • • • • • • • • • • • • • • |
| 13  |    |           |          | Bcero  | 226,20p.                                |
| 14  |    | 1         |          |        |                                         |

Рис. 1.27. Пример использования функции ЕПУСТО

Следует обратить внимание, что функция ЕПУСТО проверяет наличие в указанной ячейке всех символов, в том числе и пробелов. Поэтому если в ячейке есть хотя бы один пробел, значение функции ЕПУСТО равно ложь.

## Мастер функций

Для облегчения процесса ввода в ячейки таблицы формул, содержащих функции, можно воспользоваться Мастером функций.

Для того чтобы при помощи Мастера функций вставить в ячейку функцию, нужно в меню Вставка выбрать команду Функция или щелкнуть на находящейся в строке формул командной кнопке Вставка функции (рис. 1.28).

24

|     | А В ИЗ       | С             | D      |       |
|-----|--------------|---------------|--------|-------|
| 14  | ;Канцтовары  | p Jincipini ( |        |       |
| 2   | Наименование | Ilena         | Кол-во | Сумма |
| 3   |              |               |        | - P.  |
| 4   |              |               |        | - P.  |
| 5   |              |               |        | - p.  |
| 6   | 1            |               |        | - P.  |
| 7   |              |               |        | - P.  |
| В   | 1            |               |        | - p   |
| 9   |              |               |        | - jp. |
| 10. |              |               | Bcero  | T     |
| 11  |              |               |        |       |

Рис. 1.28. Чтобы активизировать Мастер функций, нажмите кнопку Вставка функции

На экране появится окно первого шага Мастера функций. В этом окне сначала надо раскрыть список **Категория** (рис. 1.29) и выбрать категорию, к которой относится нужная функция, а затем в списке функций выбрать функцию (рис. 1.30).

Если вы не знаете, к какой категории относится нужная функция, то в списке **Категория** нужно выбрать **Полный алфавитный перечень.** В этом случае будет выведен список всех функций.

В процессе просмотра списка функций можно получить справку по использованию функции, имя которой выделено в списке. Для этого надо щелкнуть на ссылке Справка по этой функции.

| Введите кр<br>выполнить,       | аткое описание деиствия, которое н<br>и нажмите кнопку "Найти"          | нужно                    | Найти |
|--------------------------------|-------------------------------------------------------------------------|--------------------------|-------|
| Категория:                     | Математические                                                          | -                        |       |
| ыберите фу                     | 10 недавно использовавшихся<br>Полный алфавитный перечень               | 4                        |       |
| ABS<br>ACOS<br>ACOSH           | Финансовые<br>Дата и время<br>Матеналические                            | and the second           |       |
| ASIN<br>ASINH<br>ATAN<br>ATAN2 | Ссылки и массивы<br>Работа с базой данных<br>Текстовые                  | )五寸(約7(位)<br>()(五一)五()(五 |       |
| АВ5(число<br>Возвращает        | Логические<br>Проверка свойств и значений<br>Определенные пользователем | *                        |       |

Рис. 1.29. Выбор категории, к которой относится нужная функция

| Мастер функций - шаг 1 из 2                                                          | শস             |
|--------------------------------------------------------------------------------------|----------------|
| Поиск функции:                                                                       |                |
| Введите краткое описание действия, которое нужно выполнить, и нажмите кнопку "Найти" | Найти          |
| Категория: Математические                                                            | and the second |
| Выберите функцию:                                                                    |                |
| РИМСКОЕ<br>СЛЧИС<br>СТЕПЕНЬ<br>СУММ<br>СУММЕСЛИ<br>СУММКВ<br>СУММКВ                  | 4              |
| <b>СУММ(число1;число2;)</b><br>Суммирует аргументы,                                  |                |
| Справка по этой функции ОК                                                           | Отмена         |

Рис. 1.30. Выбор функции

После выбора нужной функции и щелчка на кнопке ОК на экране появляется окно второго шага Мастера функций — окно **Аргументы функции** (рис. 1.31), в поля которого нужно ввести аргументы функции.

| Число2<br>Суммирует аргументы.<br>- 0<br>Число1; число1;число2; от 1 до 30 аргументов, которые сумм<br>Логические значения игнорируются. |          |
|----------------------------------------------------------------------------------------------------|----------|
| - 0<br>Суммирует аргументы,<br>Число1;число1;число2; от 1 до 30 аргументов, которые сумм<br>Логические значения игнорируются.            |          |
| уммирует аргументы.<br>Число1; число1;число2; от 1 до 30 аргументов, которые сумм<br>Логические значения игнорируются.                   |          |
| Число1; число1;число2; от 1 до 30 аргументов, которые сумм<br>Логические значения игнорируются.                                          |          |
| Число1: число1;число2; от 1 до 30 аргументов, которые сумм<br>Логические значения игнорируются.                                          |          |
|                                                                                                    | ируются. |
|                                                                                                    |          |
|                                                                                                    |          |

Рис. 1.31. Второй шаг Мастера функций

Аргументы можно ввести с клавиатуры или, если в качестве аргумента используется ячейка (диапазон), щелкнуть левой кнопкой мыши в нужной ячейке (вьщелить диапазон). Имя ячейки (диапазона) будет вставлено в поле аргумента. После щелчка на кнопке ОК функция будет вставлена в ячейку таблицы.

## Сохранение таблицы

Для того чтобы иметь возможность работать с таблицей в дальнейшем, ее надо сохранить на диске компьютера.

Таблица (книга) сохраняется на диске обычным образом, то есть выбором в меню **Файл** команды **Сохранить** или щелчком на находящейся на панели стандартной панели инструментов командной кнопке **Сохранить**.

Если таблица еще ни разу не была сохранена, то на экране появляется диалоговое окно **Сохранение документа** (рис. 1.32). В этом окне надо выбрать папку, в которой должна быть сохранена книга, и задать имя книги.

| Сохранение до                                                     | окумента                                                                                |                            |                               | And the second |            |              | 1           |
|-------------------------------------------------------------------|-----------------------------------------------------------------------------------------|----------------------------|-------------------------------|----------------|------------|--------------|-------------|
| 👔 Папка: 🗧                                                        | Мои до                                                                                  | окументы                   |                               | ר ו ft'X       | Či 💷       | 🔹 Сервис     |             |
| Журнал<br>Журнал<br>Мон<br>документы<br>Рабоний стол<br>Избранное | Мои рису<br>Мои ист<br>Security<br>Прайс-ли<br>И Продажи<br>В Книги<br>Книги<br>М Итоги | нки<br>Эчники данных<br>СТ |                               |                |            |              |             |
|                                                                   | имя файла; .                                                                            | Канцтовары                 |                               | en vig blytter | un circani | <b>.</b> . 4 | Сохранить І |
| окружение                                                         | Тип файла:                                                                              | КнигаMicrosoft Exce        | n <u>e i se plumini</u><br>Pl | CE STORY       |            |              | Отмена      |

Рис. 1.32. Диалоговое окно Сохранение документа

По умолчанию для документов Microsoft Excel предназначена папка Мои документы. Если таблицу надо сохранить в другой папке, то нужно раскрыть список папок и выбрать нужную.

Имя книги, которое вводят в поле **Имя файла,** должно отражать содержимое (назначение) книги. Например, если книга содержит информацию о канцелярских товарах, то ее вполне логично назвать канцтовары.

После выбора папки и ввода в поле **Имя файла** названия книги щелкните на кнопке **Сохранить**, и таблица будет записана на диск компьютера.
# Глава 2

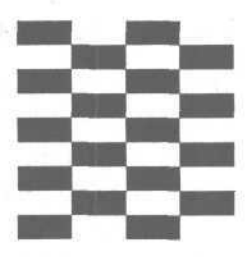

# Редактирование таблицы

Под редактированием таблицы понимается изменение содержимого ячеек и изменение структуры таблицы (добавление, удаление строк или столбцов). Изменение вида таблицы, например, шрифта, которым отображается содержимое ячеек, цвета закраски ячеек, вида границ ячеек называется форматированием. Задачи форматирования рассматриваются в *главе 4*.

# Начало работы

Чтобы начать работать с существующей таблицей, ее надо загрузить в Excel. Сделать это можно несколькими способами.

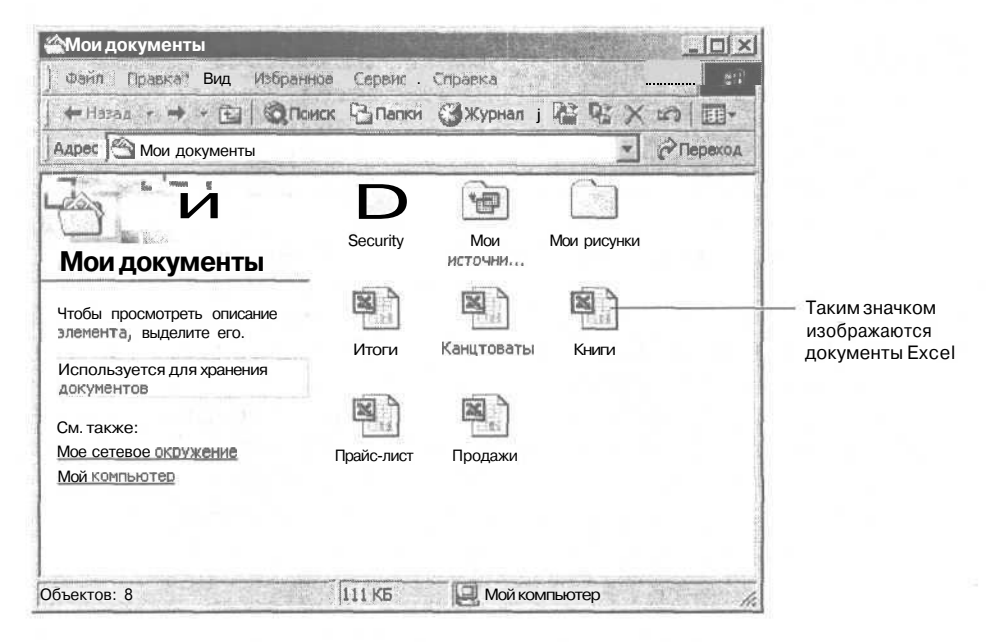

Рис. 2.1. Чтобы начать работу с таблицей, нужно сделать двойной щелчок на значке документа Excel Если Excel не запущен, то нужно раскрыть папку, в которой находится нужная таблица, и сделать двойной щелчок левой кнопкой мыши на значке, изображающем нужную таблицу (рис. 2.1).

Если Excel уже запущен, то для того чтобы загрузить таблицу, нужно:

- 1. В меню **Файл** выбрать команду **Открыть** или щелкнуть на находящейся на стандартной панели инструментов командной кнопке **Открыть**.
- 2. В появившемся диалоговом окне **Открытие** документа (рис. 2.2) выбрать папку, в которой находится нужная таблица, таблицу и щелкнуть на кнопке **Открыть**.

| Открытие док                                                   | умента                                                                           |                        | and the second    |      |            | <u>? × </u> |
|----------------------------------------------------------------|----------------------------------------------------------------------------------|------------------------|-------------------|------|------------|-------------|
| Папка:                                                         | Мои док                                                                          | ументы                 | × + -             | D QX | 🗁 🎹 - Серв | HC *        |
| Журнал<br>Журнал<br>Мои<br>документы                           | Мои рисун<br>Мои источ<br>Бесигity<br>Прайс-лис<br>Продажи<br>Книги<br>Канцтоват | ки<br>ники данных<br>т |                   |      |            |             |
| Рабочий стол<br>(ж)<br>Избранное<br>Мое состевое<br>окологение |                                                                                  |                        |                   |      |            |             |
| orth 2 working                                                 | Имя файла:                                                                       |                        | The second second |      | *          | Открыть 💌   |
| 1                                                              | тип файлов:                                                                      | Всефайлы Microsoft     | Excel             |      |            | Отмена      |

Рис. 2.2. Открытие документа Excel

### Изменение содержимого ячейки

Для того чтобы изменить содержимое ячейки, нужно сделать двойной щелчок левой кнопкой мыши в нужной ячейке или, используя клавиши перемещения курсора, установить маркер активной ячейки (рамку) в нужную ячейку и нажать клавишу  $\langle F2 \rangle$ . В результате этих действий в ячейке появится текстовый курсор. Дальнейшее редактирование содержимого ячейки выполняется обычным образом. Для перемещения по тексту, который находится внутри ячейки, можно использовать клавиши перемещения курсора влево и вправо. Чтобы удалить лишний символ, нужно установить курсор после этого символа и нажать клавишу <Backspace> (забой). Чтобы вставить пропущенный символ, надо установить курсор в ту точку текста, где этот символ должен быть, и нажать соответствующую клавишу. Для окончания редактирования содержимого ячейки нужно нажать клавишу <Enter>.

Иногда нужно отказаться от сделанных, но еще не внесенных в ячейку изменений (до нажатия клавиши <Enter>). Для этого надо нажать клавишу <Esc>.

Отказаться от изменений, которые уже внесены в ячейку (после нажатия клавиши <Enter>), можно несколькими способами:

- нажать <Alt>+<Backspace> (запись <Alt>+<Backspace> означает, что надо нажать клавишу <Alt> и, удерживая ее нажатой, нажать клавишу <Backspace>);
- О в меню Правка выбрать команду Отменить;
- О щелкнуть на командной кнопке Отменить (рис. 2.3).

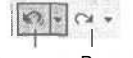

Отменить Вернуть

Рис. 2.3. Командные кнопки управления изменениями

Выполняя эти действия несколько раз подряд, можно отменить целую цепочку изменений.

Ошибочно отмененные изменения можно вернуть, щелкнув на командной кнопке Вернуть.

### Добавлениестрокистолбцов

Иногда возникает необходимость добавить в таблицу информацию, например, фамилию нового сотрудника. Чтобы это сделать, надо добавить (вставить) в таблицу пустую строку.

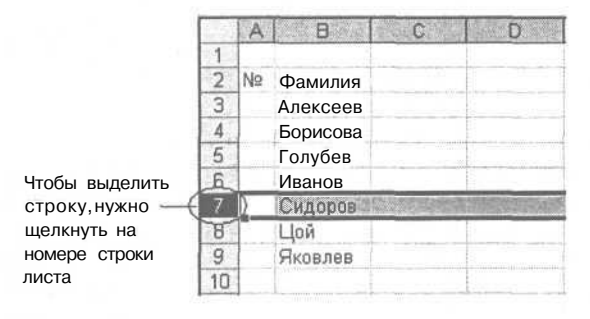

**Рис. 2.4.** Перед тем как выбрать команду **Вставка | Строки,** нужно выделить строку, перед которой будет вставлена пустая строка Для того чтобы между заполненными строками таблицы вставить пустую строку, сначала нужно выщелить строку, перед которой должна быть вставлена пустая строка. Для этого надо щелкнуть левой кнопкой мыши на номере той строки листа, перед которой надо вставить пустую строку. Строка будет выделена цветом (рис. 2.4). После этого надо в меню Вставка выбрать команду Строки.

После выполнения команды Вставка | Строки в таблицу будет вставлена пустая строка, причем Excel автоматически скорректирует все формулы.

Чтобы выделить столбец. нужно щелкнуть левой кнопкой мыши в его заголовке DL B C E № Фамилия Имя Отдел Алексеев Борисова Голубев Иванов Сидоров Цой Яковлев

Рис. 2.5. Перед тем как выбрать команду Вставка | Столбцы, нужно выделить столбец, перед которым будет вставлен пустой столбец

|     | A  | B        | C   | () ()      | Devel     | E                 |                | F      |
|-----|----|----------|-----|------------|-----------|-------------------|----------------|--------|
| 1 2 | Nº | Фамилия  | Имя |            |           |                   |                |        |
| 3   |    | Алексеев |     |            |           |                   | 1              |        |
| 4   |    | Борисова |     |            |           |                   |                |        |
| 5   |    | Голубев  |     |            |           |                   |                |        |
| 6   |    | Изанов   | ē., | in a       |           |                   | COLOR OF COLOR | 1. Sha |
| 7   | -  | Сидоров  |     | 8          | Вырезать  |                   |                | 2      |
| 8   |    | Цой      |     |            | Копироват | ъ                 |                |        |
| 9   |    | Яковлев  |     | A          | Вставить  |                   |                |        |
| 10  |    |          |     |            | Bolubinb  |                   |                |        |
| 11  |    |          |     | den a      | Специалы  | ная вставі        | ka             | 2      |
| 12  |    |          |     | - Cole (1) | Добавить  | RHERIKH           | 1000           | 2      |
| 13  |    |          |     | 1100       | VERDUTE   |                   | 13             |        |
| 14  |    |          | 1   |            | Zadinino  |                   |                |        |
| 15  |    |          |     | Pu 045     | Очистить  | содер <u>ж</u> им | 108            |        |
| 16  |    |          |     | PSH        | Формат Я  | неек              |                |        |
| 17  |    | -        |     | and a      | Puporo == | DOKU              |                |        |
| 18  |    |          |     | 192        | высотаст  | JUKH              |                |        |
| 19  |    |          |     | 12.        | Скрыть    |                   |                |        |
| 20  |    |          |     | 1000       | Отобразит | ГЬ                | 1              |        |
| 21  | -  |          |     | - Carlore  |           |                   |                |        |
| 22  |    |          |     |            |           |                   | 1              |        |

Рис. 2.6. Вставка строки выбором команды из контекстного меню

Столбец вставляют в таблицу аналогичным способом, но нужно выделить столбец листа (рис. 2.5) и в меню Вставка выбрать команду Столбцы. Пустой столбец будет вставлен перед выделенным столбцом.

Вставить столбец или строку можно также выбором команды **Добавить ячейки** контекстного меню, которое появляется в результате щелчка правой кнопкой мыши в выделенной строке или столбце (рис. 2.6).

# Удалениестрокистолбцов

Для того чтобы удалить строку или столбец таблицы, нужно выделить соответствующую строку или столбец (щелкнуть на номере строки листа или в заголовке столбца листа) и в меню **Правка** выбрать команду **Удалить.** 

Можно удалить сразу несколько строк, следующих одна за другой. Сначала нужно выделить эти строки (рис. 2.7). Для этого надо установить указатель мыши на номер строки листа, нажать левую кнопку и, удерживая ее нажатой, переместить указатель мыши на номер последней удаляемой строки и отпустить кнопку мыши. После этого надо в меню **Правка** выбрать команду **Удалить.** 

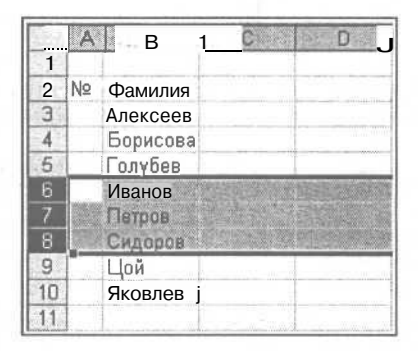

Рис. 2.7. Чтобы удалить сразу несколько строк, надо выделить эти строки

Аналогичным образом можно удалить несколько следующих один за другим столбцов.

### Изменение ширины столбца

Довольно часто возникает необходимость изменить ширину столбца таблицы. Это можно сделать несколькими способами.

Наиболее просто изменить ширину столбца можно при помощи мыши. Для этого надо установить указатель мыши в заголовок листа (строка с буквами А, В, С и т. д.), на правую границу столбца (указатель мыши примет форму

двунаправленной стрелки), нажать левую кнопку и, удерживая ее нажатой, перетащить границу столбца вправо (рис. 2.8).

| 62.6) | A | В            | C .    | I D    | BER D   | 4.    |                  |
|-------|---|--------------|--------|--------|---------|-------|------------------|
| 1     |   | Канцтовары   | -      | 1 7    |         | 1-    | —Указатель       |
| 2     |   | Наименование | Цена   | Кол-во | Сунна   | L     | мыши установить  |
| 3     |   | Бумага       | 60,00  | 5      | ######  | 10    | направую границу |
| 4     |   | Фломастеры   | 1      | 1      |         |       | столоца          |
| 5     |   | Ручка        |        |        |         | d.    |                  |
| 6     |   | Карандаш     |        |        |         | ]_    |                  |
| 7     |   | Линейка      | 1      |        | •       | 1     |                  |
| 8     |   |              | L.M.W. |        | []      |       |                  |
| 9     |   |              |        | Всего  | ####### | 1.000 |                  |
| 10    |   |              |        |        | 1       |       |                  |

Рис. 2.8. Изменение ширины столбца при помощи мыши

Для изменения ширины столбца можно воспользоваться командой **Столбец** | **Автоподбор ширины** из меню **Формат.** В результате ее выполнения Excel установит ширину столбца в соответствие с содержимым текущей ячейки (которая выделена рамкой).

Если надо изменить ширину нескольких следующих подряд столбцов таблицы, то сначала нужно выделить ячейки этих столбцов (рис. 2.9). Затем в меню **Формат** нужно выбрать команду **Столбец** | **Ширина** и в появившемся диалоговом окне **Ширина столбца** задать ширину столбца (рис. 2.10).

|   | A | B         | C   | D    | Ter E and | F F  | G   | Н |
|---|---|-----------|-----|------|-----------|------|-----|---|
| 2 | - | 040       |     | ()   | Дата      |      |     |   |
| E |   |           | 3.2 | 10.2 | 17.2      | 24.2 | 3.3 |   |
| 4 | 1 | Алексеева |     |      |           |      |     |   |
| 5 | 2 | Иванов    |     |      |           |      |     |   |
| 6 | 3 | Пертов    |     |      |           |      |     |   |
| 7 | 4 | Сидоров   |     |      |           |      |     |   |
| 8 |   | 1         |     |      |           |      |     |   |

| Рис. | 2.9. | Чтобы | ы задаты | ь ширину | неско  | льких  | столбцов, |
|------|------|-------|----------|----------|--------|--------|-----------|
| надо | выд  | елить | ячейки,  | находящ  | иеся в | в этих | столбцах  |

| <u> </u> |
|----------|
| 10       |
| Отмена   |
|          |

Рис. 2.10. Ширина столбца задается в символах

Ширина столбца задается количеством цифр стандартного шрифта, которые могут поместиться в ячейку. Так как ширина позиции, которую занимает символ в ячейке, зависит как от самого символа (единица занимает меньше места, чем, например, пятерка), так и от шрифта, который исполь-

зуется для отображения символов в ячейке, то значение в поле Ширина столбца дает приблизительную оценку количества символов.

### Изменение высоты строки

Если ячейка должна содержать несколько строк текста, то перед тем как ввести текст, нужно увеличить высоту соответствующей строки таблицы. Для этого надо установить указатель мыши на нижнюю границу строки таблицы, нажать левую кнопку мыши и, удерживая кнопку нажатой, переместить границу вниз (рис. 2.11).

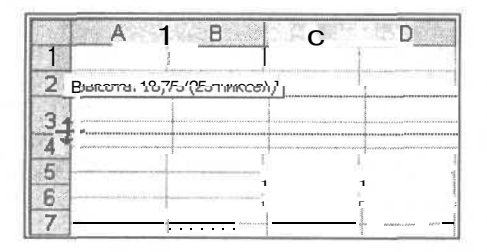

Рис. 2.11. Изменение высоты строки таблицы

Если надо изменить высоту нескольких следующих подряд строк таблицы, то сначала нужно выделить эти строки, затем в меню **Формат** выбрать команду **Строка** | **Высота** и в появившемся диалоговом окне **Высота строки** задать высоту строк (рис. 2.12).

|    | A          | B                  | C                                                                                                    | D                  |
|----|------------|--------------------|----------------------------------------------------------------------------------------------------|--------------------|
| 1  |            |                    |                                                                                                    |                    |
| 2  |            | E.                 |                                                                                                    |                    |
| 3  | Canada and |                    |                                                                                                    |                    |
| 4  |            |                    |                                                                                                    |                    |
| 2  |            | Sector Contraction | A. 26 2                                                                                                    | and statistic      |
| 7  | Вы         | сота стр           | оки                                                                                                    | 21×1               |
| 8  | 201        | Kerester.          |                                                                                                    | and a strength     |
| 9  | Bel        | сота стро          | ки: [20]                                                                                                    | Contraction of the |
| 10 | 1          | OK                 | ] On                                                                                                    | IRHA               |
| 11 |            |                    | and a state of the state of the |                    |
| 12 |            |                    |                                                                                                    |                    |

Рис. 2.12. Изменение высоты нескольких строк таблицы

### Перемещение

Иногда возникает необходимость переместить несколько строк или столбцов таблицы, например для того, чтобы изменить порядок их следования. Для того чтобы переместить фрагмент таблицы (строку, несколько строк, столбец, несколько столбцов или диапазон), нужно:

1. Подготовить место, куда должен быть вставлен фрагмент. Подготовка заключается в добавлении в таблицу необходимого количества пустых строк или столбцов. Например, для того чтобы переместить столбец кол-во так, чтобы он следовал за столбцом наименование, нужно перед столбцом Цена вставить пустой столбец (рис. 2.13).

a otosfour una fura

|   |   |              | помещен пер<br>столбец Кол- | ец, куда<br>ремещаеі<br>во | мый    |       |
|---|---|--------------|-----------------------------|----------------------------|--------|-------|
|   | A | В            | C                           | D                          | E      | F     |
| 1 |   |              |                             |                            |        |       |
| 2 |   | Наименование |                             | Цена                       | Кол-во | Сумма |
| 3 | 1 |              |                             |                            |        | -     |
| 4 | 2 |              |                             |                            |        |       |
| 5 | 3 |              |                             |                            |        |       |
| 6 | 4 |              |                             |                            |        | -     |
| 7 | 5 |              |                             |                            |        |       |
| а | - |              |                             |                            | Всего  | -     |

**Рис. 2.13.** Перед тем как переместить столбец, нужно подготовить место, куда этот столбец будет вставлен

2. Выделить фрагмент таблицы, который нужно переместить, и в меню **Правка** выбрать команду **Вырезать** (рис. 2.14). Ехсеl не удаляет вырезанные ячейки, а только выделяет их. Ячейки будут удалены после того, как будет выполнена команда **Вставить.** 

|   | A | B            | C | D    | E      | F     |
|---|---|--------------|---|------|--------|-------|
| 1 |   |              |   |      |        |       |
| 2 |   | Наименование |   | Цена | Kon-60 | Сумма |
| 3 | 1 |              |   |      | {      | 5.56  |
| 4 | 2 |              |   |      |        | 2.e.  |
| 5 | 3 |              |   |      |        | -     |
| 6 | 4 |              |   |      | 8      | 1     |
| 7 | 5 |              |   |      |        |       |
| 8 | 1 |              |   |      | Bcero  |       |

Рис. 2.14. ЕхсеІ не удаляет вырезанные ячейки, а только выделяет их

- Установить указатель активной ячейки в ту ячейку таблицы, в которую должна быть помещена левая верхняя ячейка перемещаемого диапазона.
   В рассматриваемом примере указатель активной ячейки нужно установить в C2.
- 4. В меню **Правка** выбрать команду **Вставить.** Выделенный диапазон будет удален со старого места и помещен в новое (рис. 2.15).

| 10-00 | A | B            | C            | D    | E     | F.    |
|-------|---|--------------|--------------|------|-------|-------|
| 1     |   |              |              |      |       |       |
| 2     |   | Наименование | Кол-во       | Цена |       | Сумма |
| 3     | 1 |              |              |      |       | -     |
| 4     | 2 |              | Carl Rock of |      |       |       |
| 5     | 3 |              |              |      |       | -     |
| 6     | 4 |              |              |      |       | -     |
| 7     | 5 |              |              |      |       | -     |
| 8     |   |              |              |      | Bcero | -     |
| 9     |   |              |              |      |       |       |

| Рис. 2.15. | Результат | выполнения | команды | Вставить |
|------------|-----------|------------|---------|----------|
|------------|-----------|------------|---------|----------|

5. Если нужно, удалить диапазон рабочего листа, который занимали перемещаемые ячейки (в рассматриваемом примере — столбец Е).

### Копирование

Операция копирования выполняется аналогично операции перемещения. Точно так же, как и при перемещении, перед тем как выполнить операцию Вставить, нужно подготовить место для копируемого диапазона, добавить в таблицу пустые строки или столбцы.

Для того чтобы переместить фрагмент таблицы (строку, несколько строк, столбец, несколько столбцов или диапазон), нужно:

- 1. Подготовить место, куда должна быть вставлена копия фрагмента. Подготовка заключается в добавлении в таблицу необходимого количества пустых строк или столбцов.
- 2. Выделить фрагмент таблицы, копия которого должна быть добавлена в таблицу, и в меню **Правка** выбрать команду **Копировать.** Excel выделит копируемый фрагмент рамкой.
- 3. Установить указатель активной ячейки в ту ячейку таблицы, в которую должна быть помещена левая верхняя ячейка копируемого диапазона.
- 4. В меню **Правка** выбрать команду **Вставить.** Копия выделенного фрагмента будет вставлена в подготовленный диапазон.

Следует обратить внимание, что копировать и перемещать ячейки таблицы можно не только в пределах листа, но и на другой лист, в том числе и другой рабочей книги.

# Глава З

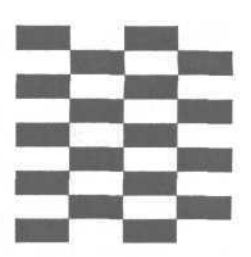

# Быстрый ввод

Довольно часто таблицы содержат много одинаковой или очень похожей информации, в том числе формулы, которые отличаются только цифрами в адресах ячеек. Например, в процессе ввода формул в таблицу канцтовары (рис. 3.1) через некоторое время возникает вопрос: а нельзя ли как-то облегчить процесс ввода? Аналогичный вопрос возникает и в процессе ввода в таблицу порядковых номеров строк.

|    | A                 | В         | C            | D      | E     | 1 .      |
|----|-------------------|-----------|--------------|--------|-------|----------|
| 1  |                   |           | source dated |        |       |          |
| 2  |                   | Канцтова  | ары          |        |       |          |
| 3  |                   | Наименоє  | Цена         | Кол-во | Сумма | E.       |
| 4  | N-40              | Бумага    |              |        |       | =C4*B4   |
| 5  |                   | Фломастер | оы           |        | •     | =C5*D5   |
| 6  |                   | Ручка     |              |        |       | =C6*D8   |
| 7  |                   | Карандаш  |              |        |       | =C7*d7   |
| 8  |                   | Линейка   |              |        |       | =C8*D8   |
| 9  |                   | Альбом    |              |        |       | =C9*D9   |
| 10 | Supervisite for t | і Резинка |              | Ĩ.     | +     | =C10*D10 |
| 11 |                   |           |              | Bcero  |       |          |
| 12 |                   |           |              |        |       |          |

Рис. 3.1. Формулы таблицы Канцтовары

Excel позволяет автоматизировать процесс ввода одинаковой информации (числа, текст) в таблицу путем заполнения диапазона (группы) ячеек. Заполнение возможно от стартовой ячейки (именно ее содержимое копируется в другие ячейки диапазона) вниз, вправо, вверх или влево. Наиболее часто используют операции заполнения вниз и вправо.

Если содержимое ячеек диапазона должно быть различным, но отвечать определенным требованиям, например, значение следующей ячейки должно быть на единицу больше предыщущеи, то процесс заполнения ячеек называется прогрессией.

### Числа и текст

Для того чтобы заполнить вертикальный диапазон одинаковыми числами или символами (текстом), нужно:

- 1. Ввести число в стартовую ячейку диапазона.
- 2. Выделить диапазон, который должен быть заполнен. Для этого надо в стартовой ячейке диапазона нажать левую кнопку мыши, удерживая ее нажатой, переместить указатель мыши вниз, в последнюю ячейку диапазона, и отпустить кнопку мыши. В результате этого в таблице будет выделена группа ячеек (рис. 3.2). Следует обратить внимание на то, что выделенный фрагмент таблицы обведен рамкой и все ячейки, кроме стартовой (той, от которой выполнена операция выделения), закрашены. Такой способ выделения позволяет видеть стартовую ячейку диапазона.

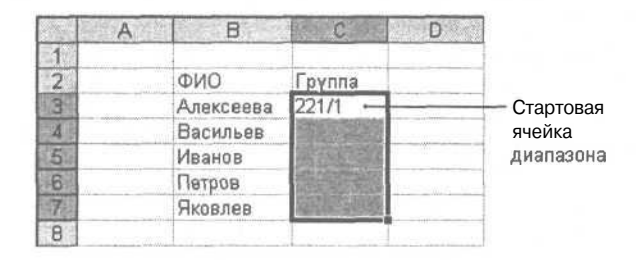

Рис. 3.2. Стартовая ячейка заполняемого диапазона должна содержать данные

3. В меню **Правка** выбрать команду **Заполнить** | **Вниз.** Содержимое стартовой ячейки будет скопировано во все остальные ячейки диапазона (рис. 3.3).

| 1999 | А | В         | C      | D |
|------|---|-----------|--------|---|
| 1    | 2 |           |        |   |
| 2    |   | ФИО       | Группа |   |
| 3    |   | Алексеева | 221/1  |   |
| 4    |   | Васильев  | 221/1  |   |
| 5    |   | Иванов    | 221/1  |   |
| 6    |   | Петров    | 221/1  |   |
| 7    |   | I Яковлев | 221/1  |   |
| 8    |   |           |        |   |

Рис. 3.3. Результат выполнения команды Правка | Заполнить | Вниз

Аналогичным образом выполняется заполнение вправо. Отличие от заполнения вниз состоит в том, что диапазон должен быть горизонтальным, и процесс заполнения активизируется командой **Правка** | Заполнить | Вправо.

# Формулы

Довольно часто в ячейках таблицы должны быть практически одинаковые формулы, которые отличаются, например, только буквами в именах ячеек (рис. 3.4).

| 2  | Канцтовары   |      |        |       |  |
|----|--------------|------|--------|-------|--|
| Э  | Наименование | Цена | Кол-во | Сумма |  |
| 4  | Бумага       |      |        | •     |  |
| 5  | Фломастеры   |      |        | +     |  |
| 6  | Ручка        |      |        | •     |  |
| 7  | Карандаш     |      |        |       |  |
| 8  | Линейка      |      |        | +     |  |
| 9  | Альбом       |      |        |       |  |
| 10 | Резинка      |      |        |       |  |
| 11 |              |      |        |       |  |

Рис. 3.4. Часто формулы столбца отличаются только буквами в именах ячеек

Для того чтобы поместить похожие формулы в столбец таблицы, нужно:

- 1. Ввести формулу в стартовую ячейку диапазона.
- Выделить диапазон, который должен быть заполнен формулами. Для этого надо в стартовой ячейке диапазона нажать левую кнопку мыши, удерживая ее нажатой, переместить указатель мыши вниз, в последнюю ячейку диапазона, и отпустить кнопку мыши. В результате этого в таблице будет выделена группа ячеек (рис. 3.5).

|    | A | В        | С    | D             | E STATE OF THE     | 0                  |
|----|---|----------|------|---------------|--------------------|--------------------|
| 1  |   |          |      |               |                    |                    |
| 2  |   | Канцтов  | ары  |               |                    |                    |
| 3  |   | Наименое | Цена | Кол-во        | Сумма              |                    |
| 4  |   | Бумага   |      |               | 1 0                |                    |
| 5  |   | Фломасте | ры   |               |                    | — Стартовая ячейка |
| 6  |   | Ручка    |      | -             | and a construction | диапазона содержит |
| 7  |   | Карандаш |      |               |                    | формулу: =C4*D4    |
| 8  |   | Линейка  |      |               |                    | -                  |
| 9  |   | Альбом   |      |               |                    |                    |
| 10 |   | Резинка  |      |               | COLUMN STORE       |                    |
| 11 |   |          |      | Всего         |                    |                    |
| 12 |   |          |      | and the state | 1                  |                    |

**Рис. 3.5.** Стартовая ячейка заполняемого диапазона должна содержать формулу

3. В меню **Правка** выбрать команду **Заполнить** | **Вниз.** Содержимое стартовой ячейки будет использовано для заполнения остальных ячеек диапазона. Так как в стартовой ячейке находится формула, Excel обнаружит это и заполнит ячейки диапазона формулами. Причем формула каждой следующей ячейки будет скорректирована относительно предыдущей, цифры в адресах ячеек будут увеличены на единицу (рис. 3.6).

|     | A B 1 C       | D      | E        | F |
|-----|---------------|--------|----------|---|
| 1   |               |        |          |   |
| 2   | Канцтовары    |        |          |   |
| З   | Наименоє Цена | Кол-во | Сумма    |   |
| 4   | Бумага        |        | 0        |   |
| 5   | Фломастеры    | -      | 0        |   |
| B   | Ручка         |        |          |   |
| 7   | Карандаш      |        | E CARLED |   |
| в   | Линейка       |        | 0        |   |
| •a  | Альбом        |        | 0        |   |
| Ж   | Резинка       |        | 0        |   |
| 118 |               | Всего  | I. I. I. |   |

Рис. 3.6. Результат: ячейки диапазона заполнены формулами

В некоторых случаях операция заполнения диапазона ячеек формулами может дать неверный результат. Пусть, например, есть прайс-лист, таблица пересчета цены из долларов в рубли.

| 4        | A B            | C                | D      | Е        |
|----------|----------------|------------------|--------|----------|
| 2        | Прайс-лист     |                  |        |          |
| 3        | 1997           |                  |        |          |
| 4        | Kypc (py6/USD) | 30,5             |        |          |
| 5        |                |                  |        |          |
| ALTER OF |                | Цена,            | Цена,  |          |
| 6        | Наименование   | (USD)            | (py6)  |          |
| 7        | Монитор        | 115              | 3507,5 |          |
| 8        | Монитор        | 100              |        |          |
| 9        | Монитор        | 225              | #3HA4I |          |
| 10       | Монитор        | 220              | 25300  |          |
| 11       |                | 1                |        | 9200 - W |
| 12       |                | mod - management |        |          |

Рис. 3.7. Пример ошибки в результате заполнения ячеек диапазона формулами

Если в ячейку D7 этой таблицы записать формулу = C7\*C4 и затем, используя операцию Заполнить | Вниз, заполнить формулами ячейки D8:D10, то результаты расчетов будут неверными (рис. 3.7). Причина в том, что после заполнения диапазона в ячейках находятся неправильные формулы: =C8\*C5, =C9\*C6, =C10\*C7 и так далее, а для правильного расчета в этих ячейках должны быть формулы =C8\*C4, =C9\*C4, =C10\*C4. Для того чтобы в каждой формуле использовалась одна и та же ячейка C4, нужно запретить изменение индекса в процессе заполнения диапазона. Это можно сделать, указав

в формуле стартовой ячейки диапазона *абсолютный адрес* ячейки (поставив перед индексом, изменение которого надо запретить, символ \$). Таким образом, чтобы в рассматриваемом примере для заполнения формулами ячеек D8:D10 можно было использовать команду Заполнить | Вниз, в ячейку D7 надо записать формулу =C7\*C\$4.

## Прогрессия

Прогрессией называется последовательность чисел, каждое из которых может быть получено из предыдущего путем выполнения некоторой операции. Например, последовательность 1, 2, 3, 4 и т. д. является арифметической прогрессией с шагом 1 (каждое следующее число на 1 больше предыдущего). Даты тоже могут образовывать прогрессию. Например: 01.06.2002, 02.06.2002, 03.06.2002 и т. д., здесь шаг — один день.

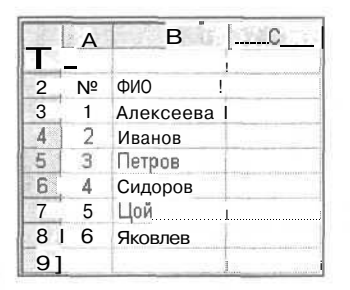

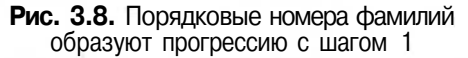

|        | <u>A</u>   | В | The C | D |
|--------|------------|---|-------|---|
| 2      | Дата       | К | ypc   |   |
| 3<br>4 | 01.04.2002 | Ş | ŧ     |   |
| 5      | 02.04.2002 |   |       |   |
| 6      | 03.04.2002 | _ |       | j |
| 7      | 04.04.2002 |   |       |   |
| 8      | 05.04.2002 |   |       |   |
| 9      | 06.04.2002 |   |       |   |
| 10     | 07.04.2002 |   |       |   |
| 11     | 08.04.2002 |   |       | 1 |
| 12     | 09.04.2002 |   |       |   |
| 13     | 10.04.2002 |   |       |   |
| 14     | 11.04.2002 |   |       | - |
| 15     | 12.04.2002 |   | -     |   |
| 16     |            |   |       |   |

**Рис. 3.9.** Даты диапазона А4 : А15 образуют прогрессию с шагом 1 день

На рис. 3.8 и 3.9 приведены примеры таблиц, в которых есть последовательности ячеек, содержимое которых образует профессию.

Процесс ввода в диапазон ячеек последовательности чисел, образующих прогрессию, состоит из следующих шагов:

- 1. В стартовую ячейку диапазона ввести первое число ряда. Например, если в группу ячеек надо ввести числа 1, 2, 3 и т. д., то в стартовую ячейку надо ввести число 1.
- 2. Выделить диапазон, в который должны быть введены числа, образующие прогрессию (рис. 3.10).

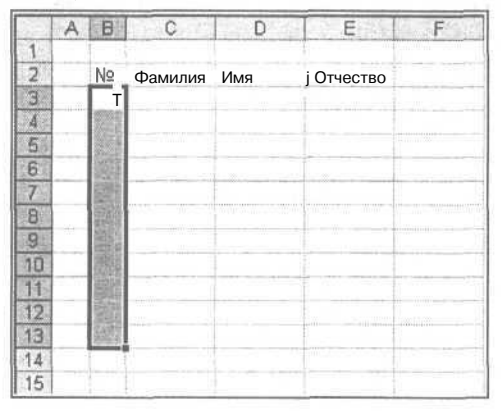

**Рис. 3.10.** Стартовая ячейка выделенного диапазона должна содержать первое число прогрессии

3. В меню **Правка** выбрать команду **Заполнить** | **Прогрессия**, и в появившемся диалоговом окне **Прогрессия** (рис. 3.11) задать шаг прогрессии.

| рогрессия           |                   |                |
|---------------------|-------------------|----------------|
| Расположение        | Гтип              | Единицы        |
| С по строкам        | ff арифметическая | С день         |
| 🗭 по стодбцам       | Г геометрическая  | С рабочня день |
|                     | ј Сдаты           | Г* месяц       |
| определение шага    | С автозаполнение  | Ггод           |
| llar:               | Предельное за     |                |
| 1 and 1 and 1 and 1 |                   |                |
|                     | ОК                | Отмена         |

Рис. 3.11. В диалоговом окне Прогрессия нужно задать шаг прогрессии

Если стартовая ячейка содержит дату, в диалоговом окне **Прогрессия** будет доступна группа **Единицы**, используя которую можно задать шаг приращения дат: день, рабочий день, месяц или год (рис. 3.12).

|    | A             | В  | С   |        | D      | E               | F          | G    | H              | 110                                     | J             | K            | L.                                  | M             |  |  |  |
|----|---------------|----|-----|--------|--------|-----------------|------------|------|----------------|-----------------------------------------|---------------|--------------|-------------------------------------|---------------|--|--|--|
| 1  |               |    |     |        |        |                 |            |      | Дата           |                                         | L             |              |                                     |               |  |  |  |
| 3. |               |    | ФИО |        | 3.6    | a a della       | NER:       | 100  | 1253           | CN-1                                    |               | C.C.MIL      | 1000                                |               |  |  |  |
| 4  |               | 1  |     | T      |        |                 |            |      |                |                                         | 1             |              |                                     |               |  |  |  |
| 5  |               | 2  |     |        | L, 3,  | 1               |            |      |                |                                         |               |              |                                     |               |  |  |  |
| 5  |               | З  |     | 1      |        | Constantine and | L          | 1    | 1              | 1                                       | 1 Contraction | ALCONTRACTOR | 1                                   | in the second |  |  |  |
| 7  |               | 4  |     | Tipor  | per    | ЕИЯ             | 15,1023    |      | and the second | -                                       |               |              |                                     |               |  |  |  |
| B  |               | 5  |     | Pac    | поло   | жения           | B_11204113 | 100  | THU            |                                         |               |              | Единицы<br>С день<br>С рабочий день |               |  |  |  |
| 9  |               | 6  |     | 6      | no c   | трока           | М          |      | 0              | арифме                                  | THUEC         | RBX          |                                     |               |  |  |  |
| 0  |               | 7  |     | C      | пос    | тодбц           | am         |      | C              | COMOT                                   | рическ        | an           |                                     |               |  |  |  |
| 1  |               | 8  |     | 74     |        |                 | U.Baby     |      | 0              | ааты                                    |               | 1            | CMe                                 | Смесяц        |  |  |  |
| 2  |               | 9  |     | E E    | BTOM   | ative           | CKOB       | Sec. | C              | вртоза                                  | полнен        | 110          | C ro                                | 4             |  |  |  |
| 3  |               | 10 |     |        | лред   | CHERVIC         | ышага      |      | 1              | - A - A - A - A - A - A - A - A - A - A | Come          |              | 1.1.1                               |               |  |  |  |
| 4  |               |    |     | War    | : 1    | 1               | 100        |      |                | np                                      | едельн        | 108 342      | SHOHHO:                             |               |  |  |  |
| 15 |               |    |     | R      | (Date) |                 | in inelis  |      |                |                                         |               | and the      | 415.2                               | Sneeds and    |  |  |  |
| 16 |               |    |     | 8-1-14 |        |                 |            |      |                |                                         | 100           | OK           | 100                                 | Отмена        |  |  |  |
| 7  |               |    |     | 12.00  | 1700   | a and a second  |            |      |                | 1 and                                   | Lances        |              | -                                   |               |  |  |  |
| 18 | in the second |    |     |        |        |                 |            |      |                | 1                                       |               |              | 1                                   |               |  |  |  |

Стартовая ячейка диапазона содержит дату

Рис. 3.12. Пример заполнения диапазона датами

|             | A          | 8                                      | C                                             | D                 | E                          | F                        | G                   |    |
|-------------|------------|----------------------------------------|-----------------------------------------------|-------------------|----------------------------|--------------------------|---------------------|----|
| 1           |            |                                        | ethelle survey shows                          |                   |                            |                          |                     |    |
| 2           | Нефть      |                                        |                                               |                   |                            |                          |                     |    |
| з           | Дата       | Цена, USD<br>за барель                 |                                               |                   |                            |                          |                     | i. |
| 4           | 01.04.2002 |                                        |                                               |                   |                            |                          |                     |    |
| 5           |            | Прогрессия                             |                                               |                   |                            |                          | <u>?  ×</u>         |    |
| 7<br>8<br>9 |            | Расположен<br>С по строи<br>С по стори | Расположение<br>С по строкан<br>С по стодбцан |                   | фиетическая<br>нетрическая | Единиц<br>С ден<br>С раб | ы<br>њ<br>очни день |    |
| 11          |            | П Автомати определе                    | ние шага                                      | С адт             | ы<br>озаполнение           | Сгод                     | ЯЦ.                 |    |
| 13          |            | War: 1                                 |                                               |                   | Предельное                 | значение:                | 15.04.02            |    |
| 15<br>16    |            |                                        |                                               | ala<br>Angenetian | <u>ا</u> ا                 | к                        | Отмена              |    |
| 17          |            |                                        |                                               |                   |                            |                          | 1                   |    |

Рис. 3.13. Заполнение ячеек таблицы без выделения заполняемого диапазона

Вид диалогового окна **Прогрессия** подсказывает, как можно заполнить группу ячеек по-другому, не выделяя диапазон. Сначала нужно в стартовую ячейку предполагаемого диапазона ввести первое число или дату ряда. Затем в меню **Правка** надо выбрать команду **Заполнить** | **Прогрессия**, и в появившемся диалоговом окне **Прогрессия** (рис. 3.13): в группе **Расположение** - задать ориентацию диапазона, в ячейки которого должны быть внесены числа; в поле Шаг ввести шаг прогрессии; в поле **Предельное значение** ввести значение последнего элемента прогрессии. В результате щелчка на кнопке OK Excel вычислит, сколько ячеек должны быть заполнены, и заполнит их.

Есть еще один способ быстро ввести список дат в диапазон ячеек:

- 1. Ввести дату в стартовую ячейку диапазона.
- 2. Установить указатель мыши на квадратик, находящийся в левом нижнем углу маркера текущей ячейки (указатель мыши примет форму крестика).
- 3. Нажать левую кнопку мыши и, удерживая ее нажатой, выделить область, в которую должна быть введена профессия дат. В процессе расширения области рядом с указателем мыши отображается дата, которая будет записана в последнюю ячейку выделенного в данный момент диапазона (рис. 3.14). После того как кнопка мыши будет отпущена, выделенный диапазон будет заполнен датами.

|             | A A                     | В                                       |    | A          | В                                                                                                    |
|-------------|-------------------------|-----------------------------------------|----|------------|----------------------------------------------------------------------------------------------------|
|             |                         |                                         | 1  | e          |                                                                                                    |
| ?           | Нефть                   |                                         | 2  | Нефть      |                                                                                                    |
| State State | Дата                    | Цена, USD<br>за барель                  | З  | Дата       | Цена, USD<br>за барель                                                                                                    |
| 4.          | 01.04.2002              |                                         | 4  | 01.04.2002 |                                                                                                    |
| 5           | [                       | T                                       | 5  |            | Ĭ.                                                                                                    |
| 6           |                         |                                         | 6  |            |                                                                                                    |
|             | 1 March 199             | i - marte - marte                       | 7  |            |                                                                                                    |
| 3           |                         |                                         | 8  |            |                                                                                                    |
| 3           |                         |                                         | 9  |            |                                                                                                    |
| 0           |                         | 1004-0-0-0-0000000000000000000000000000 | 10 | Î.         |                                                                                                    |
| 1           |                         |                                         | 11 |            |                                                                                                    |
| 2           | a distanti and a second | ultur                                   | 12 | 2          | and the second second s |
| Э           |                         | 1 m                                     | 13 |            |                                                                                                    |
| 4           |                         | **************************************  | 14 |            | 10.04 2002                                                                                                    |
| 5           | 1                       |                                         | 15 | 5          | 10.04.2002                                                                                                    |
| 16          |                         |                                         | 18 | 3          | 1                                                                                                    |

**Рис. 3.14.** Быстрый ввод прогрессии дат: ввод даты в стартовую ячейку (слева) и расширение диапазона (справа)

# Работа с большими документами

Если размер таблицы таков, что она вся не помещается в один экран, то работать с такой таблицей не совсем удобно: при перемещении по строкам исчезает шапка (строка таблицы, в которой находятся названия столбцов), при перемещении по колонкам — левые столбцы, в которых обычно находятся названия данных. Решить эту проблему можно, уменьшив масштаб

отображения таблицы на экране. Для этого надо в меню **Вид** выбрать команду **Масштаб и** в появившемся диалоговом окне **Масштаб** (рис. 3.15, *a*) задать масштаб отображения таблицы. Масштаб отображения таблицы можно задать выбором значения в списке **Масштаб**, который находится на панели инструментов **Стандартная** (рис. 3.15,  $\delta$ ).

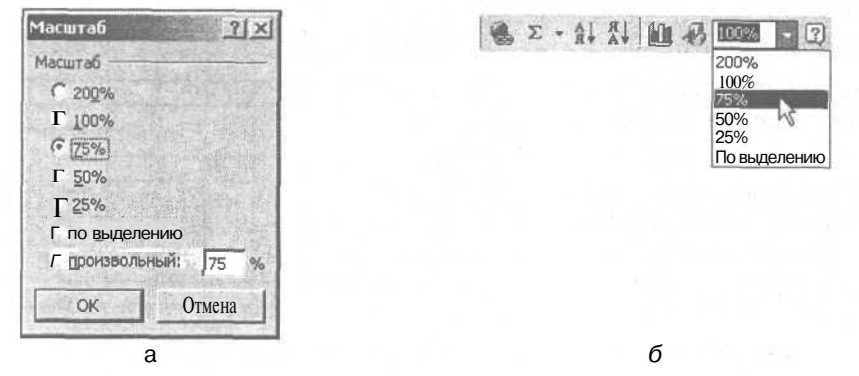

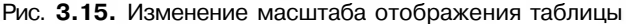

Изменение масштаба хотя и позволяет увеличить количество строк и столбцов, отображаемых на экране, но делает работу менее комфортной — размер символов уменьшается, приходится напрягать зрение.

Обеспечить удобную работу с большими таблицами можно, зафиксировав шапку таблицы и, если надо, крайний левый столбец.

Для того чтобы зафиксировать шапку таблицы (первые несколько строк), надо выделить строку, следующую за шапкой (рис. 3.16) и в меню **Окно** выбрать команду **Разделить.** Окно таблицы будет разделено на две горизонтальные области (рис. 3.17), в каждой из которых **МОЖНО** прокручивать таблицу.

|    | A                      | В              | C      | D     | E    | F      | G   | И≫   | 1       | J     | K    |
|----|------------------------|----------------|--------|-------|------|--------|-----|------|---------|-------|------|
| 1  | ПЫЛЬЦА АЛЛЕРГЕННЫХ     | PACT           | ЕНИ    | ЙВІ   | возд | ĮУХЕ   | CA  | HKT- | ПЕТ     | ЕРБ   | УРГА |
| 2  |                        |                |        |       |      |        |     |      |         |       |      |
| З  | Hannarra               | Дата           |        |       |      |        |     | -    |         |       |      |
| 4  | Пазвание               | 1              | 2      | 3     | 4    | 5      | 6   | 7    | 8       | 9     | 10   |
| 5  | ACER / KЛЕН            | <u>24</u> 5,23 | 151222 | C. A. | 234  | CTRAY. | War | 332  | CALL ST |       | 1000 |
| 6  | AESCULUS / KAIIITAH    |                |        |       |      |        |     |      | -       |       |      |
| 3  | ALNUS / OЛЬХА          |                |        |       |      |        |     |      |         |       |      |
| 8  | ARTEMISIA / ПОЛЫНЬ     |                |        |       |      |        |     |      |         |       |      |
| 9  | BETULA/EEPE3A          |                | 1      |       |      |        |     |      | 1991    | 11.14 | 124  |
| 10 | ICORYLUS/ЛЕЩИНА        |                |        |       |      |        |     |      |         |       |      |
| 11 | CYPERACEAE / ОСОКОВЫЕ  |                |        |       |      |        |     |      |         |       |      |
| 12 | [ERICACEAE/ BEPECKOBЫE |                |        |       |      |        |     |      |         |       |      |
| 13 | FAGUS / EYK            |                |        |       |      |        |     |      |         | -     |      |
| 14 | FRAXINUS/ЯСЕНЬ         | _              |        |       |      |        |     |      |         |       |      |
| 15 | SYRINGA / CUPEHL       |                |        | 1     |      |        |     |      |         |       | 152  |

Рис. 3.16. Чтобы зафиксировать шапку таблицы, нужно выделить строку, следующую за шапкой, и в меню **Окно** выбрать команду **Разделить** 

|     | ·                       |      |      |       |      |      |       |      |      |        |      |  |
|-----|-------------------------|------|------|-------|------|------|-------|------|------|--------|------|--|
| 2.5 | A                       | B    | ΙC   | D     | 88 E | F    | G     | H    |      | J      | K    |  |
| 1   | ПЫЛЬЦА АЛЛЕРГЕННЫХ      | PAC  | TEHV | й в і | BO3J | ĮYXI | CA    | HKT- | TET  | ЕРБУ   | ЛЪЦА |  |
| 2   |                         |      |      |       |      |      |       |      |      |        |      |  |
| 3   |                         | Дата |      |       |      |      |       |      |      |        |      |  |
| 4   | Пазвание                | 1    | 2    | 3     | 4    | 5    | 6     | 7    | 8    | 9      | 10   |  |
| 5   | ACER / KJIEH            |      |      | 1000  |      |      | 12.00 | 1000 | 1337 | 199.92 | TITE |  |
| 6   | AESCULUS / KAIIITAH     |      |      |       |      |      | 1     |      |      |        |      |  |
| 7   | ALNUS / OJILXA          |      |      |       |      |      |       |      |      |        |      |  |
| 8   | ARTEMISIA / ПОЛЫНЬ      |      |      |       |      |      |       | . I  |      |        |      |  |
| 9   | BETULA/SEPE3A           |      |      |       |      |      |       |      |      |        |      |  |
| 10  | CORYLUS / ЛЕЩИНА        |      |      |       |      |      |       |      |      |        |      |  |
| 11  | CYPERACEAE / OCOKOBLIE  |      |      |       |      |      |       |      |      |        |      |  |
| 12  | ERICACEAE / BEPECKOBLIE |      |      |       |      |      |       |      |      |        |      |  |
| 13  | FAGUS / EYK             |      |      |       |      |      |       |      |      |        |      |  |
| 14  | FRAXINUS/ЯСЕНЬ          |      |      |       |      |      |       |      |      |        |      |  |
| 15  | SYRINGA / CHPEHL        |      |      |       |      |      |       |      |      |        |      |  |

Горизонтальный разделитель

Рис. 3.17. Окно таблицы разделено на две независимые области

Чтобы изменить положение разделителя (например, уменьшить высоту верхней области), нужно установить курсор мыши на разделитель, нажать левую кнопку мыши и, удерживая ее нажатой, сместить разделитель в нужном направлении.

Аналогичным образом можно разбить окно таблицы на две вертикальные области. Но перед тем, как выбрать команду **Окно | Разделить,** надо выделить столбец, следующий за тем, который нужно зафиксировать (рис. 3.18).

| A 8                       | В    | C    | D   | Ē    | F :  | G  | H     | 1917 | J    | к    |
|---------------------------|------|------|-----|------|------|----|-------|------|------|------|
| 1 ПЫЛЬЦА АЛЛЕРГЕННЫХ      | IACI | ЕНИ  | ЙВ] | BO32 | ŢŸXŦ | CA | HKT   | TIET | ЕРБУ | /РГА |
| 2_                        |      |      | 1   |      |      | 1  |       |      |      |      |
|                           |      | Дата |     |      |      |    |       |      |      |      |
| Название                  |      | 2    | 3   | A    | 5    | б  | 7     | 8    | 9    | 10   |
| 5 ACER / KJIEH            | 1    |      |     |      |      |    |       |      |      |      |
| 6 AESCULUS / KAUITAH      | 1.93 |      |     |      |      |    |       |      |      |      |
| 7 ALNUS/ОЛЬХА             |      |      |     |      |      |    |       |      |      |      |
| 8 ARTEMISIA / ПОЛЫНЬ      |      |      |     |      |      |    | Ľ., 1 |      |      |      |
| 9 BETULA/EEPE3A           |      |      |     |      |      |    |       |      |      |      |
| 10 CORYLUS / ЛЕЩИНА       |      |      |     |      |      |    |       |      |      |      |
| 11 CYPERACEAE / OCOKOBHE  |      |      |     |      |      |    |       |      | _    |      |
| 12 ERICACEAE / BEPECKOBHE |      |      |     |      |      |    |       |      |      |      |
| 13 FAGUS / EYK            |      |      |     |      |      |    |       |      | _    |      |
| 14 FRAXINUS/ЯСЕНЬ         |      |      |     |      |      |    |       |      |      |      |
| 15 SYRINGA / CHPEHL       |      |      |     |      |      |    |       |      |      |      |

Рис. 3.18. Чтобы разделить таблицу на две вертикальные области, нужно выделить столбец и в меню **Окно** выбрать команду **Разделить** 

Довольно часто требуется зафиксировать и шапку, и левый столбец таблицы. Чтобы это сделать, надо выделить ячейку (щелкнуть левой кнопкой

мыши в ячейке), которая будет определять положение левого верхнего угла области прокрутки (в рассматриваемом примере это ячейка в5), и в меню **Окно** выбрать команду **Разделить.** На экране появятся два разделителя: горизонтальный и вертикальный; а лист будет разделен на четыре области (рис. 3.19), в каждой из которых независимо можно прокручивать таблицу.

| Гор       | изонтальный разделитель | Вертин | кальнь | ый раз | здели | тель      |    |     |      |      |      |
|-----------|-------------------------|--------|--------|--------|-------|-----------|----|-----|------|------|------|
| - FOR THE | 1 A -                   | В      | С      | D      | E     | F         | G  | H.  |      | J    | K    |
| 1         | ПЬЛЬЦА АЛЛЕРГЕННЫХ      | F ACT  | тени   | ЙВІ    | BO37  | ŢŊXĒ      | CA | HKT | TIET | ЕРБЪ | ЛРГА |
| 2         |                         |        |        |        |       | - Andreas | 1  |     |      |      |      |
| T         | Наррания                | 1 Дата |        |        |       |           |    |     |      |      |      |
| 4         | Пазвание                |        | 2      | 3      | 4     | 5         | 6  | 7   | 8    | 9    | 10   |
| 5         | ACER / KJIEH            | I      | l      |        |       |           |    |     |      |      |      |
| 6         | AESCULUS / KAIIITAH     |        | ĭ .    |        |       |           |    |     |      |      |      |
| 7         | ALNUS / OJIA            |        |        |        |       |           |    |     |      |      |      |
| 8         | ARTEMISIA / ПОЛЫНЬ      |        |        |        |       |           |    |     |      |      |      |
| 9         | BETULA/GEPE3A           |        |        |        |       |           |    |     |      |      |      |
| 10        | CORYLUS / ЛЕЩИНА        |        |        |        |       |           |    |     |      |      |      |
| 11        | CYPERACEAE / ОСОКОВЫЕ   |        |        |        |       |           |    |     |      |      |      |
| 12        | ERICACEAE / BEPECKOBЫE  |        |        | 0.010  |       |           |    | £   |      |      |      |
| 13        | FAGUS / EYK             |        |        | 1      |       |           |    |     |      |      |      |
| 14        | FRAXINUS/ЯСЕНЬ          |        |        |        |       |           |    |     |      |      |      |
| 15        | SYRINGA / CHPEHb        |        |        |        |       |           |    |     |      |      |      |

Рис. 3.19. Окно таблицы, разделенное на четыре области

Чтобы изменить разбиение окна, нужно захватить мышью разделитель и переместить его в нужном направлении.

Чтобы убрать разделение окна на области, надо в меню **Окно** выбрать команду **Снять разделение** или захватить разделитель (установить указатель мыши на разделитель и нажать левую кнопку) и переместить его к границе окна.

# Глава 4

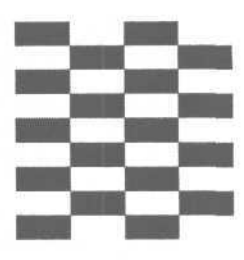

# Форматирование таблицы

Под форматированием таблицы понимается процесс изменения внешнего вида таблицы.

Форматирование осуществляется путем:

- □ изменения формата отображения данных;
- объединения ячеек;
- 🗖 изменения характеристик шрифта;
- изменения способа выравнивания содержимого ячеек;
- прорисовки границ ячеек;
- О определения цвета закраски ячеек.

Форматирование таблицы осуществляется как форматированием отдельных ячеек, так и форматированием целых диапазонов. В качестве диапазона могут выступать: отдельная строка или столбец таблицы, несколько строк или столбцов таблицы, строка или столбец листа, прямоугольная область листа, весь лист.

Операции форматирования действуют на текущую ячейку или на выделенную область. Текущая ячейка выделена рамкой, диапазон — цветом.

Чтобы выделить часть таблицы (строку, столбец или прямоугольную область), нужно установить курсор мыши в стартовую ячейку диапазона, нажать левую кнопку мыши и, удерживая ее нажатой, переместить курсор в конечную ячейку диапазона (рис. 4.1) и отпустить кнопку мыши.

Если нужно выделить строку или столбец листа, то надо щелкнуть левой кнопкой мыши соответственно на номере строки или в заголовке столбца (на букве) листа. Чтобы выделить весь лист целиком, нужно щелкнуть в левом верхнем углу листа (рис. 4.2).

| 20 | A | B            | C        | D      | E E        | 10 C        |
|----|---|--------------|----------|--------|------------|-------------|
| 1  |   | Канцтовары   |          |        |            |             |
| 2  |   | Наименование | Цена     | Кол-во | Сумма      |             |
| 3  |   | Бумага       | 121,00p. | 10     | 1 210,00p  | (Y.)        |
| 4  |   | Фломастеры   | 32 00p.  | 5      | 160,00p.   |             |
| 5  |   | Ручка        | 2,50p.   | 20     | 50,00p     |             |
| 6  |   | Карандаш     | ИR       | 60     | 50.00p     |             |
| 7  |   | Линейка      | 1,00p.   | 10     | 10,00p     |             |
| 8  |   | Альбом       | 4,50p.   | 5      | 72,50p.    |             |
| 9  |   | Резинка      | 46p,     | 12 1   | 547 5. dpm | — Указатель |
| 10 |   |              | -        | Bcero  | 2 099,70p. | мыши        |
| 11 |   |              |          |        |            |             |

Рис. 4.1. Выделение диапазона ячеек

| Чтоб<br>надо                | бы в<br>ОЩ€           | ыде.<br>Элкн | лить весь лист,<br>үть здесь | Чтоб<br>надо | ы выделиты<br>щелкнуть і<br>І                                                                                   | ь столбец,<br>в его заголов | вке |
|-----------------------------|-----------------------|--------------|------------------------------|--------------|----------------------------------------------------------------------------------------------------|-----------------------------|-----|
|                             |                       | A            | B B                          | С            | D                                                                                                    | E                           |     |
|                             | 1                     | 1            |                              |              |                                                                                                    |                             |     |
| Чтобы выделить строку, надо | 2                     |              | !Канцтовары                  |              |                                                                                                    |                             |     |
|                             | -3                    |              | Наименование                 | Цена         | Кол-во                                                                                                    | Сумма                       |     |
| щелкнуть на                 | е номере 5 фламастеры | 1            |                              |              |                                                                                                    |                             |     |
| ее номере 5 Фломастеры      |                       |              |                              |              |                                                                                                    |                             |     |
|                             | 6                     |              | ІРучка                       |              | 111 m.a.                                                                                                    |                             |     |
|                             | 7                     |              | Карандаш                     | i            | 1                                                                                                    | 60700                       |     |
|                             | В                     |              | Линейка                      |              | n de la composición de la composición de la composición de la composición de la composición de la composición d |                             |     |
|                             | 1                     |              | Альбом                       |              |                                                                                                    |                             |     |
|                             | 10                    |              | Резинка                      |              |                                                                                                    |                             |     |
|                             | 11                    |              |                              |              | I Всего                                                                                                    |                             | 0   |
|                             | 12                    |              | J                            |              |                                                                                                    |                             |     |
|                             | 13                    | -            |                              | l            |                                                                                                    |                             |     |

Рис. 4.2. Быстрое выделение строки, столбца и всего листа

# Формат отображения чисел и дат

Одно и то же число может быть представлено по-разному. Например, число 1257,3 можно записать (представить) так:

- 1257, 3 обычная запись
- 1 257,30 с разделителем групп разрядов (пробел между единицей и двойкой) и двумя десятичными знаками

Если 1257,3 обозначает денежную величину, то возможны еще несколько вариантов:

- 1257, 3 р. с обозначением денежной единицы
- 1237,30 p. с двумя десятичными знаками и обозначением денежной единицы

| 1 | 257,30 | p. | с разделителем групп разрядов, двумя десятичными знаками |
|---|--------|----|----------------------------------------------------------|
|   |        |    | и обозначением денежной единицы (рубли)                  |
| 1 |        |    |                                                          |

1 257,30 е с разделителем групп разрядов, двумя десятичными знаками и обозначением денежной единицы (евро)

Еще больше вариантов записи дат. Например, дату 5 июня 2002 года можно записать в полной форме, указав день, месяц и год, так:

5.6.2002 5.06.2002 05.06.2002 5 июнь 2002 05.06.02

Дату можно записать и в сокращенной форме — только день и месяц или только день:

5.06

5 июнь

5

Ячейки таблицы могут содержать данные, которые обозначают проценты. Так как принято, что 1 — это 100 процентов, то число 0,2, соответствующее двадцати процентам, можно представить так:

- 0,2 процент как десятичное число
- 0,20 процент как десятичное число с двумя десятичными знаками

20% процент

20,00% процент с двумя десятичными знаками

Формат — это способ отображения содержимого ячейки. Для каждой ячейки таблицы пользователь может задать формат, тем самым указать, в каком виде содержимое ячейки должно быть выведено на экран и, соответственно, на принтер.

В новой таблице, на новом листе для всех ячеек установлен формат Общий. В этом формате числа отображаются так, как их ввел пользователь, а в значениях, вычисленных по формулам, отображается столько десятичных знаков, сколько вычислено, но не больше, чем возможно отобразить в ячейке.

Для того чтобы задать формат отображения числовой информации или даты для ячейки (диапазона), нужно:

- 1. Выбрать ячейку (щелкнуть в ячейке левой кнопкой мыши) или выделить диапазон.
- 2. В меню Формат выбрать команду Ячейки.
- 3. В появившемся диалоговом окне (рис. 4.3) во вкладке **Число** в списке **Чи-** еловые форматы выбрать нужный формат и установить его характеристики.

| нисловые форматы;<br>Общий                                                                                                    | Образец                                                   |
|----------------------------------------------------------------------------------------------------|-----------------------------------------------------------|
| Соции<br>Числовой<br>Денежный<br>Финансовый<br>Дата<br>бремя<br>Процентный<br>Дробный<br>Экспоненциальный<br>Текстовый<br>Дополнительный<br>(все форматы) | Число десятичных знаков;         2           Обозначение; |
| Формат "Денежный" ис                                                                                                    | пользуется для отображения денежных величин. Для          |
| зыравнивания значений<br>'Финансовый''.                                                                                                    | по десятичному разделителю используйте формат             |

Рис. 4.3. После выбора формата нужно установить его характеристики

#### Основные форматы

Наиболее часто в таблицах Excel используются следующие форматы: общий, числовой, денежный, финансовый и дата. Ниже приведено краткое описание этих форматов.

#### Общий формат

Для всех ячеек нового листа установлен формат **Общий.** В этом формате числа отображаются так, как их ввел пользователь. Если значением ячейки является дробное число (введенное пользователем или вычисленное по формуле), то количество отображаемых знаков дробной части зависит как от ширины ячейки, так и от характеристик шрифта, который используется для отображения содержимого ячейки. При отображении дробных значений выполняется округление цифр дробной части, которые не могут быть отображены из-за недостаточной ширины ячейки.

### Числовой формат

Числовой формат является наиболее универсальным (рис. 4.4). -

В отличие от общего формата, в числовом формате можно задать количество отображаемых цифр дробной части (число десятичных знаков). При отобра-

жении дробных чисел выполняется округление в соответствии с заданным количеством цифр дробной части. Например, если установлен формат с отображением двух чисел дробной части, то число 567,897 будет представлено как 567,90. Это же число будет отображено как 568, если задать формат без отображения цифр дробной части (установить значение счетчика **Число десятичных знаков** равным нулю).

Формат ячеек ? X Число Выравнивание Шрифт Граница Вил Зашита Числовые форматы: Образец Общий 2 345,70 Числовой Ленежный -Число десятичных знаков: 2 Финансовый Лата время Разделитель групп разрядов () Процентный Отрицательные числа: Дробный -1 234,10 Экспоненциальный 1 234,10 Текстовый Дополнительный -1234.10(все форматы) -1234,10Числовой формат является наиболее общим способом представления ЧИСЕЛ. Для вывода денежных значений используются также форматы "Денежный" и "Финансовый". OK. Отмена

Рис. 4.4. Выбрав формат Числовой, можно настроить его характеристики

Если находящиеся в ячейках таблицы числа довольно большие (больше 1000), то для удобства их восприятия можно задать режим отображения разделителя групп разрядов. Для этого надо установить флажок **Разделитель групп разрядов** ().

Выбором в списке Отрицательные числа можно задать способ отображения отрицательных чисел.

#### Денежный формат

Денежный формат используют для представления значений, обозначающих денежные величины. При изображении числа в денежном формате после числа выводится обозначение денежной единицы. Кроме того, для удобства восприятия группы разрядов чисел разделены. Для денежного формата можно задать (рис. 4.5) количество цифр дробной части, денежную единицу и способ отображения отрицательных значений.

| Числовые форматы:<br>Общий<br>Числовой                                                                                                    | Образец<br>3 153,76р.                                                                                                    |                  |
|----------------------------------------------------------------------------------------------------|----------------------------------------------------------------------------------------------------|------------------|
| ездшздШзшшЯННЯНК<br>Финансовый<br>Дата<br>Время<br>Ц. Процентный<br>Досбный<br>Экспоненциальный<br>Текстовый<br>Дополнительный<br>(все форматы)<br>Формат "Денежный" испос<br>выравнивания значений г<br>"Финансовый". | Число десятичных знаков: . 2<br>Обозначение:<br>р.<br>Отрицательные числа!<br>-1 234,10р.<br>-1 234,10р.<br>-1 234,10р.<br>-1 234,10р.<br>отрицательные величина<br>отображения денежных величина<br>по десятичному разделителю используйте фор | т.<br>Для<br>мат |

Рис. 4.5. Выбор представления чисел в денежном формате

Дробные числа, отображаемые в денежном формате, округляются в соответствии с заданным количеством цифр дробной части. Округление выполняется по известному правилу: если значение разряда, который должен быть отброшен, меньше пяти, то он отбрасывается, в противном случае значение предыдущего разряда увеличивается на единицу. Если должны быть отброшены несколько разрядов, то приведенное правило последовательно применяется ко всем разрядам, которые должны быть отброшены, начиная с самого младшего. Применение правила округления иллюстрируют примеры, приведенные в табл. 4.1.

| Число   | Результатокругления (д | ценежный формат) |
|---------|------------------------|------------------|
|         | Два десятичных знака   | До целого        |
| 99,888  | 99,89 p.               | 100 p.           |
| 123,547 | 123,55 p.              | 124 p.           |
| 10,304  | 10,30 p.               | Юр.              |

Таблица 4.1. Округление чисел

#### Финансовый формат

Финансовый формат позволяет представлять денежные величины. Так же, как для денежного формата, для финансового можно задать количество цифр дробной части и выбрать денежную единицу.

#### Дата

Если в ячейке таблицы находится дата, то можно изменить формат ее отображения (рис. 4.6).

| числовые форматы:                                                                                  | гобразец                                                                                                    |
|----------------------------------------------------------------------------------------------------|----------------------------------------------------------------------------------------------------|
| Общий                                                                                              | 05,05.02                                                                                                    |
| Числовой<br>Денежный                                                                               | INU:                                                                                                    |
| Финансовый<br>Дата<br>Время<br>Процентный                                                          | *1403.2001<br>*14 марта 2001 г.<br>14.3<br>14.3 01                                                                                                |
| дробный<br>Экспоненциальный                                                                        | 14.03.01<br>14. wap                                                                                                    |
| Текстовый<br>Дополнительный<br>(все форматы)                                                       | 14 мар01<br>Язык (местоположение):                                                                                                    |
| · · · · · · · · · · · · · · · · · · ·                                                              | русский                                                                                                    |
| Форматы дат служат д<br>иислами, в виде дат. В г<br>звездочкой (*), порядок<br>лерационной системы | ля отображения дат и времени, представленных<br>применяемых форматах, за исключением помеченных<br>с элементов даты не меняется при смёне формата |

Рис. 4.6. Способ отображения даты нужно выбрать в списке Тип

Различают *полный* и *сокращенный* форматы представления даты. Полный формат отражает день, месяц и год. В сокращенном формате может быть представлен день и месяц, иногда — только месяц или день.

Еще раз следует обратить внимание на символ-разделитель, который используется при записи дат. В России — это точка.

#### Проценты

При отображении содержимого ячейки в процентном формате реальное значение ячейки умножается на 100, и после числа выводится знак процента. Например, если в ячейку записать число 0,2 и установить формат **Про-центный** (рис. 4.7), то в этой ячейке будет отображено 20, 00%.

54

| Общий                                                                                                    | 20,00%                                                       |
|----------------------------------------------------------------------------------------------------|--------------------------------------------------------------|
| исловой<br>Денежный<br>Финансовый<br>Дата<br>Зремя<br>Лоодентный<br>Дробный<br>Экспоненциальный<br>Текстовый<br>Дополнительный<br>(все форматы) | Число десятичных энаков;                                     |
| роцентном форма<br>кран с символом про                                                                                                    | те значение ячеек умножается на 100 и выводится на<br>цента. |

**Рис.** 4.7. Выбрав формат **Процентный,** можно задать число отображаемых знаков дробной части

### Быстрое форматирование ячеек

Задать или изменить формат отображения содержимого ячейки можно во вкладке **Число** диалогового окна **Формат ячеек**, которое появляется в результате выбора команды **Формат | Ячейки**.

Эту же задачу можно решить и при помощи находящихся на панели инструментов командных кнопок (рис. 4.8).

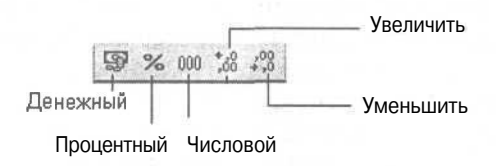

Рис. 4.8. Кнопки быстрого форматирования

Кнопки Денежный, Процентный и Числовой устанавливают соответствующий формат для текущей ячейки или выделенного диапазона таблицы. Щелчок на кнопке Увеличить или Уменьшить соответственно увеличивает или уменьшает количество разрядов в дробной части числа.

### Изменение шрифта

Вид таблицы во многом определяется шрифтом, который использован для отображения содержимого ее ячеек. Вначале для всех ячеек листа установлен стандартный шрифт.

Для выщеления отдельных элементов таблицы, например, заголовков столбцов, итоговых сумм и других важных элементов, можно использовать шрифт, отличный от стандартного (рис. 4.9). Отличие может быть достигнуто за счет увеличенного размера букв, выделения текста полужирным, курсивом или подчеркиванием.

Times New Roman, полужирный, 16 Arial, курсив+полужирный, 10

| 2.6 | В            |    | C        | D         | Е           |
|-----|--------------|----|----------|-----------|-------------|
| 1   | Канцтовар    | Ы  |          |           |             |
| 2   | Наименование |    | Цена     | Кол-во    | Сумма       |
| 3   | Бумага       | 1  | 121,00p. | 10        | 1 210,00p.  |
| 4   | Фломастеры   |    | 32,00p.  | 5         | 160,00p.    |
| 5   | Ручка        |    | 2,50p.   | 20        | 50,00p.     |
| Б   | Карандаш     |    | 1,00p.   | 50        | 50,00p.     |
| 7   | Линейка      |    | 1,00p.   | 10        | 10,00p.     |
| В   | Альбом       |    | 14,50p.  | 5         | 72,50p.     |
| 9   | Резинка      |    | 46p.     | 12        | 547,20p.    |
| 10  |              |    |          | Всего ј   | 2 099,70p.  |
| 11  |              |    |          |           |             |
|     | Arial,       | 10 |          | Arial. по | лужирный. 1 |

Рис. 4.9. Пример таблицы

Основными характеристиками шрифта являются:

- О назбание;
- 🗖 размер;

🗖 способ оформления.

Название шрифта определяет способ начертания букв. На компьютере может быть установлено много шрифтов. Однако для оформления деловых документов принято использовать набор стандартных шрифтов, которые есть на любом компьютере. Это гарантирует то, что таблица, будучи подготовлена на одном компьютере, может быть открыта и использована (в том числе распечатана) на другом. К стандартным шрифтам относят следующие шрифты: Arial, Times New Roman и Courier New.

Размер определяет величину символов и задается в *пунктах*. Пункт — это единица измерения, используемая в полиграфии. Один пункт равен 1/72 дюйма. Представить одну семьдесят вторую дюйма довольно тяжело, поэтому надо запомнить, что размер шрифта портативной пишущей машинки равен 10 пунктам. Стандартным считается шрифт именно этого размера.

Для выделения фрагментов текста в основном используют три способа выделения: курсив, подчеркивание и увеличенная толщина линий букв (полужирный). Возможны и комбинации этих способов выделения, например, полужирный курсив.

Excel позволяет изменить (задать) шрифт как для отдельной ячейки, так и для диапазона. В последнем случае перед тем как приступить к изменению шрифта, нужно выделить диапазон.

Следует обратить внимание на то, что в панели инструментов **Форматирование** Excel выводит характеристики шрифта текущей ячейки (рис. 4.10). Вид кнопок с буквами Ж, К и Ч отражает способ выделения. Например, если "нажата" (обведена рамкой) кнопка с буквой Ж, то это значит, текст в выделенной ячейке полужирный.

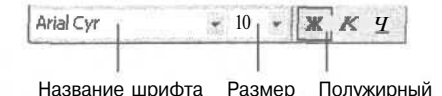

Рис. 4.10. В панели Форматирование отражаются характеристики шрифта текущей ячейки

Наиболее просто изменить характеристики шрифта ячейки или диапазона можно путем задания его характеристик в панели **Форматирование**.

Чтобы выбрать шрифт, нужно раскрыть список шрифтов (щелкнуть на находящейся справа от названия шрифта кнопке со стрелкой) и в раскрывшемся списке (рис. 4.11) выбрать нужный шрифт — щелкнуть на имени нужного шрифта.

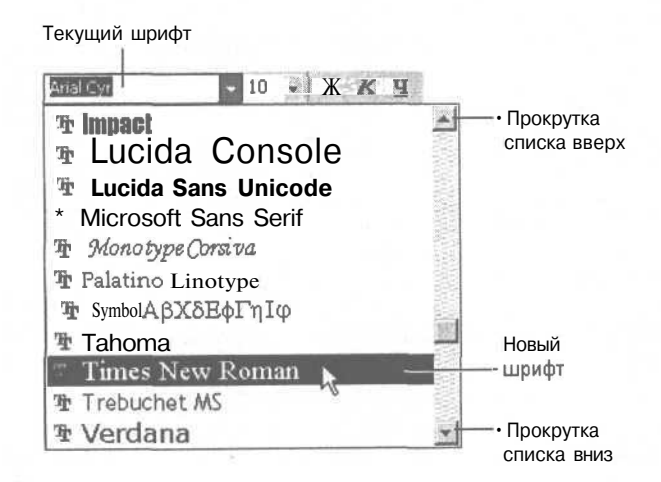

Рис. 4.11. Шрифт можно выбрать в списке

Чтобы задать размер шрифта, нужно раскрыть список **Размер** (щелчком на кнопке со стрелкой, находящейся справа от числа) и выбрать нужный размер шрифта (рис. 4.12).

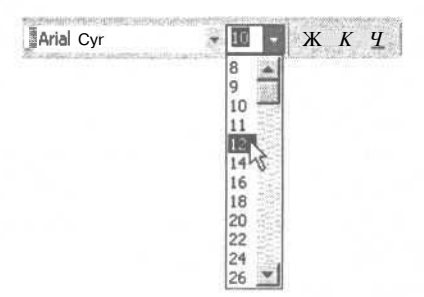

Рис. 4.12. Размер шрифта можно выбрать в списке

Способ выделения задается щелчком на одной из кнопок с буквами Ж (полужирный), К (курсив) и Ч (подчеркнутый). Щелчок на "нажатой" кнопке отменяет соответствующий способ выделения.

В некоторых случаях характеристики шрифта удобно установить во вкладке Шрифт диалогового окна Формат ячеек (рис. 4.13), которое появляется в результате выбора в меню Формат команды Ячеек. Активизировать окно Формат ячеек можно также выбором команды Формат ячеек в контекстном меню, которое появляется в результате щелчка правой кнопкой мыши.

| nicio   polyaphinoanna                                                                                                    | mprovi ( pannua   ord   pamina           |
|----------------------------------------------------------------------------------------------------|------------------------------------------|
| Прифт:                                                                                                    | Начертание: Размер:                      |
| Arial Cyr                                                                                                    | обычный 10                               |
| Tr Aria                                                                                                    | обычный 🔺 8                              |
| T Arial Black<br>The Arial Narrow                                                                                                    | г полужирный<br>полужирный курсив        |
| одчеркивание:                                                                                                    | Loet:                                    |
| Нет                                                                                                    | Авто 💽 🔽 Обычный                         |
| Видоизменение                                                                                                    | Образец                                  |
| Берхний индекс<br>Нижний индекс                                                                                                    | АавьБбяя                                 |
| Црифт не найден. Для печа<br>црифт.                                                                                                    | ги будет использован наиболее подходящий |
| and the second second se |                                          |

Рис. 4.13. Во вкладке Шрифт можно задать характеристики шрифта

Во вкладке Шрифт помимо основных характеристик шрифта (название, способ выделения, размер), можно задать дополнительные: цвет, тип подчеркивания, а также указать, что текст в ячейке должен быть уменьшен и смещен несколько вверх (верхний индекс) или вниз (нижний индекс). Цвет символов задается путем выбора в палитре, которая появляется в результате щелчка на кнопке раскрывающегося списка Цвет. Способ подчеркивания тоже выбирается в списке.

### Выравнивание

Текст, число или дата, находящиеся в ячейке таблицы, могут быть выровнены по левому краю, по правому краю или по центру (рис. 4.14). Возможны и другие способы выравнивания.

|   | A  | В            | С      | D I    | I E    |  |
|---|----|--------------|--------|--------|--------|--|
| Г |    | Канцтовары   | 1      |        |        |  |
| 2 |    | Наименование | Цена   | Кол-во | Сумма  |  |
| 3 |    | Бумага       | 121,00 | 1      | 121,00 |  |
| 4 | 2  | Фломастеры   | 32,00  | 5      | 160,00 |  |
| 5 | 3  | Ручка        | 2,50   | 20     | 50,00  |  |
| 6 | 4  | Карандаш     | 1,00   | 20     | 20,00  |  |
| 7 | 5  | Линейка      | 1,00   | 10     | 10,00  |  |
| 8 | Б  | Альбом       | 14,50  | 5      | 72,50  |  |
| 9 | 17 | Резинка т    | 1,50   | 20     | 30,00  |  |

по правому краю по левому краю по центру

Рис. 4.14. Пример выравнивания содержимого ячеек

Ехсеl автоматически выравнивает данные, введенные пользователем: текст — по левому краю, числа и даты — по правому. По правому краю выравниваются и значения, вычисленные по формуле.

Пользователь может изменить выравнивание данных в ячейке. Чтобы это сделать, нужно сначала выбрать ячейку, выравнивание в которой нужно изменить, или выделить диапазон ячеек. Затем щелкнуть на одной из командных кнопок, обеспечивающих выравнивание (рис. 4.15).

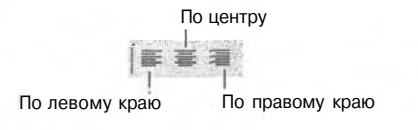

Рис. 4.15. Командные кнопки выравнивания данных в ячейке

Если высота ячейки существенно больше, чем высота шрифта, то содержимое ячейки может быть выровнено по высоте (по верхнему краю), по центру или по нижнему краю (рис. 4.16) или равномерно распределено по всей высоте ячейки.

| Верти<br>вырав<br>"ПО ни | кальн<br>внива<br>ажнем | юе<br>ние<br>лу краю" | Ве<br>вь<br>"П | ертикалі<br>іравнив<br>о центр | ыное<br>ание<br>у" |   |        |
|--------------------------|-------------------------|-----------------------|----------------|--------------------------------|--------------------|---|--------|
|                          | A                       | В                     | С              | D                              | E                  | F | _G . J |
| 1<br>2<br>3              | Nº                      | ФИО                   |                | Д;                             | та                 |   |        |
| 56                       |                         |                       |                |                                |                    |   |        |
| /<br>B                   |                         |                       |                |                                |                    |   |        |
| 9                        |                         |                       |                |                                |                    |   |        |

Рис. 4.16. Примеры выравнивания содержимого ячейки по вертикали

Чтобы задать выравнивание текста по вертикали, нужно в меню **Формат** выбрать команду **Ячейки** и в появившемся диалоговом окне, на вкладке **Выравнивание** (рис. 4.17), в списке **Выравнивание по вертикали** выбрать способ выравнивания содержимого ячейки.

| Число Выравнивание   Шрифт   Граница                                                                                                    | Вид ] Защита  |
|----------------------------------------------------------------------------------------------------|---------------|
| Выравнивание<br>по горизоцтали:<br>поцентру У Отступ:<br>по вертикали:<br>по нижнему краю<br>по центоу<br>по нижнему краю<br>от по высоте<br>распределенный | Ориентация.   |
| <ul> <li>партоподбор ширины</li> <li>Гобъединение ячеек</li> <li>Направление текста</li> <li>направление текста:</li> </ul>                                 | [0 🔮 градусов |
| по контексту                                                                                                    |               |

**Рис. 4.17.** Вертикальное выравнивание задается выбором из соответствующего списка

Иногда нужно, чтобы текст в ячейке был написан снизу вверх (рис. 4.18) или с наклоном. Это можно сделать, изменив ориентацию текста в ячейке.

|    | A  | В   | C    | D      | E   | F           | G    | н                                                                                                    |
|----|----|-----|------|--------|-----|-------------|------|----------------------------------------------------------------------------------------------------|
| 2  | Nº | ФИО | Март | Anp.oz | Maň | л<br>1<br>И | Кюль |                                                                                                    |
| 3  | 1  |     |      |        |     |             |      | 1999 - 1999 - 1999 - 1999 - 1999 - 1999 - 1999 - 1999 - 1999 - 1999 - 1999 - 1999 - 1999 - 1999 - 1999 - 1999 - |
| 4  | 2  |     |      |        |     |             |      |                                                                                                    |
| 5  | 3  |     |      |        |     |             |      |                                                                                                    |
| 6  | 4  |     |      |        |     |             |      |                                                                                                    |
| 7  | 5  |     |      |        |     |             |      |                                                                                                    |
| В  | 6  |     |      |        |     |             |      |                                                                                                    |
| Э  | 7  |     |      |        |     |             |      |                                                                                                    |
| 10 | 8  |     |      |        |     |             |      |                                                                                                    |
| 11 | 9  |     |      |        |     |             |      |                                                                                                    |
| 12 | 10 |     |      |        |     |             |      |                                                                                                    |

Рис. 4.18. Пример вертикальной ориентации текста в ячейках таблицы

| число Выравнивание   Шрифт   Граница   Ви                                                                                                | ид   Защита ] |                                                                                                    |
|----------------------------------------------------------------------------------------------------|---------------|----------------------------------------------------------------------------------------------------|
| выравнивание ·<br>по горизонтали:<br>по центру у гототуп:<br>по вертикали:<br>по нижнему краю у<br>Распределять по ширина<br>Отображение |               | <ul> <li>Чтобызадать ориентаци<br/>сверху вниз, щелкните<br/>на слове Текст</li> <li>Чтобы задать угол<br/>наклона текста в</li> </ul> |
| Переносить по словам<br>автоподбор ширины<br>✓ объединение ячеек<br>Направление текста<br>направление текста;                            | 0. 🔔 Градусов | ячеике, щелкните<br>на одном из квадратов<br>Можно ввести<br>точное значение<br>усла наклона                                           |
| поконтексту                                                                                                    | ОК Отмена     |                                                                                                    |

Рис. 4.19. Выбор ориентации текста в ячейке

Ориентация текста в ячейке задается во вкладке **Выравнивание** диалогового окна Формат ячеек, которое появляется в результате выполнения команды Формат | Ячейки. Для того чтобы задать вертикальную ориентацию (сверху вниз), надо щелкнуть на слове **Текст**, которое находится в группе **Ориентация** (рис. 4.19). В этой же группе находится поле, используя которое можно задать угол наклона текста в ячейке. Слово **Надпись** показывает текущую ориентацию текста в ячейке. Щелчком на одном из черных квадратов можно задать нужный угол наклона текста в ячейке. Угол наклона можно задать и вводом значения в поле **градусов**.

# Границы

Линии серого цвета на поверхности листа — это сетка. При выводе таблицы на принтер сетка не отображается. В этом можно убедиться, щелкнув на кнопке **Предварительный просмотр** или выбрав в меню **Файл** команду **Предварительный просмотр**.

На практике принято, чтобы на бумаге таблица выглядела действительно как таблица, а не просто как колонки текста и цифр. То есть столбцы и строки текста должны быть разделены линиями. Для того чтобы строки и столбцы таблицы были разделены линиями, для ячеек таблицы нужно задать границы.

Границу каждой ячейки образуют четыре отдельные границы: верхняя, нижняя, левая и правая. Это позволяет, например, задать только горизонтальные или только вертикальные границы.

Excel позволяет задать границы как для отдельной ячейки, так и для диапазона, в качестве которого может выступать, например, строка таблицы, столбец таблицы или вся таблица.

Определить границы таблицы можно несколькими способами.

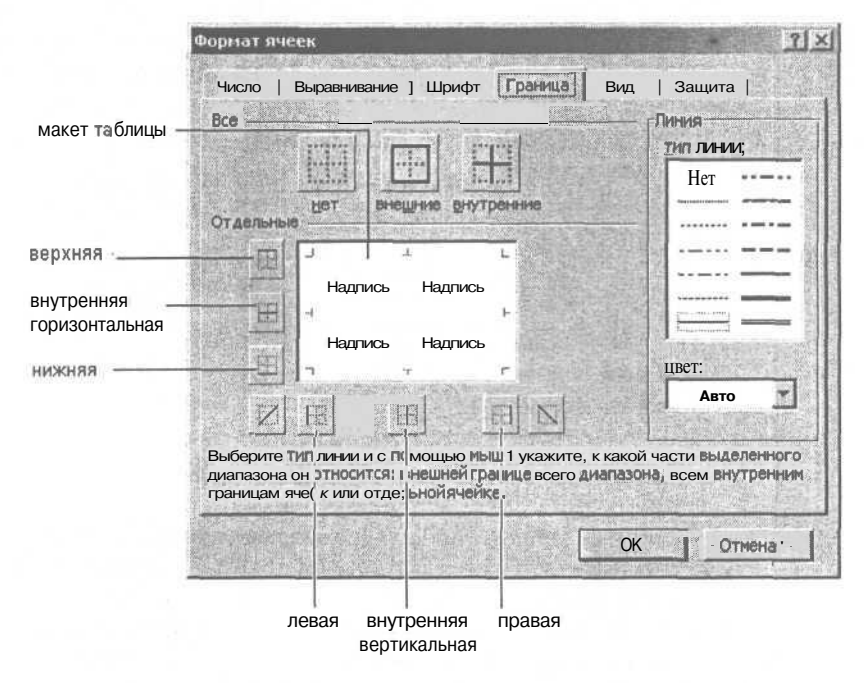

Рис. 4.20. Кнопки определения границ ячеек таблицы

Наиболее универсальным является использование вкладки Граница (рис. 4.20) диалогового окна Формат ячеек, которое появляется в результате выбора в меню Формат команды Ячейки.

Если нужно определить границы сразу для нескольких ячеек, то перед выбором команды **Формат | Ячейки** нужно выделить эти ячейки.

Кнопки вкладки **Граница** позволяют установить или отменить границы ячеек. Для того чтобы задать левую, правую верхнюю или нижнюю границу ячейки или группы ячеек, нужно щелкнуть на соответствующей кнопке или изображении линии в окне макета таблицы. Если выделена группа ячеек, то становятся доступными кнопки, позволяющие определить внутренние горизонтальные и вертикальные границы. В верхней части вкладки находятся кнопки, позволяющие задать внешнюю рамку и все внутренние границы. Там же находится кнопка **Нет,** щелчок на которой удаляет все внешние и внутренние границы.

Границы ячейки могут быть изображены линиями разного типа. Чтобы граница была изображена линией, отличной от стандартной, надо щелкнуть на изображении линии в поле **тип линии**, затем — на одной из кнопок определения границы.

# Закраска

Закраска ячеек является одним из довольно часто используемых способов оформления таблиц. Например, в различных платежных документах цветом выделяют области, к которым надо привлечь внимание. Чересстрочную закраску довольно часто используют вместо горизонтальных линий, разделяющих строки таблицы (рис. 4.21).

| 1420 | A                    | B and the second B                     | C D   |
|------|----------------------|----------------------------------------|-------|
| 1    | Телефоны             |                                        | 1     |
| 2    | Модель               | Характеристика                         | Цена  |
| 3    | Panasonic KX-TS 15   | Память, громкая СВ язь                 | 30.0  |
| 4    | Panasonic KX-TS 17   | память, промкая связь, ЖКИ             | 43,0  |
| 5    | Panasonic KX-TS 27MX | память, громкая Связь, ЖКИ, 2 линии    | 65.0  |
| 6    | Panasonic KX-TMS32   | память, громкая связь, ЖКИ, а/о        | 60,5  |
| 7    | Panasonic KX-TS2360  | повтор посл номера                     | 13,8  |
| 8    | Panasonic KX-TS2361  | память                                 | 21,0  |
| 9    | Panasonic KX-TS2362  | память, ЖКИ                            | 31,0  |
| 10   | Panasonic KX-TS2365  | память, громкая Связь, ЖКИ, автодозвон | 42,5  |
| 11   | Panasonic KX-TC 1005 | З9МГц,память                           | 43.5  |
| 12   | Panasonic KX-TC 1019 | ЗЭМГц, записная книжка                 | 64,0  |
| 13   | Panasonic KX-TC 1025 | 39МГц, набор на база                   | 66,0  |
| 14   | Panasonic KX-TC 1045 | 39МГц, а/о, память                     | 69,0) |
| 15   | Panasonic KX-TC 1070 | 39МГц,+стацион. телефон,память         | 107,0 |
| 1B   | Panasonic KX-TC 1225 | 39МГц, ЖКИ, набор на базе              | 75,0  |
| 17   | Panasonic KX-TC 1245 | 39МГц, ЖКИ, а/о, набор на базе         | 95,0  |
| 18   | Panasonic KX-TCD 700 | DECT, ЖКИ на трубке                    | 0,08  |

Рис. 4.21. Пример использования закраски ячеек
Наиболее просто задать цвет закраски (заливки) ячейки или диапазона можно щелчком на кнопке **Цвет заливки**, которая находится на панели **Форматирование** (рис. 4.22). Следует обратить внимание, что цвет линии на этой кнопке отражает текущий цвет заливки. Чтобы изменить цвет заливки, нужно раскрыть палитру и выбрать нужный цвет.

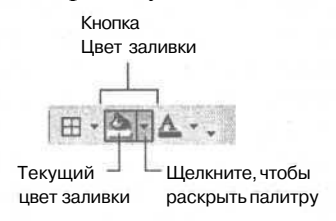

Рис. 4.22. Кнопка Цвет заливки

## Объединение ячеек

При реализации таблиц со сложной структурой может возникнуть проблема размещения текста внутри группы ячеек. Очевидно, что таблица, приведенная на рис. 4.23, выглядела бы намного лучше, если бы слово наименование находилось между ячейками В2 и вз, а квартал — между D2 и E2.

|     |   | Эти                                     | ячей | ки на | до объе<br>I | динит | Ъ       |   |   |
|-----|---|-----------------------------------------|------|-------|--------------|-------|---------|---|---|
| -57 | A | B                                       | 8    | C     |              | )     | Е       | F | G |
| 1   |   | Продажи                                 |      |       |              |       |         |   |   |
| 2   |   | Наименование                            |      |       |              | 1     | квартал |   |   |
| 3   |   |                                         |      | 1     | 2            | 2     | 3       | 4 |   |
| 4   | 1 | 10 - 10 - 10 - 10 - 10 - 10 - 10 - 10 - |      |       |              |       |         | - |   |
| 5   | 2 |                                         |      |       |              |       |         |   |   |
| 6   | Э | 100 C                                   |      |       |              |       |         |   |   |
| 7   | 4 |                                         |      |       |              |       |         |   |   |
| В   | 5 |                                         |      |       |              |       |         |   |   |
| 9   |   |                                         |      |       |              |       |         |   |   |

Рис. 4.23. Для того чтобы поместить текст внутри группы ячеек, надо объединить эти ячейки.

Чтобы объединить несколько ячеек в одну, нужно выделить эти ячейки и щелкнуть на кнопке Объединить и поместить в центре (рис. 4.24), которая находится на панели Форматирование.

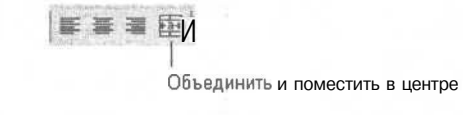

Рис. 4.24. Кнопка Объединить и поместить в центре панели инструментов Форматирование

Команда **Объединить и поместить в центре** объединяет выделенные ячейки в одну и устанавливает для этой новой ячейки выравнивание по центру. Для приведенной на рисунке таблицы рекомендуется объединить ячейки c2: F2 и B2:B3.

Если нужно объединить несколько ячеек в одном столбце, то после того как эти ячейки будут выделены, надо в меню **Формат** выбрать команду **Ячейки**, затем вкладку **Выравнивание**. Во вкладке **Выравнивание** надо установить флажок **объединение ячеек** и задать способ выравнивания по вертикали (рис. 4.25).

| Выравнивание                                                                                                    | Ориентация                                                       |
|----------------------------------------------------------------------------------------------------|------------------------------------------------------------------|
| по горизонтали: X •<br>по центру • отступ:<br>по вертикали:<br>роцестру<br>Распределять по ширине<br>Отображение<br>Г переносить по словам<br>автоподбор ширины<br>На обсементе | Т е К С т Надпись •<br>С т е с т е с с т с с с с с с с с с с с с |
| аправление текста -<br>направление текста :<br>по контексту                                                                                                    |                                                                  |

Рис. 4.25. Для того чтобы объединить ячейки, нужно установить флажок объединение ячеек

На рис. 4.26 приведена таблица продажи после объединения ячеек B2:вз и C2:F2.

|   | A   | В            | С | D   | E    | F |   |
|---|-----|--------------|---|-----|------|---|---|
| 1 | Про | одажи        |   | 8   |      |   |   |
| 2 |     | Hammanan     |   | KBa | ртал |   |   |
| 3 |     | наименование | 1 | 2   | 3    | 4 |   |
| 4 | 1   |              |   |     |      |   |   |
| 5 | 2   |              |   |     |      |   |   |
| 6 | 3   |              |   |     |      |   |   |
| 7 | 4   |              |   |     |      |   | 1 |
| 8 | 5   |              |   |     |      |   |   |
| 9 |     |              |   |     |      |   |   |

Рис. 4.26. Результат объединения ячеек

## Автоформат

Работу по оформлению (форматированию) таблицы можно существенно облегчить, если воспользоваться возможностью *автоматического форматирования* (автоформатирования).

Для того чтобы выполнить форматирование таблицы при помощи операции автоформатирования, нужно выделить таблицу, форматирование которой требуется выполнить (рис. 4.27), и в меню **Формат** выбрать команду **Автоформат.** 

| 化春季 近 | AB                                                    | de la constant | D      | E                      | F                                                                                                    |
|-------|-------------------------------------------------------|----------------|--------|------------------------|----------------------------------------------------------------------------------------------------|
| 1     | n en en viteren en en en en en en en en en en en en e |                |        | or warm warm and terri | site interesting the second second se |
| 2     | Канцтовары                                            |                |        |                        |                                                                                                    |
| 3     | Наименование                                          | Цена           | KOR-BO | Сумма                  |                                                                                                    |
| 4     | Gymara                                                | 121,00p.       | 1      | 121,00p.               |                                                                                                    |
| 5     | Фломастеры                                            | 34,00p.        | 2      | 68,00p.                |                                                                                                    |
| 6     | Pyuka Marina                                          | 2,50p.         | 10     | 25,00p.                |                                                                                                    |
| 7     | Карандаш                                              | 1,00p,         | 10     | 10,00p.                |                                                                                                    |
| 8     | Линейка                                               | 1,10p.         | 2      | 2,20p.                 |                                                                                                    |
| 9     | Альбом                                                | 8,20p.         | 2      | 15,40p                 |                                                                                                    |
| 10    | Peakika                                               | 0,50p.         | Э      | 1,50p                  |                                                                                                    |
| 11    |                                                       |                | Bcero  | 244,10p.               |                                                                                                    |
| 12    |                                                       |                |        |                        |                                                                                                    |

Рис. 4.27. Перед выполнением команды Формат | Автоформат нужно выделить таблицу, которая должна быть отформатирована

В результате на экране появится диалоговое окно **Автоформат** (рис. 4.28), в котором показаны возможные варианты оформления таблицы.

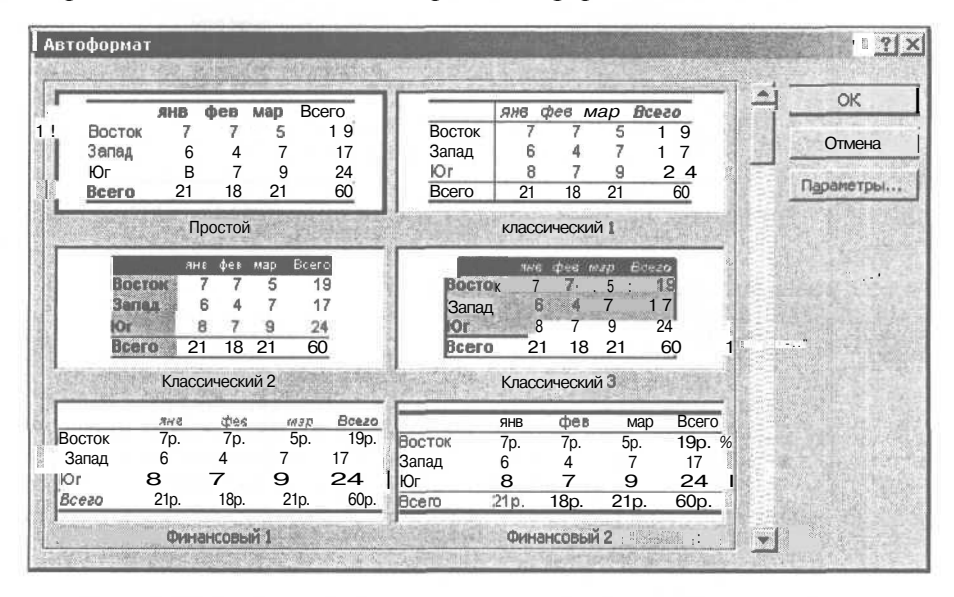

Рис. 4.28. В окне Автоформат нужно выбрать оформление таблицы

Просмотрев предлагаемые варианты оформления таблицы, нужно выбрать наиболее подходящий, щелкнуть левой кнопкой мыши в соответствующем поле, затем щелкнуть на кнопке ОК. Выделенные ячейки листа (таблица) будут отформатированы в соответствии с выбранным образцом.

# Глава 5

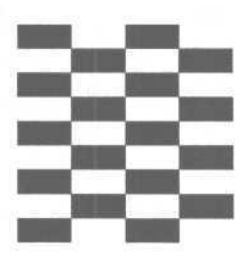

## Печать

Напечатать таблицу на бумаге легко только в том случае, если таблица не большая, то есть помещается на одном листе бумаги. Если таблица не помещается на одном листе, то задача печати перестает быть тривиальной.

## Небольшая таблица

Если на листе книги находится небольшая таблица, которая помещается на одном листе бумаги (в чем можно убедиться, щелкнув на кнопке **Предвари-тельный просмотр),** то для того чтобы ее напечатать, нужно просто активизировать режим печати — выбрать из меню **Файл** команду **Печать** или щелкнуть на командной кнопке **Печать** (рис. 5.1).

Печать Предварительный просмотр |

**Рис. 5.1.** Чтобы увидеть, как таблица будет выглядеть на бумаге, нужно щелкнуть на кнопке **Предварительный просмотр** 

В результате щелчка на командной кнопке **Печать** процесс печати начинается сразу, без подтверждения со стороны пользователя.

В результате выбора из меню **Файл** команды **Печать** на экране появляется диалоговое окно **Печать** (рис. 5.2), используя которое можно задать, например, количество копий. Процесс печати активизируется щелчком на кнопке **ОК**.

На практике довольно часто встречаются таблицы, которые нельзя напечатать на одном листе бумаги, если лист ориентирован обычным образом. Однако, если таблицу напечатать вдоль длинной стороны листа, то она помещается на одном листе.

| ечать                        | 21                  |
|------------------------------|---------------------|
| Принтер                      |                     |
| Musi MP DeskJet 520          | • Свойства          |
| Состояние: Свободен          | Найти принтер       |
| Time HP DeskJet 520          |                     |
| Порт: LPT1:                  |                     |
| Заметки:                     | Печать в файл       |
| Печатать                     | Копни               |
| le Bce                       | Число колий:        |
| Страницы с: 1 🛨 го: 1 🛨      |                     |
| Вывести на печать            | 41 41               |
| С выделенный диапазон        |                     |
| Быделенные листы С всю юнису | Разобрать по колням |

Рис. 5.2. Диалоговое окно Печать

Для того чтобы напечатать таблицу вдоль длинной стороны листа бумаги, нужно из меню **Файл** выбрать команду **Параметры страницы** и на вкладке **Страница** выбрать переключатель **Альбомная** (рис. 5.3).

| Ориентация             |                |                                                                                                    | Печать          |
|------------------------|----------------|----------------------------------------------------------------------------------------------------|-----------------|
| А С книжная            | 1 <u>A</u> ]   | альбомная                                                                                                    | Просмотр        |
| Nacu ao                | 3. Å =<br>. 83 |                                                                                                    | Свойства        |
| 🕞 установить: 100 🚆    | % от нату      | уральной величины                                                                                                    |                 |
| Гразместить не более   | юм на: 1       | 🚖 стр. в ширину и 🚺                                                                                                    | 🚖 стр. в высоту |
|                        |                | at + Mail and Antipation                                                                                                    |                 |
| Размер бумаги:         | A4             | A have been a start of the start of the star | zi.             |
| Качество печати;       | 300точек       | на дюйм                                                                                                    |                 |
| Номер первой страницы: | (ABTO          |                                                                                                    |                 |

Рис. 5.3. Чтобы напечатать таблицу вдоль длинной стороны листа, нужно задать альбомную ориентацию листа

После изменения ориентации листа нужно щелкнуть на кнопке **Просмотр**, убедиться, что таблица действительно будет напечатана на одном листе (рис. 5.4), и, если это так, щелчком на кнопке **Печать** активизировать процесс печати.

|                                                                                                    | с-лист                                                              | -                        |        |        |                                                           |         | -미×                                                                                                    |
|----------------------------------------------------------------------------------------------------|---------------------------------------------------------------------|--------------------------|--------|--------|-----------------------------------------------------------|---------|----------------------------------------------------------------------------------------------------|
| Далее Назад Масш                                                                                                    | таб Печать І Страница.                                              | Поля                     | Í.     | Обы    | нный режим                                                | Закрыть | Справка                                                                                                    |
|                                                                                                    |                                                                     |                          | -      | -      |                                                           |         |                                                                                                    |
| A DESCRIPTION OF A DESCRIPTION OF A DESC |                                                                     |                          |        |        |                                                           |         | A 100                                                                                                    |
| A CONTRACTOR OF THE OWNER OF THE OWNER OF THE OWNER OF THE OWNER OF THE OWNER OF THE OWNER OF THE OWNER OF THE                                                                                                    |                                                                     |                          |        |        |                                                           |         |                                                                                                    |
| and the second second se                                                                                                    |                                                                     |                          |        |        |                                                           |         |                                                                                                    |
|                                                                                                    |                                                                     |                          | -      |        |                                                           |         |                                                                                                    |
|                                                                                                    | Copies +C Autopatinesse                                             |                          |        | 1.1.   | Province of the local day                                 |         |                                                                                                    |
| DL PARALES A                                                                                                    | Charlenger SS Arena Went                                            | BALV STIDE MA -DOD       | 10,00  | 10 00  | 170*10-010 10 b bd                                        | 100     | Contraction of the local division of the local division of the loc |
| Di Berten es. B                                                                                                    | Character and and a second state of                                 | BALY STIRE IN ACHD       | 45 20  | ID and | TOP ID IN 16 to be                                        |         |                                                                                                    |
| PI Charles 5                                                                                                    | Chargesterary VBA                                                   | BALY -CTINE MAL -DOAT    | 49,00  | 10 54  | 1 TOP ID OF 16, where                                     | _       |                                                                                                    |
| DL Cigazoaur S                                                                                                    | Charapternetters. When reastrate or a labours.                      | BHY-ETTE - 15 T-910      | 153,89 | 6 0-1  | TO" SP 24 14, mbr                                         |         |                                                                                                    |
| Marageness Id                                                                                                    | Charagenerary Jacobier pe                                           | \$64Y-ETTA -15T-133      | UP JO  | L 50   | 1 10"10-0116, mbr                                         |         |                                                                                                    |
| DD AATERIVAN B                                                                                                    | Casepversers.25 mi 2000 (+ guisters)                                | PHY-CTIBESD&-DOX &       | \$9.30 | 1. 14  | 1 YEP" 18-Of 1de to her                                   |         |                                                                                                    |
| DI WawaalD                                                                                                    | Parar work, oper paint is separations 1 Bedrace, Co., Photoses, (1) | BHY-CTIN + 157-104       | 16,00  | L =61  | TOP SE OF 16, to Bar                                      |         |                                                                                                    |
| DI Hupwane d                                                                                                    | Casayrunari, MadiCAD 3004                                           | BPLA CLIPH IT 492        | 01,40  | L fer  | 10"10-016, u.far                                          |         |                                                                                                    |
| Di Manapase.d.                                                                                                    | Compression FHF +                                                   | 844'Y 42738 % 15 74971   | 10-10  | 4 57   | 6 10 <sup>m</sup> 10 0 <sup>i</sup> 16 <sub>b</sub> a.b.r |         | 7.1                                                                                                    |
| B4 Monaul H                                                                                                    | Calph 6 Paparanaphines se Class Parel jugares to                    | 844'Y -ETTE - 15 T-112   | 19,28  | L 53   | E TOP ID OF 16, to Bar                                    |         |                                                                                                    |
| Dr Nyus, said M                                                                                                    | Pipergen sugen name. Turbalf satal 7 o Delphy (1 usp.) ( - (        | SHA SUBSTITE AREA        | TT /0  | 10 + h | A TOMIDONA, 6 BA                                          |         | 100 B                                                                                                    |
| 10. Automotive A.A.                                                                                                    | Claspyoner, UML                                                     | BHEY-CT15/H 15 Y-006     | T1,09  | 11 10  | TOP ID IS 15, b br                                        |         | 「「「「「」」                                                                                                    |
| DI Marganas A                                                                                                    | Charapynyaru.Pert                                                   | BHLA -CLIPPOTO-0040      | 19,50  | 1 = 1  | The liber in a par                                        |         |                                                                                                    |
| DI Christian I                                                                                                    | Charagens sure. Wanatasea Misilicrement                             | BHY-CTIMPH 15 T-009      | 19,10  | 1 -0   | 10"10 di 14, nisp                                         |         | Contraction of the local sectors in the                                                                                                    |
| Of Changes A                                                                                                    | CRAMMING 10 BASHE MAL + P                                           | BHY-CTIM-151489          | 10,10  | 11 12  | D TD 10-01 16, p for                                      |         |                                                                                                    |
| 01 Phenesy H                                                                                                    | Charapvu vars, AutoCAD 2000 u Vasai LIEF (1uzo)                     | BUCY-CTINS-15T-016       | 105,30 | A 67   | 1 70*10-01 16, 6.54*                                      |         | 100 March 100 March 100 Ma |
| 01 Davyuna H                                                                                                    | Chargentiers CV                                                     | \$10-T 41 -F 81T3- Y1-15 | 111,00 | 1 27   | 6 TD*ID 0 16, a lar                                       |         |                                                                                                    |
| DI Capanas C                                                                                                    | Chestpresses WildL e Wall Sange                                     | BHY-CTIPHISTOR           | 59.20  | 15 34  | D TOP ID SI IA, n hr                                      |         | No. of Concession, Name                                                                                                    |
| DI Teby A                                                                                                    | Charapyinters. A shite Please top & (1 decents)                     | BHY-CTIN-157-019         | 99,00  | A 60   | E YOP TO OF 16, to lier                                   |         |                                                                                                    |
| DI Tula A                                                                                                    | Charles Carl Dil & W ID                                             | 044Y-2715-9-157-060      | 19.20  | 6 601  | D YOMID OF 16, B BUT                                      |         |                                                                                                    |
| DD Tunes upon ID                                                                                                    | Charakyon Harry Willie ( + Garmany)                                 | B641Y-CTIB-E306-0096     | 10%,30 | 1 6-1  | DIAD ADDA 19 <sup>6</sup> P.P.L.                          |         | No. of the second second second second second second second second second second second second second second s                                                                                                    |
| Df Jafarhyvan II                                                                                                    | Charapharana, Jana,                                                 | BACK -CT18999 15 7-09 1  | 19 50  | 1.4    | TO" ID DI 16, B.M.                                        |         | 100 100 100 100 100 100 100 100 100 100                                                                                                    |
| DL: Januarum A                                                                                                    | Care photons Michaelds # and 3000                                   | BHY-CTIME 157-130        | 119,10 | 1 44   | 10"100 16, s.M.                                           |         | 100                                                                                                    |
| DD Jesnanna A                                                                                                    | Champyon 10r 1, 3d 5 W and 2000                                     | BHLACLIMATOP -004+       | 49,00  | Las    | 1 YO" ID O' 16, n hr                                      |         | and the second second se                                                                                                    |
| 103 100 urbs sesuri 200. I                                                                                                    | INCTIDATE NUMPERATION                                               | BACY -CTIMP= 15 T-06T    | 19,00  | 15 312 | 1 ND** 1D OF 16g In Raf                                   |         | Contraction of the local states of the local states of the local s |
| D4 100 arm amatul inter a                                                                                                    | ENDING NO. NTRL *                                                   | 061 V -CT18/1-15 T-121   | 79 JR  | 1. 24  | The life of the super-                                    |         |                                                                                                    |
| for Tannah L                                                                                                    | Charaphartart C ( (guranta) Tuop )                                  | DOLA-CLIMILAR 9000       | 109,00 | 6 50   | 110" ID IP 16, a be                                       |         |                                                                                                    |
|                                                                                                    |                                                                     | 1                        |        |        |                                                           |         | •                                                                                                    |

Рис. 5.4. Если таблица помещается на одном листе, то кнопки Далее и Назад недоступны

## Большая таблица

Если таблица большая и не помещается на одном листе бумаги, то Excel разбивает ее на части и каждую часть печатает на отдельной странице.

Excel разбивает таблицу на прямоугольные области по границам столбцов и строк так, чтобы лист был максимально заполнен.

Количество столбцов и строк таблицы, которое будет напечатано на одной странице, определяется, прежде всего, размером бумаги (страницы) и ее ориентацией. В качестве примера на рис. 5.5 приведена схема разбивки таблицы на области, в случае *книжной* и *альбомной* ориентации страницы. При книжной ориентации верхней стороной листа является сторона меньшей длинны, при альбомной — большей. Рисунок показывает, что удачный выбор ориентации листа позволяет уменьшить количество листов, необходимое для печати таблицы.

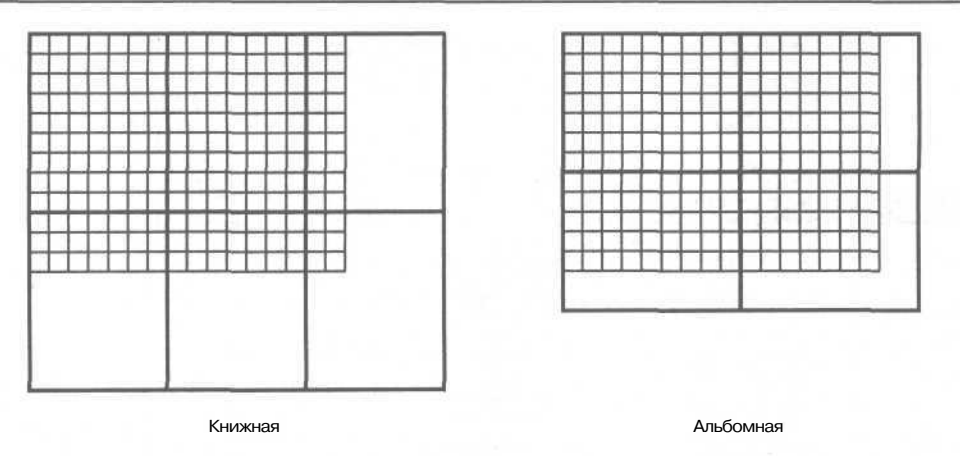

Рис. 5.5. Разбиение большой таблицы на странице зависит от ориентации листа

Увидеть как Excel разбил таблицу на страницы, можно, активизировав режим разметки страницы, выбрав из меню Вид команду **Разметка страницы.** В этом режиме Excel отображает только те ячейки листа, которые содержат информацию.

### Параметры страницы

Как было сказано выше, Excel разбивает большую таблицу на страницы и печатает каждую страницу на отдельном листе бумаги. Разбивка таблицы на страницы выполняется в соответствии со значениями параметров страницы.

Основными параметрами страницы являются:

- 🗖 размер бумаги;
- 🗖 ориентация страницы;
- О величины полей.

#### Размер бумаги

Одной из характеристик принтера является максимальный размер (формат) бумаги, на которой принтер может печатать. На практике наиболее широко используются принтеры, которые печатают на бумаге формата A4 (размер 210х297 мм). Если к компьютеру подключен такой принтер, то Excel автоматически настраивается на печать на бумаге именно этого формата.

Формат бумаги, на который настроен Excel, отображается в поле Размер бумаги вкладки Страница (рис. 5.6) диалогового окна Параметры страницы, которое появляется на экране в результате выбора из меню Файл команды Параметры страницы.

| Іараметрыстраниць                                           | I                                     | BHP            | 213              |
|-------------------------------------------------------------|---------------------------------------|----------------|------------------|
| Страница Поля                                               | Колонтитулы   Лист                    |                |                  |
| Ориентация                                                  |                                       | and the second | [ечать           |
| АКНИК                                                       | Просмотр                              |                |                  |
| Масштаб                                                     |                                       |                | Confictoa        |
| performence 00                                              |                                       | when a 11      | з стр. в высоту  |
| Еазмер бумаги:                                              |                                       | оролу и ] I ;  | з стр. в высоту  |
| Еазмер бумаги:<br>Качество печати:                          | А4                                    |                | 3 CTP. B Bbicoty |
| Еазмер бумаги:<br>Качество печати:<br>Номер первой страници | А4<br>] зоо точек на дюйм<br>ы: (Авто |                | CTP. B BAKOTY    |

Рис. 5.6. Диалоговое окно Параметры страницы вкладка Страница

Современные принтеры, как правило, снабжены лотками, которые помимо бумаги основного формата позволяют использовать бумагу других стандартных форматов. Список форматов (табл. 5.1), на которых может печатать подключенный к компьютеру принтер, отображается в списке Размер бумаги.

Таблица 5.1. Стандартные форматы бумаги

| Формат    | Размер     |
|-----------|------------|
| A4        | 210х297 мм |
| Letter    | 216х279 мм |
| Legal     | 216х356 мм |
| Executive | 184х267 мм |

#### Ориентация страницы

Принтер может печатать строки таблицы вдоль короткой или длинной стороны листа (рис. 5.7). Ориентация листа, при которой строки печатаются вдоль короткой стороны листа (как в книгах), называется книжной. В случае если строки печатаются вдоль длинной стороны листа, ориентация называется альбомной. Стандартной считается книжная ориентация.

Задать нужную ориентацию страницы можно выбором соответствующего переключателя во вкладке Страница (рис. 5.8) диалогового окна Параметры

страницы, которое появляется в результате выбора из меню Файл команды Параметры страницы.

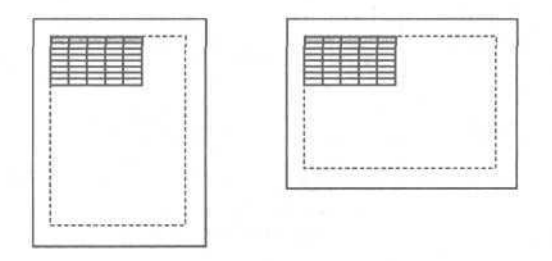

Рис. 5.7. Расположение таблицы на бумаге при книжной и альбомной ориентации листа

| араметры Страницы        |                             | ······································ |
|--------------------------|-----------------------------|----------------------------------------|
| Страница Поля   К        | олонтитулы   Лист           |                                        |
| Ориентация               |                             | [ечать                                 |
| А. • книжная             | А альбомная •: •            | Просмотр                               |
| Масштаб                  |                             | Свойства                               |
| 🕶 установить: рт         | 🖥 % от натуральной величины |                                        |
| Г разместить не более чи | ем на:р 📑 стр. в ширину и 🚺 | 🔔 стр. в высоту                        |
| Размер бумаги:           | A4                          |                                        |
| Качество печати:         | 300 точек на дюйм           |                                        |
| Номер первой страницы:   | Авто                        |                                        |
|                          | ОК                          | Отмена                                 |

Рис. 5.8. Ориентация страницы задается на вкладке Страница

#### Поля

Для печати Excel использует не весь лист, а только его часть, которая называется *областью печати*. Размер области печати определяется форматом (размером) бумаги и величиной полей (верхнего, нижнего, левого и правого (рис. 5.9).

Величины полей задаются во вкладке Поля диалогового окна Параметры страницы (рис. 5.10), которое появляется в результате выбора из меню Файл команды Параметры страницы.

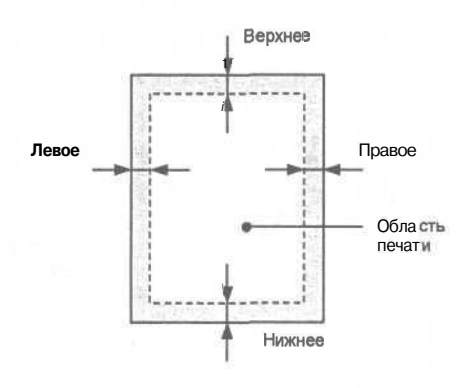

Рис. 5.9. Размер области печати определяется форматом бумаги и величиной полей

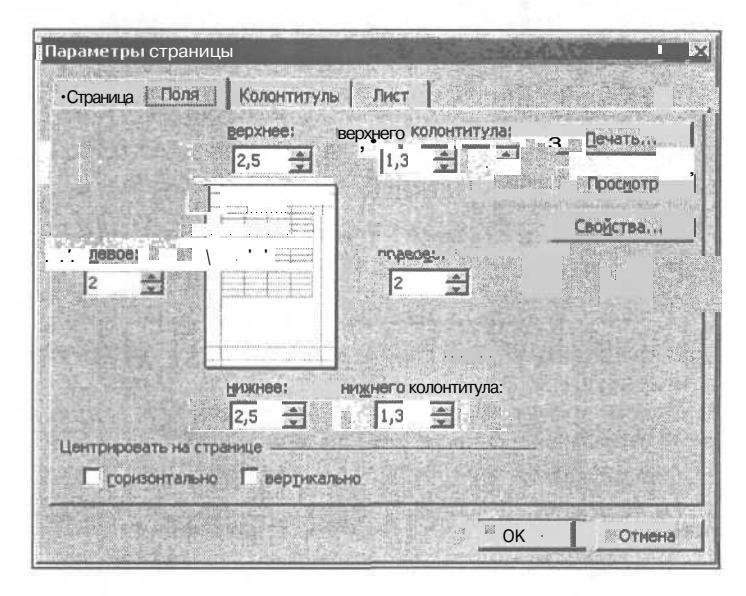

Рис. 5.10. Величина полей задается на вкладке Поля

#### Колонтитулы

Колонтитул — это текст, который печатается в верхнем или нижнем поле страницы. Различают верхний и нижний колонтитулы. Верхний колонтитул печатается в верхнем поле страницы, нижний — в нижнем.

Поля колонтитулов обычно используют для нумерации страниц. Колонтитул может содержать и другую информацию, например, имя файла таблицы, дату, когда таблица была напечатана, и другую информацию.

Для того чтобы задать, что должен содержать колонтитул, надо в диалоговом окне **Параметры** страницы, которое появляется в результате выбора из меню **Файл** соответствующей команды, выбрать вкладку **Колонтитулы.** 

|                             | -1-            | Печать           |
|-----------------------------|----------------|------------------|
|                             |                | Просмотр.        |
| ерхний колонтитул:<br>- 1 - |                | Свойства         |
| Создать вер                 | ний колонтитул |                  |
| Создать ниж                 | ний колонтитул |                  |
| ижний колонтитул;           |                |                  |
| (нет)                       |                |                  |
|                             |                |                  |
|                             |                |                  |
|                             |                | the state of the |

Рис. 5.11. На вкладке Колонтитулы можно задать, что будут содержать верхний и нижний колонтитулы

Во вкладке Колонтитулы (рис. 5.11) отражено содержимое верхнего и нижнего колонтитулов для первой страницы. Если поле колонтитула пустое, то это значит, что колонтитул не определен.

Для того чтобы определить верхний колонтитул, нужно щелкнуть на кнопке **Создать верхний колонтитул.** На экране появится диалоговое окно **Верхний колонтитул** (рис. 5.12).

| тя форматирования текста вы                               | DOBINTO TOKOT SETON LIOWANTO K                                                                    |                                                                              |                                          |
|-----------------------------------------------------------|---------------------------------------------------------------------------------------------------|------------------------------------------------------------------------------|------------------------------------------|
| -                                                         | целите текст, эстем нажмите к                                                                     | нопку шрифта.                                                                | ок                                       |
| обы поместить номер страниц                               | ы, дату, время, имя файла, пут                                                                    | ь к файлу или имя ярлычка,                                                   |                                          |
| обывстаеить рисунок, нажми<br>установите курсор в поле ре | з вставки и нажмите нужную кно<br>те кнопку вставки рисунка. Для<br>едактирования и нажмите кнопк | пку.<br>я форматирования <b>рисунка</b><br>у форматирования <b>рисунка</b> . | Отмена                                   |
|                                                           |                                                                                                   |                                                                              | an a seatting                            |
| 1668:                                                     |                                                                                                   |                                                                              |                                          |
|                                                           | <b>U</b>                                                                                          |                                                                              | ov 1 1 1 1 1 1 1 1 1 1 1 1 1 1 1 1 1 1 1 |
|                                                           |                                                                                                   | 1200                                                                         |                                          |
|                                                           | d                                                                                                 | ¥.                                                                           |                                          |

Рис. 5.12. Диалоговое окно Верхний колонтитул

Вид окна **Верхний колонтитул** подсказывает структуру колонтитула. Колонтитул разделен на три области: левую, центральную и правую (рис. 5.13). Содержимое левой области выравнивается по левому краю и прижимается к левой границе области печати, центральной — выравнивается по центру, правой — выравнивается по правому краю и прижимается к правой границе области печати.

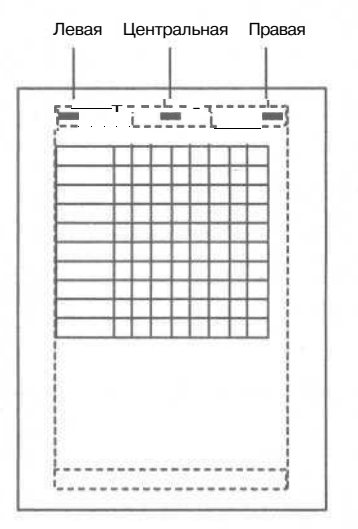

Рис. 5.13. Поле колонтитула разделено на области

Каждая из областей может содержать текст и команды, обеспечивающие заполнение колонтитула необходимой информацией. Например, для того, чтобы во время печати таблицы в центре верхнего колонтитула появился заключенный в черточки номер страницы, в поле **В центре** нужно ввести: -- &[Страница] -. Если нужно, чтобы номера страниц были вверху справа, то эту же строку нужно ввести в поле, соответствующее правой области.

MS Excel обеспечивает быстрый ввод команд в поле колонтитула. Для того чтобы в поле колонтитула ввести команду, обеспечивающую вывод в поле колонтитула служебной информации, нужно щелкнуть на соответствующей командной кнопке (табл. 5.2).

| Кнопка | Команда     | Во время печати выводит |
|--------|-------------|-------------------------|
| #      | &[Страница] | Номер страницы          |
| €.     | &[Страниц]  | Общееколичествостраниц  |

Таблица 5.2. Кнопкии команды, определяющие содержимое колонтитулов

Таблица 5.2 (окончание)

| Кнопка   | Команда        | Во время печати выводит        |  |
|----------|----------------|--------------------------------|--|
| Ν        | &[Дата]        | Дату печати документа          |  |
| $\Theta$ | &[Время]       | Время печати документа         |  |
|          | &[Путь]&[Файл] | Путь к файлу книги и имя файла |  |
|          | &[файл]        | Имя файла книги                |  |
|          | &[Лист]        | Имя листа книги                |  |

Excel позволяет задать шрифт, которым будет выведен колонтитул. Для того чтобы задать шрифт для области, нужно до ввода информации (текста, команд) щелкнуть на кнопке с буквой А и в стандартном диалоговом окне **Шрифт** выбрать шрифт. Если нужно изменить шрифт области, в которой есть информация, то нужно выделить содержимое области (в том числе и команды), щелкнуть на кнопке с буквой А и выбрать нужный шрифт.

#### Предварительный просмотр

Перед тем как активизировать процесс печати, рекомендуется убедиться, что на бумаге таблица будет выглядеть именно так, как нужно. Для этого надо из меню Файл выбрать команду **Предварительный просмотр** или щелкнуть на командной кнопке **Предварительный просмотр** (рис. 5.14).

A B Предварительный просмотр

**Рис. 5.14.** Чтобы увидеть, как будет выглядеть таблица на бумаге, надо активизировать режим предварительного просмотра

В окне предварительного просмотра можно увидеть, как будут выглядеть отпечатанные листы. Если для печати таблицы нужно несколько листов, то будет доступна кнопка Далее. Щелкнув на этой кнопке можно увидеть изображение остальных листов.

Щелчок на кнопке Масштаб изменяет масштаб отображения страницы таким образом, что в окне предварительного просмотра отображается вся страница.

Если документ выглядит так, как нужно, то можно активизировать процесс печати прямо из окна предварительного просмотра. Для этого надо щелкнуть на кнопке **Печать**.

### Нумерация страниц

Если таблица не помещается на одном листе бумаги, то Excel разбивает ее на страницы и каждую страницу печатает на отдельном листе. Страницы большой таблицы нумеруются и печатаются в соответствии с приведенной на рис. 5.15 схемой, которая называется "вниз, затем вправо".

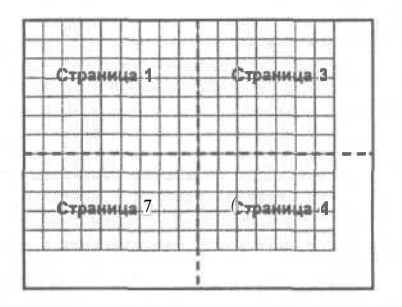

Рис. 5.15. Схема нумерации страниц "вниз, затем вправо"

Схема вывода страниц задается во вкладке Лист диалогового окна Параметры страницы (рис. 5.16), которое появляется в результате выбора из меню Файл команды Параметры страницы. Для того чтобы изменить стандартную схему вывода страниц на схему "вправо, затем вниз", нужно выбрать соответствующий переключатель в группе Последовательность вывода страниц.

| Параметры страницы                        | <u>? ×</u>        |
|-------------------------------------------|-------------------|
| Страница I Поля   Колонтитулы Лист        |                   |
| іі Выводить на печать диапазон:           | Печать            |
| Печатать на каждой странице               | Просмотр          |
| сквозные строки:                          | The second second |
| сквозные сталбцы:                         | Свойства          |
| Печать                                    |                   |
| Сетка Заголовки строк и столбцов          |                   |
| Гчерно-белая примечания: ((нет)           |                   |
| черновад 🛛 ошибки ячеек как:  на экране 🟹 | The states        |
| Последовательность вывода страниц         |                   |
| С вниз, затем впрае ю                     |                   |
| Свправо, затем вниз                       |                   |
|                                           |                   |
| OK                                        | Отмена            |

Рис. 5.16. На вкладке Лист можно выбрать схему вывода (нумерации) страниц

### Разбивка таблицы на страницы

Excel автоматически разбивает большую таблицу на страницы в соответствии со значением текущих параметров страницы. Автоматическая разбивка не всегда дает желаемый результат. Например, отпечатанный прайс-лист будет выглядеть намного привлекательней, если список каждой новой группы товаров будет начинаться на новой странице.

Для того чтобы строка таблицы была напечатана в начале страницы (независимо от того, насколько заполнена предьщущая страница), перед этой строкой нужно вставить разрыв страницы. Для этого надо выделить строку (рис. 5.17), начиная с которой печать должна быть продолжена с новой страницы, и из меню Вставка выбрать команду Разрыв страницы. В результате этих действий верхняя граница строки будет выделена пунктиром, показывающим границу страницы.

|    | A  | B            | en en en en en en en en en en en en en e       | D       | E                  | F      |
|----|----|--------------|------------------------------------------------|---------|--------------------|--------|
| 28 | 01 | Сироткин С.  | Самоучитель WML и WMLScript                    | BHV-CII | 94157-064          | 59,00  |
| 29 | 01 | Тайц А.      | Самоучитель Adobe Photoshop б (+дискета)       | BHV-CI  | 94157-030          | 99,00  |
| 30 | 01 | Тайц А.      | Самоучитель CorelDRAW 10                       | BHV-CI  | 94157-060          | 99,00  |
| 31 | 00 | Тихомиров Ю  | Самоучитель MFC (+дискета)                     | BHV-CII | 8206-0096          | 104,00 |
| 32 | 01 | Хабибулин И. | Самоучитель Java                               | BHV-CI  | 94157-041          | 89,00  |
| 33 | 02 | Хомоненко А. | Самоучитель Microsoft Word 2002                | ВНV-СП  | 94157-120          | 129.00 |
| 34 | 00 | Хомоненко А. | Самоучитель MS Word 2000                       | BHV-CII | 8206-0034          | 69,00  |
| 35 | 01 | Шапошников 1 | Интернет. Быстрый старт                        | BHV-CI  | 94157-067          | 49,00  |
| 36 | 01 | Шапошников 1 | Самоучитель HTML4                              | BHV-CI  | 94157-123          | 59,00  |
| 37 | 02 | Шилдт Г.     | Самоучитель С++ (+дискета) (3 изд.)            | BHV-CI  | 7791-0086          | 109,00 |
| 38 |    |              | Серия "Учебное пособие"                        | A CORD  | Carlo and a second |        |
| 39 | 01 | Бекаревич Ю. | Access 2000 за 30 занятий                      | BHV-CI  | 8206-0102          | 89,00  |
| 40 | 02 | Бенькович Е  | Практическое моделирование динамических систем | BHV-CI  | 94157-099          | 119,00 |
| 41 | 01 | Васильева В. | Персональный компьютер. Быстрый старт          | BHV-CI  | 94157-091          | 79,00  |
| 42 | 01 | Дорот В.     | Толковый словарь современной компьютерной лекс | BHV-CII | 94157-052          | 89,00  |
| 43 | 01 | Культин Н.   | С/С++ в задачах и примерах                     | BHV-CI  | 94157-029          | 46,00  |
| 44 | 02 | Культин Н.   | Turbo Pascal в задачах и примерах              | BHV-CI  | 8206-0061          | 49,00  |
| 45 | 02 | Порев В.     | Компьютерная графика                           | BHV-CI  | 94157-139          | 94,00  |

| Рис. | 5.17. | Чтобы | вставить  | разрыв   | страницы,  | нужно  | выделить | строку, |
|------|-------|-------|-----------|----------|------------|--------|----------|---------|
|      |       | пер   | ед которо | ой он до | олжен быть | вставл | юн       |         |

Результат выполнения команды Вставка | Разрыв страницы можно увидеть, выполнив команду Предварительный просмотр или переключившись в режим разметки страницы (команда Вид | Разметка страницы). В режиме разметки страницы Excel отображает разрывы страниц, вставленные пользователем сплошной линией, пунктирные линии показывают границы страниц, которые сформированы в результате автоматической разбивки таблицы на страницы (рис. 5.18).

| 189 | A  | B            | С                                              | D             | E :       |           |
|-----|----|--------------|------------------------------------------------|---------------|-----------|-----------|
| 28  | 01 | Сироткин С.  | Самоучитель WML и WMLScript                    | BHV-CII       | 94157-064 |           |
| 29  | 01 | Тайц А.      | Самоучитель Adobe Photoshop б (+дискета)       | BHV-CI        | 94157-030 |           |
| 30  | 01 | Тайц А       | Самоучитель CorelDRAW 10                       | BHV-CII       | 94157-060 | - Frouvur |
| 31  | 00 | Тихомиров Ю  | Самоучитель MFC (+дискета)                     | BHV-CII!      | 8206-0096 | писта     |
| 32  | 01 | Хабибулин И. | Самоучитель Java                               | <b>ВНV-СП</b> | 94157-041 | moru      |
| 33  | 02 | Хомоненко А. | Самоучитель Microsoft Word 2002                | BHV-CII       | 94157-120 |           |
| 34  | 00 | Хомоненко А. | Самоучитель MS Word 2000 СТОЗНИ                | BHYCI         | 8206-0034 |           |
| 35  | 01 | Шапошников ! | Интернет. Быстрый старт                        | вну-сп        | 94157-067 |           |
| 36  | 01 | Шапошников ! | Самоучитель HTML 4                             | <b>ВНV-СП</b> | 94157-123 |           |
| 37  | 02 | Шилдт Г.     | Самоучитель С++ (+ дискета) (3 зд.)            | вну-сп        | 7791-0086 | Boonup    |
| 38  |    |              | Серия "Учебное пособие"                        |               |           | вставлен  |
| 39  | 01 | Бекаревич Ю. | Access 2000 за 30 занятий                      | <b>ВНV-СП</b> | 8206-0102 | вручную   |
| 40  | 02 | Бенькович Е. | Практическое моделирование динамических систем | BHV-CI        | 94157-099 |           |
| 41  | 01 | Васильева В. | Персональный компьютер. Быстрый старт          | BHV-CI        | 94157-091 |           |
| 42  | 01 | Дорот В.     | Толковый словарь современной компьютерной лекс | вну-сп        | 94157-052 |           |
| 43  | 01 | Культин Н.   | С/С++ в задачах и примерах                     | вну-сп        | 94157-029 |           |
| 44  | 02 | Культин Н.   | Turbo Pascal в задачах и примерах              | BHV-CI        | 8206-0061 |           |
| 45  | 02 | Порев В.     | Компьютерная графика                           | BHV-CII       | 94157-139 |           |

Рис. 5.18. Результат

Если нужно изменить положение вставленного разрыва страницы, то это легко можно сделать в режиме разметки страницы. Для этого надо захватить линию, обозначающую разрыв страницы, и перетащить ее в нужном направлении.

Иногда возникает необходимость удалить вставленный вручную разрыв страницы. Для того чтобы это сделать, нужно выделить строку, перед которой стоит разрыв страницы, и из меню Вставка выбрать команду Убрать разрыв страницы. Следует обратить внимание на то, что если в меню Вставка нет команды Убрать разрыв страницы, то это значит, что перед выделенной строкой разрыва страницы нет.

Помимо горизонтального разрыва в таблицу можно вставить вертикальный разрыв. Для того чтобы вставить в таблицу вертикальный разрыв, нужно выделить столбец, перед которым надо вставить разрыв, и из меню Вставка выбрать команду Разрыв страницы.

### Шапка таблицы

У каждой таблицы, как правило, есть *шапка*. В простейшем случае шапка — это название колонок.

Если таблица не помещается на одном листе бумаги, то, если не предпринимать никаких усилий, шапка будет напечатана только на первом листе, на остальных листах будут напечатаны только данные, что не всегда удобно.

Excel позволяет продублировать шапку таблицы на все листы. На рис. 5.19 приведен вид отпечатанных листов с продублированной шапкой, которая

|                                                                        |                                                                                                    |                                                                                                    | Лист: 1                                                                                 |
|------------------------------------------------------------------------|----------------------------------------------------------------------------------------------------|----------------------------------------------------------------------------------------------------|-----------------------------------------------------------------------------------------|
| Автор                                                                  | 1                                                                                                    | Название Це                                                                                                    | на                                                                                      |
|                                                                        | Серия «С                                                                                                    | амоучитель»                                                                                                    |                                                                                         |
| Ананьсв А                                                              | Самоучит                                                                                                    | ель Visual Basic 6                                                                                                    | 99,00                                                                                   |
| Бекаревич Ю.                                                           | Самоучит                                                                                                    | ель MS Access 2000 (                                                                                                    | 65,00                                                                                   |
| _                                                                      | Автор                                                                                                    | Название                                                                                                    | Цена                                                                                    |
| _                                                                      | Автор                                                                                                    | Название                                                                                                    | Цена                                                                                    |
| Бек                                                                    | Автор                                                                                                    | Название<br>Серия <sup>и</sup> Учебное пособие <sup>и</sup><br>Ассеss 2000 за 30 занятий                                                                                                    | Цена                                                                                    |
| Бека                                                                   | Автор<br>аревич Ю.<br>ькович Е.                                                                                 | Название<br>Серия "Учебное пособие"<br>Ассезь 2000 за 30 занятий<br>Практическое моделирование динамических систем (+ CD-ROM)                                                                                                    | Цена<br>                                                                                |
| Бека<br>Бен<br>Васи                                                    | Автор<br>аревич Ю.<br>ькович Е.<br>ильева В.                                                                    | Название<br>Серия "Учебное пособие"<br>Ассевз 2000 за 30 занятий<br>Практическое моделирование динамических систем (+ CD-ROM)<br>Персональный компьютер. Быстрый старт                                                                                                    | Цена<br>89,00<br>119,00<br>79,00                                                        |
| Бека<br>Бен<br>Васи<br>Дор                                             | Автор<br>аревич Ю.<br>ькович Е.<br>ильева В.<br>от В.                                                           | Название<br>Серия <sup>п</sup> Учебное пособие <sup>п</sup><br>Ассеss 2000 за 30 занятий<br>Практическое моделирование динамических систем (+ CD-ROM)<br>Персональный компьютер. Быстрый старт<br>Толковый словарь современной компьютерной лексики (2 изд.)                                                                                                    | Цена<br>89,00<br>119,00<br>79,00<br>89,00                                               |
| Бека<br>Бен<br>Васт<br>Дор<br>Кул                                      | Автор<br>аревич Ю.<br>ькович Е.<br>ильева В.<br>от В.<br>ынн Н.                                                 | Название<br>Серия <sup>п</sup> Учебное пособие <sup>п</sup><br>Ассеss 2000 за 30 занятий<br>Практическое моделирование динамических систем (+ CD-ROM)<br>Персональный компьютер. Быстрый старт<br>Толковый словарь современной компьютерной лексики (2 изд.)<br>С/С++ в заденах и пример ах                                                                                                    | Цена<br>89,00<br>119,00<br>79,00<br>89,00<br>46,00                                      |
| Бека<br>Бен<br>Васи<br>Дор<br>Кул<br>Кул                               | Автор<br>аревич Ю.<br>ькович Е.<br>ильева В.<br>от В.<br>ынн Н.<br>ьтин Н.                                      | Название<br>Серия "Учебное пособие"<br>Ассеss 2000 за 30 занятий<br>Практическое моделирование динамических систем (+ CD-ROM)<br>Персональный компьютер. Быстрый старт<br>Толковый словарь современной компьютерной лексики (2 изд.)<br>С/C++ в задачах и примерах<br>Тигbo Pascal в задачах и примерах                                                                                                    | Цена<br>89,00<br>119,00<br>79,00<br>89,00<br>46,00<br>49,00                             |
| Бека<br>Бен<br>Дор<br>Кул<br>Кул<br>Пор                                | Автор<br>аревич Ю.<br>ькович Е.<br>лльева В.<br>от В.<br>ынн Н.<br>ьтин Н.<br>ев В.                             | Название<br>Серия "Учебное пособие"<br>Ассеss 2000 за 30 занятий<br>Практическое моделирование динамических систем (+ CD-ROM)<br>Персональный компьютер. Быстрый старт<br>Толковый словарь современной компьютерной лексики (2 изд.)<br>С/C++ в задачах и примерах<br>Turbo Pascal в задачах и примерах<br>Компьютерная графика                                                                                                    | Цена<br>89,00<br>119,00<br>79,00<br>89,00<br>46,00<br>49,00<br>94,00                    |
| Бекка<br>Бен<br>Васи<br>Дорр<br>Кул<br>Кул<br>Пор<br>Роба              | Автор<br>аревич Ю.<br>ькович Е.<br>ильева В.<br>от В.<br>ынн Н.<br>ев В.<br>ачев сюяй Г.                        | Название<br>Серия "Учебное пособие"<br>Ассеss 2000 за 30 занятий<br>Практическое моделирование динамических систем (+ CD-ROM)<br>Персональный компьютер. Быстрый старт<br>Толковый словарь современной компьютерной лексики (2 изд.)<br>С/С++ в задачах и примерах<br>С/С++ в задачах и примерах<br>Тигьо Раscal в задачах и примерах<br>Компьютерная графика<br>Опер ационная система Unix                                                     | Цена<br>89,00<br>119,00<br>79,00<br>89,00<br>46,00<br>49,00<br>94,00<br>105,00          |
| Бекка<br>Бен<br>Васт<br>Дор<br>Кул<br>Кул<br>Пор<br>Роб.<br>Саф        | Автор<br>аревич Ю.<br>ькович Е.<br>ильева В.<br>от В.<br>ынн Н.<br>ев В.<br>ачев сюдя Г.<br>ронов И.            | Название<br>Серия "Учебное пособие"<br>Ассеss 2000 за 30 занятий<br>Практическое моделирование динамических систем (+ CD-ROM)<br>Персональный компьютер. Быстрый старт<br>Толковый словарь современной компьютерной лексики (2 изд.)<br>С/C++ в задачах и примерах<br>Тигьо Разсаl в задачах и примерах<br>Компьютерная графика<br>Операционная система Umx<br>Бейсик в задачах и примерах                                                      | Цена<br>89,00<br>119,00<br>79,00<br>89,00<br>46,00<br>49,00<br>94,00<br>105,00<br>40,00 |
| Бека<br>Бен<br>Васса<br>Дор<br>Кул<br>Кул<br>Пор<br>Робо<br>Саф<br>Сар | Автор<br>аревич Ю.<br>ькович Е.<br>ильева В.<br>от В.<br>ынн Н.<br>ев В.<br>ачев ский Г.<br>ронов И.<br>онина А | Название<br>Серия "Учебное пособие"<br>Ассеss 2000 за 30 занятий<br>Практическое моделирование динамических систем (+ CD-ROM)<br>Персональный компьютер. Быстрый старт<br>Толковый словарь современной компьютерной лексики (2 изд.)<br>С/C++ в задачах и примерах<br>Тигьо Разсаl в задачах и примерах<br>Компьютернаяграфика<br>Операционная система Unix<br>Бейсик в задачах и примерах<br>Алгоритмы и процессорыцифровой обработки сигналов | Цена<br>89,00<br>119,00<br>79,00<br>89,00<br>46,00<br>49,00<br>105,00<br>40,00<br>84,00 |

представляет собой строку с названием столбцов таблицы: Автор, Название и Цена.

Рис. 5.19. Шапка таблицы (названия столбцов) есть на каждом листе

Для того чтобы шапка таблицы была продублирована на каждом листе, нужно в поле **сквозные строки** (рис. 5.20) ввести адрес диапазона строк, в котором находится шапка (диалоговое окно **Параметры страницы** появляется на экране в результате выбора из меню **Файл** команды **Параметры стра**ницы).

Если таблица ориентирована горизонтально, содержит много столбцов и поэтому не может быть напечатана на одном листе, то полезно продублировать не только шапку, но и названия данных.

Если эту таблицу напечатать, то первая страница будет содержать названия данных их значения за первые дни месяца, вторая — только данные за оставшиеся дни. Пользоваться такой таблицей (бумажной копией) было бы намного удобней, если бы на втором листе тоже были названия данных.

Для того чтобы на втором и остальных листах в процессе печати появились названия данных, которые находятся в столбце, нужно в поле **сквозные столбцы** (рис. 5.21) ввести адрес диапазона столбцов, в котором находятся названия данных (диалоговое окно **Параметры страницы** появляется на экране в результате выбора из меню **Файл** команды **Параметры страницы).** 

| I Параметры страницы              |                   | <u>? ×</u>    |
|-----------------------------------|-------------------|---------------|
| Страница   Поля   Колонтитулы     |                   |               |
| Выводитьна печать диапазон:       | За                | Печать ]      |
| Печатать на каждой странице       |                   | Просмотр      |
| сквозные строки: \$1:\$1 +        | - <b>1</b>        |               |
| сквозные столбцы;                 | - 12              | Сводства      |
| Печать                            | State of the      |               |
| Сстка Саголовки строк и столбцов  |                   |               |
| Гчерно-белая примечания: (нат)    |                   |               |
| ошибки ячеек как. на экране       |                   |               |
| Последовательность вывода страниц | The second second | A State State |
| 🕫 вниз, затем вправо              |                   |               |
| Г вправо, затем вниз              | House Line        |               |
|                                   |                   | Norman - 19   |
|                                   | ОК                | Отмена        |

Строки, в которых находится шапка таблицы (заголовки столбцов)

Столбец, содержимое которого

Рис. 5.20. Чтобы шапка была напечатана на каждом листе, нужно в поле сквозные строки ввести адрес диапазона, в котором находится шапка

|                                                                                                    | І дублиру                               | ется на каждой стран |
|----------------------------------------------------------------------------------------------------|-----------------------------------------|----------------------|
| араметры страницы                                                                                               | A Statistics                            | 2 ×                  |
| Страница   Поля   Колонтитулы . Лист                                                                            |                                         | IN REAL PROPERTY.    |
| Выводить на печать диапазон:                                                                                    |                                         | Печать               |
| Печатать на каждой странице                                                                                     | 789.5                                   | и Просмотр ј         |
| сквозные СТЕОКИ:                                                                                                | -24                                     |                      |
| Ч. сквозные столбцы: \$B:\$B                                                                                    |                                         | Своиства             |
| Печать Гсетка Гзаголовк 1 строкистол                                                                            | бцов                                    |                      |
| г черно-белая , примечания: (нет)                                                                               |                                         |                      |
| С черновая ошибки ячеек как. Наэк                                                                               | пане                                    |                      |
| Последовательность вывода страниц                                                                               |                                         |                      |
| the second second second second second second second second second second second second second second second se | 100000000000000000000000000000000000000 |                      |
| б вциз, затем вправо                                                                                            |                                         |                      |

Рис. 5.21. Чтобы находящиеся в столбцах названия данных были напечатаны на каждом листе, нужно в поле сквозные столбцы ввести адрес диапазона, в котором находятся названия данных

#### Печать листа

Область листа, содержимое которой выводится на печать, называется *областью печати*. По умолчанию область печати ограничена ячейкой A1 и крайней правой нижней ячейкой листа, в которой есть информация (рис. 5.22).

|     | A B                            | Carl Carl | D      | E            |
|-----|--------------------------------|-----------|--------|--------------|
| 1 2 | [Канцтовары                    |           |        |              |
| 3   | •Наименование                  | Llena     | Кол-во | Сумма        |
| 4   | Бумага                         | 121,00p.  | 10     | 1 210,00p.   |
| 5   | <ul> <li>Фломастеры</li> </ul> | 32,00p.   | 5      | 160,00p.     |
| 6   | Ручка                          | 2,50p.    | 20     | 50,00p.      |
| 7   | Карандаш                       | 1,00p.    | 50     | 50,00p.      |
| 8   | Линейка                        | 1,00p.    | 10     | 10,00p.      |
| 9   | Альбом                         | 14,50p    | 5      | 72,50p.      |
| 10  | Резинка                        | 46p.      | 12     | 547,20p.     |
| 11  |                                |           | Bcero  | t 2 099,70p. |
| 12  |                                |           |        |              |

Крайняя правая нижняя ячейка, содержащая информацию, определяет границу области печати

| Рис. | 5.22. | Область | печати | "по | умолчанию" |
|------|-------|---------|--------|-----|------------|
|------|-------|---------|--------|-----|------------|

Если находящаяся на листе таблица небольшая и помещается на одном листе бумаги (проверить это можно выбрав из меню **Файл** команду **Предварительный просмотр),** то для того, чтобы ее распечатать, надо из меню **Файл** выбрать команду **Печать.** 

В случае если таблица большая, она автоматически разбивается на страницы. Для **того** чтобы увидеть, как таблица разделена на страницы (в соответствии с текущими параметрами страницы), нужно из меню **Ви**д выбрать команду **Разметка страницы.** На экране будут отображены только те ячейки листа, в которых есть информация, также будут видны границы страниц.

Если автоматическое разделение листа на страницы по какой-либо причине не отвечает требованиям, предъявляемым к виду документа, можно выполнить разбиение листа на страницы вручную. Делать это удобно в режиме разметки страницы, для перехода в который надо из меню **Ви**д выбрать команду **Разметка страницы**.

Иногда достаточно просто скорректировать положение вертикального или горизонтального разделителя. Для этого надо захватить мышкой границу листа и переместить ее в нужном направлении: вертикальный разделитель — влево или вправо, горизонтальный — вверх или вниз.

Если нужно, чтобы часть таблицы была напечатана на новом листе, то перед строкой, начиная с которой таблица должна быть напечатана с новой страницы, нужно поместить границу страницы. Для этого надо щелчком левой кнопкой мыши на номере строки выделить строку листа (рис. 5.23) и из меню Вставка выбрать команду Разрыв страницы.

|    | A                  | B             | C           | Distance Distance                                                                                                | E       |
|----|--------------------|---------------|-------------|----------------------------------------------------------------------------------------------------|---------|
| 1  | Фамилия            | MMA           | Группа      | Адрес                                                                                                    |         |
| 2  | Алексеева          | Ирина         | 221/1       | Яблочкова, д.З., кв.15                                                                                           |         |
| З  | Иванов             | Андрей        | 221/1       | Большая морская, д.3/2, кв.7                                                                                     |         |
| 4  | Иванова            | Елена         | 221/1       | Грабцевская, д. 1, кв.14                                                                                         | 1.000   |
| 5  | Петров             | Перт (        | T 12231/H V | Пюнерская, д. 32/2, кв.4                                                                                         |         |
| 6  | Цой                | Лариса        | 221/1       | Энгельса 135, 302                                                                                                | n de Ca |
| 7  | Иванов             | Михаил        | 2212        | Садовая, д.Э., кв.54                                                                                             | STREET  |
| 8  | Ломанов            | Иван          | 221/2       | Абрикосовая, д.5., кв. 12                                                                                        |         |
| 9  | Цветков            | Станислав     | 221/2       | Красного флота, д.б, кв.1                                                                                        | 16.83   |
| 10 | Contraction of the | al the second | Station of  | and the second second second second second second second second second second second second second second second |         |
| 11 | 台间和台湾 15月19        |               |             |                                                                                                    |         |

Рис. 5.23. Чтобы разбить таблицу на страницы, нужно выделить строку и из меню Вставка выбрать команду Разрыв страницы

Аналогично выполняется вставка вертикального разделителя, но перед выполнением команды Разрыв страницы нужно выделить колонку листа.

### Печать фрагмента

Иногда нужно напечатать не всю таблицу, а только ее часть, фрагмент. Для того чтобы это сделать, нужно определить (задать) *область печати* — диапазон, содержимое которого нужно напечатать. Чтобы задать область печати, надо выделить диапазон (рис. 5.24) и из меню **Файл** выбрать команду **Область печати** | **Задать.** После того как область печати будет определена, ее можно увидеть (рис. 5.25), переключившись в режим разметки страницы (команда **Вид** | **Разметка страницы**).

Если диапазон печати задан, то Excel напечатает только ту часть листа, которая определена как область печати.

Для того чтобы отменить заданную область печати, нужно из меню Файл выбрать команду Область печати | Убрать.

Другой способ напечатать часть таблицы — скрыть те столбцы или строки, которые печатать не надо. Например, если таблица (прайс-лист) содержит цены в долларах и в рублях, то для того, чтобы напечатать прайс-лист, в котором цены будут указаны только в рублях, нужно непосредственно перед печатью скрыть столбец, содержащий цену в долларах. Для этого надо выделить столбец, который надо скрыть, щелкнуть в этом столбце правой кнопкой мыши и из появившегося контекстного меню выбрать команду Скрыть (рис. 5.26). Вместо команды Скрыть из контекстного меню можно использовать команду Столбец | Скрыть из меню Формат.

Строки таблицы можно скрыть аналогичным образом, выбрав из меню **Формат** команду Скрыть | Строка, предварительно выделив строки, которые должны быть скрыты.

| 1   | A                    | В Ж                                  | C     |      | E           |
|-----|----------------------|--------------------------------------|-------|------|-------------|
| 1   | Телефоны             |                                      |       |      |             |
| 2   | Модель               | Характеристика                       | USD   | Цена |             |
| 3   | Panasonic KX-TS 15   | память, промкая связь                | 30,0  | 945  |             |
| 4   | Panasonic KX-TS 17   | n . The second                       | 43,0  | 1355 | 12.00 00000 |
| 6   | Panasonic KX#TS 27MX | память, промкая се язь. ЖКИ, 2 линии | 65,0  | 2048 |             |
| 6   | Panasonic KX-TMS32   | память, промкая связь, ЖКИ, а/о      | B     | 1906 |             |
| 7   | Panasonic KX-TS2360  | повтор пося ні мера                  | B     | 435  | C           |
| 8   | Panasonic KX-TS2361  | память                               | 21,0  | 682  |             |
| 1   | Panasonic KX-TS2362  | память, ЖКИ                          | 31,0  | 977  |             |
| 10  | PanasonicKX-TS2365   | память, поомкая связь, ККИ, автодоз  | 42,5  | 1339 |             |
| 11  | Panasonic KX-TC 1005 | ЗЭМГЦЛАМЯТЬ                          | 43,5  | 1370 |             |
| 112 | Panasonic KX-TC 1019 | ЗЗМГц. записная книжка               | 64,0  | 2016 |             |
| i13 | Panasonic KXGTC 1025 | ЗЭМПЦ набор на Сазе                  | 4     | 2079 |             |
| 14  | Panasonic KX-TC 1045 | З9МГц, аю, память                    | В     | 2174 |             |
| 15: | Panasonic KX-TC 1070 | ЗЭМГЦ +стацини нелефін, намать       | 107,0 | 3371 |             |
| 16  | Panasonic KX-TC 1225 | З9МГц, ЖКИ, набор на базе            | 75,0  | 2363 |             |
| 17  | Panasonic KX-TC 1245 | 39МГц, ЖКИ, a/o, набор на базе       | 95,0  | 2993 |             |
| 1B  | Panasonic KX-TCD 700 | DECT, ЖКИ на трубке                  | 80,0  | 2520 |             |
| 19  | Panasonic KX-TCD 705 | DECT, ЖКИ, подсветка, будильник      | 100,0 | 3150 |             |

Рис. 5.24. Чтобы напечатать часть таблицы, нужно определить диапазон печати

| i se | A                    | The second B and second second     | C     | D    |
|------|----------------------|------------------------------------|-------|------|
| 1    | Телефоны             |                                    |       |      |
| 2    | Модель               | Характеристика                     | USD   | Цена |
| 3    | Panasonic KX-TS 15   | память, промкая связь              | 30,0  | 945  |
| 4    | Panasonic KX-TS 17   | память, громкая Связь, ЖКИ         | 43,0  | 1355 |
| 5    | Panasonic KX-TS 27MX | память, ПОМКАЯ СВязь, ЖКИ, 2 линии | 65,0  | 2048 |
| 6    | Panasonic KX-TMS32   | память, громкая СВ язь, ЖКИ, а/о   | 60,5  | 1906 |
| 7    | Panasonic KX-TS2360  | повтор посл.номера                 | 13,8  | 435  |
| 8    | Panasonic KX-TS2361  | память                             | 21,0  | 662  |
| 9    | Panasonic KX-TS2362  | namate XKU LIALLO 1                | 31,0  | 977  |
| 10   | Panasonic KX-TS2365  | память, фомкая связь, ЖКИ, автодоз | 42,5  | 1339 |
| 11   | Panasonic KX-TC 1005 | З9МГц,память                       | 43,5  | 1370 |
| 12   | Panasonic KX-TC 1019 | ЗЭМГЦ, записная книжка             | 64,0  | 2016 |
| 13   | Panasonic KX-TC 1025 | 39МГц, набор на базе               | 66,0  | 2079 |
| 14   | Panasonic KX-TC 1045 | З9МГц, а/о, память                 | 69,0  | 2174 |
| 15   | Panasonic KX-TC 1070 | 39МГц,+стацион. телефон,память     | 107,0 | 3371 |
| 16   | PanasonicKX-TC 1225  | З9МГЦ, ЖКИ, набор на базе          | 75,0  | 2363 |
| 17   | PanasonicKX-TC 1245  | З9МГц, ЖКИ, а/о, набор на базе     | 95,0  | 2993 |
| 18   | Panasonic KX-TCD 700 | DECT, ЖКИ на трубке                | 80,0  | 2520 |
| 19   | Panasonic KX-TCD 705 | DECT, ЖКИ, подсветка, будильник    | 100,0 | 3150 |

Рис. 5.25. Область печати в режиме разметки страницы выделена цветом

| 93 | A State              | В                                      | С   |    | D      | E             | F             |
|----|----------------------|----------------------------------------|-----|----|--------|---------------|---------------|
| 1  | Телефоны             |                                        |     |    |        |               |               |
| 2  | Модель               | Характеристика                         | US  | Ø  | Цена   |               |               |
| 3  | Panasonic KX-TS 15   | память, громкая связь                  | 30  | ,0 | 945    |               |               |
| 4  | Panasonic KX-TS 17   | память, громкая связь, ЖКИ             | 43  | 0  | 1355   |               |               |
| 5  | Panasonic KX-TS 27M  | Спамять, громкая связь, ЖКИ, 2 линии   | 65  | a  | 2048   |               |               |
| 6  | Panasonic KX-TMS32   | память, громкая связь, ЖКИ, а/о        | 5   | d  | Выре   | езать         | 1             |
| 7  | Panasonic KX-TS2360  | повтор посл.номера                     | 15  | R  | а Копи | ровать        |               |
| 8  | Panasonic KX-TS2361  | Память                                 | 21  |    |        |               |               |
| 9  | Panasonc KX-TS2362   | память, ЖКИ                            | 31  | 1  | Вста   | ВИТЬ          |               |
| 10 | Panasonic KX-TS2365  | память, громкая связь, ЖКИ, автодоз    | 142 |    | Спеь   | циальная вст  | авка          |
| 11 | Panasonic KX-TC 1005 | З9МГц,память                           | 43  |    | 0.06.8 | BHTL GUOUNA   |               |
| 12 | Panasonic KX-TC 1019 | 39МГц, записная книжка                 | 64  | 16 | Along  |               |               |
| 13 | Panasonic KX-TC 102S | 39МГц, набор на базе                   | 66  |    | Удал   | ИТЬ           |               |
| 14 | Panasonic KX-TC 1045 | 39МГц, а/о, память                     | 89  | 31 | Очис   | тить содерж   | имое          |
| 15 | Panasonic KX-TC 1070 | З9МГц,+стацион.телефон,память          | 107 |    |        | III MERCINE . |               |
| 16 | Panasonic KX-TC 1225 | 39МГц. ЖКИ, набор на базе              | 75  | 1  | Форг   | мат ячеек     |               |
| 17 | Panasonic KX-TC 1245 | 39МГц, ЖКИ, а/о, набор на базе         | 95  |    | Ширі   | инастолбца.   |               |
| 18 | Panasonic KX-TCD 700 | DECT, ЖКИ на трубке                    | 80  |    | CKDB   | Пр            | いたの思い         |
| 19 | Panasonic KX-TCD 705 | DECT, ЖКИ, подсветка, будильник        | 100 | 1  |        |               | STATES STATES |
| 20 | Panasonic KX-TCD715  | DECT. ЖКИ, набор на базе               | 121 | 18 | QTOD   | разить        |               |
| 21 | Panasonic KX-TCD 725 | DECT, ЖКИ, цифр.а/о, зап.кн, спикерфон | 127 | D  | 4001   |               |               |

Рис. 5.26. Скрытие столбца таблицы

Для того чтобы сделать видимыми скрытые столбцы, нужно выделить столбцы соседние со скрытыми и из меню **Формат** выбрать команду **Стол-бец** | **Отобразить** или выбрать команду **Отобразить** из контекстного меню.

Для того чтобы сделать видимыми скрытые строки таблицы, нужно выделить одну или несколько строк, находящихся сверху и снизу от скрытых строк, и из меню **Формат** выбрать команду **Строка** | **Отобразить**.

# Глава 6

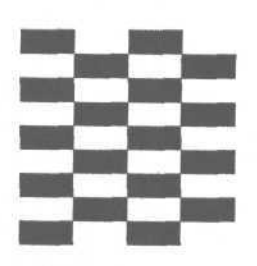

# Диаграммы

Для наглядного представления данных, находящихся в таблице, используют *диаграммы*. На практике наиболее часто используют гистограммы и графики. На гистограмме данные изображаются столбиками (рис. 6.1), на графике — точками, которые соединяют линиями (рис. 6.2).

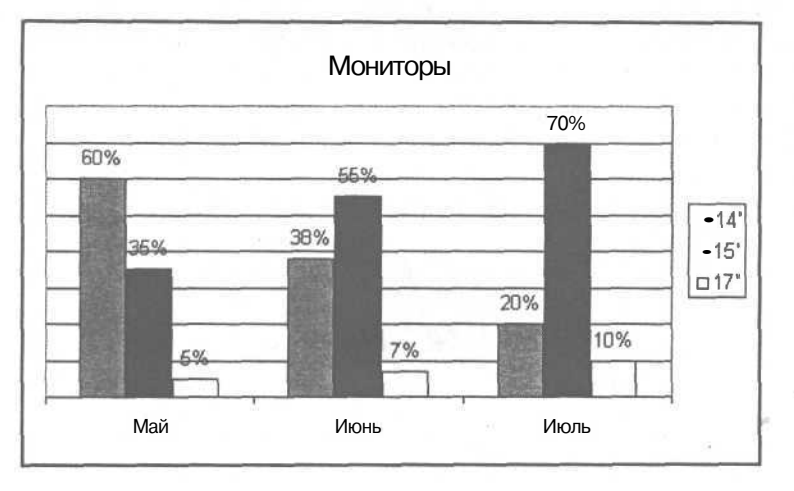

Рис. 6.1. Пример гистограммы

Графики обычно используют для отображения процессов, развивающихся во времени. Гистограммы удобны для наглядного представления соотношения величин.

Линия на графике или группа столбиков гистограммы изображают *ряд данных* — содержимое нескольких соседних ячеек таблицы. На одной диаграмме можно представить несколько рядов данных.

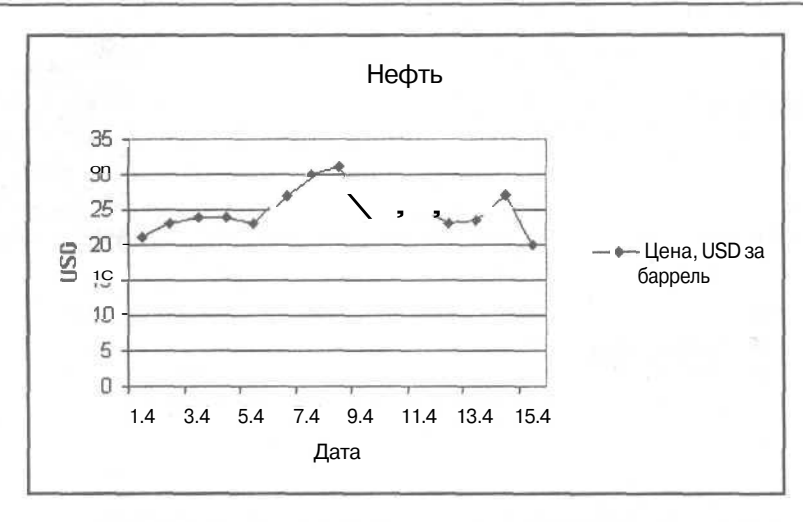

Рис. 6.2. Пример графика

Помимо гистограмм и графиков, широко используются круговые диаграммы, которые удобны для наглядного представления соотношения величин, образующих целое. Например, круговая диаграмма, изображенная на рис. 6.3, дает наглядное представление о структуре расходов семьи.

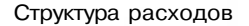

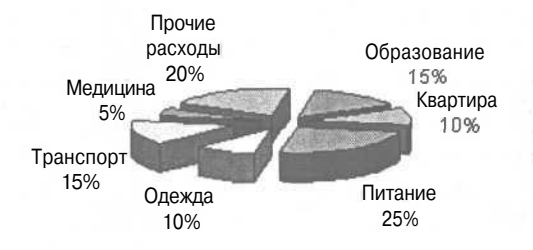

Рис. 6.3. Пример круговой диаграммы

### Построение диаграммы

Наиболее просто построить диаграмму, если таблица содержит данные, названия данных и пояснения к данным, причем строки, в которых находятся данные, следуют одна за другой, а названия данных находятся в начале строки данных (рис. 6.4).

|   |            |            |         |         | Полонения | сданным |      |
|---|------------|------------|---------|---------|-----------|---------|------|
|   | A          | В          | C       | D       | E         | F       | G    |
| 1 | Объем пр   | оодаж      |         |         |           |         |      |
| 2 | Дата       | Январь     | Февраль | Март    | Апрель    | Май     | Июнь |
| Э | Изделие    |            | 70      | 142     | 124       | 100     |      |
| 4 | (Ізделие 2 | 140        | 150     | , 110   | 100       | 52      | 140  |
| 5 | Изделия    |            | 20      | 25      | 40        | 50      |      |
| 6 | Bcero:     | 220        | 220     | 252     | 224       | 152     | 190  |
| 7 |            | 1          |         |         | 1         |         |      |
|   | L          | Названия д | анных   | - Ланны | e         |         |      |

– Пояснения к данным

Рис. 6.4. Данные в таблице расположены в строках, следующих одна за другой

Таблица, приведенная на рис. 6.4, ориентирована горизонтально (данные в таблице находятся в строках). Таблица может быть ориентирована вертикально (рис. 6.5). В этом случае данные находятся в столбцах.

|   |         |                       | г Назван  | ия данных              |                     |    |
|---|---------|-----------------------|-----------|------------------------|---------------------|----|
|   | A       | В                     | C         | D                      | E                   | T  |
| 1 | Объем п | родаж                 |           |                        |                     |    |
| 2 | Дата    | Издедие 1             | Изделие 2 | Изделиез               | Bcero               |    |
| 3 | Январь  | 80                    | 140       | $\leq$                 | 220                 | 1  |
| 4 | Февраль | 10                    | 150       | 20                     | 240                 |    |
| 5 | Март    | / 142                 | 110       | 25 \                   | 277                 |    |
| 6 | Апрель  | 124                   | 100       | 40 )                   | 264                 | 1. |
| 7 | (Май    | 100                   | 52        | 50 /                   | 202                 |    |
| 8 | Мюнь 1  | 58                    | 140       | 1 70                   | 260                 |    |
| 9 | T       | a gevennen werde wend |           | Stevensor www.commoder | Stan Walan and Stan | 1  |
|   | L. ۲    | Іояснения кд          | анным     | Данные                 |                     |    |

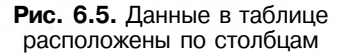

Чтобы построить диаграмму, нужно выделить ячейки, в которых находятся данные, названия данных и пояснения к данным (рис. 6.6), и щелкнуть на командной кнопке **Мастер диаграмм** (рис. 6.7) или в меню **Вставка** выбрать команду **Диаграммы.** 

|   | A         | B      | C       | D    | E      | D E | G    |
|---|-----------|--------|---------|------|--------|-----|------|
| 1 | Объем про | даж    |         |      |        |     |      |
| 2 | Дата      | Январь | Февраль | Март | Апрель | Май | Июнь |
| 3 | Изделие 1 | 80     | 70      | 142  | 124    | 100 | 50   |
| • | Изделие 2 | 140    | 150     | 110  | 100    | 52  | 140  |
| 5 | Изделие З | 提供全种经  | 20      | 25   | 40     | 50  | 70   |
| 6 | Всего:    | 220    | 220     | 252  | 224    | 152 | 190  |
| 7 |           |        |         |      | 1      |     |      |

**Рис. 6.6.** Перед тем как активизировать процесс построения диаграммы, нужно выделить данные, которые должны быть отражены на диаграмме

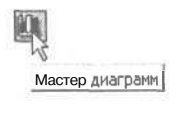

## Рис. 6.7. Кнопка Мастер диаграмм

Щелчок на кнопке **Мастер диаграмм** или выбор команды **Вставка** | **Диаграммы** активизирует процесс построения диаграммы и на экране появляется окно **Мастер диаграмм** (рис. 6.8).

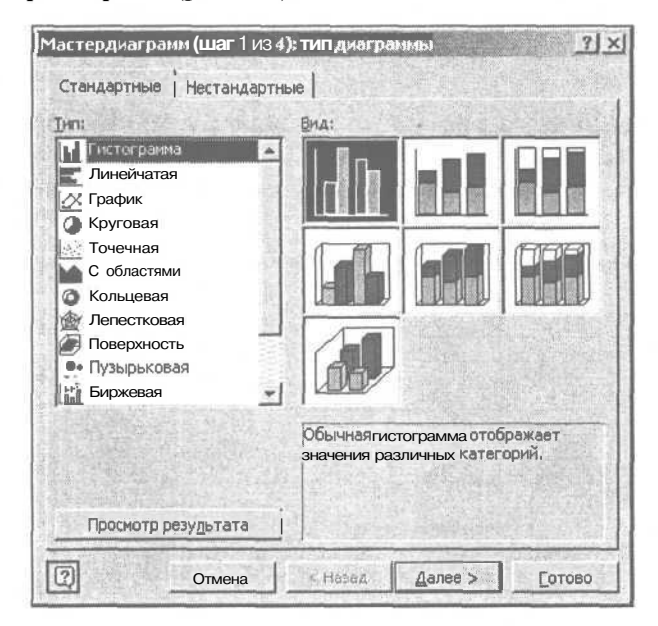

Рис. 6.8. На первом шаге процесса построения диаграммы нужно выбрать тип и вид диаграммы

Мастер диаграмм реализует интерактивный процесс построения диаграммы, который состоит из четырех шагов. Переход к следующему шагу выполняется щелчком на кнопке Далее. На каждом шаге, щелкнув на кнопке **Назад**, можно вернуться к предыдущему шагу.

Тип диаграммы определяет способ изображения данных. Наиболее часто для представления данных используют гистограммы, графики и круговые диа-граммы.

Гистограмма — это наиболее универсальный способ представления данных, при котором значение каждого элемента данных изображается столбиком, высота которого пропорциональна значению (рис. 6.9). Гистограмма удобна для наглядного представления соотношения данных в каждый из рассматриваемых моментов времени.

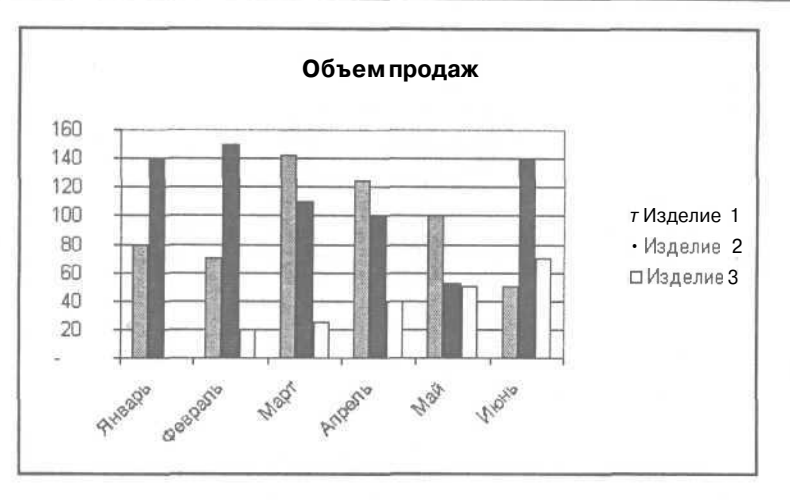

Рис. 6.9. Гистограмма

На графике значения изображают точками, и затем точки соединяют линиями. Графики обычно используют для изображения величин, которые меняются во времени. График наглядно показывает ход развития процесса, тенденции изменения величины.

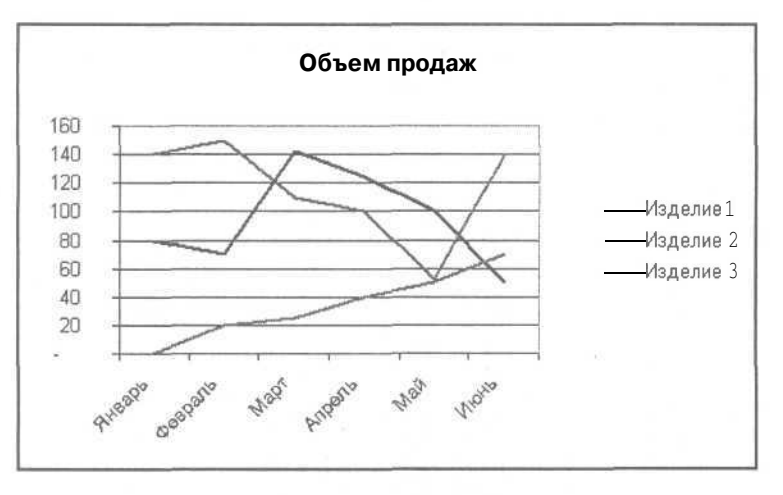

Рис. 6.10. График

Круговая диаграмма удобна для отображения соотношений нескольких величин. В отличие от гистограммы и графика, на круговой диаграмме можно отобразить только один ряд данных.

Вид диаграммы (рис. 6.10) определяет способ изображения диаграммы (плоская или объемная) и способ предварительной обработки данных.

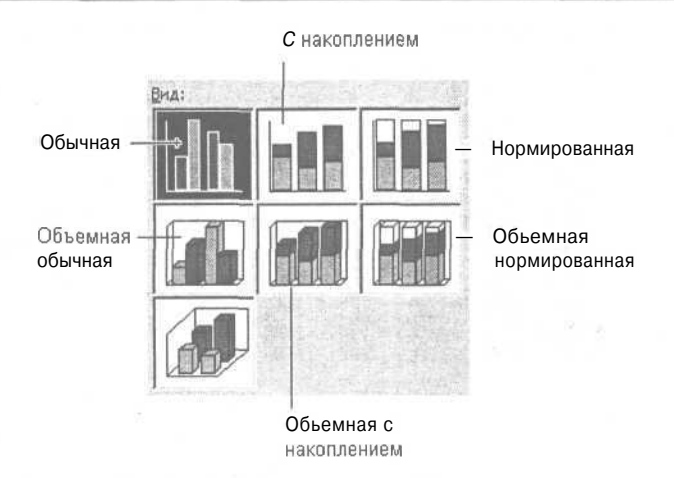

Рис. 6.11. Вид диаграммы определяет, в том числе, и способ предварительной обработки данных

Существует три вида диаграмм:

- 🗖 обычная;
- О с накоплением;
- О нормированная.

На обычной диаграмме отображаются значения рядов данных без какойлибо предварительной обработки (рис. 6.12).

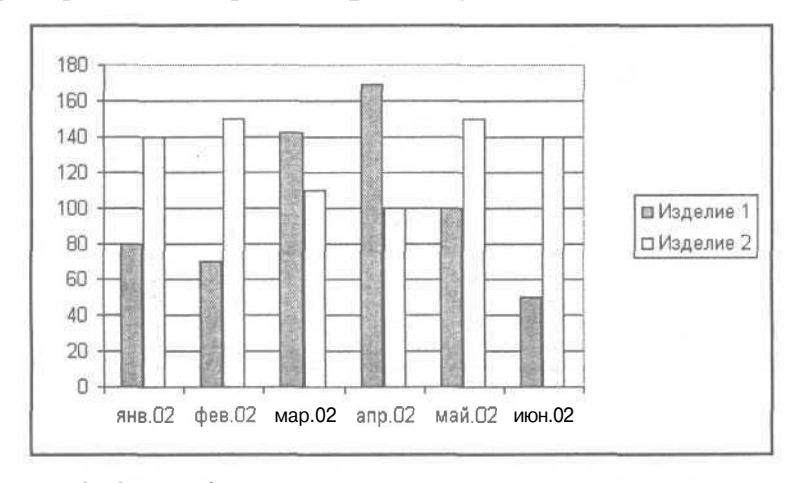

Рис. 6.12. На обычной диаграмме отражены значения рядов данных

На диаграмме с накоплением каждое значение каждого следующего ряда откладывается от значения предыдущего ряда (рис. 6.13). Таким образом, самая верхняя кривая (на графике) или высота столбиков (на гистограмме)

соответствует сумме рядов данных, а кривые, соответствующие рядам данных, отражают вклад каждой категории в общую сумму.

На нормированной диаграмме отражается вклад каждой категории в общую сумму (рис. 6.14). Для этого выполняется предварительная обработка данных: в каждой точке вычисляется доля (процент) каждой категории в общей сумме.

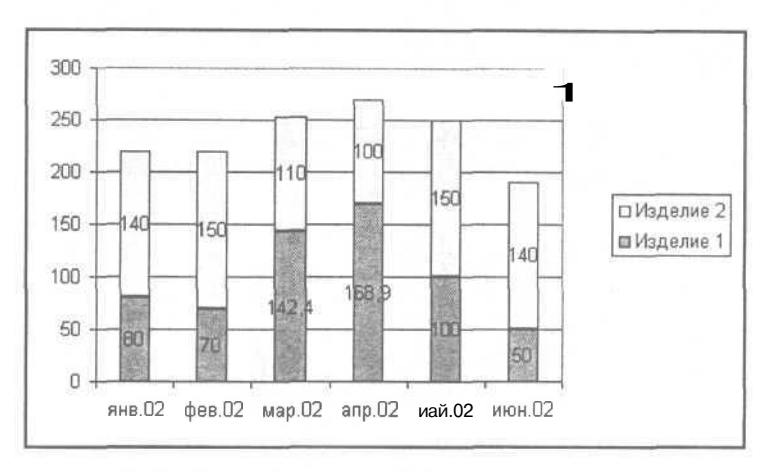

**Рис. 6.13.** На диаграмме с накоплением отражена сумма рядов данных и вклад каждого ряда в сумму

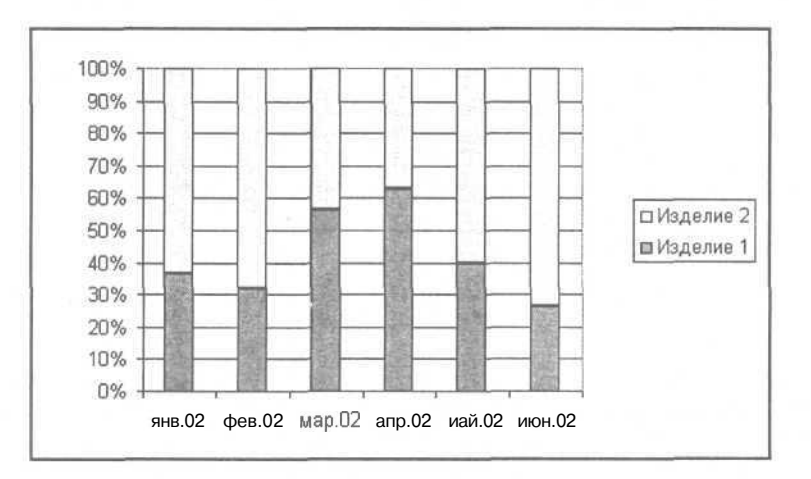

**Рис. 6.14.** На нормированной диаграмме отражена доля каждого ряда в сумме

Следует обратить внимание, что для построения диаграммы с накоплением и нормированной диаграммы количество рядов данных должно быть не меньше двух.

После выбора типа и вида диаграммы и щелчка на кнопке Далее на экране появляется окно второго шага Мастера диаграмм (рис. 6.15). В этом окне, во вкладке **Ряд**, можно уточнить диаграмму: добавить или удалить ряд данных, определить строку таблицы, содержимое ячеек которой используется в качестве подписи оси Х. Обратите внимание, что в качестве подписи оси Х используется содержимое первой (верхней) строки выделенной области листа (см. рис. 6.6), а в качестве названий рядов данных — содержимое первого (левого) столбца.

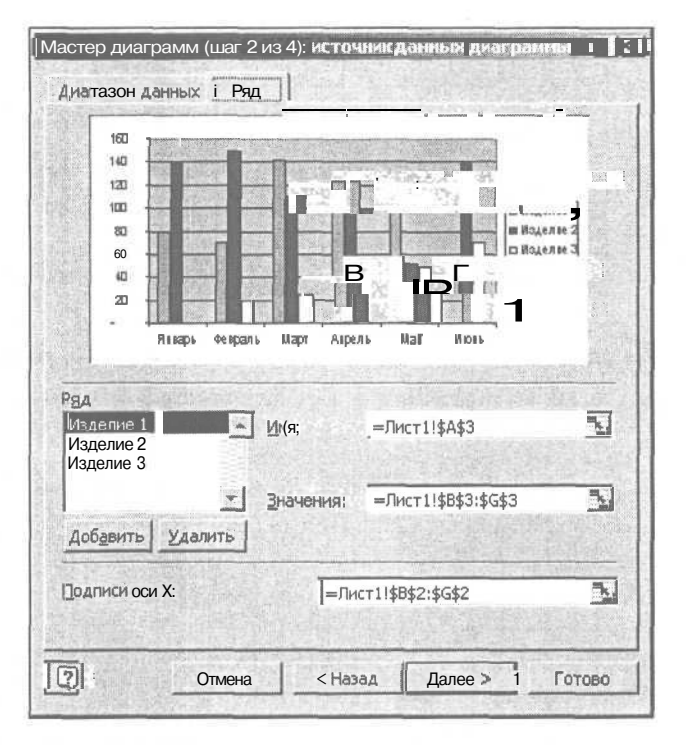

**Рис. 6.15.** На втором шаге можно уточнить данные, используемые для построения диаграммы

Уточнение рядов данных может потребоваться, если данные, которые должны быть отображены на диаграмме, находятся в строках (или столбцах), которые не следуют один за другим. Пусть, например, для рассматриваемого примера на диаграмме надо отразить динамику продаж только первого и третьего изделий. Так как строки, в которых находятся данные о продажах, не следуют одна за другой, сначала надо выделить строки дата и изделие 1 и активизировать процесс построения диаграммы. На втором шаге Мастера диаграмм надо выбрать вкладку Ряд и щелкнуть на кнопке Добавить. В результате этого в список рядов данных диаграммы будет добавлен новый элемент — РЯД 2. После этого надо задать имя ряда и диапазон данных. Чтобы задать имя ряда, нужно сначала щелкнуть в поле **Имя**, затем — в ячейке таблицы, в которой находится название данных (в рассматриваемом примере — это ячейка A5). Чтобы задать диапазон, нужно щелкнуть в поле **Значения** и при помощи мыши выделить диапазон, в котором находятся данные (в рассматриваемом примере — это B5:G5). Следует обратить внимание на то, что в результате нажатия левой кнопки мыши в стартовой ячейке диапазона окно **Мастер диаграмм** исчезает и на экране появляется окно **Исходные данные - Значения:** (рис. 6.16), в котором можно наблюдать адрес выделяемого диапазона.

| Исходныеданные - Значения: | ? × |
|----------------------------|-----|
| =Лист1!\$B\$5:\$G\$5       | 5   |

Рис. 6.16. В процессе выделения диапазона можно видеть его адрес

После завершения процесса выделения диапазона на экране снова появляется окно Мастера диаграмм.

После щелчка на кнопке Далее в окне второго шага на экране появляется окно третьего шага Мастера диаграмм (рис. 6.17). Вкладки этого окна позволяют выполнить окончательную настройку диаграммы.

| Подписи дан                        | ных                                     | Таблица данных                      |
|------------------------------------|-----------------------------------------|-------------------------------------|
| Заголовки                          | Оси                                     | Линии сетки   Легенда               |
| Название диаграммы:<br>Объемпродаж |                                         | Объем продаж                        |
| Ось X (категорий):                 | 1   ra)<br>1 140                        |                                     |
| Ось Ү (значений):                  | i?,100                                  |                                     |
| Вторая ось х (категори)            | 201 2 1 1 1 1 1 1 1 1 1 1 1 1 1 1 1 1 1 | t t                                 |
| Вторая ось У (знамении):           |                                         | Chroness Charter they that they are |
| <u>ା</u>                           | Отмена                                  | < Назад Далее > Готови              |

Рис. 6.17. На третьем шаге выполняется окончательная настройка диаграммы

Вкладка Заголовки позволяет задать название диаграммы и подписи осей. Названия диаграммы и подписи осей нужно ввести в соответствующие поля. В процессе ввода текст, вводимый в поля, появляется в окне макета диаграммы. Флажки вкладки **Оси** (рис. 6.18) позволяют управлять отображением осей диаграммы. Результат сброса или установки флажков моментально отражается в поле макета диаграммы.

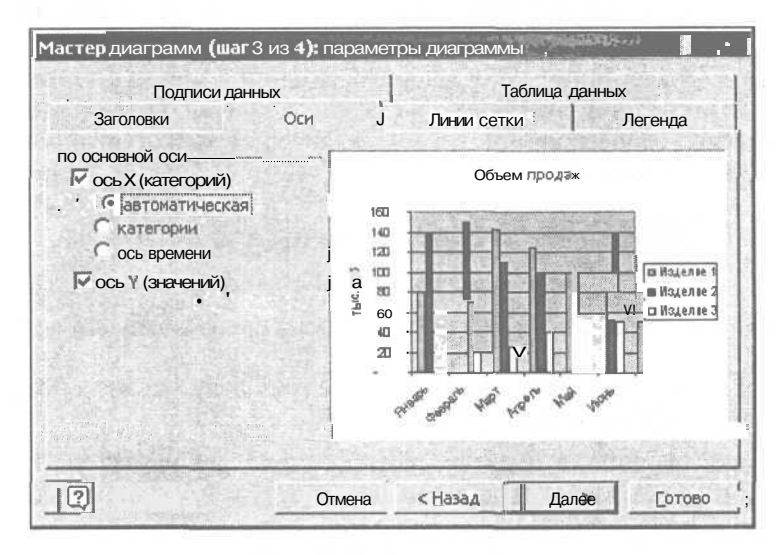

Рис. 6.18. Вкладка Оси

По оси Y отложены значения данных, что позволяет сопоставить высоту столбика и значение, которое этот столбик изображает. Если количество значений по категориям невелико, например, на диаграмме представлены данные только за один-два месяца, то ось значений можно убрать (сбросить флажок ось Y (значений)), а во вкладке Подписи данных установить флажок Включить в подписи значения. Значения данных, изображаемых столбиками, будут написаны непосредственно над столбиками.

Вкладка **Подписи данных** (рис. 6.19) позволяет поместить в поле диаграммы подписи данных, в качестве которых наиболее часто используют значения данных (рис. 6.20) или их имена (рис. 6.21).

Если в качестве подписи используется значение данных, то рядом с каждым элементом диаграммы будет выведено значение, которое изображает этот элемент. Например, на гистограмме над каждым столбиком будет выведено значение, изображаемое этим столбиком. Следует обратить внимание на то, что использование в качестве подписи данных значений может приводить к избыточности информации на диаграмме. Поэтому значения в качестве подписи используют, если на диаграмме нет оси значений (ось Y). При выборе в качестве подписи имени ряда, рядом с каждой точкой будет выведено название данных. Очевидно, что при использовании в качестве подписи данных названия ряда, легенду в диаграмму включать не надо.

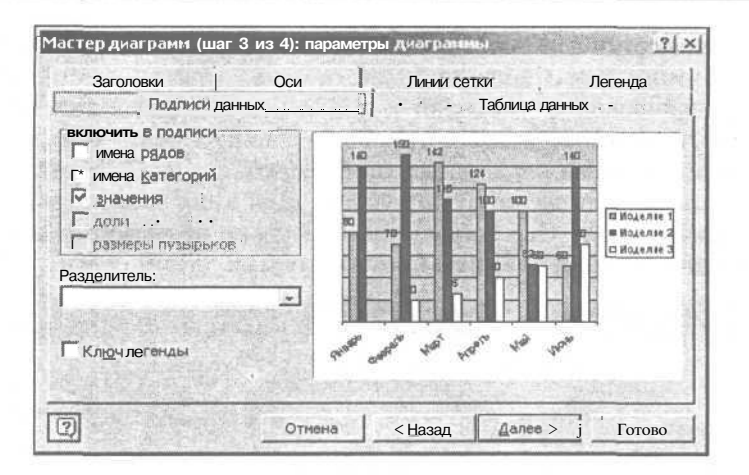

Рис. 6.19. Вкладка Подписи данных

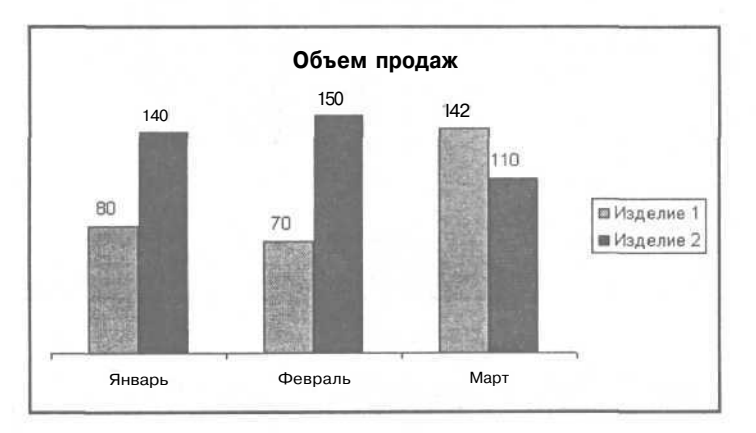

Рис. 6.20. Подписи данных — значения

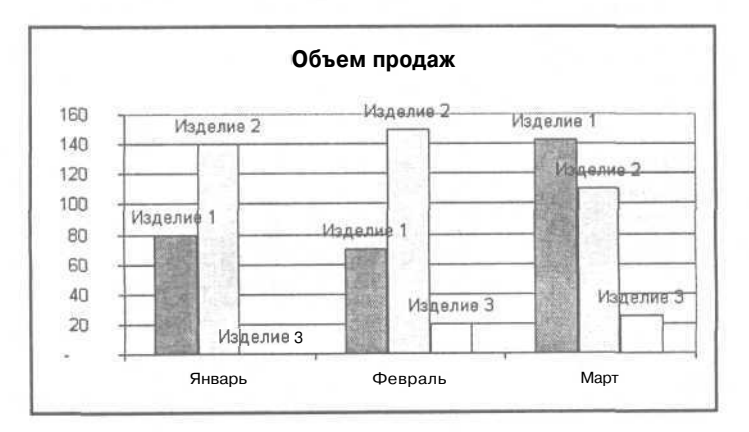

Рис. 6.21. Подписи данных — имена данных

Вкладка **Линии сетки** (рис. 6.22) обеспечивает управление отображением линий сетки. Линии сетки облегчают процесс восприятия диаграммы, сопоставления графической и числовой информации. Линии сетки обычно отображают, если на диаграмме есть ось значений. Если оси значений на диаграмме нет, а значения данных отображаются рядом со столбиками, то горизонтальные линии сетки лучше убрать. Для этого надо сбросить флажок основные линии в поле **Ось Y** (значений). Флажки промежуточные линии позволяют управлять отображением промежуточных линий сетки.

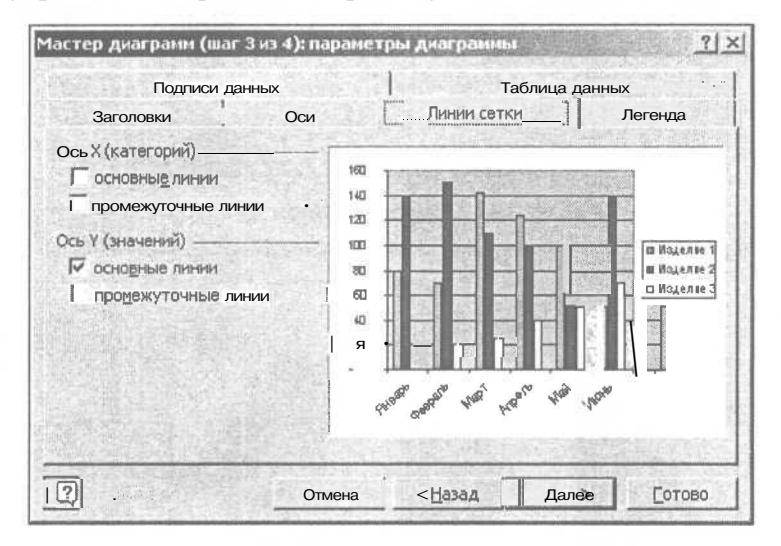

Рис. 6.22. Вкладка Линии сетки

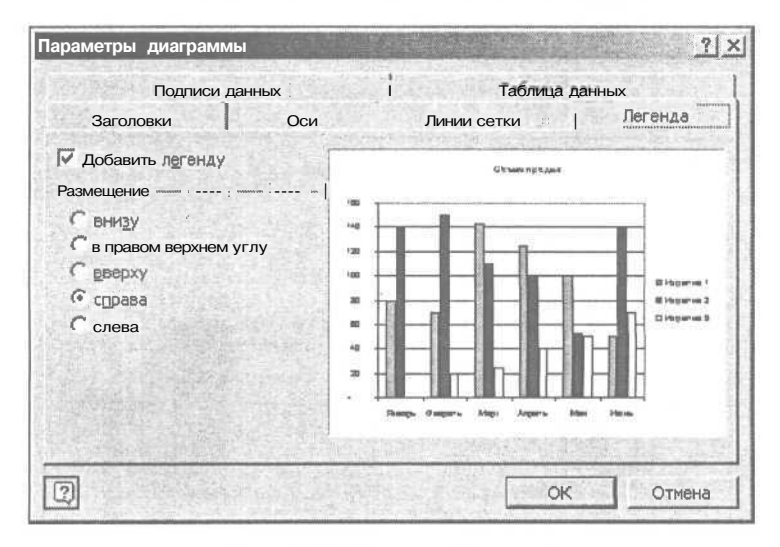

Рис. 6.23. Вкладка Легенда

Вкладка Легенда (рис. 6.23) позволяет скрыть или сделать видимой легенду (условные обозначения). Если установлен флажок Добавить легенду, то, используя переключатели группы Размещение, можно задать положение легенды относительно области построения диаграммы.

В некоторых случаях бывает удобно, когда рядом с диаграммой находятся данные, по которым эта диаграмма построена. Для того чтобы рядом с диаграммой появились данные, по которым построена диаграмма, нужно во вкладке **Таблица данных** установить флажок **Таблица данных**.

После того как будет выполнена настройка диаграммы, можно перейти к последнему, четвертому шагу. Для этого надо щелкнуть на кнопке Далее и в появившемся диалоговом окне (рис. 6.24) задать лист, на который следует поместить созданную диаграмму.

Диаграмму можно поместить на один из существующих листов книги или на отдельный лист. Если диаграмму поместить на существующий лист (по умолчанию — это лист, на котором находится таблица с данными), то диаграмма займет только его часть (рис. 6.25), и при выводе на печать на бумаге будут напечатаны и таблица и диаграмма.

Диаграмму, которая находится на одном листе с таблицей, можно масштабировать и перемещать по листу.

Для того чтобы изменить размер диаграммы, нужно щелкнуть левой кнопкой мыши в области диаграммы (на границе области диаграммы появятся маркеры — черные квадратики), захватить один из квадратиков и перетащить границу области диаграммы в нужном направлении.

Для того чтобы переместить диаграмму в пределах листа, нужно в области диаграммы нажать левую кнопку мыши, и, удерживая ее нажатой, переместить границу области построения диаграммы в нужное место листа. После того как кнопка мыши будет отпущена, диаграмма будет перерисована на новом месте.

| оместить диаграмму на листе: - | the second second second second second second second second second second second second second second second s |
|--------------------------------|----------------------------------------------------------------------------------------------------|
| отдельном:                     | Диаграмма1                                                                                                    |
| Meromenca:                     | Ancri 🗖                                                                                                    |
| THE MERCINCH                   |                                                                                                    |

Рис. 6.24. Диаграмму можно поместить на рабочий или отдельный лист
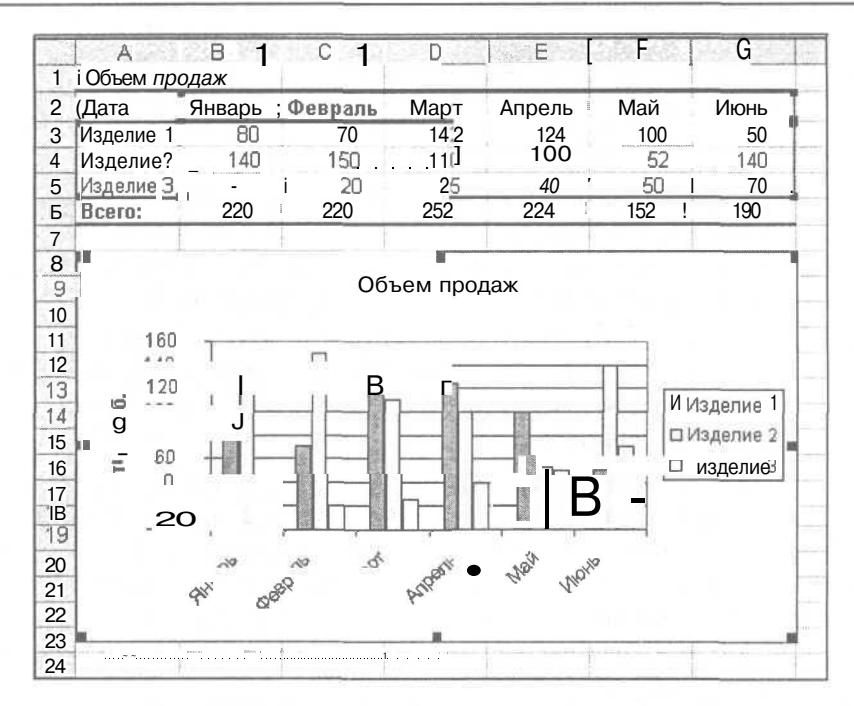

Рис. 6.25. Диаграмма на одном листе с таблицей

# Форматирование диаграммы

Под форматированием диаграммы понимается процесс изменения внешнего вида диаграммы. В процессе форматирования можно, например, изменить шрифт, которым выведен заголовок диаграммы, цвет элементов диаграммы (столбиков диаграммы, линий графика), вид линий сетки и т. д.

На диаграмме можно выделить следующие элементы (рис. 6.26):

- 🗖 область диаграммы;
- область построения диаграммы;
- О заголовок;
- 🗖 ось значений;
- заголовок оси значений;
- П ось категорий;
- П легенда;
- П ряды данных.

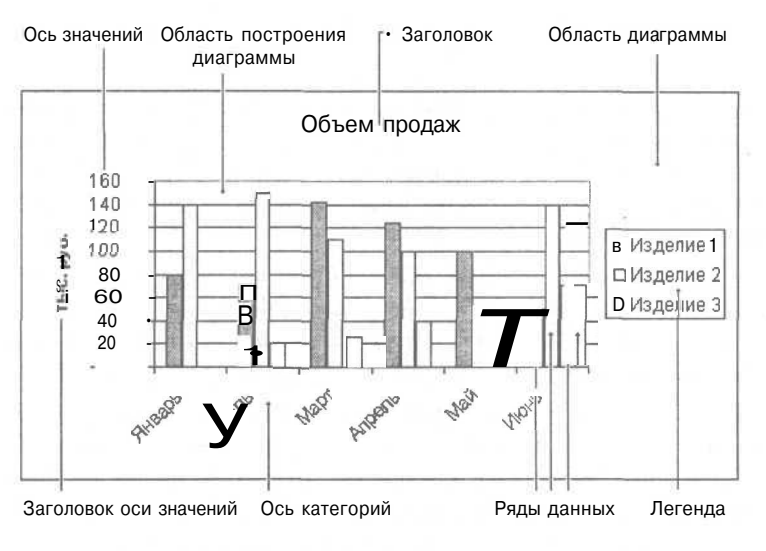

Рис. 6.26. Настройка диаграммы выполняется путем изменения характеристик ее элементов

Форматирование диафаммы выполняется путем форматирования отдельных элементов. Например, для того чтобы убрать рамку вокруг условных обозначений легенды, нужно выполнить форматирование легенды.

Для того чтобы выполнить форматирование элемента диафаммы, например легенды, нужно установить указатель мыши на нужный элемент (рядом с указателем мыши должна появиться подсказка — имя выбранного элемента), щелкнуть правой кнопкой мыши и в появившемся контекстном меню выбрать команду **Формат** (рис. 6.27).

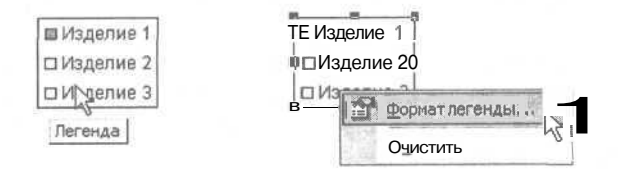

Рис. 6.27. Чтобы выполнить форматирование элемента диаграммы, нужно щелкнуть на нужном элементе правой кнопкой мыши и в контекстном меню выбрать команду Формат

В результате выбора в контекстном меню команды **Формат** на экране появляется окно **Формат**. Вкладки этого окна используются для изменения характеристик и, следовательно, вида выбранного элемента диафаммы. Количество вкладок окна **Формат** зависит от того, форматирование какого элемента выполняется.

Рассмотрим несколько типичных задач форматирования элементов диа-граммы.

На диаграмме, построенной Мастером диаграмм, легенда окружена рамкой. Для того чтобы убрать рамку вокруг легенды, нужно щелкнуть правой кнопкой мыши в поле легенды, выбрать в контекстном меню команду **Формат** и во вкладке **Вид** диалогового окна **Формат легенды** выбрать переключатель невидимая в поле **Рамка**.

Чтобы убрать закраску области построения диаграммы, нужно щелкнуть правой кнопкой мыши в области построения диаграммы, выбрать в контекстном меню команду **Формат** и во вкладке Вид диалогового окна **Формат** области построения выбрать переключатель прозрачная в поле Заливка.

Для того чтобы изменить цвет закраски столбика диаграммы (линии на графике), нужно щелкнуть правой кнопкой мыши на изображении столбика, цвет которого надо изменить, в появившемся контекстном меню выбрать команду **Формат рядов данных**, затем во вкладке Вид выбрать цвет закраски (заливки). В этой же вкладке можно выбрать тип, цвет и толщину линии границы столбика.

### Печать диаграммы

Процесс печати диаграммы можно активизировать щелчком на командной кнопке **Печать** или выбором в меню **Файл** команды **Печать**. В первом случае процесс печати начнется сразу. Во втором на экране появится диалоговое окно **Печать**, используя которое можно задать (изменить) параметры печати, убедиться, что на печать посылается именно та часть документа, которая нужна, а если это не так, то отказаться от печати. Поэтому процесс печати диаграммы рекомендуется активизировать выбором команды **Печать** меню **Файл**.

Если диаграмма находится на отдельном листе книги, то для того чтобы ее напечатать, надо открыть лист с диаграммой и в меню **Файл** выбрать команду **Печать.** Диаграмма, находящаяся на отдельном листе книги, будет отпечатана на отдельном листе бумаги.

Если диаграмма находится на одном листе с таблицей или на одном листе находятся несколько диаграмм, то для того чтобы распечатать только диаграмму на отдельном листе бумаги, ее надо выбрать — сделать щелчок левой кнопкой мыши в области диаграммы. В результате этого диаграмма будет выделена маркерами (рис. 6.28). Теперь, если активизировать процесс печати, будет напечатана именно эта, выбранная диаграмма (в этом можно убедиться, щелкнув на командной кнопке **Предварительный просмотр).** 

Если на листе бумаги надо напечатать таблицу и диаграмму, которая находится на одном рабочем листе с таблицей, то перед активизацией печати нужно убедиться, что диаграмма не выбрана (контур диафаммы не обрамлен маркерами). Если диаграмма все-таки выбрана, то перед тем как активизировать печать, нужно снять выделение диафаммы. Для этого надо щелкнуть левой кнопкой мыши в любой свободной ячейке рабочего листа книги.

|                                                                             | Α                                               | В      | C J     | D    | E                                      | F F | G    |
|-----------------------------------------------------------------------------|-------------------------------------------------|--------|---------|------|----------------------------------------|-----|------|
| 1                                                                           | Объем пр                                        | одаж   |         |      | addition and a                         |     |      |
| 2                                                                           | Цата                                            | Январь | Февраль | Март | Апрель                                 | Май | Июнь |
| 3                                                                           | Изделие 1                                       | 80     | 70      | 142  | 124                                    | 100 | 50 " |
| "1.                                                                         | Изделие 2                                       |        | 1150    | 110  | 100                                    | 52  | 140  |
| 5                                                                           | Изделие 3                                       |        | .i20    | 25   | j 40                                   | 50  | 70   |
| 6                                                                           | Всего:                                          | 220    | 220     | 252  | 224                                    | 152 | 190  |
| 8<br>9<br>10"<br>11<br>12<br>13<br>14<br>15<br>16<br>17<br>18";<br>19<br>20 | 160<br>140<br>120<br>100<br>80<br>40<br>20<br>- | б?У /  | ý «N    |      | ⊠Изделие 1<br>∎Изделие 2<br>⊡Изделие 3 |     |      |

Рис. 6.28. Чтобы напечатать диаграмму на отдельном листе, ее нужно выбрать

## Копирование диаграммы в документ Microsoft Word

Диафамму, построенную в Microsoft Excel, можно вставить в документ Microsoft Word. Наиболее просто это можно сделать путем копирования диафаммы из Excel в Word через буфер обмена Windows.

Чтобы поместить диафамму Excel (точнее, копию диафаммы) в документ Word, нужно:

- 1. Запустить Microsoft Word, открыть или подготовить документ, в который нужно вставить диафамму, установить курсор в ту точку документа, в которую нужно вставить диафамму. В качестве примера на рис. 6.29 приведен фрагмент документа, в который нужно вставить диафамму.
- 2. Запустить Excel, открыть рабочую книгу, в которой находится нужная диафамма, щелчком на диафамме выбрать ее и в меню Правка выбрать

команду **Копировать.** В результате этих действий копия выбранной диаграммы будет помещена в буфер обмена Windows, а сама диафамма будет выделена "бегущим" пунктиром (рис. 6.30).

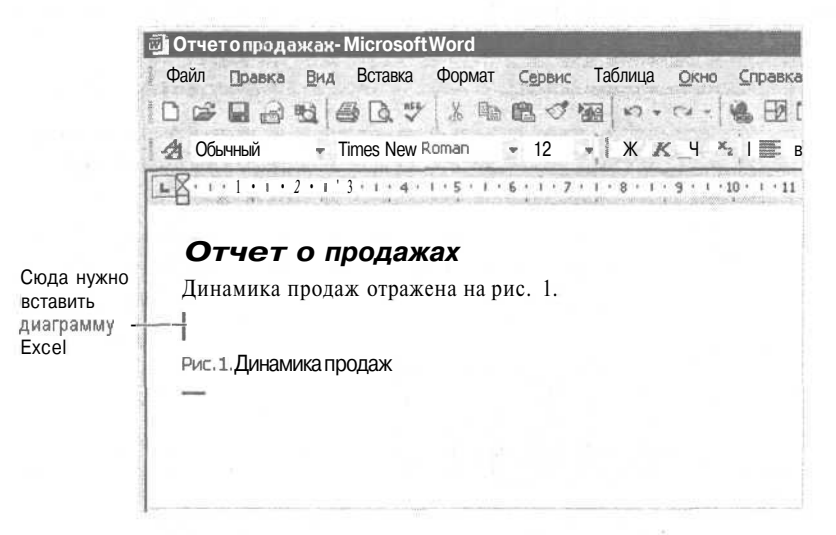

Рис. 6.29. Курсор указывает место, куда нужно вставить диаграмму

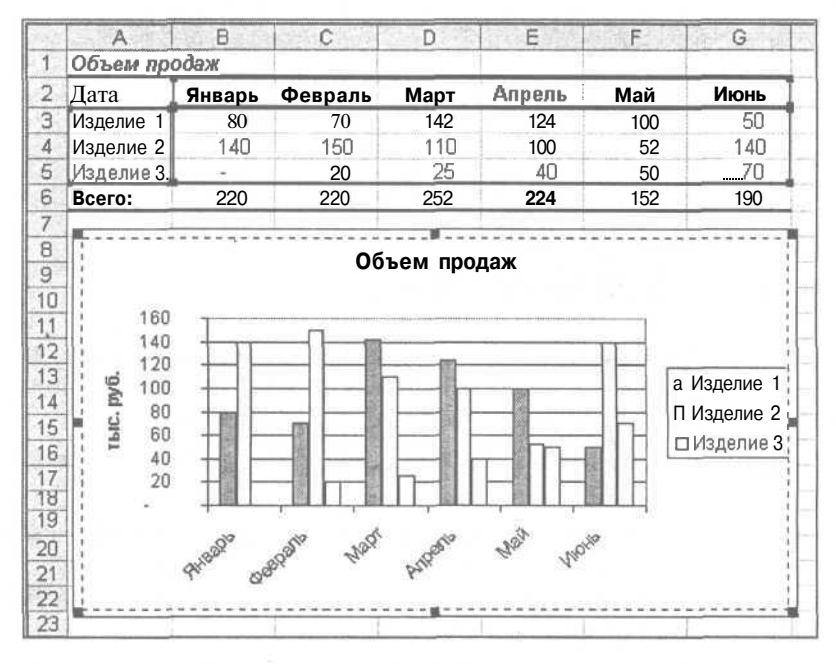

**Рис. 6.30.** Выделив диаграмму "бегущим" пунктиром, Excel показывает, что она скопирована в буфер обмена

3. Переключиться в Microsoft Word. Для этого нужно щелкнуть левой кнопкой мыши на находящейся на панели задач (рис. 6.31) кнопке, обозначающей открытый документ Microsoft Word, в который нужно вставить скопированную в буфер диаграмму.

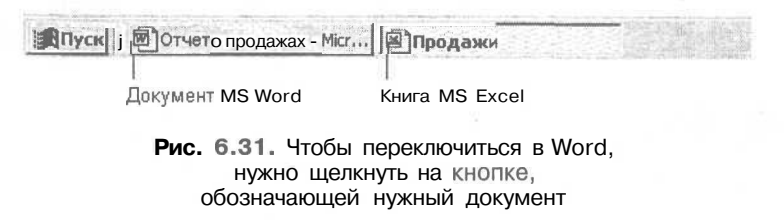

4. Убедиться, что курсор находится именно в той точке документа, в которую нужно вставить диаграмму, и в меню **Правка** выбрать команду **Вставить.** Копия таблицы будет вставлена в документ Microsoft Word (рис. 6.32).

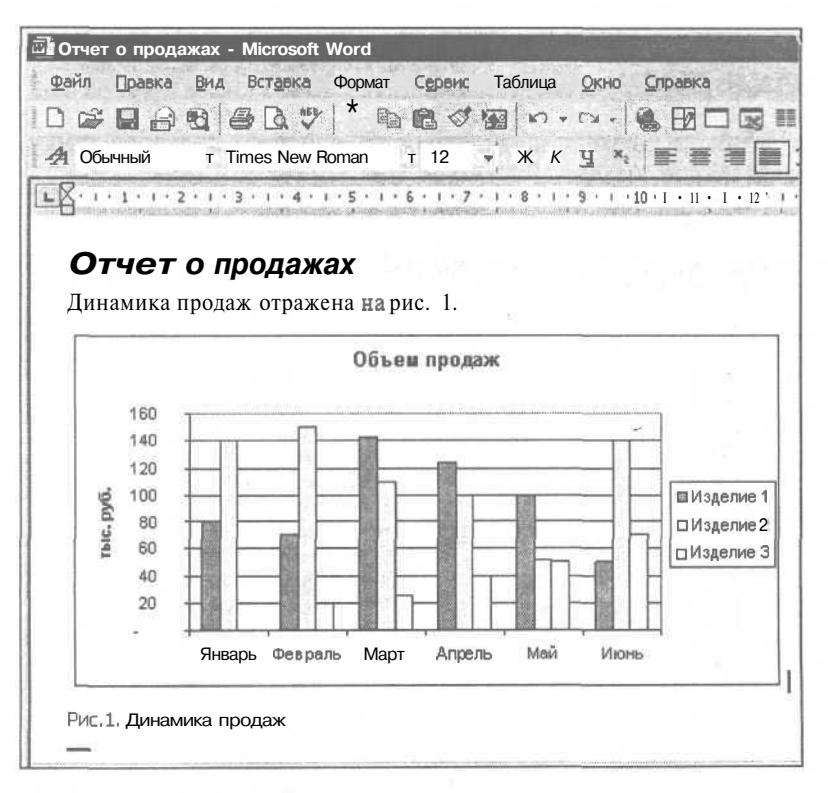

Рис. 6.32. Диаграмма MS Excel в документе MS Word

# Глава 7

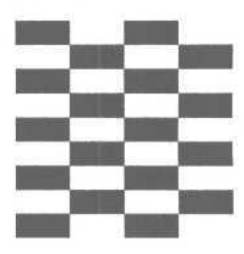

# Графика

На поверхность листа рабочей книги можно поместить иллюстрацию. Это может быть, например, логотип фирмы на прайс-листе или бланке.

Иллюстрацию можно заранее подготовить при помощи графического редактора, например Microsoft Paint, или нарисовать непосредственно в Excel. Можно также выбрать картинку из коллекции Microsoft.

# Вставка рисунка

Для того чтобы поместить на поверхность рабочего листа картинку, которая находится в файле, нужно:

1. В меню Вставка выбрать команду Рисунок | Из файла.

| Добавлениери                 | сунка                  |                             | 2 X X            |
|------------------------------|------------------------|-----------------------------|------------------|
| Папка:                       | ris                    | 🚽 🤄 - 🔁 🔍 🗙 Ст 🎞 - Сервис т |                  |
|                              | Имя                    | Размер Тип Изменен Ј        | 20103            |
| 3                            | 📲 ris04                | 661КБ Точе 23.03.2002       | 1                |
| Журнал                       | ris03                  | 806КБ Точе 23.03.2002       | 5.58             |
| Participation and the second | ris05                  | 104КБ Точе 23.03.2002       |                  |
| and the second               | ris06                  | 106КБ Точе 23.03.2002       |                  |
|                              | ris07                  | 117КБ Точе 23.03.2002       |                  |
| ПОКУМЕНТЫ                    | ris08                  | 130КБ Точе 23.03.2002       |                  |
| документы                    | ris09                  | 754КБ Точе 23.03.2002       |                  |
|                              | ris10                  | 567КБ Точе 23.03.2002       |                  |
|                              | ris11                  | 497КБ Точе 23.03.2002       |                  |
| Рабочий стол                 | ris12                  | 542КБ Точе 23.03.2002       |                  |
|                              | ris13                  | 542КБ Точе 23.03.2002       |                  |
|                              | ris14                  | 542КБ Точе 23.03.2002       |                  |
|                              | ris15                  | 476КБ Точе 23.03.2002       |                  |
| Изоранное                    | ris16                  | 449КБ Точе 25.03.2002       |                  |
|                              | 517.                   | 498КБ Точе 25.03.2002       |                  |
| Mon cotopoo                  | Имя файла: 1           | ×                           | <u>В</u> ставить |
| окружение                    | Тип файлов: Всерисунки |                             | Отмена           |

Рис. 7.1. Выбор рисунка

#### Глава 7. Графика

2. В появившемся диалоговом окне Добавление рисунка (рис. 7.1) выбрать папку, в которой находится нужный рисунок, и затем — рисунок. В диалоговом окне Добавление рисунка можно увидеть содержимое графических файлов, что облегчает процесс поиска нужного рисунка. Для этого надо установить режим просмотра содержимого графических файлов или режим отображения эскизов. Режим отображения содержимого выбранной папки задается путем выбора соответствующей команды из списка Представления (рис. 7.2).

| обавление р   | исунка                |            |          |              |                   | 12.22 |
|---------------|-----------------------|------------|----------|--------------|-------------------|-------|
| Папка:        | ris                   | ¥ \$       | E Q      | ×            | • [Сервис •       | + 0   |
|               | Имя в 🛤               | Размер Тип |          | Измене 😐 🗅   | Крупные значки    |       |
|               | ris04                 | 661KE      | Точе     | 23.03.2      | Мелкие значки     |       |
| : Журнал      | ris03                 | 806КБ      | Точе     | 23.03.2      | Список            |       |
|               | ris05                 | 104КБ      | Точе     | 23.03.2      | OTHOOK            |       |
| Cole          | ris06                 | 106КБ      | Точе     | 23.03.2      | <u>Т</u> аблица   |       |
| · · · · · · · | ris07                 | 117КБ      | Точе     | 23.03.2 35   | Свойства          |       |
| документы     | ris08                 | 130КБ      | Точе     | 23.03.2 BOTE | Просмотр          |       |
|               | ris09                 | 754 КБ     | Точе     | 23.03.2      | просмотр          |       |
| 間丁-等的         | ris10                 | 567КБ      | Точе     | 23.03.2      | Эскизы            | 2     |
|               | ris11                 | 497КБ      | Точе     | 23.03.2      | Веб-представление | 2     |
| Рабочий стол  | ris12                 | 542 KB     | Точе     | 23.03.2002   |                   |       |
|               | ris13                 | 542 КБ     | Точе     | 23.03.2002   |                   |       |
| *.            | ris14                 | 542КБ      | Точе     | 23.03.2002   |                   |       |
| Lastrou was   | ris15                 | 476КБ      | Точе     | 23.03.2002   |                   |       |
| изоранное     | ris16                 | 449КБ      | Точе     | 25.03.2002   | m                 |       |
|               | ris17                 | 498КБ      | Точе     | 25.03.2002   |                   |       |
| - With        | Имя файла:            |            |          | 2            | Встави            | 1ТЬ   |
| Moe ceresoa   | :<br>Тип файлов: [все |            | al cares |              | Отмен             | 1.3   |

3. Щелкнуть на кнопке Вставить.

Рис. 7.2. Чтобы увидеть содержимое графических файлов, нужно выбрать Просмотр или Эскизы

После того как рисунок будет помещен на поверхность рабочего листа, можно изменить его размер и положение.

Для того чтобы изменить размер рисунка, нужно установить указатель мыши на один маркеров, помечающих углы рисунка, нажать левую кнопку мыши и, удерживая кнопку нажатой, переместить угол рисунка (границы, примыкающие к углу) в нужном направлении (рис. 7.3). После того как кнопка мыши будет отпущена, рисунок будет перерисован в новых границах.

Для того чтобы изменить положение рисунка на поверхности листа, переместить его в другую точку, нужно установить указатель мыши на рисунок, нажать левую кнопку мыши и, удерживая кнопку нажатой, переместить границу рисунка в нужную точку листа (рис. 7.4). После того как кнопка мыши будет отпущена, рисунок будет перерисован на новом месте.

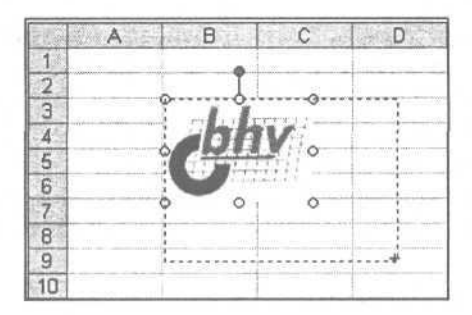

Рис. 7.3. Изменение размера рисунка; пунктир показывает новый размер

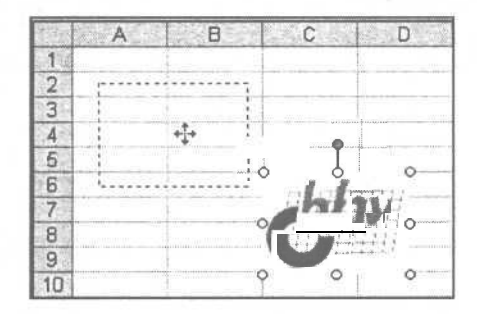

Рис. 7.4. Перемещение рисунка; пунктир показывает новое положение рисунка

| Вставка картинки Х                           | * * Вставка картинки 💌 Х                                                |
|----------------------------------------------|-------------------------------------------------------------------------|
| Поиск клипа                                  | Результаты:                                                             |
| Искатьтекст:                                 | *                                                                       |
| Нати Восстановить<br>Другие параметры поиска |                                                                         |
| Просматривать:                               |                                                                         |
| Выделенные коллекции                         |                                                                         |
| Искатьобъекты:                               |                                                                         |
| Некоторые типы файлов                        |                                                                         |
|                                              | девушки; деловая женщина; женщины<br>187 (ш) х 262 (в) точек; 7 КБ; WMF |
| См. также                                    | См. также                                                               |
| 🖉 Коллекция картинок                         | Коллекция картинок                                                      |
| 🛞 Коллекция картинок в Интерне               | Коллекция картинок в Интерне                                            |
| 😰 Советы по поиску клипов                    | Советы по поиску клипов                                                 |
|                                              | · · · · · · · · · · · · · · · · · · ·                                   |

Рис. 7.5. В диалоговом окне Вставка картинки можно выбрать картинку коллекции Microsoft

Для того чтобы на поверхность листа поместить картинку из коллекции Microsoft, нужно в меню Вставка выбрать команду Рисунок | Картинки. Затем в появившемся диалоговом окне Вставка картинки (рис. 7.5) нужно щелкнуть на кнопке Найти и затем, в этом же окне, выбрать подходящую картинку.

После того как картинка будет помещена на поверхность листа, можно изменить ее размер или положение. Делается это точно так же, как описано выше.

# Создание рисунка

Существуют два подхода к созданию рисунка. Первый — рисовать непосредственно на листе книги. Второй — поместить на лист книги объект -рисунок Microsoft Word.

Однако независимо от того, какой подход используется, технология создания рисунков одинакова. Поэтому сначала рассмотрим, как можно создать рисунок непосредственно на листе книги.

В Ехсеl рисунок состоит из *объектов*. Прямоугольник, круг, овал, линия – все это примеры простейших объектов. *Автофигуры:* стрелки, звезды, выноски — это примеры сложных объектов. В качестве иллюстрации сказанного на рис. 7.6 приведены рисунок и объекты, из которых этот рисунок составлен.

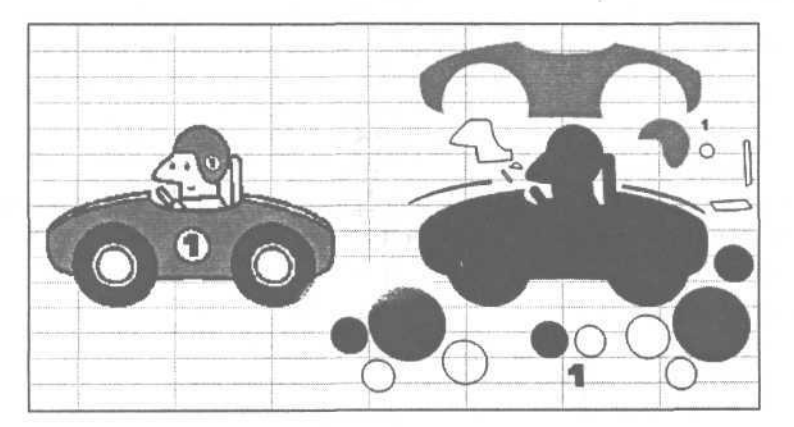

Рис. 7.6. Рисунок и объекты, из которых он составлен

Процесс рисования в Excel напоминает создание аппликации, когда из разноцветной бумаги вырезают фигуры и составляют из них картину. Как и при создании аппликации, в процессе создания рисунка можно менять положение объектов, накладывать один объект на другой. Для рисования используется панель инструментов **Рисование** (рис. 7.7). Если панель инструментов на экране не отображается, то чтобы сделать ее доступной, надо щелкнуть на находящейся на панели инструментов **Стандарт**ная кнопке **Рисование** (рис. 7.8) или в меню **Вид** выбрать команду **Панели инструментов** и в появившемся списке — **Рисование**.

Рис. 7.7. Панель инструментов Рисование

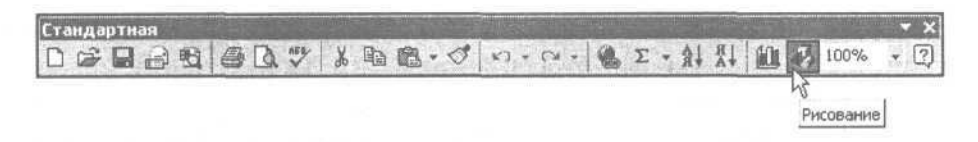

Рис. 7.8. Командная кнопка Рисование находится на панели инструментов Стандартная

В панели инструментов **Рисование** находятся командные кнопки, обеспечивающие рисование, точнее, вычерчивание объектов и их настройку, например изменение толщины и цвета линий, заливки областей.

### Рисование

Для того чтобы нарисовать объект, например прямоугольник, нужно:

- 1. Щелкнуть левой кнопкой мыши на соответствующей командной кнопке.
- 2. Установить курсор мыши в ту точку листа, в которой должен находиться левый верхний угол прямоугольника.
- 3. Нажать левую кнопку мыши и, удерживая ее нажатой, переместить указатель мыши в ту точку, в которой должен находиться правый нижний угол прямоугольника.
- 4. Отпустить кнопку мыши.

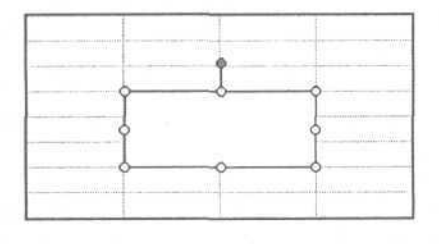

Рис. 7.9. Только что нарисованный объект помечен маркерами

В результате этих действий на поверхности листа появится прямоугольник (рис. 7.9). Граница только что нарисованного прямоугольника помечена маленькими кружками — маркерами. При позиционировании указателя мыши на маркере указатель принимает форму стрелки, которая показывает направление возможного перемещения стороны прямоугольника или угла (двух сторон одновременно). Захватив маркер, можно изменить размер прямоугольника (рис. 7.10).

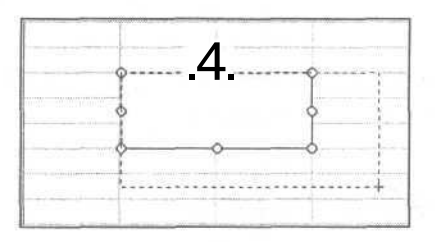

Рис. 7.10. Чтобы изменить размер объекта, захватите один из маркеров и тащите границу в нужном направлении

Вынесенный немного вверх, выделенный цветом маркер позволяет вращать объект вокруг его центральной точки (для прямоугольника — это точка пересечения диагоналей). Для того чтобы повернуть объект, нужно захватить выделенный цветом маркер и перемещать его вокруг центральной точки объекта (рис. 7.11) до тех пор, пока пунктирная граница объекта не займет нужное положение.

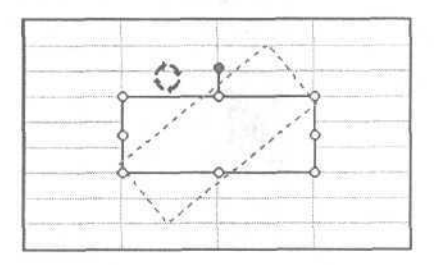

Рис. 7.11. Вращение объекта

### Перемещение объекта

Иногда требуется изменить положение объекта, например, переместить немного в сторону. Для того чтобы это сделать, нужно:

- 1. Установить указатель мыши на нужном объекте (указатель мыши при этом примет форму четырехнаправленной стрелки).
- 2. Нажать левую кнопку мыши и, удерживая ее нажатой, переместить изображение границы объекта в нужном направлении (рис. 7.12).

#### 3. Отпустить кнопку мыши.

Объект будет перерисован на новом месте.

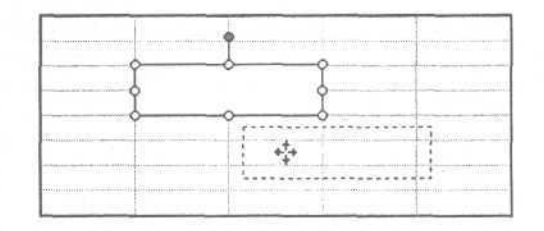

Рис. 7.12. Перемещение элемента рисунка (объекта)

### Изменение свойств объекта

Как было сказано выше, рисунок состоит из объектов. Каждый объект характеризуется набором *свойств*, значения которых определяют вид объекта. Например, прямоугольник и овал, помимо размера, характеризуются следующими свойствами: тип линии границы, толщина линии границы, цвет линии границы, цвет заливки. Изменяя значения свойств объекта, можно изменить его вид.

Действия по изменению свойств направлены на *выбранный объект*, который на рисунке помечен маркерами. Таким образом, для того чтобы изменить свойства объекта рисунка (цвет заливки, толщину линий, шрифт надписи, размер и т. д.), нужно выбрать этот объект — щелкнуть левой кнопкой мыши на объекте. Выбранный объект будет выделен маркерами (рис. 7.13).

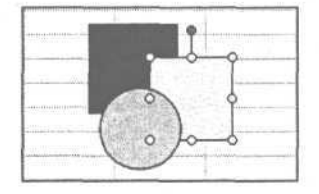

Рис. 7.13. Выбранный объект выделен маркерами

#### Толщина линии

Для того чтобы изменить толщину линии или границы объекта, например, границы круга или прямоугольника, надо:

- 1. Выделить объект рисунка, толщину линии которого надо изменить. Для этого надо щелкнуть на объекте.
- 2. Щелкнуть на командной кнопке **Тип линии** (панель **Рисование)** и в появившемся списке выбрать нужный тип линии (рис. 7.14).

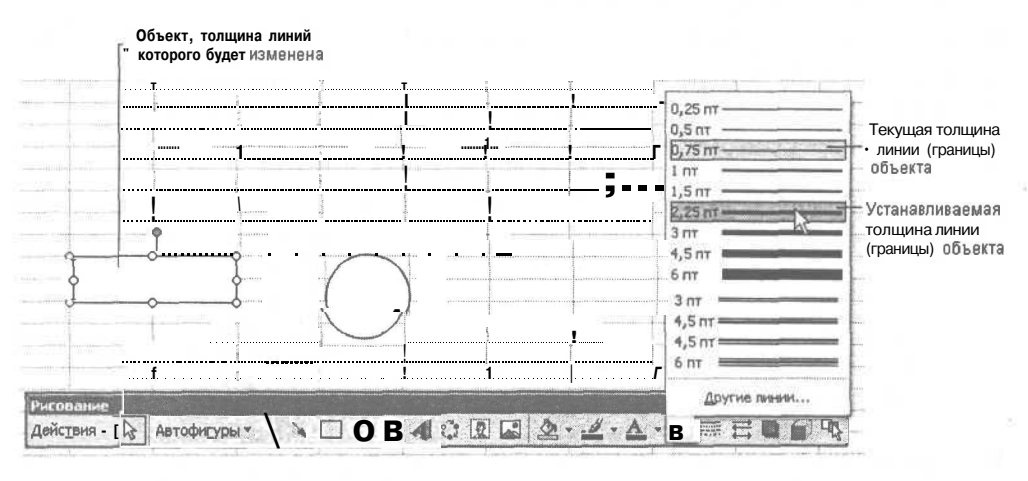

Рис. 7.14. Изменение толщины границы выделенного объекта

### Тип штриха

Линия, в том числе и граница объекта, например, прямоугольника, может быть сплошной (непрерывной), пунктирной, штриховой или другого типа.

Для того чтобы изменить вид линии или границы объекта, например, границы круга или прямоугольника, надо:

- 1. Выделить объект рисунка, вид линии которого надо изменить. Для этого надо щелкнуть на объекте.
- 2. Щелкнуть на командной кнопке **Тип штриха** (панель **Рисование)** и в появившейся палитре выбрать нужный вид (рис. 7.15).

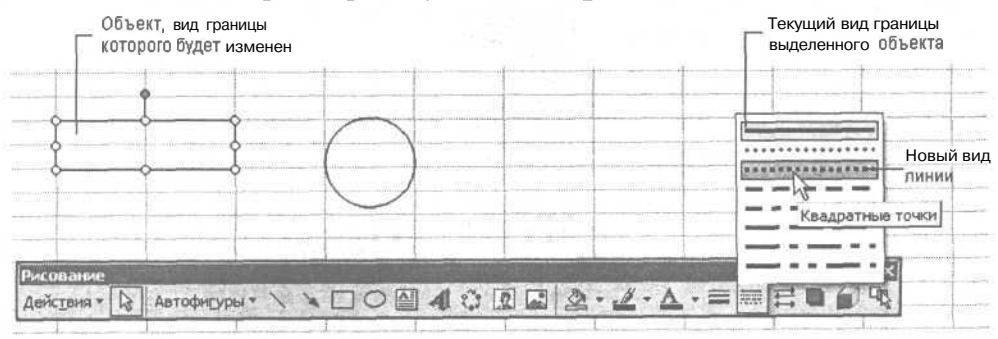

Рис. 7.15. Изменение вида границы объекта

### Цвет линии

Для того чтобы изменить цвет линии (границы объекта), например, границы круга или прямоугольника, надо:

- 1. Выделить объект рисунка, цвет линии которого надо изменить. Для этого надо щелкнуть на объекте.
- 2. Щелкнуть на командной кнопке **Цвет линий** (панель **Рисование)** и в появившейся палитре выбрать нужный цвет (рис. 7.16).

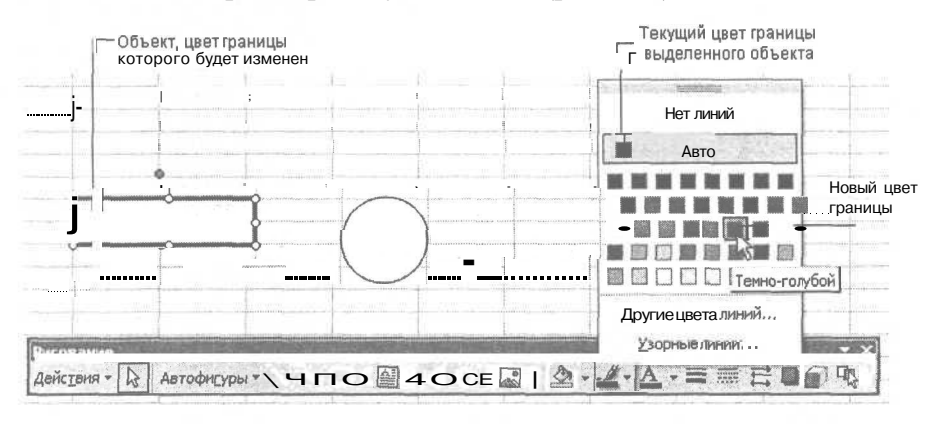

Рис. 7.16. Изменение цвета линии выделенного объекта

Обратите внимание, что в палитре, которая используется для выбора цвета линии, есть команда Нет линий. Эта команда позволяет отменить границу вокруг объекта, например, вокруг поля отображения текста.

### Заливка

Для того чтобы изменить цвет заливки (закраски) внутренней области объекта, например, круга или прямоугольника, надо:

- 1. Выделить объект рисунка, цвет линии которого надо изменить. Для этого надо щелкнуть на объекте.
- 2. Щелкнуть на командной кнопке Цвет заливки (панель Рисование) и в появившейся палитре выбрать нужный цвет (рис. 7.17).

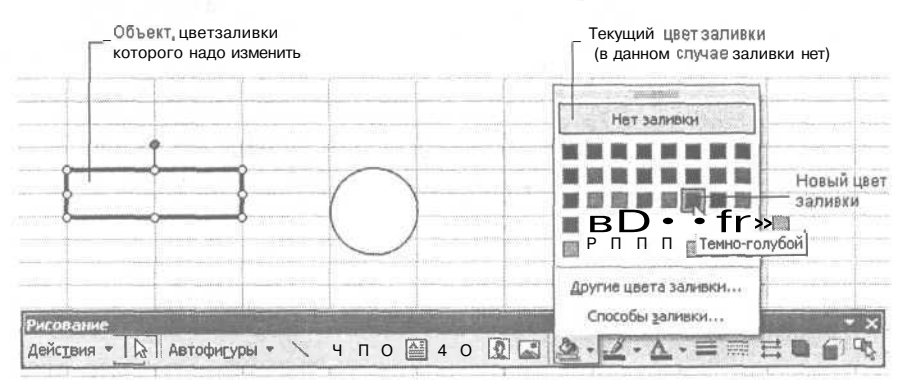

Рис. 7.17. Выбор цвета заливки объекта

Помимо цвета заливки можно задать способ заливки. Для этого после того, как будет выбран цвет заливки, надо еще раз щелкнуть на командной кнопке Цвет заливки и выбрать команду Способы заливки. В окне Способы заливки можно задать способ заливки выделенного объекта.

Вкладка **Градиентная** (рис. 7.18) используется, если внутренняя область объекта должна быть закрашена неравномерно. Выбрав количество цветов, тип и вариант штриховки, можно подобрать нужный вид заливки.

Вкладка **Текстура** позволяет выбрать текстуру (сложный рисунок) заливки, а вкладка **Узор** — узор (геометрический рисунок). Процесс выбора текстуры и узора очевиден и комментария не требует.

| potriorinal prostrice                                                                                                  |                  | ОК       |
|----------------------------------------------------------------------------------------------------|------------------|----------|
| Цвета<br>Содин цвет<br>Соданивета<br>Содаготовка                                                                       | Цвет (;          | Отмена   |
| Прозрачность<br>От: <u>Ф</u>                                                                                           | ) 0% 숏<br>) 0% 숏 |          |
| Типштриховки<br>С соризонтальная<br>С вертикальная<br>С диагональная 1<br>С диагональная 2<br>С из угда<br>С от центра |                  | Образец: |

**Рис. 7.18.** На вкладке **Градиентная** можно выбрать способ заливки области

### Квадрат и круг

Квадрат — это прямоугольник, у которого все стороны равны. Квадрат рисуется почти так же, как и прямоугольник. Но для того, чтобы стороны прямоугольника получились одинаковыми, перед тем, как начать рисование, надо нажать и удерживать нажатой клавишу <Shift>.

Круг также рисуется при нажатой клавише <Shift>.

# Текст

Рисунок может содержать текст. Для того чтобы добавить к рисунку текст, нужно:

- 1. Щелкнуть на кнопке Надпись (панель Рисование).
- 2. Установить указатель мыши в ту точку рисунка, в которой должен находиться левый верхний угол области текста (надписи).
- 3. Нажать левую кнопку мыши и, удерживая ее нажатой, увеличить область надписи до нужного размера.
- 4. Отпустить кнопку мыши.

В результате этих действий на экране появится обрамленная область надписи (рис. 7.19), в которую можно вводить текст.

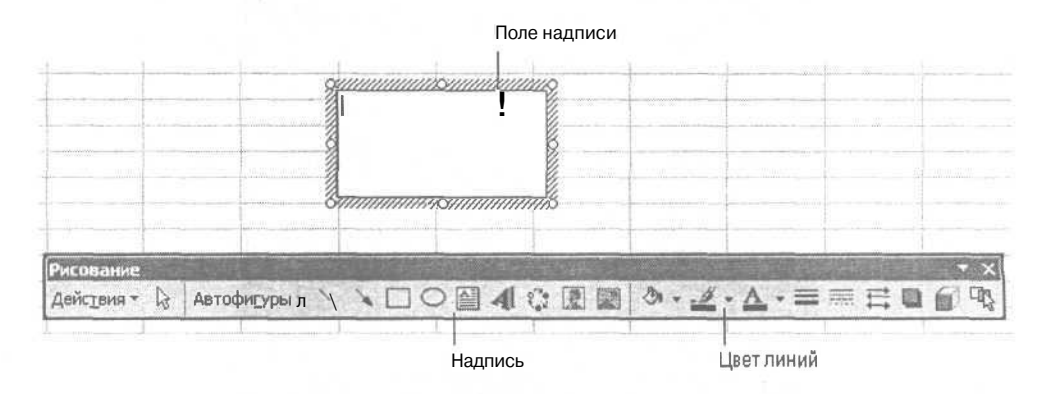

Рис. 7.19. Чтобы добавить к рисунку текст, нужно щелкнуть на кнопке Надпись

Поле надписи может содержать несколько абзацев текста. Характеристики текущего абзаца (в котором находится курсор) и шрифта, который используется для отображения текста поля надписи, отражены в панели **Форматирование**. Шрифт и его характеристики можно изменить обычным образом, то есть выбором в соответствующем списке в панели **Форматирование**.

В процессе ввода текста может потребоваться изменить размер поля надписи. Чтобы это сделать, нужно установить указатель на один из маркеров, помечающих границу поля надписи, захватить его и переместить границу (или угол) в нужном направлении.

Цвет, толщина и тип линии границы поля надписи можно изменить точно так же, как и у прямоугольника. Если рамка вокруг текста не нужна, то чтобы ее убрать, нужно щелкнуть на кнопке Цвет линий и в появившемся меню выбрать команду Нет линий.

## Стрелка

Для того чтобы нарисовать стрелку, нужно (рис. 7.20):

- 1. Щелкнуть на кнопке Стрелка (панель Рисование).
- 2. Установить указатель мыши в ту точку рисунка, в которой должна начинаться стрелка.
- 3. Нажать левую кнопку мыши и, удерживая ее нажатой, переместить указатель мыши в ту точку, в которой стрелка должна заканчиваться.
- 4. Отпустить кнопку мыши.

На экране появится стрелка.

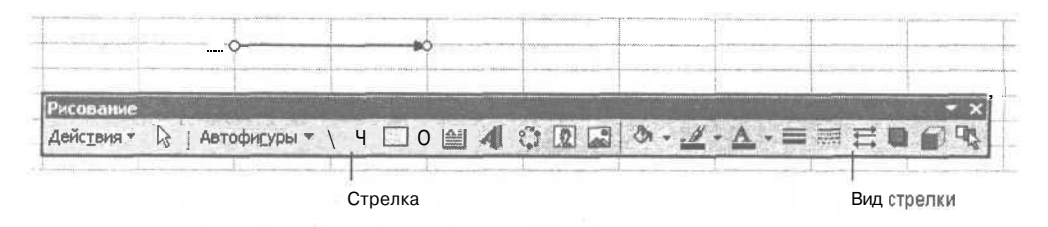

Рис. 7.20. Кнопки рисования и настройки вида стрелки

Вид нарисованной стрелки, в том числе и ее направление, можно изменить. Для этого надо щелкнуть на командной кнопке **Вид стрелки** и в появившемся списке выбрать требуемый вид стрелки (рис. 7.21). Эту же команду можно использовать для "превращения" линии в стрелку и стрелки в линию.

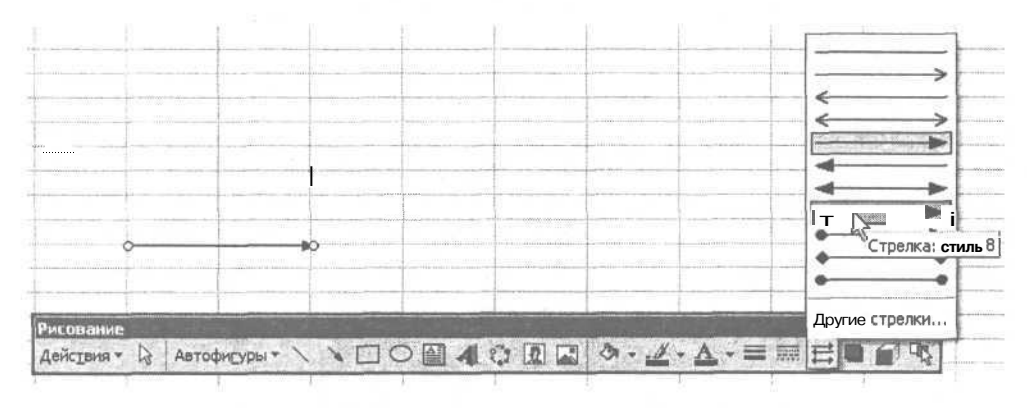

Рис. 7.21. Изменение вида стрелки

Для изменения цвета, толщины и типа линии стрелки следует воспользоваться соответственно кнопками Цвет линий, Тип линии и Тип штриха. Можно также щелкнуть на командной кнопке Вид стрелки, в появившемся меню выбрать команду Другие стрелки и во вкладке Цвета и линии (рис. 7.22) диалогового окна **Формат автофигуры,** используя соответствующие раскрывающиеся списки, задать параметры стрелки.

| ормат автофигур          | ы         |                                   |                                              |      | 21.                                     |
|--------------------------|-----------|-----------------------------------|----------------------------------------------|------|-----------------------------------------|
| Цвета и линии Р          | азмер     | Защита                            | Свойства                                     | Bef  | 5 1 1 1 1 1 1 1 1 1 1 1 1 1 1 1 1 1 1 1 |
| Заливка                  |           |                                   | er an er er er er er er er er er er er er er |      |                                         |
| ц <u>в</u> ет:           | Ī         | lu<br>Pr                          |                                              |      |                                         |
| . пр <u>о</u> зрачность: | -         | internetienen<br>Sectionen Statut | 2                                            | 0%   | Ð                                       |
| Линия                    | -         |                                   |                                              |      | Margareth Die                           |
| цвет:                    |           |                                   | ТИП ЛИНИИ:                                   |      |                                         |
| wausion. [               | 1         | <u> </u>                          | тодщина:                                     | 0,75 | <u>ج</u>                                |
| соединитель:             |           | *                                 |                                              |      |                                         |
| Стрелки                  | 1201 54-2 |                                   |                                              |      |                                         |
| начало;                  | -         | -                                 | конец; :                                     | 1 -  | • •                                     |
| размер:                  |           |                                   | размер;                                      | -    |                                         |
|                          |           |                                   |                                              | OK I | Отмена                                  |

Рис. 7.22. Изменение параметров стрелки

### Наложение объектов

Довольно часто нужный элемент рисунка можно получить путем наложения одного объекта на другой. Например, сектор кольца (рис. 7.23) получается следующим образом: сначала надо нарисовать два круга (белый и красный) и прямоугольник, затем наложить круг меньшего диаметра на круг большего и сверху поместить прямоугольник. Затем задать цвет границы всех элементов рисунка, совпадающий с цветом фона.

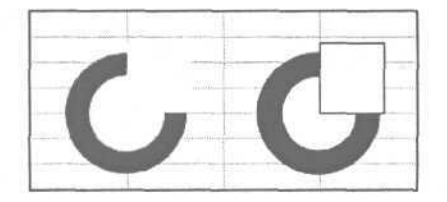

Рис. 7.23. Сектор кольца можно нарисовать путем наложения объектов

Для того чтобы один объект перекрывал другой, нужно сначала нарисовать тот объект, который должен находиться на заднем плане, затем — тот, который должен быть на переднем плане.

Если объект, который должен быть на заднем плане, нарисован позже объекта, который должен быть на переднем плане, то для того чтобы первый объект переместить на задний план, нужно:

- 1. Выбрать объект, который должен быть перекрыт другим объектом рисунка (должен находиться на заднем плане).
- 2. В меню Действия выбрать команду Порядок и в появившемся списке команду На задний план (рис. 7.24).

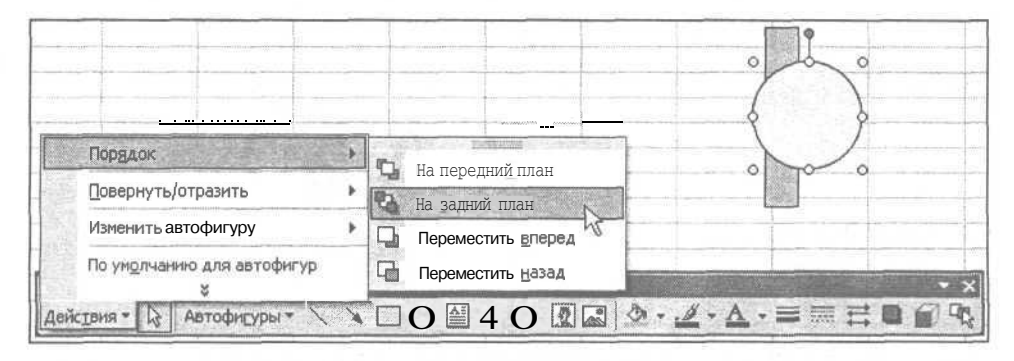

Рис. 7.24. Перемещение объекта на задний план

В качестве примера на рис. 7.25 приведен фрагмент рисунка до и после выполнения команды Действия | Порядок | На задний план, примененной к кругу.

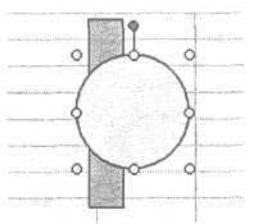

До выполнения команды

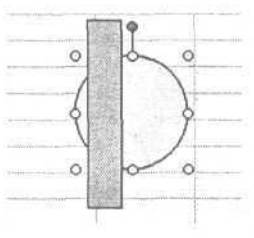

После выполнения команды

Рис. 7.25. Команда На задний план позволяет поместить один объект за другим

Список команд меню **Порядок** подсказывает, что изменить порядок наложения объектов можно и при помощи команды **На передний план**, но перед ее выполнением должен быть выбран объект, который находится на заднем плане.

### Группирование

Несколько объектов можно объединить в *группу (сгруппировать)* и затем оперировать этой группой объектов как единым целым, новым объектом. Например, нарисовав олимпийскую эмблему и объединив ее элементы в группу, можно легко переместить эмблему в другую точку рисунка или изменить ее размер. Если кольца эмблемы не объединены в группу, то для перемещения эмблемы нужно перемещать каждое кольцо отдельно, что не очень удобно.

Для того чтобы объединить несколько объектов рисунка в группу, надо выделить эти объекты и в меню **Действия** выбрать команду **Группировать** (рис. 7.26).

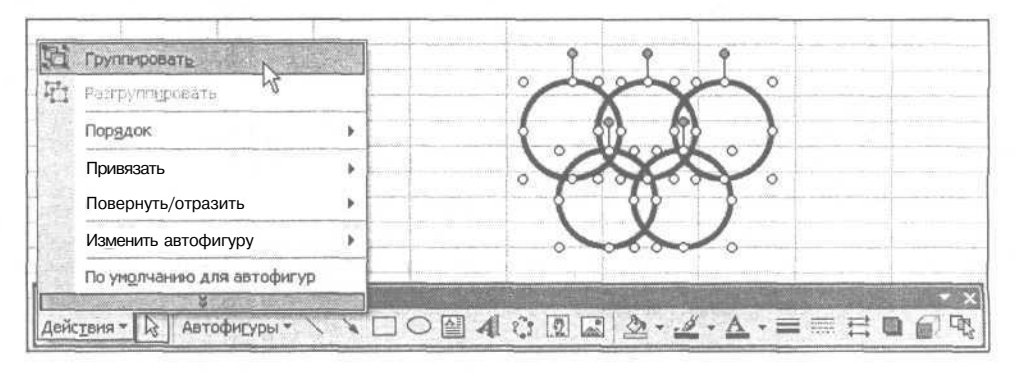

Рис. 7.26. Группирование объектов

Для того чтобы выделить несколько объектов, нужно щелкнуть на кнопке **Выбор объектов** (кнопка с белой стрелкой) панели **Рисование** и обвести объекты рисунка, которые нужно сгруппировать (рис. 7.27).

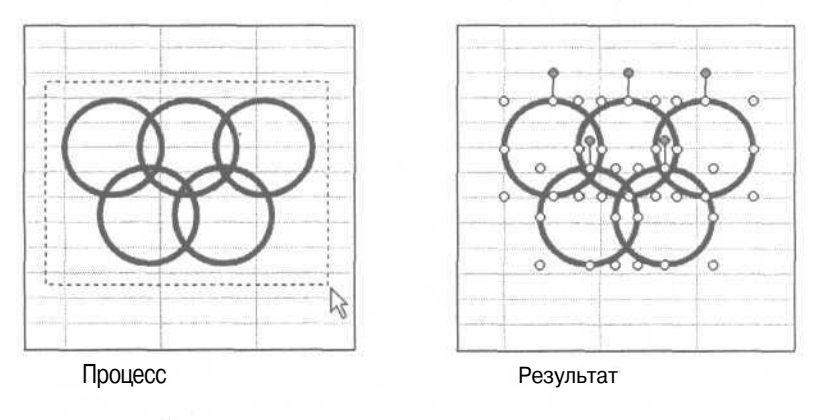

**Рис. 7.27.** Выделение объектов при помощи кнопки **Выбор объектов** для их последующего объединения в группу

Другой способ выделить объекты, которые должны быть объединены в группу, — нажать на клавиатуре клавишу <Shift> и, удерживая ее нажатой, последовательно щелкнуть левой кнопкой мыши на объектах, которые должны быть объединены в группу. На рис. 7.28 приведен вид экрана во время выделения объектов рисунка этим способом. Две левые окружности верхнего ряда уже выделены, правая окружность нижнего ряда — только выбрана, еще не выделена. Обратите внимание на плюс рядом со стрелкой. Он показывает, что пользователь держит нажатой клавишу <Shift>, то есть активизирован режим выделения объектов.

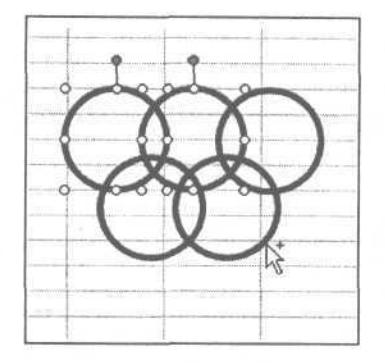

**Рис. 7.28.** Выделение нескольких объектов с помощью клавиши <Shift> для их последующего объединения в группу

В результате выполнения команды **Группировать** все выделенные объекты объединяются в один, о чем свидетельствуют маркеры, помечающие весь объект целиком, а не его элементы (рис. 7.29). Теперь операции изменения свойств объекта действуют на все его элементы одновременно.

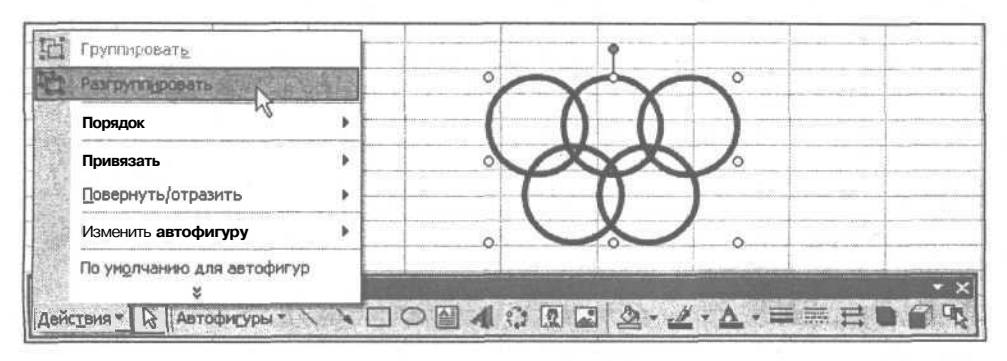

Рис. 7.29. Чтобы изменить вид элемента объекта, созданного группированием более мелких объектов, сложный объект нужно разгруппировать

Если нужно изменить свойства отдельного элемента сложного объекта (объекта, который получен путем группирования других объектов), то сначала

121

нужно этот сложный объект *разгруппировать*. Для этого надо выделить сложный объект и в меню Действия выбрать команду **Разгруппировать**. После этого нужно выбрать нужный элемент рисунка и изменить его свойства обычным образом.

### Автофигуры

Графический редактор предоставляет пользователю большой набор стандартных элементов — *автофигур*, используя которые можно быстро нарисовать нужную картинку или схему.

Для того чтобы добавить к рисунку автофигуру, нужно щелкнуть на кнопке **Автофигуры** панели **Рисование**, в появившемся списке (рис. 7.30) выбрать название группы, в которой находится нужная автофигура.

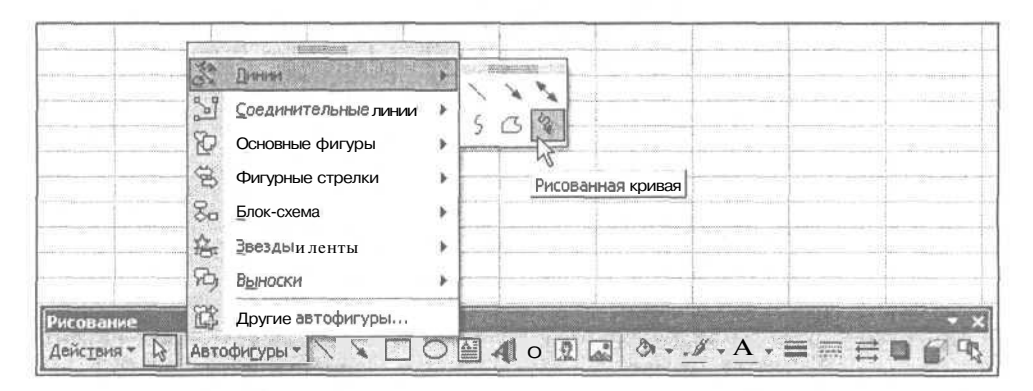

Рис. 7.30. Автофигуры

После того как автофигура будет добавлена к рисунку, с ней можно выполнять все стандартные операции: можно, захватив один из маркеров, увеличить или уменьшить ее размер, повернуть, изменить цвет заливки, цвет, толщину и стиль линии границы.

### Линии

В меню **Автофигуры** | **Линии** находятся инструменты, обеспечивающие рисование прямых, стрелок и кривых линий.

Процесс рисования прямой и стрелок очевиден: нужно щелкнуть на соответствующей командной кнопке, установить указатель мыши в ту точку рисунка, в которой должна начинаться линия или стрелка, нажать левую кнопку мыши и, удерживая ее нажатой, переместить указатель мыши в точку рисунка, в которой линия должна заканчиваться.

Процесс рисования кривых рассмотрим подробнее.

Кривая представляет собой линию, полученную в результате "плавного" соединения точек (рис. 7.31). Сегменты кривой вычерчивает графический редактор путем соединения соседних точек, поставленных пользователем (базовых точек).

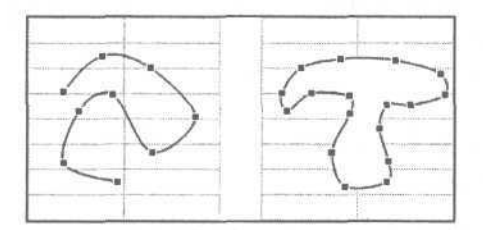

Рис. 7.31. Пример плавных кривых: не замкнутая и замкнутая

Для того чтобы нарисовать плавную (без острых углов) кривую линию, нужно:

- 1. В меню Автофигуры | Линии выбрать тип линии Кривая.
- 2. Щелкнуть левой кнопкой мыши в точке начала кривой (в первой базовой точке).
- 3. Щелкнуть левой кнопкой мыши в той точке рисунка, в которой должна находиться вторая базовая точка (точки будут соединены прямой линией).
- 4. Установить указатель мыши в третью базовую точку и щелкнуть левой кнопкой мыши (в процессе выбора места для третьей базовой точки будет видна кривая, соединяющая первые три базовые точки).
- 5. Щелкнуть левой кнопкой мыши в оставшихся базовых точках кривой.
- 6. Для завершения процесса рисования кривой сделать двойной щелчок в последней базовой точке.

Если первая и последняя базовые точки совпадают, то будет нарисована замкнутая кривая — контур. Внутреннюю область замкнутой кривой можно закрасить (задать заливку).

#### Рисованная кривая

Рисованная линия точно отражает траекторию движения указателя мыши. Поэтому для того чтобы нарисовать такую линию, нужно:

- 1. В меню Автофигуры | Линии выбрать тип линии Рисованная кривая (рис. 7.32).
- 2. Установить указатель мыши в ту точку, где должна начинаться линия.
- 3. Нажать левую кнопку мыши и, удерживая ее нажатой, рисовать линию.
- 4. Для завершения процесса рисования отпустить кнопку мыши.

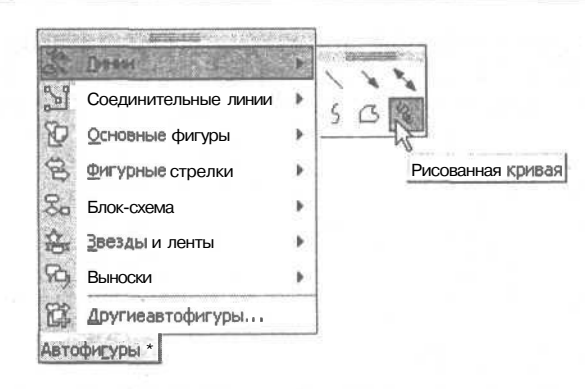

Рис. 7.32. Кнопка Рисованная кривая

#### Полилиния

Полилиния представляет собой ломаную линию, элементами (звеньями) которой могут быть как прямые, так и нарисованные пользователем кривые линии (рис. 7.33).

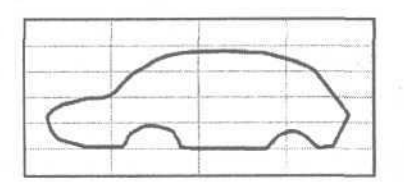

Рис. 7.33. Пример замкнутой полилинии

Для того чтобы нарисовать полилинию, нужно:

- 1. В меню Автофигуры | Линии выбрать тип линии Полилиния (рис. 7.34).
- 2. Щелкнуть левой кнопкой мыши в точке начала полилинии.

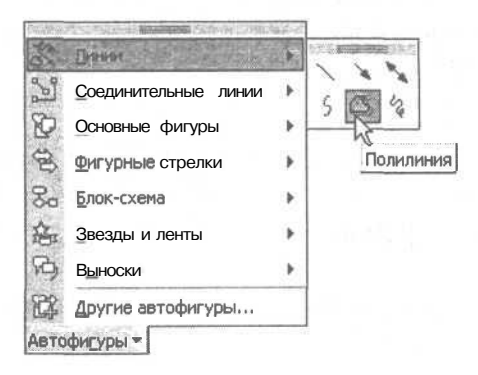

Рис. 7.34. Активизация процесса рисования полилинии

#### Глава 7. Графика

- Если рисуемое звено полилинии прямая, то установить курсор в ту точку, в которой звено должно заканчиваться, и щелкнуть левой кнопкой мыши.
- 4. Если рисуемое звено кривая, нажать левую кнопку мыши и, удерживая ее нажатой, рисовать линию.
- 5. Рисовать следующее звено.

Для завершения процесса рисования кривой — сделать двойной щелчок левой кнопкой мыши.

#### Изменение формы кривой

После того как линия (кривая, полилиния, рисованная кривая) нарисована, можно изменить ее форму.

Линия состоит из базовых точек и соединяющих эти базовые точки отрезков. Меняя положение базовых точек, можно изменить линию.

Для того чтобы изменить линию, нужно:

1. Установить указатель мыши на линию, щелкнуть правой кнопкой мыши и в появившемся контекстном меню (рис. 7.35) выбрать команду **Начать** изменение узлов.

| X   | Вырезать                    |     |
|-----|-----------------------------|-----|
|     | <u>К</u> опировать          |     |
| 8   | Вставить                    |     |
| 12  | Начать изненение узлов      | it. |
| 「日本 | Разомкнуть кривую           |     |
|     | Группировка                 |     |
|     | Порядок                     | ۲   |
|     | Назначить макрос            |     |
| X2  | ′По умолчанию для автофигур | )   |
| 83  | формат автофигуры           |     |
|     | Гиперсс <u>ы</u> лка        |     |

Рис. 7.35. Чтобы изменить форму кривой,

нужно выделить эту кривую, щелкнуть правой кнопкой мыши и в контекстном меню выбрать команду **Начать изменение узлов** 

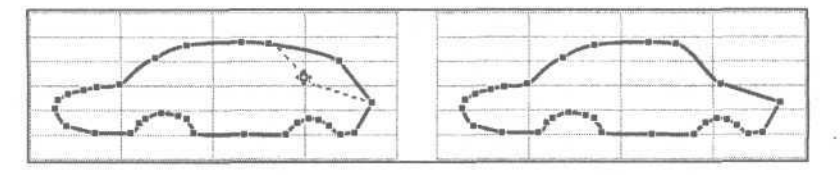

Рис. 7.36. Процесс (слева) и результат (справа) изменения положения узла

2. Захватить узел (установить указатель мыши на узел и нажать левую кнопку мыши), положение которого надо изменить, и переместить его в нужном направлении (рис. 7.36).

### Соединительные линии

Соединительная линия соединяет две точки рисунка. Соединительная линия может быть прямой, с уступом или скругленной (рис. 7.37). На одном или на обоих концах соединительной линии могут быть стрелки.

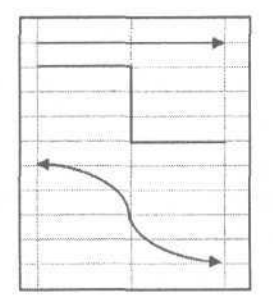

Рис. 7.37. Соединительные линии: прямая, с уступом и скругленная

Для того чтобы нарисовать соединительную линию, надо:

- 1. В меню Автофигуры | Соединительные линии выбрать тип соединительной линии (рис. 7.38).
- 2. Установить указатель мыши в ту точку рисунка, в которой должна начинаться соединительная линия.
- Нажать левую кнопку мыши и, удерживая ее нажатой, переместить указатель мыши в ту точку, в которой соединительная линия должна заканчиваться.
- 4. Отпустить кнопку мыши.

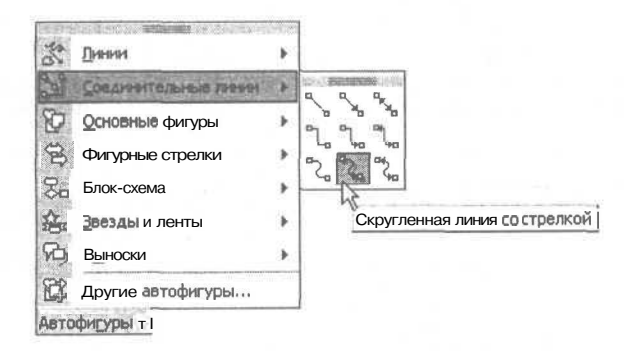

Рис. 7.38. Выбор типа соединительной линии

126

После того как соединительная линия нарисована, можно изменить положение ее центра. Для этого надо установить указатель мыши на центральный маркер соединительной линии, нажать левую кнопку мыши и, удерживая ее нажатой, переместить центр в ту точку, в которой он должен находиться (рис. 7.39). Так же можно изменить положения начала и конца соединительной линии.

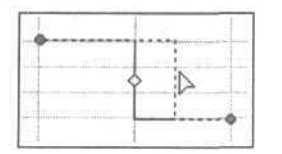

Рис. 7.39. Изменение положения центра соединительной линии

### Основные фигуры

В меню Автофигуры | Основные фигуры собраны наиболее универсальные автофигуры. Процедура добавления автофигуры к рисунку стандартная: выбрать автофигуру и указать (очертить) область рисунка, в которой автофигура должна быть нарисована. После этого можно изменить размер автофигуры, переместить ее в другое место рисунка, изменить толщину, тип и цвет линий, цвет и стиль заливки.

#### Фигурные стрелки

Меню Автофигуры | Фигурные стрелки содержит разнообразные стрелки.

#### Блок-схема

В меню **Автофигуры** | **Блок-схема** объединены фигуры, предназначенные для изображения блок-схем (алгоритмов).

#### Звезды и ленты

Меню Автофигуры | Звезды и ленты содержит автофигуры, которые часто используют для оформления различных объявлений, поздравлений и т. п.

У фигур этой и других групп, например, группы **Фигурные стрелки**, можно менять пропорции. Признаком того, что у фигуры можно изменить пропорции, является наличие маркера изменения пропорций (рис. 7.40).

Для того чтобы увидеть, как меняются пропорции фигуры, нужно захватить маркер изменения пропорций и попробовать перемещать его в различных направлениях (рис. 7.41).

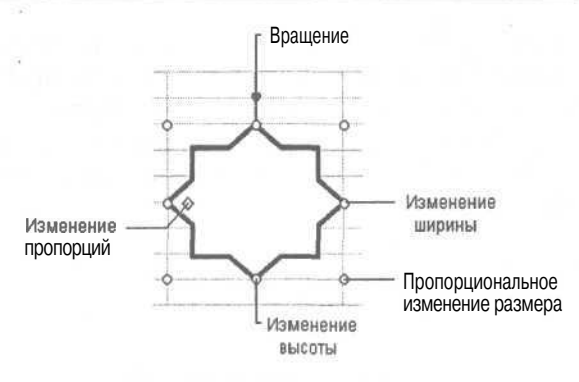

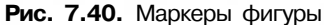

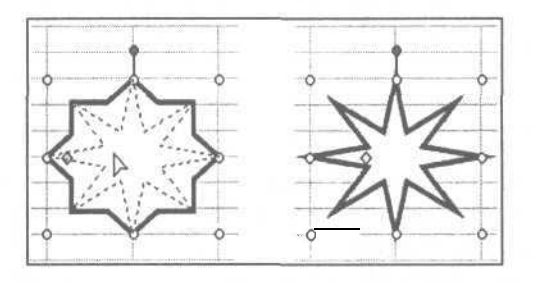

Рис. 7.41. Процесс (слева) и результат (справа) изменения пропорций фигуры

### Выноски

Выноска — это комбинация надписи и соединительной линии (рис. 7.42). Выноски широко используют как средство пояснения к чертежам и схемам.

Добавляется выноска к рисунку так же, как другие графические объекты. После добавления к рисунку выноски автоматически активизируется режим ввода пояснительного текста.

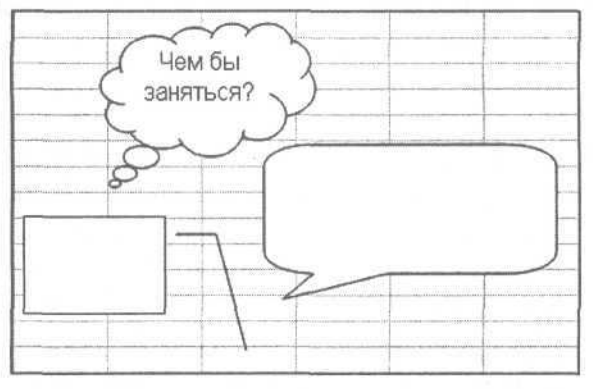

Рис. 7.42. Примеры выносок

Глава 7. Графика\_

Чтобы изменить текст выноски, нужно щелкнуть правой кнопкой мыши в поле текста выноски и в появившемся контекстном меню выбрать команду Изменить текст.

# Глава 8

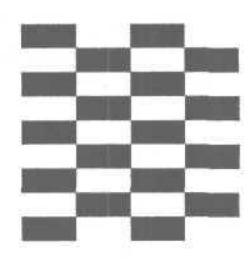

# Обработка данных

Ехсеl является эффективным инструментом анализа самых различных данных. В большинстве случаев анализу предшествует предварительная обработка данных: сортировка, выборка (фильтрация), вычисление промежуточных (итоговых за период) сумм, средних значений, отклонений, построение сводных таблиц.

Довольно часто таблицы Excel используют в качестве баз данных. Типичными примерами являются таблицы, в которых находится информация о сотрудниках, клиентах, ассортименте, продажах и т. д.

## Немноготеории

База данных — это совокупность некоторой однородной информации. База данных состоит из записей. Каждая запись содержит информацию об одном экземпляре. Например, база данных студенты состоит из записей, каждая из которых содержит информацию об одном студенте. Конкретный студент — это экземпляр базы данных.

|                     | Имя поля  |           |        |                               |
|---------------------|-----------|-----------|--------|-------------------------------|
|                     | 'Фамилия' | Имя       | Группа | Адрес                         |
| Поле содержит ин-   | Алексеева | Ирина     | 221/1  | Яблочкова, д.З., кв.15        |
| формацию об одной — | Пванов    | Михаил    | 221/2  | Садовая, д. З, кв.54          |
| характеристике      | Иванов    | Андрей    | 221/1  | Большая Морская, д. 3/2, кв.7 |
| экземпляра          | Иванова   | Елена     | 221/1  | Грабцевская, д.1, кв.14       |
|                     | Ломанов   | Иван      | 221/2  | Абрикосовая, д.5., кв.12      |
| Запись содержит —   | Петров    | Перт      | 221/1  | Пионерская, д. 32/2, кв.4     |
| информацию об       | Цветков   | Станислав | 221/2  | Красного флота, д. 6, кв. 1   |
| одном экземляре     | Цой       | Лариса    | 221/1  | Энгельса 135, 302             |
|                     |           | 1         |        |                               |

Рис. 8.1. База данных состоит из записей, записи — из полей

Запись базы данных состоит из *полей*. Поле содержит информацию об одной характеристике экземпляра (объекта). У каждого поля есть *имя*. Например, запись базы данных Студенты может состоять из следующих полей: имя, Фамилия, Группа, Адрес И др.

Простую базу данных можно представить в виде таблицы (рис. 8.1).

# Сортировка

Для удобства работы информация в таблицах обычно упорядочена в соответствии с некоторым критерием (отсортирована). Например, список сотрудников обычно упорядочен по алфавиту.

Процесс перестановки строк, ячеек столбца или строки с целью упорядочивания в соответствии с некоторым критерием называют *сортировкой*.

Excel позволяет сортировать как ячейки отдельного столбца или строки, так и целые строки. При сортировке ячеек изменяется содержимое только сортируемого столбца или строки, содержимое остальных ячеек не меняется. При сортировке строк переставляются целые строки.

При сортировке строк содержимое ячеек одного из столбцов таблицы используется в качестве критерия, строки выстраиваются по порядку в соответствии с содержимым ячеек именно этого — ключевого столбца (рис. 8.2).

| 1.  | A         | В         | С       | D                             |
|-----|-----------|-----------|---------|-------------------------------|
| 1   | Фамилия   | Имя       | Группа  | Адрес                         |
| 2   | Алексеева | Ирина     | 221/1   | Яблочкова, д.З кв.15          |
| 3   | Иванов    | Михаил    | 221/2   | Садовая, д.З, кв.54           |
| 4   | Иванов    | Андрей    | 221/1   | Большая морская, д. 3/2, кв.7 |
| 5   | Иванова   | Елена     | 221/1   | Грабцевская, д.1, кв.14       |
| 6   | Ломаное   | Иван      | 221/2   | Абрикосовая, д.5., кв.12      |
| 7   | Петров    | Перт      | 221/1   | Пионерская, д. 32/2, кв.4     |
| 8   | Цветков   | Станислав | 221/2   | Красного флота, д. 6, кв.1    |
| 9   | Цой       | Лариса    | . 221/1 | Энгельса 135, 302             |
| Го' | 1         |           |         |                               |

Рис. 8.2. Строки таблицы отсортированы по содержимому столбца Фамилия

Различают сортировку *по возрастанию* и *по убыванию*. Строки таблицы являются отсортированными по возрастанию, если содержимое ячейки ключевого столбца следующей строки больше или равно содержимому ячейки ключевого столбца предыдущей строки. Строки таблицы являются отсортированными по убыванию, если содержимое ячейки ключевого столбца следующей строки меньше или равно содержимому ячейки ключевого столбца предыдущей строки.

Наиболее просто выполнить сортировку строк таблицы по возрастанию или убыванию, если в качестве ключевого столбца используется ее первый (крайний левый) столбец.

Чтобы выполнить сортировку строк, надо выделить эти строки (рис. 8.3) и щелкнуть на одной из кнопок Сортировка по возрастанию или Сортировка по убыванию (рис. 8.4).

|    | A         | в.        | С       | Description of the second second second second second second second second second second second second second s | E |
|----|-----------|-----------|---------|----------------------------------------------------------------------------------------------------|---|
| 1. | Фамилия   | Имя       | [pynna_ | Адрес                                                                                                    |   |
| 2  | Алексеева | Ирина     | 221/1   | Яблочкова,дЗ,№ 15                                                                                               |   |
| 3  | Иванов    | Михаил    | 221/2   | Садовая, д.Э, кв 54                                                                                             |   |
| 4  | Иванов    | Андрей    | 221/1   | Большая морская, д 3/2, кв.7                                                                                    |   |
| 5  | Иванова   | Елена     | 221/1   | Грабцевская д.1, кв.14                                                                                          |   |
| В  | Ломанов   | Иван      | 221/2   | Абрикосовая, д 5, кв.12                                                                                         |   |
| 7  | Петров    | Перт      | 221/1   | Пионерская, д. 32/2, кв.4                                                                                       |   |
| 3  | Цветков   | Станислав | 221/2   | Красного флота, д 6, кв.1                                                                                       |   |
| 9  | Цой       | Лариса    | 221/1   | Энгельса 135, 302                                                                                               |   |
| 10 |           |           |         |                                                                                                    |   |

Рис. 8.3. Чтобы выполнить сортировку строк, нужно выделить эти строки

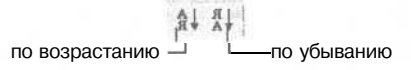

Рис. 8.4. Командные кнопки сортировки

Использование в качестве критерия сортировки содержимого ячеек одного, причем первого, столбца не всегда дает желаемый результат. Довольно часто для достижения желаемого результата нужно выполнить многоступенчатую сортировку по содержимому нескольких колонок. Например, сначала по номеру учебной группы, затем (внутри группы) — по фамилии, и после это-го, на всякий случай, чтобы выстроить в нужном порядке однофамильцев, — по имени.

| Сортировка диапаз                                                                                                    | юна       | <u>? ×</u>                                                                                                    |
|----------------------------------------------------------------------------------------------------|-----------|----------------------------------------------------------------------------------------------------|
| Сортировать по                                                                                                    |           |                                                                                                    |
| Группа<br>Затен по                                                                                                    | •         | <ul> <li>по возрастанию</li> <li>по убыванию</li> </ul>                                                                                                    |
| (не сортировать)<br>В Фанилия<br>Иня<br>Группа<br>Адрес<br>Инсплтернальсовать<br>С додлисям (пере<br>С обозначениям о | о лана ст | <ul> <li>по возрастанию</li> <li>по убыванию</li> <li>по возрастанию</li> <li>по убыванию</li> <li>по убыванию</li> <li>рока диапазона)</li> <li>цов листа</li> </ul> |
| Параметры                                                                                                    | (         | ОК Отмена                                                                                                    |

Рис. 8.5. Критерий сортировки задается путем выбора имени столбца таблицы (поля базы данных)

Excel позволяет выполнить сортировку строк по содержимому любых нескольких (но не более трех) столбцов.

В общем случае, для того чтобы выполнить сортировку строк таблицы, нужно выделить эти строки и в меню Данные выбрать команду Сортировка. На экране появится диалоговое окно Сортировка диапазона (рис. 8.5). В этом окне нужно задать столбцы, содержимое которых будет использовано в процессе сортировки. Столбцы задаются путем последовательного выбора имен в списках Сортировать по, Затем по и В последнюю очередь по. Следует обратить внимание на то, что в списках указаны названия именно столбцов таблицы (имена полей базы данных). Это объясняется тем, что согласно принятому в Excel соглашению первая строка таблицы, если таблица используется в качестве базы данных, содержит названия полей.

### Фильтры

Часто пользователя интересует не вся информация, находящаяся в базе данных, а конкретная выборка. Например, информация о расходах в январе, список студентов группы 221/2, адрес Иванова и т. д.

Поиск нужной информации осуществляется путем отбора записей, удовлетворяющих *критерию отбора*. В большинстве случаев критерием отбора является равенство содержимого поля определенному значению. Например, критерием отбора записей, содержащих информацию о студентах группы 221/2, является равенство содержимого поля Группа строке 221/1, критерием отбора записей о расходах в январе — равенство содержимого поля Месяц строке Январь.

Помимо сравнения на равенство, при отборе записей можно использовать и другие операции сравнения. Например, *больше, больше или равно, меньше, меньше или равно.* Использование этих операций позволяет сформулировать критерий отбора менее жестко. Например, если нужно найти информацию о человеке, фамилия которого начинается с Ку, то можно задать критерий "содержимое поля Фамилия больше или равно ку".

Процесс выборки из базы данных записей, удовлетворяющих заданному критерию, называется *фильтрацией*, а критерий (условие запроса) — *фильтром*.

Для того чтобы выбрать из базы данных (таблицы Excel) записи (строки), удовлетворяющие определенному условию, нужно:

1. В меню Данные выбрать команду Фильтр | Автофильтр. В первой строке таблицы, рядом с названием полей базы данных (столбцов таблицы), появятся кнопки раскрывающихся списков.

133

2. Нажав кнопку рядом с названием поля, раскрыть список, соответствующий полю, используемому в качестве критерия, и выбрать критерий отбора — элемент списка. Например, если пользователю нужен список книг конкретного автора, то в списке Фамилия нужно выбрать фамилию этого автора (рис. 8.6). Выбрав критерий отбора, вы сформировали запрос к базе данных на создание выборки, удовлетворяющей данному критерию.

|     | A                      | BRALL BRALL                        | C        | D   |
|-----|------------------------|------------------------------------|----------|-----|
| 1   | ј Автор i              | Название книги 💌                   | Изд-вс т | Ст  |
| 2   | (Bce)                  | Серия «Самоучитель»                |          |     |
| Э   | (Первые 10)            | Самоучитель Visual Basic 6         | ВНV-СПб  | 624 |
| 4   | Ананьев А.             | Самоучитель MS Access 2000         | BHV-CII6 | 480 |
| 5   | Бекаревич Ю.           | Основы работы на ПК                | ВНУ-СПБ  | 448 |
| 6   | Васильев В.            | Самоучитель VBA                    | ВНV-СПб  | 512 |
| 1   | Герасевич В.           | Самоучитель. Компьютер для врача   | ВНV-СПб  | 640 |
| a   | Дорот В.               | Самоучитель Macromedia Flash 5     | ВНV-СПб  | 368 |
| 9   | Исагулиев К.           | Практика программирования: Бейси   | ВНV-СПб  | 480 |
| 10  | Кетковю.<br>Кирьянов Л | Самоучитель Adobe Premiere б.О     | ВНV-СПб  | 432 |
| 11  | Кот ІВД.               | Самоучитель MathCAD 2001           | ВНV-СПб  | 544 |
| 12  | Культин Н.             | Самоучитель РНР 4                  | BHV-CII6 | 576 |
| 13  | Леоненков АЗ           | Delphi 6. Программирование на Obje | BHV-СПб  | 528 |
| 14  | Робачевский Г.         | Программированиев TurboPascal 7 и  | ВНУ-СПб  | 416 |
| _15 | Сафронов И.            | CamoyuntensUML                     | ВНV-СПб  | 304 |
| 16  | СекуновН.              | Самоучитель KYLIX                  | ВНV-СПб  | 416 |
| 17  | Секунов Н.             | Самоучитель С#                     | ВНV-СПб  | 576 |
| 18  | Сироткин С.            | Самоучитель WML и WMLScript        | ВНV-СПб  | 240 |
| 19  | ТайцА.                 | Самоучитель Adobe Photoshop 6 (+д  | ВНV-СПб  | 608 |

Рис. 8.6. Выбор (ввод) критерия отбора

В результате этих действий на экране останутся только те записи, которые удовлетворяют критерию (рис. 8.7).

|    | A          | B                                  | C        | D     |
|----|------------|------------------------------------|----------|-------|
| 1  | Автор 👻    | Название книги 😽                   | Изд-вс 🛩 | Стј 🗸 |
| 13 | Культин Н. | Delphi 6. Программирование на Obje | ВНV-СПб  | 528   |
| 14 | Культин Н. | Программированиев TurboPascal 7 в  | ВНУ-СПб  | 416   |
| 30 | Культин Н. | С/С++ в задачах и примерах         | ВНУ-СПб  | 288   |
| 31 | Культин Н. | Turbo Pascal в задачах и примерах  | ВНV-СПб  | 256   |
| 38 |            |                                    |          |       |

Рис. 8.7. Результат выполнения запроса

В начале списка, который появляется в результате щелчка на кнопке, находящейся рядом с именем поля, есть строка условие. В результате выбора этой строки на экране появляется диалоговое окно Пользовательский авто**фильтр,** в котором можно задать более "тонкий" критерий отбора записей, чем простое совпадение значения поля с заданным значением. Пользовательский автофильтр позволяет выбрать записи, у которых значение поля находится в указанном диапазоне (рис. 8.8) или совпадает с одним из двух указанных значений (рис. 8.9).

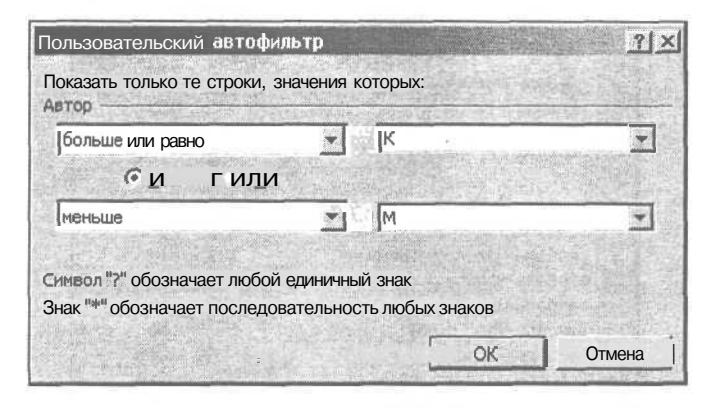

Рис. 8.8. Пример фильтра: выбор фамилий, начинающихся с К или Л

| 100     | * |      |     |                           | * | - |       | Куль | тин  | н.   |   | Cartonia | <br><u> </u> |
|---------|---|------|-----|---------------------------|---|---|-------|------|------|------|---|----------|--------------|
| No.     |   |      | 114 |                           |   |   | 104   |      |      |      |   |          |              |
| 12      | - |      |     |                           | * | - | 5 12  | Xono | нен  | KO Á | 6 |          |              |
| 1 S LOW | • | Pice |     | Contraction of the second | * | - | - ALA | Момо | нені | KO A |   |          | に日にお         |

Рис. 8.9. Пример фильтра

Для того чтобы после выполнения запроса сделать доступными все записи, нужно в меню Данные выбрать команду Фильтр | Отобразить все.

## Итоги

Одним из методов обработки данных является подведение итога. Например, есть таблица расходов (рис. 8.10).
Чтобы узнать, сколько потрачено в каждом месяце, нужно подвести итог за каждый месяц. Для этого надо:

1. Выделить диапазон, содержащий данные и заголовки столбцов, в которых данные находятся (в рассматриваемом примере — это A1: D19).

| Sec. ye | A       | В                     | С       | D         |
|---------|---------|-----------------------|---------|-----------|
| 1       | Дата    | Наименование          | Сумма   | Категория |
| 2       | Январь  | Квартира              | 990p.   | (квартира |
| 3       | Январь  | Школа                 | 690p.   | обр       |
|         | Январь  | Телефон               | 94p.    | СВЯЗЬ     |
| 5       | Январь  | Сот.телефон           | 500p.   | СВязь     |
| 6       | Февраль | Бензин                | 650p.   | авто      |
| 7       | Февраль | Театр                 | 320p.   | отдых     |
| 8       | Февраль | Зарядное устройство   | 420p.   | авто      |
| 9       | Февраль | Присадка к бензину    | 180p.   | aeto      |
| 10      | Февраль | Квартира              | 990p.   | квартира  |
| 11      | Февраль | Школа                 | 690p.   | обр       |
| 1       | Февраль | Муз. Школа            | 150p.   | обр       |
| 13      | Февраль | Телефон               | 94p.    | СВязь     |
| 14      | Февраль | Сот.телефон           | 500p.   | СВязь     |
| 15      | Февраль | Почта+Internet        | 150p.   | СВЯЗЬ     |
| 16      | Февраль | Медкомиссия           | 520p.   | abto      |
| 17      | Февраль | Самокат               | 1 250p. | [подарки  |
| 18      | Февраль | Налог на владельца ТС | 652p.   | авто      |
| 19      | Февраль | Техосмотр             | . 111n  | aBTO      |

Рис. 8.10. Исходная таблица

- 2. В меню Данные выбрать команду Итоги.
- 3. В появившемся диалоговом окне **Промежуточные итоги** (рис. 8.11) нужно задать: столбец, при изменении содержимого которого будет вычислена промежуточная сумма; операцию, которую нужно выполнить над обрабатываемыми данными; столбцы, в которых находятся обрабатываемые данные.

В рассматриваемом примере нужно вычислить расходы в каждом месяце. Информация о дате (месяце), в котором потрачена та или иная сумма, находится в столбце Дата, поэтому имя этого столбца нужно выбрать в списке При каждом изменении в.

Операцию, которая должна быть выполнена над обрабатываемыми данными, нужно выбрать в списке **Операция**. Помимо вычисления суммы, Excel может вычислить среднее значение, определить максимальное или минимальное значение, подсчитать количество элементов ряда.

В списке Добавить итоги по нужно отметить столбцы исходной таблицы, которые содержат обрабатываемые данные.

В результате щелчка на кнопке ОК будет выполнена обработка данных: в исходную таблицу будут добавлены строки, содержащие итоговые данные (рис. 8.12).

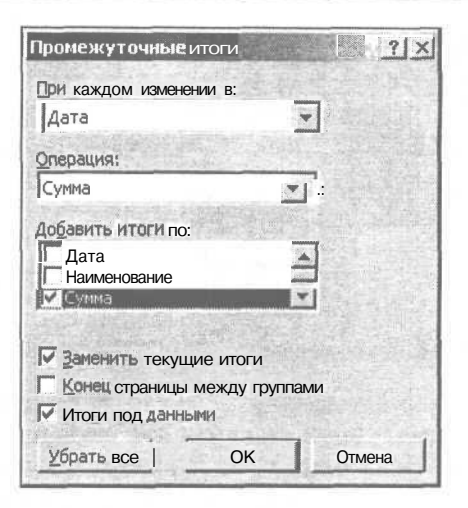

Рис. 8.11. Диалоговое окно Промежуточные итоги

| Y 2 3  |    | А         | в                     | C D     | D         |
|--------|----|-----------|-----------------------|---------|-----------|
|        | 1  | Дата      | Наименование          | Сумма   | Категория |
| ٢ſ٠    | 2  | Январь К  | Квартира              | 990p.   | квартира  |
|        | 3  | Январь (  | Школа                 | 690p.   | обр       |
| 1      | 4  | Январь 7  | Гелефон               | 94p.    | СВЯЗЬ     |
|        | 5  | Январь (  | Сот.телефон           | 500p.   | СВЯЗЬ     |
|        | 6  | Январь Ит | ТОГ                   | 2 274p. |           |
| · ·    | 7  | Февраль   | Бензин                | 650p.   | авто      |
|        | 8  | Февраль   | Театр                 | 320p.   | отдых     |
| 1      | 9  | Февраль 3 | Зарядное устройство   | 420p.   | авто      |
| 100    | Ж  | Февраль І | Присадка к бензину    | 180p.   | авто      |
|        | 11 | Февраль   | Квартира              | 990p.   | квартира  |
|        | 12 | Февраль L | Школа                 | 690p.   | обр       |
|        | 13 | Февраль   | Муз. Школа            | 150p.   | обр       |
| 120    | 14 | Февраль   | Телефон               | 94p.    | СВЯЗЬ     |
|        | 15 | Февраль   | Сот.телефон           | 500p.   | СВЯЗЬ     |
|        | 16 | Февраль   | Почта+Internet        | 150p.   | СВЯЗЬ     |
| - 2.00 | 17 | Февраль   | Медкомиссия           | 520p.   | авто      |
|        | 1B | Февраль   | Самокат               | 1 250p. | подарки   |
| 1      | 19 | Февраль   | Налог на владельца ТС | 652p.   | авто      |
| 100    | 20 | Февраль   | Гехосмотр             | 111p.   | авто      |
| -      | 21 | Февраль   | Итог                  | 6 677p. | !         |
| -      | 22 | Общий ит  | ЮГ                    | 8 950p. | 1         |

Рис. 8.12. В таблицу добавлены строки, содержащие итоговые данные

Слева от таблицы, содержащей итоги, находятся командные кнопки, позволяющие скрыть *подробные* (исходные) данные. Щелчок на кнопке со знаком "минус" скрывает соответствующие исходные данные (рис. 8.13).

r)

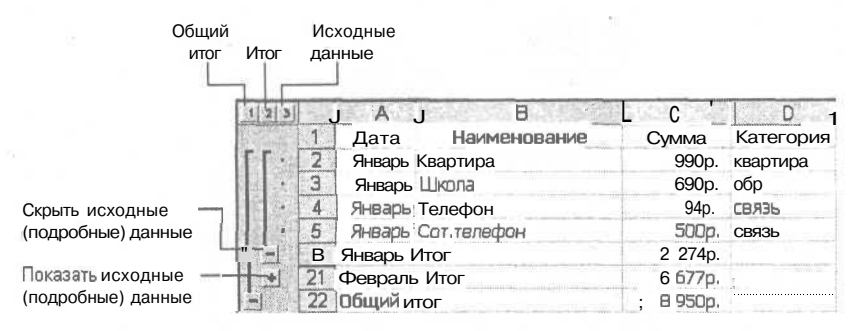

Рис. 8.13. Кнопки управления отображением данных

Операция скрытия исходных данных может быть весьма полезна при печати отчетов и диаграмм с различной степенью детализации (скрытые данные на печать не выводятся). Например, если нужна диаграмма расходов по месяцам (рис. 8.14), то для того чтобы ее построить, нужно скрыть все исходные данные (щелкнуть на кнопке **Итог** — кнопка с цифрой 2), выделить ячейки таблицы, содержащие данные, необходимые для построения диаграммы (рис. 8.15), и в меню **Вставка** выбрать команду **Диаграмма**.

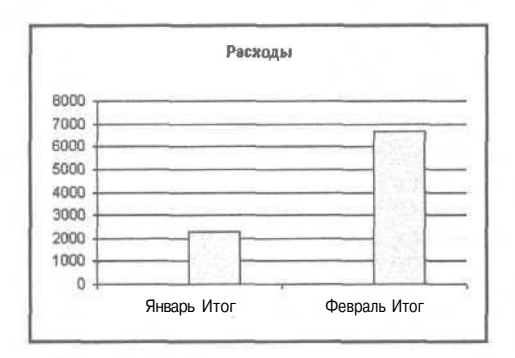

Рис. 8.14. Диаграмма, построенная по итоговым данным

| 1 2 3 |    | A        | В            | C       | D                         |
|-------|----|----------|--------------|---------|---------------------------|
|       | 1  | Дата     | Наименование | Сумма   | Категория                 |
| [ +   | 6  | Январь И | TOF          | 2 274p. |                           |
| +     | 21 | Февраль  | MTOP         | 6 677p. |                           |
| 1202  | 22 | Общий ит | 10           | 8 950p. |                           |
|       | 23 |          |              |         | Contraction of the second |

Рис. 8.15. Чтобы построить диаграмму по итоговым данным, нужно скрыть исходные данные и выделить ячейки таблицы с данными

Следует обратить внимание на то, что при вычислении итогов обрабатываемая таблица должна быть отсортирована по содержимому столбца, который используется для выделения рядов обрабатываемых значений. Например, если в рассматриваемом примере нужно вычислить расходы по каждой категории (эксплуатация автомобиля, квартплата, образование и др.), то таблицу нужно отсортировать по содержимому столбца категория. Операция сортировки обеспечивает группирование строк, содержащих информацию о расходах, относящихся к одной категории (рис. 8.16).

|    | А       | B          | C       | D         |
|----|---------|------------|---------|-----------|
| 1  | Дата    | именован   | Сумма   | Категория |
| 2  | Февраль | Бензин     | 650p.   | авто      |
| 3  | Февраль | Зарядное   | 420p.   | авто      |
| 4  | Февраль | Присадка і | 180p.   | авто      |
| 5  | Февраль | Медкомисс  | 520p.   | авто      |
| 6  | Февраль | Налог на Е | 652p.   | авто      |
| 7  | Февраль | Техосмотр  | 111p.   | авто      |
| 8  | Январь  | Квартира ] | 990p.   | квартира  |
| 9  | Февраль | Квартира   | 990p.   | квартира  |
| 10 | Январь  | Школа      | 690p.   | обр       |
| 11 | Февраль | Школа      | 690p.   | обр       |
| 12 | Февраль | Муз. Школ  | 150p.   | обр       |
| 13 | Февраль | Театр      | 320p.   | отдых     |
| 14 | Февраль | Самокат І  | 1 250p. | подарки   |
| 15 | Январь  | Телефон ;  | 94p.    | СВЯЗЬ     |
| 16 | Январь  | Сот.телеф  | 500p.   | СВЯЗЬ     |
| 17 | Февраль | Телефон    | 94p.    | СВЯЗЬ     |
| 18 | Февраль | Сот.телеф  | 500p.   | : СВЯЗЬ   |
| 19 | Февраль | Почта+Inte | 150p.   | СВЯЗЬ     |

Рис. 8.16. Таблица должна быть отсортирована по содержимому столбца, который используется для подведения итога

Иногда возникает необходимость удалить из таблицы итоги. Для того чтобы это сделать, нужно выделить таблицу, содержащую итоги, в меню Данные выбрать команду Итоги и в появившемся диалоговом окне Промежуточные итоги щелкнуть на кнопке Убрать все.

### Сводная таблица

Сводная таблица позволяет выполнить более тонкий анализ данных, чем простое подведение итога. Что такое сводная таблица, и как ее построить, рассмотрим на примере.

Пусть есть таблица с информацией о расходах в течение некоторого периода (рис. 8.17). Нужно проанализировать (подвести итог): сколько потрачено в каждом месяце, причем расходы должны быть *сведены* по категориям.

"Вручную" сводная таблица формируется следующим образом. В первый столбец, который называется категория, выписывают названия всех статей расходов. В рассматриваемом примере это: *авто, квартира, образование, отдых, подарки, прочее* и *связь*. В заголовки остальных столбцов записывают названия месяцев, которые есть в исходной таблице. После этого складывают затраты, относящиеся к одной категории, сделанные в течение одного месяца, и записывают полученную сумму в соответствующую ячейку таблицы. Операцию суммирования повторяют для каждой категории каждого месяца. Если в какой-либо месяц затрат по той или иной категории не было, то соответствующая ячейка таблицы остается незаполненной.

|     | A       | В                     | C      |           | E |
|-----|---------|-----------------------|--------|-----------|---|
| 1   | Дата    | . Наименование        | Сумма  | Категория |   |
| 2   | Январь  | Квартира              | 990    | квартира  |   |
| 3   | Январь  | Школа, Платон         | 690    | обр       |   |
| 4:  | Январь  | Школа, Даня           | 190    | обр       |   |
| X   | Январь  | Муз. Школа            | '150   | обр       |   |
| 6   | Январь  | Проездной             | 40     | обр       |   |
| 7   | Январь  | Телефон               |        | СВЯЗЬ     |   |
| 8   | Январь  | Сот.телефон           | ' 500  | СВЯЗЬ     |   |
| 9   | Январь  | Олимпиада             | 600    | обр       |   |
| To" | Февраль | Бензин                | 150    | авто      |   |
| 11  | Февраль | Театр                 | 320    | отдых     |   |
| 12  | Февраль | Зарядное устройство   | 420    | авто      |   |
| 13  | Февраль | Присадка к бензину    | 180    | авто      |   |
| 14  | Февраль | Квартира              | 990    | квартира  |   |
| 15" | Февраль | Школа, Платон         | 690    | обр       |   |
| 16  | Февраль | Школа, Даня           | 190    | обр       |   |
| 17  | Февраль | Муз. Школа            | 150    | обр       |   |
| Ж   | Февраль | Проездной             | 40     | [обр      |   |
| 19  | Февраль | Телефон               | 94     | СВЯЗЬ     |   |
| 20" | Февраль | Сот.телефон           | 500    | СВЯЗЬ     |   |
| 21  | Февраль | Почта+Internet        | 100    | СВЯЗЬ     |   |
| 22  | Февраль | Медкомиссия           | 520    | abto      |   |
| 23  | Февраль | Велосипед             | 5 800  | подарки   |   |
| 24  | Февраль | Самокат               | 1 250  | подарки   |   |
| 25  | Февраль | Налог на владельца ТС | 652    | авто      |   |
| 26  | Февраль | Техосмотр             | 114    | авто      |   |
| 27" | Март    | Компьютер             | 10 000 | проч      |   |
| 23  | Март    | Экзамен               | 400    | обр       |   |
| 29  |         |                       |        | 1         |   |

Рис. 8.17. Исходная таблица

На рис. 8.18 приведена сводная таблица, которая построена на основе приведенной выше исходной таблицы.

| Категория  | Январь | Февраль  | Март  | Общий итог |
|------------|--------|----------|-------|------------|
| Авто       |        | 2036,32  |       | 2036,32    |
| Квартира   | 990    | 990      |       | 1980       |
| Обр        | 1670   | 1070     | 400   | 3140       |
| Отдых      |        | 320      |       | 320        |
| Подарки    |        | 7050     |       | 7050       |
| Проч       |        |          | 10000 | 10000      |
| Связь      | 593,5  | 693,5    |       | 1287       |
| Общий итог | 3253,5 | 12159,82 | 10400 | 25813,32   |

Рис. 8.18. Пример простой сводной таблицы

Для того чтобы построить сводную таблицу в Excel, нужно выделить область, в которой находятся исходные данные (включая заголовки столбцов), в меню Данные выбрать команду Сводная таблица. В результате этого будет запущен Мастер сводных таблиц и диаграмм, и на экране появится диалоговое окно первого шага (рис. 8.19).

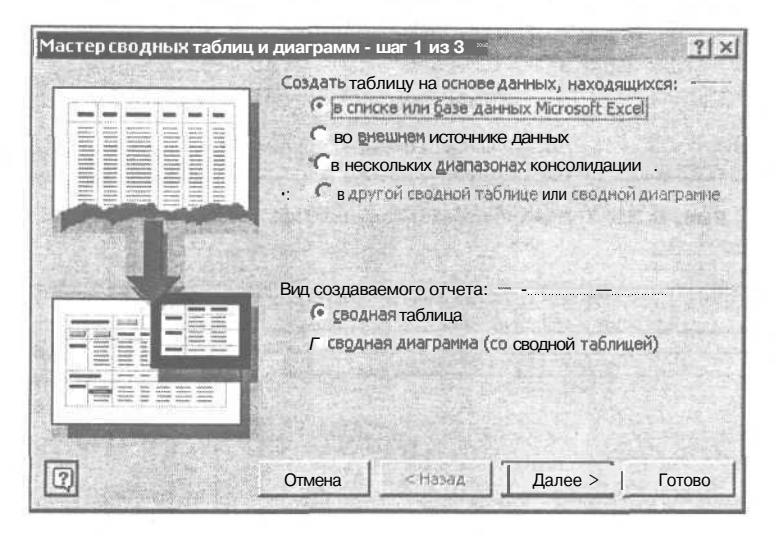

Рис. 8.19. Первый шаг построения сводной таблицы

Если данные представлены в виде таблицы на листе Excel, то нужно щелкнуть на кнопке Далее. В результате на экране появляется окно второго шага (рис. 8.20), в нем можно задать область (если это не было сделано раньше), в которой находятся данные. Щелчок на кнопке Далее активизирует окно третьего шага Мастера сводных таблиц и диаграмм (рис. 8.21). На третьем шаге нужно задать расположение сводной таблицы, которая может быть создана на отдельном (новом) листе или помещена на тот лист, где находится исходная таблица. В последнем случае надо будет указать область, куда будет помещена сводная таблица.

В результате щелчка на кнопке **Готово** в книгу добавляются лист с заготовкой сводной таблицы и окно **Список полей сводной таблицы,** в котором перечислены названия полей исходной таблицы (рис. 8.22).

| Укажите диапазон, | содержа       | ций исходные дан | ные.    |        |
|-------------------|---------------|------------------|---------|--------|
| Диапазон: Пист3!  | \$A\$1:\$D\$1 | 9                | 1       | Обзор  |
| [ <b>⑦</b> ] •    | гмена         | <Назал Ј∣        | Далее > | Готово |

Рис. 8.20. Второй шаг Мастера сводных таблиц и диаграмм

| Мастер сводных табли              | ц и диаграмм - шаг 3 из 3                                                                                                    | X |
|-----------------------------------|----------------------------------------------------------------------------------------------------|---|
|                                   | Поместить таблицу в:<br>Поместить таблицу в:<br>Поместить таблици в:<br>Поместить таблици в:<br>Поместить таблици в: |   |
| a Caressian Grants and an anno 19 | Для создания таблицы нажмите кнопку "Готово".                                                                                                    |   |
| Makeran I Da                      | араметры Отмена   < Назад   Далев >   [Сотово                                                                                                    |   |

Рис. 8.21. Третий шаг Мастера сводных таблиц и диаграмм

| A.                                                                   | В С D E F G                     | H I J K                                                                              |
|----------------------------------------------------------------------|---------------------------------|--------------------------------------------------------------------------------------|
| 3                                                                    | і Теретаците сюда поля столбцов | Список полей своднои таблицы т Х                                                     |
| 4<br>5<br>6<br>7<br>9<br>9<br>10<br>11<br>12<br>13<br>14<br>15<br>16 | Перетащите сюда элементы данных | Перетащите элементы В сводную таблицу<br>Наименование<br>Сумма<br>Сумма<br>Категория |
| 17<br>1R                                                             |                                 |                                                                                      |
| 19<br>20                                                             |                                 | Поместить в   область строк                                                          |

Рис. 8.22. Заготовка сводной таблицы — результат работы Мастера сводных таблиц и диаграмм

Для того чтобы заготовка сводной таблицы превратилась в сводную таблицу, нужно указать, какие данные исходной таблицы должны быть отражены в области строк, в области столбцов и какие данные исходной таблицы являются элементами данных сводной таблицы. Наиболее просто это можно сделать при помощи мыши, перетащив название поля данных исходной таблицы в соответствующую область сводной таблицы. Для рассматриваемого примера поле категория надо перетащить в область строк (рис. 8.23), поле дата — в поле столбцов, а поле Сумма — в область элементов данных. Вспомните, что "перетащить" означает: установить указатель мыши на изображение элемента, нажать левую кнопку мыши, удерживая ее нажатой, переместить указатель мыши в нужное место экрана и затем отпустить кнопку мыши.

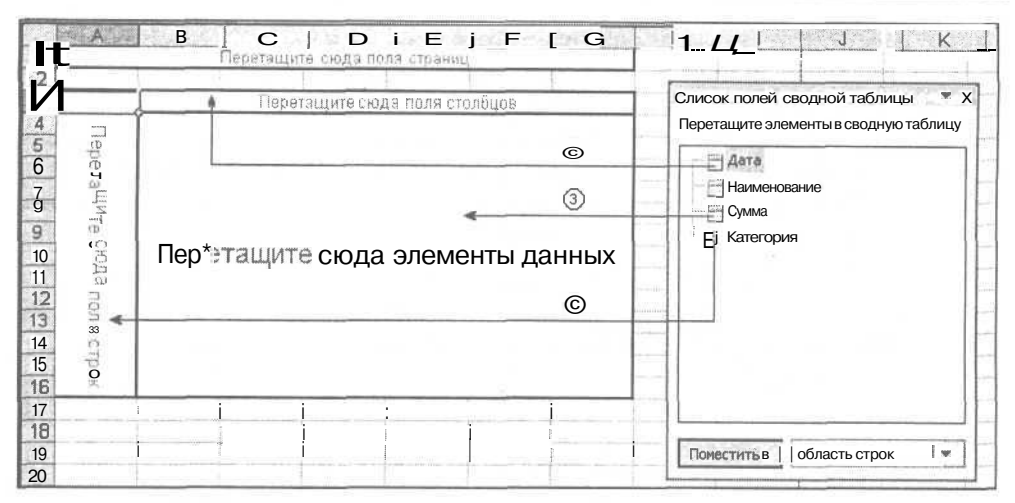

Рис. 8.23. Перетащите поля исходной таблицы в указанном порядке

После перетаскивания всех перечисленных полей сводная таблица будет выглядеть так, как показано на рис. 8.24. Обратите внимание, что в окне Список полей сводной таблицы поля исходной таблицы, включенные в сводную таблицу, выделены полужирным.

|        | A                                     | B         | с:         | I DI                                                                                                    | р е                                                                                                    | F.         | G         | 8 23   | H      | 1 1       | $\sim 1$ | J    |
|--------|---------------------------------------|-----------|------------|----------------------------------------------------------------------------------------------------|----------------------------------------------------------------------------------------------------|------------|-----------|--------|--------|-----------|----------|------|
| 1 '    | Перет                                 | ащите сюд | а поля стр | раниц                                                                                                    |                                                                                                    |            |           | 1      |        |           |          |      |
| 2<br>Э | Сумма по полю Сумма                   | Дата з    |            |                                                                                                    |                                                                                                    |            | Список по | олей о | сводно | ой таблиц | цы       | ×    |
| 4      | Категория                             | Январь    | Февраль    | Март                                                                                                    | Общий итог                                                                                                    |            | Перетащи  | те эле | ементы | в сводную | о табли  | щу   |
| 6      | авто                                  |           | 2036,32    |                                                                                                    | 2036,32                                                                                                    |            | E201 II : |        |        |           |          | -1   |
| 6      | квартира                              | 990       | 990        |                                                                                                    | 1980                                                                                                    |            | A         | bit    |        |           |          | - 11 |
| 7      | обр                                   | 1670      | 0 107      | 0 400                                                                                                    |                                                                                                    |            | Hau       | имено  | вание  |           |          | - 11 |
| в"     | отдых                                 |           | 320        |                                                                                                    | 320                                                                                                    |            | Е Сумма   |        |        |           |          |      |
| 9      | подарки                               |           | 7050       |                                                                                                    | 7050                                                                                                    |            | Ka        | тегор  | лия    |           |          | 11   |
| 0      | проч                                  |           |            | 10000                                                                                                    | 10000                                                                                                    |            |           |        |        |           |          | - 11 |
| 11     | СВЯЗЬ                                 | 593,5     | 693,5      |                                                                                                    | 1287                                                                                                    |            |           |        |        |           |          |      |
| 12     | Общий итог                            | 3253.5    | 12159,82   | 10400                                                                                                    | 25813.32                                                                                                    |            |           |        |        |           |          |      |
| 13     |                                       |           |            |                                                                                                    |                                                                                                    |            |           |        |        |           |          | - 11 |
| 14     | line                                  |           |            |                                                                                                    |                                                                                                    |            |           |        |        |           |          | - 11 |
| 5      |                                       |           |            |                                                                                                    | ]]                                                                                                    |            |           |        |        |           |          |      |
| 16     |                                       |           |            |                                                                                                    |                                                                                                    |            |           |        |        |           |          |      |
| 17     |                                       |           |            | 4                                                                                                    |                                                                                                    | -          |           | _      |        |           | _        |      |
| 1Я     | · · · · · · · · · · · · · · · · · · · |           |            |                                                                                                    | ,<br>                                                                                                    |            |           | -      | -      |           | -        | 100  |
| 19     |                                       |           |            |                                                                                                    | in a state of the second second second second second second second second second second second second second s | nimi 10-11 | Помести   | Tb B   | обл    | асть стро | к        |      |
| 20     |                                       | 111       |            | and a second second second second second second second second second second second second second second second |                                                                                                    |            |           | -      |        |           |          |      |

Рис. 8.24. Готовая сводная таблица

При построении сводных таблиц нужно обратить внимание на следующее. Количество строк и столбцов сводной таблицы равно количеству *разных* значений соответствующего поля исходной таблицы. В рассматриваемом примере в столбце (в поле) дата исходной таблицы есть названия только трех месяцев: январь, Февраль и март. Поэтому в сводной таблице три основных столбца. Здесь следует вспомнить, что содержимое ячейки может отображаться на экране по-разному. Разные даты, например, 30.02.2002 и 8.02.2002, в случае, если задан формат отображения даты "только месяц", на экране отображаются как Февраль. При формировании сводной таблицы Excel выполняет анализ содержимого ячеек столбцов без учета формата отображения. Поэтому для того чтобы приведенный пример работал правильно, даты расходов в исходной таблице должны быть введены как текст.

Сводную таблицу можно форматировать как обычно, то есть можно изменить шрифт, границы и заливку ячеек. Печатается сводная таблица тоже как обычно, выбором в меню **Файл** команды **Печать** или щелчком на соответствующей командной кнопке.

144

## Глава 9

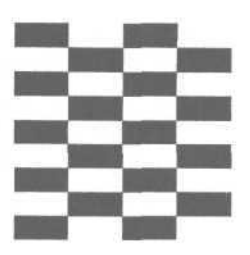

# Шаблоны

Ехсеl часто используют для создания *ряда документов*. Ряд документов -это одинаковые по форме, но содержащие разные данные документы. Типичным примером ряда документов являются платежные ведомости: за январь, за февраль и т. д.

Одинаковые по форме документы обычно создают так. Открывают последнюю версию документа, например ведомость за предыдущий месяц, вносят в документ необходимые изменения, печатают и сохраняют измененный документ под новым именем. Однако метод создания новых документов путем редактирования существующих имеет ряд недостатков. Во-первых, достаточно велика вероятность того, что новый документ будет содержать старую информацию. Во-вторых, возможна потеря предыдущего документа изза того, что пользователь после внесения изменений вместо команды Сохранить как выберет команду Сохранить.

Для подготовки документов, составляющих ряд, используют *шаблоны*. Шаблон — это заготовка документа, незаполненный данными бланк, форма.

## Шаблоны Excel

Excel предоставляет пользователю шаблоны, используя которые можно подготовить авансовый отчет, счет-фактуру, карточку табельного учета и другие документы.

Для того чтобы подготовить документ на основе существующего шаблона, нужно:

- 1. В меню Файл выбрать команду Создать.
- 2. В появившемся диалоговом окне Создание книги (рис. 9.1), в списке Создание с помощью шаблона, перечислены шаблоны, которые в последнее время использовал пользователь. Если нужный шаблон есть в

этом списке, то надо выбрать его. Если нужного шаблона в списке нет, то надо выбрать команду Общие шаблоны.

| * 🕷 Создание книги 🛛 🔻 🗙     |                                |
|------------------------------|--------------------------------|
| Открытие книги<br>Канцтоваты |                                |
| Продажи                      |                                |
| 🚔 Другие Книги               |                                |
| Создание                     |                                |
| 🗋 Чистая книга               |                                |
| Создание из имеющейся книги  |                                |
| 📓 Выбор книги                |                                |
| Создание с помощью шаблона   |                                |
| Счет-фактура ————            | — Шаблоны, которые             |
| Финансовые шаблоны           | — недавно использовались       |
| Общие шаблоны —              | — Щелкнуть,                    |
| 🙀 Шаблоны на моих веб-узлах  | чтобы раскрыть                 |
| 🐑 Шаблоны на Microsoft.com   | список стандартных<br>шаблонов |
| Паравление узла              |                                |
| С?) Справка Microsoft Excel  |                                |
| 👿 Показывать при запуске     |                                |
|                              |                                |

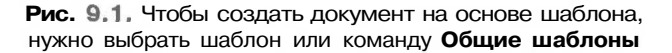

| Авансовый)<br>отчет<br>Счет-факт | Балансовый<br>отчет<br>Финансовые<br>шаблоны | Карточка<br>табельн | Рассрочка | Просмотр — |  |
|----------------------------------|----------------------------------------------|---------------------|-----------|------------|--|
|                                  |                                              |                     |           |            |  |

**Рис. 9.2.** Ехсеl предоставляет пользователю шаблоны для создания стандартных документов

#### Глава 9. Шаблоны

3. В диалоговом окне Шаблоны (рис. 9.2), во вкладке Решения, выбрать шаблон создаваемого документа. Название шаблона соответствует документу, который будет создан. Шаблон Финансовые документы содержит бланки командировочного удостоверения, авансового отчета, платежного поручения, счета-фактуры, накладной, доверенности, расходного и приходного ордеров, платежек за телефон и электроэнергию.

В результате этих действий Excel создаст новую книгу, которая будет содержать заготовку выбранного пользователем документа.

Работа с документом, созданным на основе шаблона, практически ничем не отличается от работы с обычной таблицей. В поля бланка (ячейки таблицы) можно вводить данные. Вместе с тем документ, созданный на основе шаблона, — это, как правило, нечто большее, чем просто обычная таблица. Некоторые поля документа могут быть защищены, пользователь не может внести в них изменения. Кроме того, Excel может контролировать правильность вводимых в поля данных. Например, в процессе заполнения бланка счета-фактуры, созданного на основе шаблона Счет-фактура, при попытке ввести в столбец Цена за ед. вместо числа строку символов, на экране появляется сообщение об ошибке (рис. 9.3).

| Цена за | единицу      |                  | ×        |
|---------|--------------|------------------|----------|
| ×       | В эту ячейку | необходимо ввест | и число. |
| [       | Повторить    | Отмена           | j        |

Рис. 9.3. ЕхсеІ может контролировать информацию, вводимую в поля документа

После ввода всей необходимой информации документ, созданный на основе шаблона, нужно сохранить. Делается это обычным образом — выбором в меню **Файл** команды **Сохранить.** 

### Шаблоны пользователя

Пользователь может создать свой шаблон и затем использовать его для создания документов точно так же, как и стандартные шаблоны Excel.

Создается шаблон пользователя следующим образом. Сначала нужно создать таблицу, которая обеспечивает решение поставленной задачи. Очевидно, что таблица не должна содержать данные, а только формулы.

После того как таблица будет создана, ее нужно сохранить в формате шаблона Excel. Для этого надо:

- 1. В меню Файл выбрать команду Сохранить.
- 2. В диалоговом окне Сохранение документа в списке Тип файла выбрать формат сохранения таблицы Шаблон (рис. 9.4). В результате этого Excel

автоматически выберет папку Шаблоны, предназначенную для шаблонов пользователя.

- 3. В поле Имя файла ввести название шаблона.
- 4. Нажатием кнопки Сохранить закрыть окно, в котором находится шаблон.

| Сохранение дон                           | кумента                  |                   |   |       |       |    | 03stl  | Sin Wall | a.                 | <u>.</u><br>11 - 1 |
|------------------------------------------|--------------------------|-------------------|---|-------|-------|----|--------|----------|--------------------|--------------------|
| Папка:                                   | С] Шаблоны               | 5                 | - | dia v | £ ( © | XC | ## * C | ервис 🔻  |                    |                    |
| • Журнал<br>• Журнал<br>Мол<br>документы |                          |                   |   |       |       |    |        |          |                    |                    |
| Избранное<br>Мое сетевое<br>окружение    | Имя файла:<br>Тип файла: | (табель<br>Шаблон |   |       |       |    | N<br>N |          | Сохранит<br>Отмена |                    |

Рис. 9.4. Сохранение шаблона пользователя

| Книга  | Гросмотр             |  |  |
|--------|----------------------|--|--|
| Табель | Просмотр Невозможен, |  |  |
|        |                      |  |  |

Рис. 9.5. Во вкладке Общие перечислены шаблоны, в том числе, созданные пользователем

Для того чтобы создать документ на основе созданного шаблона пользователя, надо:

- 1. В меню Файл выбрать команду Создать.
- 2. В появившемся диалоговом окне Создание книги, в списке Создание с помощью шаблона выбрать команду Общие шаблоны.
- 3. В диалоговом окне Шаблоны во вкладке Общие (рис. 9.5) выбрать шаблон, на основе которого нужно создать документ.

В результате выполнения перечисленных шагов Excel создаст новую книгу — копию шаблона, на основе которого эта книга создана.

### Подсказки

Пользователи Windows уже привыкли к тому, что при позиционировании указателя мыши на кнопке панели инструментов рядом с указателем мыши появляется *подсказка* — маленькое окно, в котором указано назначение кнопки. Это очень удобно, особенно для начинающих.

Excel позволяет разработчику таблицы организовать систему подсказок, например, поясняющих назначение полей бланков (ячеек таблицы) или правила их заполнения.

|                            | A | 8 | C                                     |                                         | D           | E           | F                                                                    | G                                             | H                                                             | - 11                           | J | K                      | L                            | Μ     |
|----------------------------|---|---|---------------------------------------|-----------------------------------------|-------------|-------------|----------------------------------------------------------------------|-----------------------------------------------|---------------------------------------------------------------|--------------------------------|---|------------------------|------------------------------|-------|
| 23456                      |   |   |                                       |                                         | Введите в Э | то поле све | едения об                                                            | организ                                       | สมุทย                                                         |                                |   | ]                      | Cwer Ni.                     |       |
| 7<br>9<br>10<br>11         |   |   | Заказчно                              |                                         |             |             | Сведени<br>Для вво,<br>строк те<br>Alt+Enter<br>Можно та<br>организа | ня оборга<br>Савячейк<br>Котаиспо<br>Кже ввес | анизации<br>у несколь<br>льзуйте кл<br>ти сведен<br>ранить ша | ких<br>авиши<br>11Я об<br>блон |   | <br>                   | зное                         | СЧЕТ  |
| 13<br>14<br>15<br>16       |   |   | Фамияния<br>Адрес<br>Город<br>Телефон | • · · · · · · · · · · · · · · · · · · · |             | Обл         | для посл<br>Сведения<br>шаблонов                                     | едующег<br>1 о создан<br>8 см. в сп           | о использо<br>ии собств<br>равке.                             | ования.<br>енных               |   | Да<br>Зал<br>Ско<br>От | т»<br>каз №<br>пад<br>грузка |       |
| 17<br>18<br>19<br>20<br>21 |   |   | Кол-во                                | •                                       |             |             | Описа                                                                | 010                                           |                                                               |                                |   |                        | ена за ед.                   | СУММА |
| 22<br>23<br>24<br>25       |   |   |                                       |                                         |             |             |                                                                      |                                               |                                                               |                                |   |                        |                              |       |

Рис. 9.6. Пример подсказки

Подсказка появляется на экране в результате выбора ячейки, для которой она определена. В качестве примера на рис. 9.6 приведен вид экрана во вре-

мя заполнения счета-фактуры, созданного на основе стандартного шаблона Счет-фактура. Подсказка появляется в результате выбора поля, предназначенного для ввода сведений об организации, и поясняет правило его заполнения.

Можно определить подсказку как для отдельной ячейки, так и для диапазона, например для столбца.

Чтобы определить подсказку для ячейки или диапазона, надо:

- 1. Выделить ячейку или диапазон.
- 2. В меню Данные выбрать команду Проверка.
- 3. В поля вкладки Сообщение для ввода диалогового окна Проверка вводимых значений ввести заголовок и текст подсказки (рис. 9.7).

| Іроверка вво димых значений                                                                                    | <u> ? ×</u> |
|----------------------------------------------------------------------------------------------------|-------------|
| Параметры. Сообщение для ввода   Сообщение об ошибке                                                           |             |
|                                                                                                    |             |
| Отображать подскажу, если ячейка является текущей                                                              |             |
| При выборе ячейки вывести следующее сообщение:                                                                 |             |
| а Заголовок:                                                                                                   |             |
| Скидка                                                                                                    |             |
| Сообщение:                                                                                                    |             |
| Величину скидки следует задать дробным числом менышим<br>единицы. Например, скидка в 15% задается числом 0,15. | *           |
| Очистить все [ ОК. От                                                                                          | иена        |

Рис. 9.7. Пример определения подсказки

#### Контроль данных

В некоторых случаях целесообразно контролировать данные, вводимые пользователем в ячейки таблицы.

Ехсеl позволяет задать тип данных, которые пользователь может ввести в ячейку, и диапазон допустимых значений. Например, можно задать, что в ячейку можно ввести только целое число в диапазоне от 1 до 100. Можно также контролировать дробные числа, даты, время и строки. В случае, если вводимые данные неверны, на экране появляется сообщение об ошибке (рис. 9.8), текст которого тоже определяет разработчик таблицы.

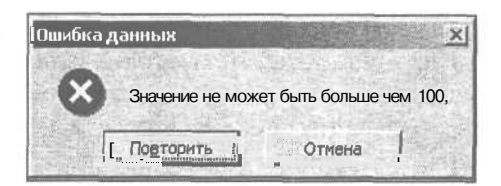

Рис. 9.8. Пример сообщения об ошибке

Чтобы не допустить ввод в ячейку неверных данных, нужно определить условие проверки и сообщение об ошибке. Для этого надо:

- 1. Выделить ячейку или диапазон, для которых нужно определить процедуру контроля.
- 2. В меню Данные выбрать команду Проверка.
- 3. Во вкладке Параметры (рис. 9.9) диалогового окна Проверка вводимых значений определить условие проверки.

| словие проверки — |   |                                     |
|-------------------|---|-------------------------------------|
| Тип данных:       | 1 |                                     |
| Целое число       | 1 | Игнорировать пустые вчейки          |
| Значение:         |   | which are stated in the first state |
| между             | - |                                     |
| Минимум:          |   |                                     |
| 1                 |   | M Contraction and a second second   |
| Максимум;         |   |                                     |
| 100               |   |                                     |

Рис. 9.9. Пример условия проверки

4. В списке Тип данных надо выбрать тип данных, которые могут быть введены в ячейку. Для большинства таблиц можно точно задать тип допустимых данных, например ячейки столбца количество могут содержать только целые числа, а ячейки столбца цена — дробные. После выбора типа данных в списке Значение нужно выбрать в списке Значение способ сравнения контролируемого (вводимого в ячейку) значения с эталоном, который может представлять собой диапазон или константу. Возможна проверка вводимого значения на принадлежность диапазону (внутри, вне) или сравнение с константой (равно, не равно, больше, меньше, больше или равно, меньше или равно). После этого, в зависимости от выбранного способа сравнения, нужно задать границы диапазона или константу (граничное значение). Например, если вводимое значение должно лежать в диапазоне от 1 до 100, то в списке Тип данных надо выбрать Целое число, в списке Значение — между, в поля Минимум и Максимум соответственно ввести 1 и 100.

Если для значения, которое ввел в ячейку пользователь, условие проверки не выполняется, то Excel выводит на экран стандартное сообщение об ошибке (рис. 9.10).

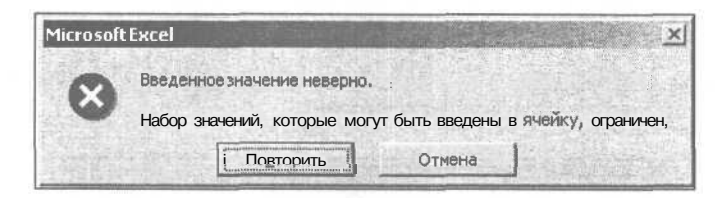

Рис. 9.10. Стандартное сообщение об ошибке

Щелчок на кнопке **Повторить** активизирует процесс редактирования содержимого ячейки, в которой находятся неверные данные, на кнопке Отмена – удаляет из ячейки неверные данные.

Стандартное сообщение об ошибке малоинформативно. Разработчик может определить свое, более конкретное сообщение, которое будет появляться на экране как реакция на ввод ошибочных данных. Для этого надо выбрать ячейку (диапазон ячеек), ввод данных в которую контролируется, в меню Данные выбрать команду Проверка и во вкладке Сообщение об ошибке ввести параметры сообщения: тип сообщения, заголовок и текст сообщения.

Excel позволяет выводить сообщения трех типов: *Останов* (критическая ошибка), *Предупреждение* и *Сообщение*. Каждому сообщению соответствуют свой значок и набор командных кнопок (табл. 9.1).

Таблица 9.1. Сообщения Excel

| Сообщение                     | Значок   | Командные кнопки  |
|-------------------------------|----------|-------------------|
| Останов                       | 8        | Повторить, Отмена |
| Предупреждение                | <u>A</u> | Да, Нет, Отмена   |
| Сообщение<br>(информационное) | φ        | Да, Отмена        |

При возникновении ошибки и в результате щелчка на кнопке Отмена (вне зависимости от типа сообщения) операция ввода данных в ячейку отменяется, состояние ячейки остается таким, каким оно было до ввода неверных данных.

При выводе предупреждения после заданного разработчиком текста выводится вопрос **Продолжить?**. Щелчок на кнопке Да приводит к тому, что неверные данные остаются в ячейке. Щелчок на кнопке Нет активизирует режим редактирования.

Щелчок на кнопке Да в окне информационного сообщения оставляет неверное значение в ячейке таблицы.

## Глава 10

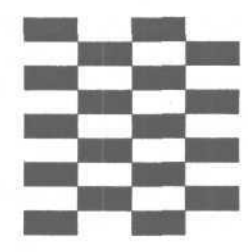

## Защита данных

Различают две категории пользователей Excel: пользователи и разработчики. Пользователь — это тот, кто работает с таблицей, которая создана другими людьми. Разработчик создает таблицу или шаблон для себя или других. Создавая таблицу, которая будет использоваться многими людьми, разработчик должен продумать все до мельчайших подробностей, учесть все тонкости залачи, для решения которой предназначена таблица. Достаточно много времени и сил требует работа по приданию таблице необходимого вида — ведь, как правило, к документу, который получается в результате вывода таблицы на печать, предъявляются жесткие требования. После того как разработчик заканчивает работу над таблицей и передает ее пользователю, таблица оказывается в полной власти пользователя. И тут, как правило, возникают проблемы. Таблица, которая до этого все делала так, как надо, начинает "неправильно" считать или при выводе на печать выглядит не так, "как раньше". Причина такого странного поведения таблицы, как правило, в том, что пользователь случайно внес в нее изменения (например, чутьчуть изменил ширину столбца, размер шрифта или его оформление). Поэтому разработчики обычно защищают таблицы от внесения изменений, оставляя доступными для внесения изменений только те ячейки, в которые пользователь должен вводить данные.

Имеет смысл защищать от внесения изменений и таблицы, предназначенные только для "внутреннего" использования — хотя бы для того, чтобы случайно не испортить их.

Excel позволяет защитить от внесения изменений как отдельный лист, так и всю книгу. Защита выполняется путем запрета изменения как содержимого ячеек, так и структуры таблицы.

По умолчанию для всех ячеек таблицы установлен признак (флажок) Защищаемая ячейка (рис. 10.1). Это значит, что в результате активизации защиты листа все ячейки будут защищены от внесения изменений. Если защищен**НЫМИ** должны быть не все ячейки листа, то перед тем как активизировать защиту листа, нужно сбросить флажок Защищаемая ячейка тех ячеек, содержимое которых менять можно (обычно это ячейки, предназначенные для ввода данных).

Чтобы это сделать, нужно выделить ячейки, защиту которых нужно отменить, в меню **Формат** выбрать команду **Ячейки** и во вкладке **Защита** сбросить флажок **Защищаемая ячейка** (см. рис. 10.1).

| орнат яческ                 |                            |                           |                                |                    | 國際的    | <u>? ×</u> |
|-----------------------------|----------------------------|---------------------------|--------------------------------|--------------------|--------|------------|
| Число Выр                   | авнивание                  | Шрифт                     | Граница                        | Вид                | Зашита |            |
| 17 Зашишаем                 | ая ячейка                  |                           |                                |                    |        |            |
| Скрыть фо                   | рмулы                      | an alian ere              |                                |                    |        |            |
|                             |                            |                           |                                |                    |        |            |
| Защита ячеек                | или скрытие                | формул дей                | йствуют тольк                  | о после            | のたた時間  |            |
| защиты листа, меню "Сервис" | Для защить<br>, затем выпо | листа выбе<br>лните коман | ерите команду<br>іду "Защитить | защита<br>лист", П | ри     |            |
| этом можно ус               | тановить пар               | оль.                      |                                |                    |        |            |
|                             |                            |                           |                                |                    |        |            |
|                             |                            |                           |                                |                    | No.    |            |
|                             |                            |                           |                                |                    |        |            |
|                             |                            |                           |                                |                    |        |            |
|                             |                            |                           |                                |                    |        |            |
|                             |                            |                           |                                |                    |        |            |

Рис. 10.1. Вкладка Защита

Для того чтобы защита ячеек вступила в силу, нужно в меню **Сервис** выбрать команду **Защита** и в появившемся списке (рис. 10.2) выбрать уровень защиты. Список, появившийся в результате выбора команды **Защита**, показывает, что возможна защита как отдельного листа, так и всей книги.

| Защита | 2 | Защитить дист                      |
|--------|---|------------------------------------|
|        | 圆 | Разрешить изменение диапазонов     |
|        | 6 | Защитить КНИГУ                     |
|        | D | Защитить книгу и дать общий доступ |

Рис. 10.2. Существует несколько уровней защиты от внесения изменений

Сначала выбором команды **Защитить лист** нужно задать степень защиты для ячеек отдельного листа книги. Степень защиты задается путем выбора действий, которые могут быть выполнены над защищенными ячейками (рис. 10.3).

|                                                                                                    | тержимое защищ   | авмых ячеек |
|----------------------------------------------------------------------------------------------------|------------------|-------------|
| арольдля отключения                                                                                              | защиты листа:    |             |
| an Albertan Instantion                                                                                           | active and so as |             |
| and set of the set                                                                                               |                  |             |
| Разрешить всем пользов                                                                                           | ателям этого лис | :Ta:        |
| <ul> <li>выделение заблокир</li> </ul>                                                                           | обанных ячеек    |             |
| выделение незабло                                                                                                | кированных ячее  | K 👘         |
| форматирование яче                                                                                               | ЭСК<br>С         |             |
| форматирование сто                                                                                               | лоцов            | 10          |
| форматирование стр                                                                                               | JOK .            | 1           |
| вставку столоцов                                                                                                 |                  |             |
| DOTORKU OTDOK                                                                                                    | r                |             |
| вставку строк                                                                                                    | ~                |             |
| вставку строк<br>вставку гиперссыло<br>упаление столбнов                                                         |                  |             |
| <ul> <li>вставку строк</li> <li>вставку гиперссыло</li> <li>удаление столбцов</li> <li>улаление строк</li> </ul> |                  |             |

**Рис. 10.3.** Выбор действий, которые могут быть выполнены над защищенной ячейкой

По умолчанию для защищаемого листа разрешено выделение незаблокированных ячеек. Это позволяет вводить в эти ячейки данные.

В некоторых случаях помимо ввода данных в незаблокированные ячейки нужно позволить выполнение других действий над защищенным листом. В этом случае в диалоговом окне Защита листа нужно установить соответствующие флажки.

Если нужно изменить степень защиты ячеек листа, например, дополнительно к вводу данных в незащищенные ячейки разрешить добавление в таблицу новых строк, то сначала нужно снять защиту листа (в меню **Сервис** выбрать команду **Защита** | **Снять защиту листа**), затем установить защиту снова.

После того как активизирована защита отдельных листов, можно активизировать защиту всей книги. Для этого надо в меню Сервис выбрать команду Защита | Защитить книгу. Режим защиты книги блокирует операции с листами книги. В частности, если установлена защита книги, то удалить или добавить лист в книгу нельзя.

Защита книги снимается выбором в меню Сервис команды Защита | Снять защиту книги.

## Глава 11

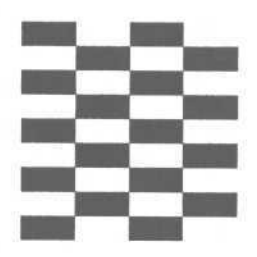

## Макросы и функции пользователя

В Microsoft Excel, как и в другие приложения пакета Microsoft Office XP, встроен интерпретатор языка программирования Visual Basic for Applications (VBA), что дает возможность запускать программы, написанные на этом языке, — макросы.

Используя среду разработки Visual Basic, подготовленный (продвинутый) пользователь, обладающий знаниями и навыками в области программирования, может создать свою функцию и использовать ее в формулах так же, как и стандартные, встроенные функции Excel.

## Макрос

Макрос — это программа, написанная на языке программирования VBA и предназначенная для выполнения в среде Microsoft Excel. В принципе, макрос — это обычная компьютерная программа. Основное назначение макросов — автоматизация обработки документа, выполнение рутинной работы. Например, макрос может выполнить форматирование таблицы, подготовить таблицу к печати (скрыть ячейки, которые печатать не надо), очистить рабочие ячейки бланка, выполнить другую работу.

Существует два подхода к созданию макросов — запись и разработка:

- О в случае создания макроса путем записи Excel запоминает действия пользователя и преобразует их в программу VBA;
- в случае разработки пользователь разрабатывает (пишет) программу, обеспечивающую выполнение поставленной задачи. Для создания макросов (программ на VBA) используется интегрированная в Microsoft Excel, универсальная по отношению к другим компонентам Microsoft Ofice XP, среда разработки Microsoft Visual Basic.

### Запись макроса

Процесс записи макроса рассмотрим на примере.

Пусть есть таблица (рис. 11.1), которая используется для оформления заказов. В процессе работы, перед оформлением очередного заказа поля Заказ №, От кого **И столбцы** Наименование, Кол-во И Цена нужно ОЧИСТИТЬ. Запишем макрос, обеспечивающий выполнение этой работы.

|    | A   | В   | C    | ID       | Е    | F  | G     | H       | - I  | JK    |     |
|----|-----|-----|------|----------|------|----|-------|---------|------|-------|-----|
|    |     |     |      |          |      | "  |       | " 1     |      | 200   | _   |
| 2  |     |     |      | Заказ №  |      |    |       |         |      |       |     |
| 3  | OTI | яго |      | 1 .      |      |    |       |         |      | j     | _   |
| 4  |     |     |      |          |      | 11 |       | -       |      |       |     |
| 5  | N⁰  |     | Наим | енование |      |    | Кол-в | 0       | Цена | Сумма |     |
| 6  |     |     |      | -        |      |    |       | 11      |      |       |     |
| 8  |     |     |      | 1        |      |    |       | +       |      |       | •   |
| 9  |     |     |      |          |      |    |       |         |      |       | , , |
| 10 |     |     | <br> |          |      |    |       |         |      | -     |     |
| 11 | -   |     |      |          | 1100 |    |       |         |      |       |     |
| 12 | 5   |     |      | 1        |      |    |       |         |      |       |     |
| 1  | 4   |     |      |          |      |    |       |         |      |       |     |
| 2  | 5   |     |      | 1        |      | -  |       |         |      |       |     |
| /  |     |     |      | 10       |      |    |       | . L. I. |      | 1     |     |

Рис. 11.1. Таблица, используемая для оформления заказов

Процесс записи макроса состоит из трех шагов:

- 1. Активизация процесса записи.
- 2. Выполнение действий, которые составляют суть макроса.
- 3. Остановка процесса записи.

#### Начало записи макроса

- 1. Чтобы начать запись макроса, нужно в меню Сервис выбрать команду Макрос | Начать запись. На экране появится окно Запись макроса (рис. 11.2). В поля этого окна нужно ввести название макроса и его краткое описание.
- 2. В поле **Имя макроса** нужно ввести имя макроса. В дальнейшем это имя будет использоваться для запуска макроса, поэтому оно должно отражать суть макроса, его назначение. При записи имени макроса можно использовать буквы латинского и русского алфавитов, цифры (пробел использовать нельзя). Если нужно, чтобы имя макроса состояло из нескольких слов, то вместо пробела можно использовать символ подчеркивания.

| Запись макроса              |             | <u> ?  ×</u> |
|-----------------------------|-------------|--------------|
| Имя макроса:<br>Новый_заказ | 「「「「「「」」」   |              |
| Сочетание клавиш:           | Сохранить 🚉 |              |
| Ctrl+                       | Эта книга   | •            |
| Описание:                   |             |              |
| Очищает поля блан           | ка заказа   |              |
| and the second              |             | and the same |
|                             | ОК          | Отмена       |

Рис. 11.2. Окно Запись макроса

- 3. В поле Описание нужно ввести краткое описание макроса.
- 4. В раскрывающемся списке Сохранить в нужно выбрать книгу, в которой будет сохранен записываемый макрос. Макрос может быть сохранен в личной книге макросов или в текущей книге. По умолчанию записываемый макрос будет сохранен в личной книге макросов. Личная книга макросов (файл personal.xls) это специальная книга, которая автоматически загружается при запуске Excel, что обеспечивает возможность запуска макросов, находящихся в этой книге, во время работы с другими книгами. В личную книгу макросов обычно помещают универсальные макросы. По умолчанию личная книга макросов скрыта от пользователя. Для того чтобы сделать ее доступной, например, для просмотра и редактирования макросов, нужно в меню Окно выбрать команду Отобразить, в появившемся диалоговом окне Вывод на экран скрытого окна книги выбрать РERSONAL и щелкнуть на кнопке OK.

Макросы, предназначенные для решения специфических задач, связанных с конкретной книгой обычно записывают в ту книгу, в которой находится таблица, для обработки которой предназначен макрос. Поэтому в рассматриваемом примере в списке **Сохранить** в нужно выбрать **Эта книга**.

5. После ввода имени макроса, его описания и выбора книги, в которую будет помещен макрос, нужно щелчком на кнопке ОК диалогового окна Запись макроса активизировать процесс записи макроса.

| 1 * ×            |                  |    |
|------------------|------------------|----|
| Остано<br>запись | ) ВИТЬ<br>макроо | ca |

Рис. 11.3. Окно Остановить запись макроса показывает, что идет процесс записи макроса — Ехсеl запоминает действия пользователя

В результате щелчка на кнопке ОК диалогового окна Запись макроса будет активизирован процесс записи макроса и на экране появится диалоговое окно Остановить запись макроса (рис. 11.3). С этого момента Excel запоминает все действия пользователя.

#### Процесс записи макроса

В процессе записи макроса пользователь должен выполнить те действия, которые в дальнейшем будет выполнять макрос. Желательно, чтобы действия пользователя были оптимальны, не содержали лишних операций (для этого нужно их продумать заранее).

Ниже перечислены действия, которые нужно выполнить в процессе записи макроса Новый заказ (см. рис. 11.1):

- 1. Выделить ячейку Е2, нажать клавишу < Del>.
- 2. Выделить диапазон СЗ:КЗ, нажать клавишу <Del>.
- 3. Выделить диапазон в6:115, нажать клавишу < Del>.
- 4. Щелкнуть в ячейке Е2.

#### Остановка процесса записи макроса

После того как будут выполнены перечисленные выше действия, надо остановить процесс записи макроса. Для этого нужно щелкнуть на кнопке Остановить запись или в меню Сервис выбрать команду Макрос | Остановить запись.

Можно увидеть текст записанного макроса. Для этого надо в меню Сервис | Макрос выбрать команду Макросы, затем в диалоговом окне Макросы выбрать имя макроса и щелкнуть на кнопке Изменить. В результате этих действий откроется окно Microsoft Visual Basic, в котором будет находиться макрос — программа (процедура) на языке программирования Visual Basic.

### Запуск макроса

Для того чтобы запустить макрос, нужно:

- 1. В меню Сервис выбрать команду Макрос | Макросы.
- 2. В появившемся диалоговом окне Макрос (рис. 11.4) выбрать имя макроса, который нужно запустить.
- 3. Щелкнуть на кнопке Выполнить.

Процесс запуска макроса можно облегчить, если создать командную кнопку, обеспечивающую запуск макроса, и поместить ее на одну из панелей инструментов.

Для того чтобы создать командную кнопку, обеспечивающую запуск макроса, нужно:

1. В меню Сервис выбрать команду Настройка.

160

- 2. Во вкладке Команды диалогового окна Настройка (рис. 11.5) в списке Категории выбрать Макросы.
- 3. Захватить изображение настраиваемой кнопки и перетащить его на одну из панелей инструментов (чтобы "захватить и перетащить", нужно: установить указатель мыши на изображение командной кнопки ("рожицы"), нажать левую кнопку мыши, удерживая ее нажатой, переместить указатель мыши на изображение одной из панелей инструментов и отпустить кнопку мыши).

| Макрос                                 | <u></u>     |
|----------------------------------------|-------------|
| Им <u>я</u> макроса:                   |             |
| Новый_заказ                            | Выполнить   |
| Новый_заказ                            | Отмена      |
|                                        | Войти       |
|                                        | Изменить    |
|                                        | Создать     |
|                                        | 👱 🛛 Удалить |
| Находится е: Этакнига                  |             |
| Описание<br>Очищает поля бланка заказа |             |

Рис. 11.4. Запуск макроса. В диалоговом окне Макрос перечислены все доступные макросы

| <b>астро</b> йка                                |                                                                   | 2           |
|-------------------------------------------------|-------------------------------------------------------------------|-------------|
| Панели инструментов                             | манды Параметры                                                   |             |
| Чтобы добавить конанду команду из этого окна на | а панелі> инструментов, выберите категорию и перетащите<br>анель. |             |
| Категории:                                      | Команды:                                                          |             |
| Окна и справка                                  | Настраиваемая команда меню                                        | ~           |
| Автофигуры                                      | Настранваемая кнопка                                              |             |
| ІДиаграмма<br>Веб<br>Формы<br>З Элементь вления |                                                                   | CONTRACT OF |
| Магросы<br>Встроенные меню<br>Новое меню        |                                                                   | +           |
| Выделенная команда:                             |                                                                   |             |
| Описание                                        | менить выделенный объект 📩                                        |             |
| 0                                               | Закрыть                                                           | 12.00       |

Рис. 11.5. Диалоговое окно Настройка

В результате перечисленных выше действий на панели инструментов появится стандартная кнопка запуска макроса, которую нужно настроить (кнопка **Изменить выделенный объект** в окне, показанном на рис. 11.5, станет доступной).

Процесс настройки командной кнопки:

- □ назначить кнопке макрос;
- 🗖 определить имя кнопки;
- 🗖 изменить значок на кнопке.

#### Назначение макроса командной кнопке

Для того чтобы назначить командной кнопке макрос, нужно щелкнуть на кнопке Изменить выделенный объект (см. рис. 11.5) и в появившемся меню выбрать команду Назначить макрос (рис. 11.6). Затем в появившемся диалоговом окне Назначить макрос (рис. 11.7) нужно выбрать макрос для настраиваемой командной кнопки.

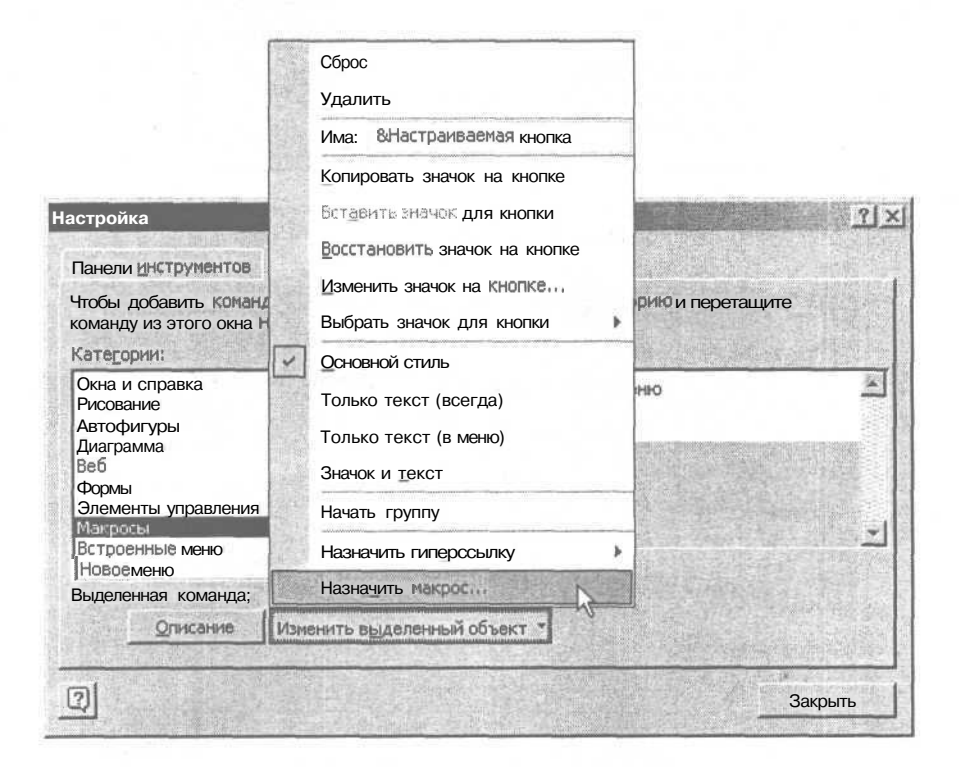

Рис. 11.6. Назначение макроса командной кнопке

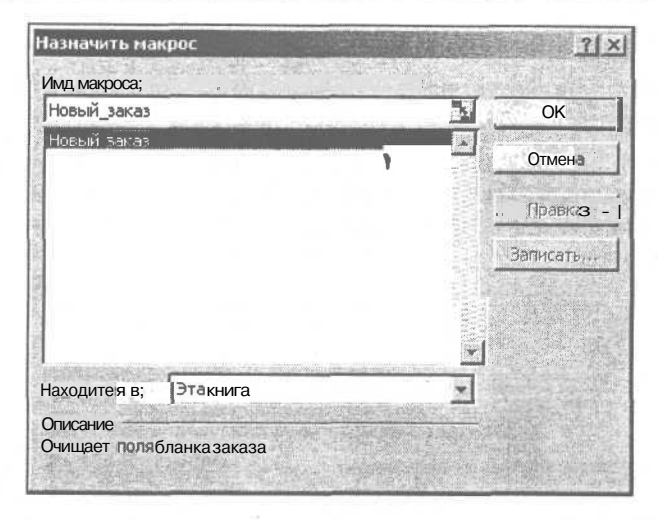

Рис. 11.7. Выбор макроса для настраиваемой командной кнопки

#### Определение имени командной кнопки

Для того чтобы определить имя командной кнопки, нужно еще раз щелкнуть на кнопке **Изменить выделенный объект**, выбрать в появившемся списке строку Имя и ввести имя кнопки (рис. 11.8), в качестве которого обычно используют имя макроса.

|        | C <u>6</u> poc                |   |
|--------|-------------------------------|---|
|        | Удалить                       |   |
| 1      | Инд: Новый заказ              |   |
|        | Копировать значок на кнопке   |   |
|        | Вставить значок для кнопки    |   |
|        | Восстановить значок на кнопке |   |
|        | Изменить значок на кнопке     |   |
|        | Выбрать значок для кнопки     | • |
| -      | Основной стиль                |   |
|        | Только текст (всегда)         |   |
|        | Только текст (в меню)         |   |
|        | Значок и текст                |   |
|        | Начать сруппу                 |   |
| Sec. 1 | Назначить гиперссылку         | * |
|        | Назначить макрос              |   |

Рис. 11.8. Определение имени новой командной кнопки

#### Изменение значка на командной кнопке

Изменить значок на командной кнопке можно двумя способами: выбрать один из стандартных или создать уникальный.

Чтобы заменить значок, находящийся на кнопке, нужно щелкнуть кнопку **Изменить выделенный объект,** в появившемся меню выбрать команду **Выбрать значок для кнопки** и щелкнуть на картинке, которую нужно поместить на командную кнопку (рис. 11.9).

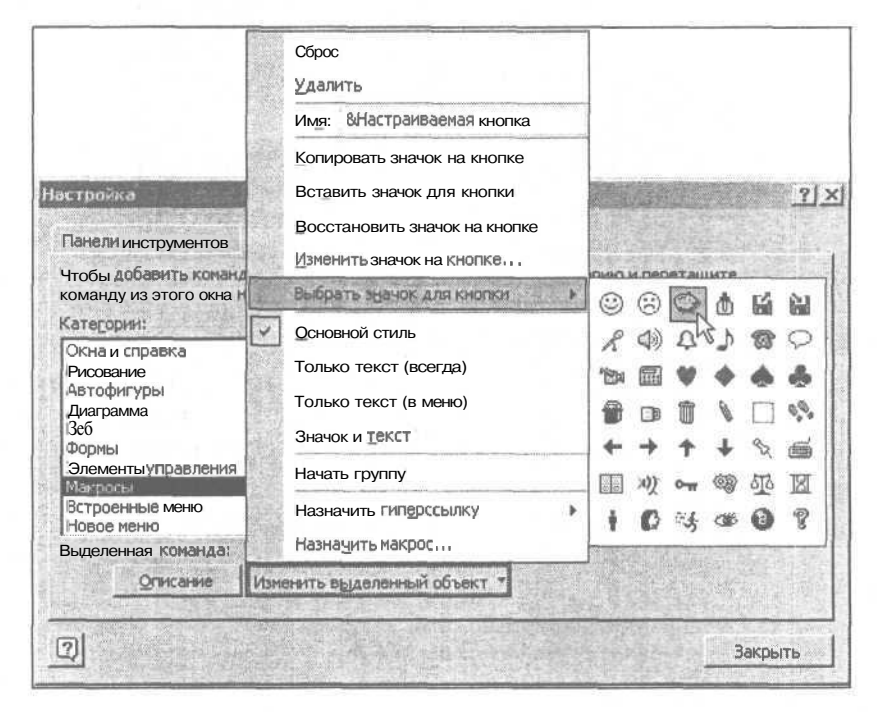

Рис. 11.9. Выбор значка для командной кнопки

Чтобы создать уникальный значок или изменить существующий, нужно в меню, которое появляется в результате щелчка на кнопке Изменить выделенный объект, выбрать команду Изменить значок на кнопке. В результате этих действий на экране появится диалоговое окно простого графического редактора (рис. 11.10).

В Редакторе кнопок картинка рисуется по точкам. В поле **Рисунок** находится увеличенное изображение картинки, а в поле **Просмотр** — реальное. Для того чтобы нарисовать точку текущим цветом (вышелен в палитре рамкой), нужно просто щелкнуть левой кнопкой мыши в поле **Рисунок** (повторный щелчок стирает нарисованную точку). Чтобы изменить текущий цвет, нужно щелкнуть на соответствующем квадратике палитры. Кнопки со стрелками, находящиеся в группе **Перемещение**, позволяют сдвигать рисунок в соответствующем направлении. Сдвиг возможен, если в поле рисунка есть пустая строка или столбец. Например, метлу на рис. 11.10 можно сдвинуть на одну строку вверх или на две строки вниз.

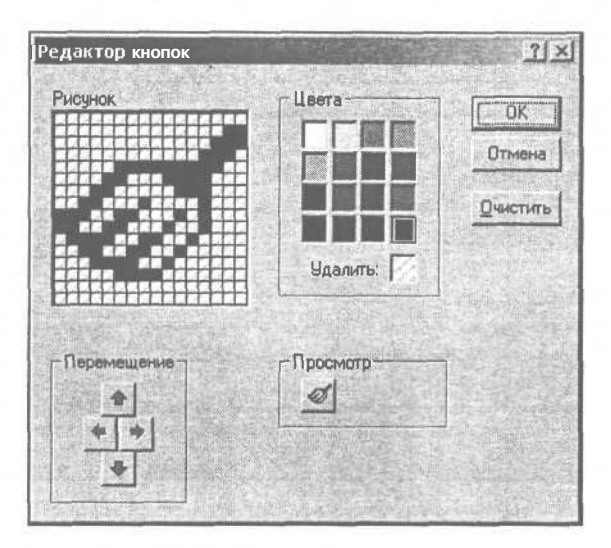

Рис. 11.10. В окне Редактор кнопок можно изменить картинку на командной кнопке

После того как командной кнопке будет назначен макрос, определено название кнопки и изменен значок, диалоговое окно **Настройка** можно закрыть. Теперь, для того чтобы запустить макрос, достаточно щелкнуть на созданной командной кнопке.

### Разработка макроса

Процесс разработки макроса рассмотрим на примере разработки макроса Зебра, который закрашивает через одну строки диапазона, выделенного пользователем (попробуйте сделать эту работу вручную, например, для пятнадцати строк!).

Чтобы начать разработку макроса, нужно в меню Сервис | Макрос выбрать команду Макросы, в поле Имя макроса появившегося диалогового окна Макросы ввести имя макроса, в списке Находится в — выбрать файл, в который будет помещен макрос, и щелкнуть на кнопке Создать.

В результате этих действий в книгу Excel будет добавлен модуль программы VBA и на экране появится окно Microsoft Visual Basic (рис. 11.12) среды разработки макросов. Окно Visual Basic разделено на области. В области редактора кода (текста программы) находится заготовка макроса — процедура

Зебра. Между инструкциями Sub зебра () и End Sub нужно набирать инструкции макроса.

| Зебра                     | BE BE | аполнита       |
|---------------------------|-------|----------------|
|                           |       | Отмена         |
|                           |       | <u> </u> Войти |
|                           | U.    | оменить        |
|                           |       | Создать N      |
|                           | * >   | далять         |
| Находится в: PERSONAL.XLS | 🔳 Пар | аметры, "      |

Рис. 11.11. Начало разработки макроса

| Microsoft Visual Basic - Книга                                                                    | 1 - [Module1 (Code)]                                                              |                                         |
|---------------------------------------------------------------------------------------------------|-----------------------------------------------------------------------------------|-----------------------------------------|
| 😽 File Edit View insert F                                                                         | grmat <u>D</u> ebug <u>R</u> un Iools <u>A</u> dd-Ins <u>Wi</u> ndow <u>H</u> elp | - ð ×                                   |
| Na                                                                                                | ちる・二三股成時或次回                                                                       |                                         |
| Project - VBAProject                                                                              | (General) se6pa                                                                   |                                         |
|                                                                                                   | Sub Зебра ()                                                                      |                                         |
| S S VBAProject (Книга1)<br>i B Лист1 (Лист1)<br>i B Лист2 (Лист2)<br>— Ш) Лист3(Лист3)<br>— Хлига | End Sub                                                                           |                                         |
| Properties - Module1                                                                              |                                                                                   |                                         |
| Module1 Module                                                                                    |                                                                                   | and and and and and and and and and and |
| Alphabetic   Categorized                                                                          |                                                                                   | 語                                       |
| (Name) Module1                                                                                    |                                                                                   |                                         |
|                                                                                                   |                                                                                   |                                         |
|                                                                                                   |                                                                                   |                                         |
|                                                                                                   |                                                                                   |                                         |
|                                                                                                   |                                                                                   | . <u>)</u>                              |

Рис. 11.12. Microsoft Visual Basic — среда разработки макросов

Для записи макросов используют объектно-ориентированный язык программирования Visual Basic for Applications (VBA). Ниже приведен текст макроса зебра.

```
Sub Зебра()

Dim myRange As Range ' диапазон

Dim aRow As Range ' строка

Set myRange = Application.Selection

n = 1 ' счетчик строк

For Each aRow In myRange.Rows

If (n Mod 2') <> 0 Then

aRow.Interior.ColorIndex = 35

End If

n = n + 1

Next
```

End Sub

Вводят текст макроса в окне редактора текста (кода) программы обычным образом. Ключевые слова языка программирования (Dim, AS, For, If, End и др.) можно набирать как большими, так и маленькими буквами, редактор кода выполнит их преобразование к стандартному виду.

В процессе ввода текста макроса редактор кода проверяет введенные инструкции. Проверка очередной инструкции выполняется после нажатия клавиши <Enter>. Если инструкция не содержит ошибок, то редактор преобразует ее к стандартному виду: где надо — добавит пробелы, выделит ключевые слова и комментарии цветом. Если в инструкции есть ошибка, редактор выделит ее красным цветом и обозначит наиболее вероятное место ошибки.

В процессе набора текста программы редактор кода выводит подсказки. Например, во время набора инструкции Dim, объявляющей переменную программы, сразу после набора слова as на экране автоматически появляется список (рис. 11.13), в котором программист может выбрать нужный тип данных.

| (General)                  | 💌 Зебра                                                             |
|----------------------------|---------------------------------------------------------------------|
| Sub 3e6pa()<br>dim myRange | as                                                                  |
| End Sub                    | QueryTable QueryTable Range RecentFile RecentFile S RoutingSlip RTD |

Рис. 11.13. Список типов данных VBA, выведенный системой подсказки

Для объектов редактор кода выводит список свойств и методов. Как только программист наберет имя объекта и точку, так сразу появляется список свойства и методов этого объекта (рис. 11.14). Программисту остается только выбрать нужный элемент списка.

| (General) |     | 🔄 🗍 Зебра                                                                          |                                                                                                    |
|-----------|-----|------------------------------------------------------------------------------------|----------------------------------------------------------------------------------------------------|
| 5         | Sub | Зебра ()<br>Dim myRange As Range<br>Dim aRow As Range '<br>set myRange = applicati | строка<br>оп.                                                                                                    |
| 1         | End | Sub                                                                                | SaveWorkspace                                                                                                    |
| 「「「       |     |                                                                                    | J     SetDefaultChart       Image: Margin and the set of the set of the |

Рис. 11.14. Список свойств и методов, выведенный системой подсказки

Таким образом, встроенная система подсказок существенно облегчает процесс набора текста макроса.

После того как макрос набран (рис. 11.15), его можно запустить из книги Excel обычным образом — выбором имени макроса в диалоговом окне Макросы.

| (General) 3e6pa |     | )Зебра                                      |
|-----------------|-----|---------------------------------------------|
| and a second    | Sub | Sebpa()<br>Dim myRango As Rango - Typerarga |
|                 |     | Dim aRow As Range ' crpoka                  |
|                 |     | Set myRange - Application.Selection         |
| all states      |     | n - 1 ' счетчик строк                       |
| - Mager         |     | For Each aRow In myRange.Rows               |
| 22              |     | If (n Hod 2) O 0 Then                       |
| 1 Br            |     | aRow.Interior.ColorIndex - 35               |
| 1               |     | End If                                      |
| 195             |     | n = n + 1                                   |
|                 |     | Next                                        |
|                 | End | Sub                                         |

Рис. 11.15. Текст макроса Зебра набран

Для того чтобы увидеть работу макроса зебра, нужно переключиться в окно книги Excel и выделить фрагмент таблицы, которая должна быть отформатирована (рис. 11.16). В меню **Сервис** | **Макрос** нужно выбрать команду Макросы, в появившемся диалоговом окне Макросы -- макрос Зебра и щелкнуть на кнопке Выполнить.

Результат работы макроса приведен на рис. 11.17

|    | A                    | В                                     |
|----|----------------------|---------------------------------------|
| 1  | Телефоны             |                                       |
| 2  | Модель               | Характеристика                        |
| 3  | Panasonic KX-TS 15   | памать, промкая са язь                |
| 4  | Panasonic KX-TS 17   | Ломять,, промкая связь, жки           |
| 5  | Panasonic KX-TS 27MX | память, промкая связь, ЖКИ, 2 линии   |
| 6  | Panasonic KX-TMS32   | память, ромкая связь, ЖКИ, ею         |
| 7  | Panasonic KX-TS2360  | повтор посл.номера                    |
| 8  | Panasonic KX-TS2361  | DOM ATE                               |
| 9  | Panasonic KX-TS2362  | память, жки                           |
| 10 | Panasonic KX-TS2365  | память, ПОМКАЯ СВязь, ЖКИ, автодоваен |
| 11 | Panasonic KX-TC 1005 | ЗЭМГцламять 1                         |
| 12 | Panasonic KX-TC 1019 | З9МГц, записная книжка                |
| 13 | Panasonic KX-TC 1025 | ЗЭМГц, набор на базе                  |
| 14 | Panasonic KX-TC 1045 | ЗЭМГц, е/о, память                    |
| 15 | Panasonic KX-TC 1070 | ЗЭМПЦ+стацион телефон,память          |
| 16 | Panasonic KX-TC 1225 | ЗЭМГц, ЖКИ, набор на базе             |
| 17 | Panasonic KX-TC 1245 | ЗЭМГц, ЖКИ, мо, набор на базе         |
| 18 | 1                    |                                       |

Рис. 11.16. Перед запуском макроса Зебра нужно выделить фрагмент таблицы, форматирование которого нужно выполнить

| A.M. | A                    | B 1. 200 (1997)                        |
|------|----------------------|----------------------------------------|
| 1    | Телефоны             |                                        |
| 2    | Модель               | Характеристика                         |
| 3    | Panasonic KX-TS 1 5  | память, промкая связь                  |
| 4    | Panasonic KX-TS 17   | память, промкая се язь, ЖКИ            |
| 5    | Panasonic KX-TS 27MX | память, промкая связь, ЖКИ, 2 линии    |
| 6    | Panasonic KX-TMS32   | память, промкая связь, ЖКИ, а/о        |
| 7    | Panasonic KX-TS2360  | повтор посл.номера                     |
| 8    | Panasonic KX-TS2361  | память                                 |
| 9    | Panasonic KX-TS2362  | память, ЖКИ                            |
| 10   | Panasonic KX-TS2365  | память, промкая связь, ЖКИ, автодозвон |
| 11   | Panasonic KX-TC 1005 | 39МГц,память                           |
| 12   | Panasonic KX-TC 1019 | 39MГц, записная книжка                 |
| 13   | Panasonic KX-TC 1025 | З9МГц, набор на базе                   |
| 14   | Panasonic KX-TC 1045 | З9МГц, а/о, память                     |
| 15   | Panasonic KX-TC 1070 | З9МГц,+стацион. телефон,память         |
| 16   | Panasonic KX-TC 1225 | З9МГц, ЖКИ, набор на базе              |
| 17   | Panasonic KX-TC 1245 | ЗЭМГЦ, ЖКИ, а/о, набор на базе         |
| 18   |                      |                                        |

Рис. 11.17. Результат работы макроса Зебра

Для разработанного макроса, так же, как и для записанного, можно создать командную кнопку.

### Функция пользователя

Программист может написать в среде Visual Basic функцию и использовать ее в формулах так же, как стандартные функции Excel.

### Создание функции пользователя

Процесс создания функции пользователя рассмотрим на примере функции ргор, значением которой является денежная величина, записанная словами (прописью). Например, значение prop(273) — это строка Двести семьдесят три рубля.

Как и макрос, функция программиста может находиться в модуле рабочей книги, в модуле книги персональных макросов (personal.xlc) или в модуле надстройки — специальной книге, предназначенной для хранения макросов и функций программиста.

Для того чтобы начать работу над функцией программиста, которую предполагается сохранить в файле-надстройке, специально предназначенном для этой функции, надо открыть (создать) новую книгу и в меню Сервис выбрать команду Макрос | Редактор Visual Basic. Затем в открывшемся окне Microsoft Visual Basic надо щелкнуть правой кнопкой мыши в строке VBAProject (Книга1) диалогового окна Project - VBAProject и в появившемся контекстном меню выбрать команду Insert | Module (рис. 11.18).

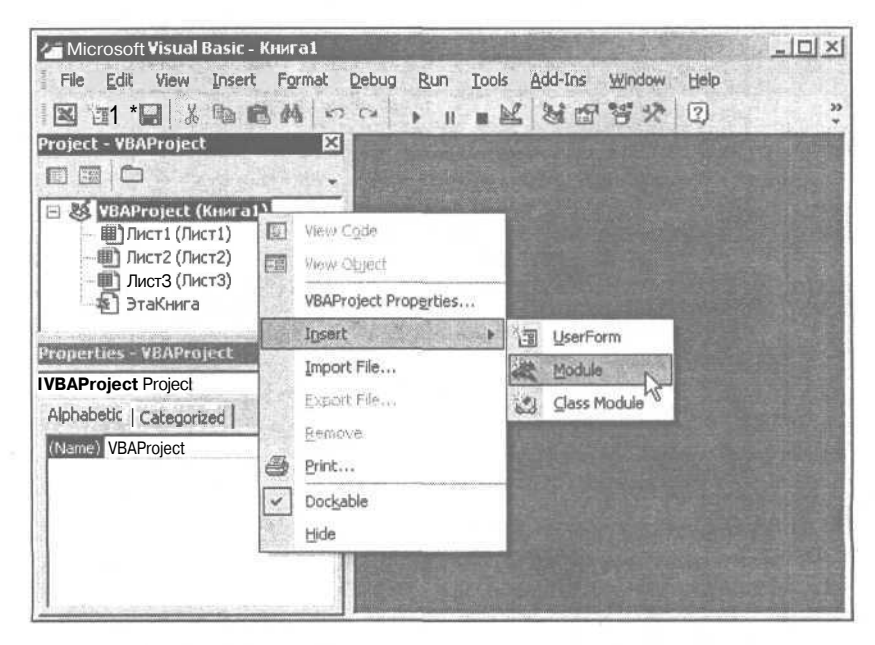

Рис. 11.18. Добавление модуля VBA в рабочую книгу

В результате этих действий в книгу будет добавлен модуль VBA и откроется окно редактора кода, в котором можно набирать инструкции функции.

Текст функции ргор приведен ниже. Обратите внимание на константы a1, a2, a3 и a4. Количество символов между первыми буквами всех слов в этих константах должно быть равно одиннадцати (между первыми буквами слов *сто* и *двести*, *двести* и *триста* и т. д.). Если слово состоит из двенадцати символов, то следующее слово примыкает к нему вплотную (между четырнадцать и пятнадцать пробела нет). Обратите внимание на последовательность символов & \_ (между & и \_ обязательно должен быть пробел). Символ & обозначает операцию соединения строковых констант, а символ \_ указывает, что инструкция продолжается на следующей строке текста программы.

```
' Модуль содержит функцию prop,
```

```
которая возвращает значение денежной суммы прописью.
```

' Для того чтобы воспользоваться функцией,

```
' нужно указать ее имя в формуле.
```

- ' У функции один параметр, в качестве которого
- и можно указать число или ячейку таблицы.

```
' Например: =prop(D14) или =prop(273)
```

•

(с) Культин Н.Б., 2002

\$

Const lsbs = 12 ' длина подстроки

Const al = "CTO ··· & лвести триста четыреста 11 "ПЯТЬСОТ шестьсот СЕМЬСОТ восемьсот девятьсот " & \_\_\_ Const a2 = "десять двадцать тридцать сорок "пятьдесят шестьдесят семьдесят восемьдесят девяносто" **Const** a3 = "одиннадцать двенадцать тринадцать четырнадцать " & "пятнадцать шестнадцать семнадцать восемнадцатьдевятнадцать" Const a4 = "OIMH два TDN четыре = "пятъ шесть семь восемь девять

' Возвращает подстроку с номером п

```
Private Function substr(st As String, ByVal n As Integer) As String
```

```
If n <> 0 Then
```

```
substr = RTrim(Mid(st, (n - 1) * lsbs + 1, lsbs)) + " "
Else
```

```
substr = ""
```
### Microsoft Excel. Быстрый старт

### End If

```
End Function
```

```
' Вывод прописью числа от 1 до 999
Private Function i2s(ByVal n As Integer, Optional t As Integer = 0)
       As String
    ' Количество
    Dim s As Byte ' сотен
    Dim d As Byte ' десятков
    Dim e As Byte ' единиц
    Dim buf As String
    s = n \ 100
    d = (n Mod 100) \ 10
    e = n \mod 10
    ' сотни
    If s o 0 Then
       buf = substr(al, s)
    End If
    ' десятки
    Select Case d
       Case Is >= 2
         buf = buf + substr(a2, d)
       Case 1
          If e <> 0 Then
             buf = buf + substr(a3, e)
          Else: buf = buf + substr(a2, 1)
          End If
    End Select
    ' единицы
    If (d \leftrightarrow 1) And (e \leftrightarrow 0) Then
        If (t = 1) And (e \le 2) Then
```

' здесь одна и две тысячи

```
If e = 1 Then
```

Глава 11. Макросы и функции пользователя\_

```
buf = buf + "одна "
            Else
               buf = buf + "две "
            End If
        Else
           buf = buf + substr(a4, e)
        End If
    End If
    i2s = buf
End Function
Function prop (Число As Double) As String
    n = Fix(Число)

    целая часть d – рубли

    кор = (Число * 100) Мод 100 ' дробная часть d – копейки
   Dim t As Integer ' тысячи
   Dim e As Integer ! "просто" рубли
   Dim buf As String
    t = (n Mod 1000000) \ 1000
    e = n \mod 1000
    ' тысячи
    If t > 0 Then
       buf = buf + i2s (t, 1)
        If t >= 11 And t <= 14 Then
           buf = buf + "тысяч "
        Else
           t = t Mod 10
           Select Case t
             Case 0, 5 To 9
               buf = buf + "тысяч "
             Case 2 To 4
                buf = buf + "тысячи "
             Case 1
                buf = buf + "тысяча "
```

```
End Select
      End If
  End If
 ' "просто" рубли
 If e > 0 Then
    buf = buf + i2s(e)
 End Tf
 e = e Mod 100
 If e \ge 11 And e \le 15 Then
    buf = buf + "рублей"
  Else ' по последней цифре
     e = e Mod 10
     Select Case e
       Case 0, 5 To 9
         buf = buf + "рублей"
       Case 2 To 4
         buf = buf + "рубля"
       Case 1
          buf = buf + "рубль"
     End Select
End If
If kop <> 0 Then
   buf = buf + Str(kop) + "коп."
Else
   buf = buf + " 00 KOT."
End If
buf = UCase(Left(buf, 1)) + Mid(buf, 2)
prop = buf
```

### End Function

После того как инструкции функции будут введены в окно редактора кода, можно проверить, как функция работает. Для этого надо переключиться в окно книги и создать тестовую таблицу (рис. 11.19) в ячейку сю которой нужно ввести формулу = prop (F8).

Если текст функции набран правильно, то в ячейке таблицы должен появиться текст, соответствующий содержимому ячейки F8. После проверки работоспособности функции тестовую таблицу можно удалить с листа книги.

| 2 | Наименование | Цена   | Кол-во | Сумма   |
|---|--------------|--------|--------|---------|
| 3 | 1 :Тетрадь   | 6,50p. | 10     | 65,00p. |
| 1 | 2 Карандаш   | 1,50p. | 5:     | 7,50p.  |
| 5 | з Ручка      | 2,50p. | 5      | 12,50p  |
| 5 | 4 Линейка    | 3,00p. | 1      | 3,00p.  |
| 7 | 5 Резинка    | 0,50p. | 3]     | 1,50p   |
| 3 |              |        |        | 89.50p  |

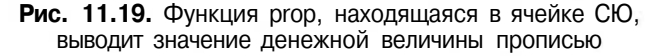

После проверки работоспособности функции рабочую книгу, в которой находится модуль VBA, надо сохранить в формате *надстройки Excel* (надстройка — это специальная книга, предназначенная для хранения функций, которые могут использоваться в формулах).

Перед тем как сохранить книгу в формате настройки, следует задать имя надстройки. Для этого надо в меню Файл выбрать команду Свойства и в поле Название диалогового окна Свойства (рис. 11.20) ввести имя надстройки. В этом же окне, в поле Заметки, нужно ввести краткое описание надстройки.

| Свойства: Книга1     | 2                                                                                                    |
|----------------------|----------------------------------------------------------------------------------------------------|
| Общие Документ       | Статистика   Состав   Прочие                                                                             |
| Название:            | Prop                                                                                                    |
| Tema:                | T                                                                                                    |
| Автор:               | Культин Н.Б.                                                                                             |
| Руководитель:        |                                                                                                    |
| <u>Учреждение</u> :  |                                                                                                    |
| [руппа:              | Γ                                                                                                    |
| Ключевые слова:      |                                                                                                    |
| <u>З</u> аметки:     | Содержит функцию ргор, которая<br>выводит значение денежной величины<br>прописью. (с) Культин Н.Б., 2002 |
| База<br>гиперссылки: |                                                                                                    |
| Шаблон:              |                                                                                                    |
| Создать рисун        | ок для предварительного просмотра                                                                        |
| a second             | ОК 1 Отмена                                                                                              |

Рис. 11.20. В диалоговом окне Свойства нужно задать имя надстройки и ее краткое описание

| •Сохранение до   | окумента                   |              |                | ? x       |
|------------------|----------------------------|--------------|----------------|-----------|
| Папка:           | Addins                     | • (= []      | Q x 🖄 🖽 * Ceps | ИС        |
| ()<br>Журнал     |                            |              |                |           |
| Мои<br>документы |                            |              |                |           |
| Рабочий стол     |                            |              |                |           |
| *<br>Избранное   |                            |              |                |           |
| Мое сетевое      | Имя файла; ргор            |              |                | Сохранить |
| окружение        | Тип файла: Надстройка Місі | rosoft Excel |                | Отмена    |

Рис. 11.21. Сохранение рабочей книги в формате надстройки

| AProject - Project Properties                                                                                  |            | 1000    |                             |
|----------------------------------------------------------------------------------------------------|------------|---------|-----------------------------|
| ieneral   Protection                                                                                           |            |         |                             |
| Designabilizma                                                                                                 |            |         |                             |
| VBAProject                                                                                                    | 1211 ES ED | THE SEC |                             |
| Project Description:                                                                                           | alaan i    |         |                             |
| 1                                                                                                    |            |         |                             |
| Help File Name:                                                                                                |            |         | Project Help<br>Context ID: |
| prop.chm                                                                                                    |            |         | 0                           |
| Conditional Compilation Arguments                                                                              |            |         |                             |
|                                                                                                    |            | H. Hand |                             |
| and the second second                                                                                          |            |         |                             |
|                                                                                                    |            | N.SEA   | and the second              |
| and a second second second second second second second second second second second second second second second |            |         | - 10                        |

Рис. 11.22. Если для надстройки есть файл справки, то его имя нужно указать в диалоговом окне VBAProject - Project Properties

После того как будет задано имя надстройки, нужно в меню **Файл** выбрать команду **Сохранить**, в диалоговом окне **Сохранение файла** выбрать тип файла – **Надстройка Microsoft Excel (\*.xla)** и ввести имя файла-надстройки (рис. 11.21). Обратите внимание, в результате выбора типа файла **Надстрой**-

ка Microsoft Excel (\*.xla) Excel автоматически сменит текущую папку в списке Папка на папку AddIns, предназначенную для файлов-надстроек.

После того как надстройка будет сохранена, книгу-надстройку можно закрыть.

Если предполагается, что созданную функцию помимо самого разработчика будут использовать другие пользователи, то рекомендуется создать файл справки, например при помощи Microsoft Help Workshop или Microsoft HTML Help Workshop. Microsoft Help Workshop создает файл справки в формате Ыр, а Microsoft HTML Help Workshop в более современном формате chm. После того как файл справки будет создан, нужно связать надстройку и файл справки. Для этого в окне Visual Basic надо щелкнуть правой кнопкой мыши в строке VBAProject, в появившемся контекстном меню выбрать команду VBAProject Properties и в поле Help File Name появившегося диалогового окна (рис. 11.22) ввести имя файла справки.

### Использование функции пользователя

Для того чтобы функция пользователя, находящаяся в файле-надстройке, была доступна в формулах рабочего листа, нужно:

- 1. Поместить файл-надстройку в папку Addlns папку надстроек.
- 2. Подключить надстройку.

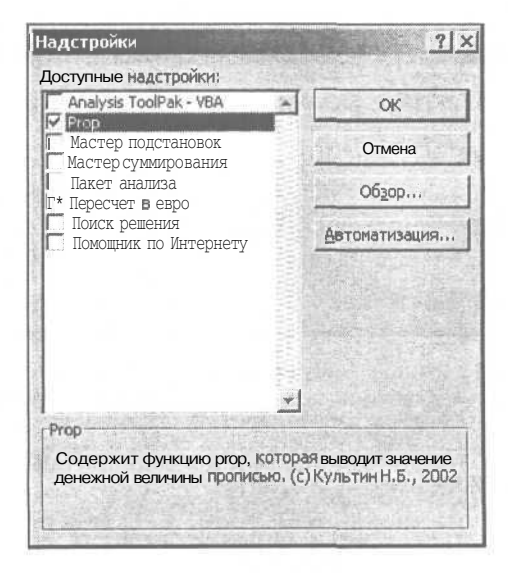

Рис. 11.23. Подключение надстройки

Папка надстроек AddIns, как правило, находится в каталоге C:\Document and Settings\*User*\Application Data\Microsoft, где *User* - имя, которое вводит пользователь при входе в Windows.

Подключение надстройки выполняется в диалоговом окне **Надстройки** (рис. 11.23), которое становится доступным в результате выбора в меню **Сервис** команды **Надстройки**. В диалоговом окне **Надстройки** перечислены доступные надстройки, которые можно подключить к документу.

После подключения надстройки в ячейку таблицы можно ввести формулу, обеспечивающую вызов функции, находящейся в надстройке. Сделать это можно вручную, набрав в нужной ячейке таблицы формулу =prop (Ячейка), или при помощи Мастера функций. Для активизации Мастера функций нужно щелкнуть на находящейся в строке формул командной кнопке Вставка функции или в меню Вставка выбрать команду Функция. В списке Категория диалогового окна Мастер функций нужно выбрать Определенные пользователем, а в списке функций — функцию (рис. 11.24), которую надо вставить в ячейку таблицы. Затем, после щелчка на кнопке ОК, в диалоговом окне Аргументы функции нужно задать аргументы функции (для функции ргор — ячейку, в которой находится числовое представление денежной величины).

| Мастер функций - шаг 1 из 2                                                       | ? ×               |
|-----------------------------------------------------------------------------------|-------------------|
| Поиск функции;                                                                    | <b>和任何</b> 。"李靖不是 |
| Введите краткое описание действия, которое ну выполнить, и нажмите кнопку "Найти" | ужно Найти        |
| Категория: Определенные пользователем                                             |                   |
| Выберите функцию:                                                                 |                   |
| C Drop                                                                            |                   |
| ргор(Число)<br>Справка недоступна.                                                |                   |
| Справка по этой функции Он                                                        | С Отмена          |

Рис. 11.24. Функцию пользователя можно вставить в ячейку таблицы при помощи Мастера функций

### Yes, It Works!

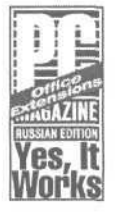

В рамках конкурса Office Extensions, проводимого фирмой Microsoft, надстройка prop прошла тестирование в лаборатории журнала "PC Magazine/Russian Edition" и получила логотип "Yes, It works Office Extensions".

Надстройка Prop опубликована на странице Office Extensions сайта Microsoft (http://www.microsoft.ru/offext) в разделе A (рис. 11.25), откуда ее можно бесплатно скачать.

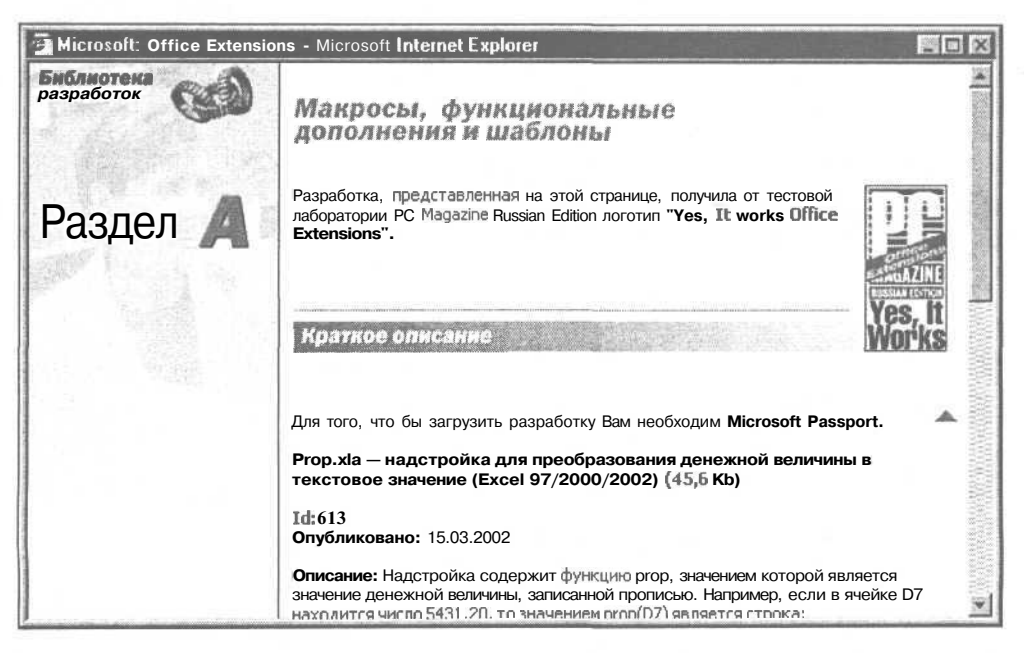

Рис. 11.25. Разработанная автором надстройка Prop опубликована на сайте Microsoft

На странице Office Extensions можно найти и другие полезные функции и надстройки, в том числе и разработанную автором надстройку nk. Надстройка nk содержит процедуру ShowBmpFile, которая выводит в отдельном окне иллюстрацию (содержимое bmp-файла), имя которого находится в текущей ячейке таблицы Excel.

# Глава 12

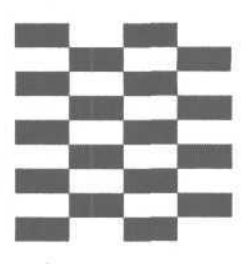

# Примеры таблиц

В этой главе представлены таблицы, демонстрирующие использование формул и функций.

# Счет

Назначение таблицы счет (рис. 12.1) — вычислить сумму покупки (заказа).

| -    | A    |              |               |            | 1000 C 2 2 10 |
|------|------|--------------|---------------|------------|---------------|
| 1    | Счет |              |               |            |               |
| 2    |      | Наименование | Цена          | Кол-во     | Сумма         |
| 4    | 1    |              |               |            | 0,00p.        |
| 5    | 2    |              |               |            | 0,00p.        |
| 6    | 3    |              |               |            | 0,00p.        |
| :7   | 4    |              |               |            | 0,00p.        |
| В    | 5    |              |               |            | 0,00p.        |
| 9    | 6    |              |               |            | 0,00p.        |
| 10   | 7    |              |               |            | 0,00p.        |
| 11   | 8    |              |               | i i        | OflOp.        |
| 12   | 9    |              |               |            | 0,00p.        |
| '13" | 10   |              |               |            | 0,00p.        |
| 14   |      |              |               | і Итого:   | † 0,00p.      |
| 15   |      |              | З там числе H | IДС (20%): | t 0 OOp       |
| 16   |      |              |               |            |               |

Рис. 12.1. Таблица Счет

Сумма по каждому наименованию вычисляется путем умножения цены единицы товара (услуги) на количество единиц. Формулу, обеспечивающую этот расчет, нужно ввести вручную только в ячейку Е4. Остальные ячейки столбца Е нужно заполнить формулами при помощи операции быстрого заполнения (команда Правка | Заполнить | Вниз).

**Формула** =E14\*0, 2 **ВВОДИТСЯ В Ячейку** E15 **Вручную. Формула** =СУММ (E4:E13) в ячейку E14 также вводится вручную, но можно воспользоваться операцией автосуммирования. Для этого сначала нужно щелкнуть в ячейке E14, а затем — на командной кнопке **Автосумма** стандартной панели инструментов.

# Ведомость

Назначение таблицы Ведомость (рис. 12.2) очевидно: рассчитать зарплату при почасовой оплате. Начисленная сумма вычисляется как произведение часовой ставки на количество отработанных часов. Сумма, которую получает сотрудник, меньше начисленной на величину подоходного налога.

|     | Α  | В        | C                   | D     | E         | F        | G       |
|-----|----|----------|---------------------|-------|-----------|----------|---------|
|     | 1  | Ведомос- | ть                  |       |           |          |         |
| 3   | 2  | ФИО      | Ставка<br>(руб/час) | Часов | Начислено | К выдаче | Подпись |
| 4   | 1  |          |                     |       | 0,00      | 0,00     |         |
| 5   | 2  |          |                     |       | 0,00      | 0,00     |         |
| 6   | 3  |          |                     |       | 0,00      | 0,00     |         |
| 7   | 4  |          |                     |       | 0,00      | 0,00     |         |
| 8   | 5  |          |                     |       | 0,00      | 0,00     |         |
| 9   | 6  |          |                     |       | 0,00      | 0,00     |         |
| 10  | 7  |          |                     |       | 0,00      | 0,00     |         |
| 11  | 8  |          |                     |       | 0,00      | 0,00     |         |
| 12  | 9  |          |                     |       | 0,00      | 0,00     |         |
| 13  | 10 |          |                     |       | 0,00      | 0,00     |         |
| 14  | 11 |          |                     |       | 0,00      | 0,00     |         |
| 15  | 12 |          |                     |       | 0,00      | 0,00     |         |
| 16  | 13 |          |                     |       | 0,00      | 0,00     |         |
| 17  | 14 |          |                     |       | 0,00      | 0,00     |         |
| 18  | 15 |          |                     |       | 0,00      | 0,00     |         |
| 19  |    |          |                     |       | Всего:    | 0,00     |         |
| "20 |    |          |                     |       |           |          |         |

L=CYMM(E4:E18)

Рис. 12.2. Таблица Ведомость

Для того чтобы шапка таблицы имела вид, приведенный на рисунке, перед вводом текста в ячейки вз: G3 для этих ячеек надо, используя команду Формат | Ячейки, установить (на вкладке Выравнивание): Выравнивание по вертикали — по центру; Отображение — переносить по словам.

Столбец порядковых номеров нужно заполнить, используя операцию быстрого заполнения (Правка | Заполнить | Прогрессия).

Формулы нужно ввести в ячейки E4 и F4 и затем, используя операцию Заполнить вниз (отдельно для столбцов E и F), заполнить формулами остальные ячейки таблицы.

Для ячеек столбцов с, Е и F можно задать формат Денежный.

# Прайс-лист

Таблица прайс-лист (рис. 12.3) предназначена для пересчета цены товара из долларов в рубли по текущему курсу.

|    |    |                  |            | -=C4*C\$20  |
|----|----|------------------|------------|-------------|
|    | A  | В                | С          | D           |
| 1  | П  | райс-лист        |            |             |
| 2  |    |                  |            |             |
| 3  |    | Наименование     | Цена (USD) | Цена (руб.) |
| 4  | 1  |                  |            | 1 01        |
| 5  | 2  |                  |            | СП          |
| 6  | Э  |                  |            | 0           |
| 7  | 4  |                  |            | 0           |
| 8  | 5  |                  |            | 0           |
| Э  | 6  |                  |            | 0)          |
| 10 | 1  |                  |            | 0           |
| 11 | 8  |                  |            | 0           |
| 12 | 9  |                  |            | 0           |
| 13 | 10 |                  |            | 0           |
| 14 | 11 |                  |            | 0           |
| 15 | 12 |                  |            | 0!          |
| 16 | 13 |                  |            | 0           |
| 17 | 14 |                  |            | 0           |
| 18 | 15 |                  |            | 0           |
| 19 |    |                  |            |             |
| 20 |    | Kypc (py6./USD): |            | ·           |
| 21 |    |                  |            |             |

Рис. 12.3. Таблица Прайс-лист

Формулу =С4\*С\$20 нужно ввести в ячейку D4. Затем, используя операцию заполнения диапазона, ввести формулы в ячейки D5:D15. Следует обратить внимание на знак \$ перед числом 20. Он показывает, что в формуле используется абсолютный номер строки таблицы и блокирует изменение этого номера в процессе заполнения диапазона ячеек формулами при помощи операции заполнения.

# Электричество

Таблица электричество (рис. 12.4) предназначена для расчета стоимости электроэнергии.

182

Расчет выполняется на основании показаний электросчетчика. В ячейку с6 нужно ввести показания счетчика на момент начала использования таблицы, например 31 декабря предыдущего года.

|      |    |           |                       | =          | ЕСЛИ(ЕПУСТС             | )(C\$3);F7;F7*( | C\$3/100) |
|------|----|-----------|-----------------------|------------|-------------------------|-----------------|-----------|
|      |    |           | =ЕСЛИ(Е               | ПУСТО(С7); | ;C7-C6) =               | D7*E7           |           |
| S.R. | A  | В         | C                     | D          | E                       | E F             | G         |
| 1    |    | Электр    | оэнергия              | a          |                         |                 |           |
| 3 4  |    | Льгота, % |                       |            |                         |                 | ····      |
| 5    |    | Дата      | Показания<br>счетчика | Расход     | Тариф,<br>руб./кВт.час. | Сумма           | К оплате  |
| 6    |    |           |                       |            |                         |                 |           |
| 7    | 1  | 31.01.02  |                       | 1 0        |                         | 1 0             | 1 0       |
| 8    | 2  | 28.02.02  |                       | 0          |                         | 0               | 0:        |
| 9    | 3  | 31.03.02  |                       | 0          |                         | 0               | 0         |
| 10   | 4  | 30.04.02  |                       | 0          |                         | 0               | 0         |
| 11   | 5  | 31.05.02  |                       | 0          |                         | 0               | 00        |
| 12   | 6  | 30.06.02  |                       | 0          |                         | 0               | 0         |
| 13   | 7  | 31.07.02  |                       | 0          |                         | 0               | 0         |
| 14   | 8  | 31.08.02  |                       | 0          |                         | 0               | 0:        |
| 15   | Э  | 30.09.02  |                       | 0          |                         | 0               | 0         |
| 16   | 10 | 31.10.02  |                       | 0          |                         | 0               | 0:        |
| 17   | 11 | 30.11.02  |                       | 0          |                         | 0               | 0         |
| 18   | 12 | 31.12.02  |                       | 0          |                         | 0               | 0         |
| 19   |    |           |                       |            |                         |                 | 1         |

Рис. 12.4. Таблица Электричество

Расход электроэнергии вычисляется как разница между текущим и предыдущим показаниями счетчика. Формулы в ячейки D7, F7 и G7 нужно ввести вручную. Затем, используя операцию заполнения диапазона ячеек, заполнить формулами остальные ячейки.

В формуле вычисления расхода использованы функции ЕСЛИ и ЕПУСТО. Функция ЕСЛИ обеспечивает выбор одной из двух формул, по которым выполняется расчет. Функция ЕПУСТО обеспечивает проверку условия, в зависимости от выполнения которого функция ЕСЛИ выполняет расчет по одной из двух формул. Вычисление по находящейся в ячейке D7 формуле выполняется следующим образом. Сначала функция ЕПУСТО проверяет, содержит ли ячейка C7 какую-либо информацию. Если ячейка C7 пустая, то расчет выполняется по фиктивной формуле (вычисление не выполняется). Если ячейка C7 не пустая, содержит показания счетчика, то выполняется расчет по формуле C7—C6.

Колонку дата можно заполнить следующим образом. Сначала ввести дату в ячейку В7, затем выделить диапазон D7 : D18, в меню **Правка** выбрать команду Заполнить | **Прогрессия** и задать шаг профессии — месяц.

# Заключение

Вы познакомились с основными возможностями Microsoft Excel. Теперь вы можете составить таблицу для расчета, представить данные в виде диаграммы, использовать Excel в качестве базы данных.

Вместе с тем многие "тонкие" вопросы остались за рамками книги, ведь она ориентирована на начинающих. Освоить Microsoft Excel в полном объеме можно только на практике, решая конкретные задачи. Поэтому всякий раз, когда потребуется что-то рассчитать, представить информацию в виде таблицы или диаграммы, используйте Microsoft Excel.

Еще раз повторю: чем больше вы будете делать самостоятельно, тем большему вы научитесь, тем лучше будете знать и уметь использовать поистине уникальные возможности Excel!

# Приложение

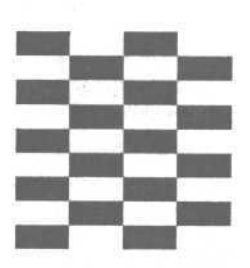

# Функции Excel

В этом разделе приведено краткое описание наиболее часто используемых функций Excel. Описание других функций можно найти в справочной системе Excel, которая отображается в результате выбора команды Справка | Справка по Microsoft Excel. В описании функций параметры записаны курсивом. При использовании функций в формулах вместо этих параметров нужно подставить конкретные значения. Необязательные параметры заключены в квадратные скобки.

# СУММ

### Синтаксис:

СУММ (Диапазон1[; Диапазон2; ...])

Вычисляет сумму содержимого ячеек указанных диапазонов.

### Примеры:

СУММ (D2:D4) СУММ (D2:D4; F2:F4)

| 1.02 | Д            | В    | C      | D      |              |
|------|--------------|------|--------|--------|--------------|
| 1    | Наименование | Цена | Кол-во | Сумма  |              |
| 2    | Блокнот      | 4,50 | 10     | 45,00: |              |
| З    | Карандаш     | 1,00 | 5      | 5,00   |              |
| 4    | Ручка        | 2,50 | 5      | 12,50  |              |
| 5    |              |      |        |        | =CYMM(D2:D4) |
| 6    |              |      |        |        |              |

# СРЗНАЧ

СРЗНАЧ(Диапазон1[; Диапазон2; ...])

Вычисляет среднее арифметическое содержимого ячеек указанных диапазонов. При вычислении значения функции (среднего арифметического) сумма содержимого ячеек диапазонов делится на количество ячеек независимо от их содержимого. Если при вычислении среднего нужно учитывать только те ячейки, в которых содержится не ноль, то для подсчета количества ячеек диапазона, содержащих ненулевое значение, следует воспользоваться функцией СЧЕТЕСЛИ.

### Примеры:

СРЗНАЧ (В2:В11)

|   | д          | В       | C       |                   |
|---|------------|---------|---------|-------------------|
| 1 | Банк       | Покупка | Продажа |                   |
| 2 | Петровский | 30,75   | 31,05   |                   |
| 3 | СПБ        | 30,7    | 31      |                   |
| 4 | Сбербанк   | 29,6    | 31,1    |                   |
| 5 |            | t       | •       | =CP3HA4(C2:C4)    |
| 6 |            |         | 00      | - = CP3HA4(B2:B4) |

# ОКРУГЛ

ОКРУГЛ (Число; Разрядов)

Возвращает значение, полученное путем округления числа до указанного количества разрядов.

Округление выполняется в соответствии с известным правилом: если значение отбрасываемого разряда больше или равно пяти, то в предыщущий разряд добавляется единица.

| Число Результат округления до двух цифр дробной части |      |  |  |  |
|-------------------------------------------------------|------|--|--|--|
| 5,273                                                 | 5,27 |  |  |  |
| 5,275                                                 | 5,28 |  |  |  |
| 5,295                                                 | 5,30 |  |  |  |

### Примеры:

ОКРУГЛ (E8;2) ОКРУГЛ (СУММ (E3:E7);2)

# OKPBBEPX

ОКРВВЕРХ (Число; Точность)

Возвращает значение, полученное в результате округления числа в сторону увеличения с указанной точностью. Например, при округлении до десятков разряд единиц в числе обнуляется, а число десятков увеличивается на единицу (если разряд единиц исходного числа не был равен нулю). Функцию

можно использовать для округления дробных чисел. В этом случае параметр *точность* указывает, до какого разряда нужно выполнить округление.

| Функция               | Значение | * |
|-----------------------|----------|---|
| OKPBBEPX(351;10)      | 360      |   |
| OKPBBEPX(353;100)     | 400      |   |
| OKPBBEPX(125300;1000) | 126000   |   |
| OKPBBEPX(23,345;0,1)  | 23,4     |   |
| OKPBBEPX(7,513;0,01)  | 7,52     |   |

# **ОКРВНИЗ**

ОКРВНИЗ (Число; Точность)

Возвращает значение, полученное в результате округления числа в сторону уменьшения с указанной точностью. Например, при округлении до десятков разряд единиц в числе обнуляется. Функцию можно использовать для округления дробных чисел. В этом случае параметр *точность* указывает, до какого разряда нужно выполнить округление.

| Функция               | Значение |  |
|-----------------------|----------|--|
| ОКРВНИЗ (351;10)      | 350      |  |
| ОКРВНИЗ(353;100)      | 300      |  |
| ОКРВНИЗ (125300;1000) | 125000   |  |
| ОКРВНИЗ(2,447;001)    | 2,44     |  |
| ОКРВНИЗ(2,99;1)       | 2        |  |

# **OCT**AT

ОСТАТ (Делимое; Делитель)

Вычисляет остаток от деления одного числа на другое.

# ЦЕЛОЕ

ЦЕЛОЕ (Выражение)

Возвращает целую часть значения выражения.

### Примеры:

ЦЕЛОЕ (D5/B1) ЦЕЛОЕ (F5/3)

# MAKC

МАКС (Диапазон1[; Диапазон2; ...])

Возвращает максимальное значение указанных диапазонов.

### Примеры:

MAKC(B2:B4)

| 150 | A          | B       | C       |
|-----|------------|---------|---------|
| У   | Банк       | Покупка | Продажа |
| 2   | Петровский | 30,75   | 31,05   |
| 3   | СПБ        | 30,7    | 31      |
| 4   | Сбербанк   | 29,6    | 31,1    |
| 5   |            |         |         |
| 6   | Покупка    |         | 1       |
| 7   | MAX        | 1 30,75 |         |
| В   |            |         |         |

=MAKC(B2:B4)

# МИН

МИН (Диапазон1[; Диапазон2; ...])

Возвращает минимальное значение указанных диапазонов.

### Примеры:

MINH (C2:C4)

|   | A           | В       | С       |
|---|-------------|---------|---------|
|   | Банк        | Покупка | Продажа |
| 2 | Петровский_ | 30,75   | 31,05   |
| 3 | СПБ         | 30,7    | 31      |
| 4 | Сбербанк    | 29,6    | 31,1    |
| 5 |             |         |         |
| 6 | Продажа     |         |         |
| 7 | MIN         |         | 1       |
| 8 |             |         |         |

=МИН(С2:С4)

# СЧЕТ

СЧЕТ (Диапазон)

Возвращает количество ячеек указанного диапазона, в которых находятся числа, в том числе и вычисленные по формуле.

### Примеры:

CHET (D3:D10) CHET (D3:E10)

# СЧЕТЕСЛИ

СЧЕТЕСЛИ (Диапазон; Критерий)

Подсчитывает количество ячеек диапазона, удовлетворяющих заданному критерию.

В качестве условия можно использовать число, строку символов или выражение вида *оператор константа*. Оператор — это один математических операторов сравнения:

- □ > больше;
- меньше;

 $\square >= -$  больше или равно;

 $\Pi <=$  — меньше или равно;

 $\Pi = -$  равно;

П о — не равно.

*Константа* — число или строка символов. *критерий* должен быть заключен в двойные кавычки.

### Примеры:

СЧЕТЕСЛИ (В2:В10; "<>0")

подсчитывает количество ячеек диапазона В2:В10, содержимое которых не равно нулю

СЧЕТЕСЛИ (С2:СЮ; ">1000")

подсчитывает количество ячеек диапазона В2:С10, содержимое которых больше 1000

|   | A          | В       | С       |
|---|------------|---------|---------|
| 1 | Банк       | Покупка | Продажа |
| 2 | Петровский | 30,75   | 31,05   |
| 3 | СПБ        | 0       | 31      |
| 4 | Сбербанк   | 29,6    | 31,1    |
| 5 |            | -       |         |
| 6 | Покупка    |         |         |
| 7 | Среднее    |         | -       |

Чтобы при вычислении среднего значения не учитывать ячейки, содержимое которых равно нулю, в ячейку В7 вместо =СРЗНАЧ(В2:В4) надо ввести приведенную формулу.

— =СУММ(В2:В4)/СЧЕТЕСЛИ(В2:В4;"<>0")

# СЧИТАТЬПУСТОТЫ

СЧИТАТЬПУСТОТЫ (Диапазон)

Подсчитывает количество пустых ячеек диапазона.

Следует обратить внимание на то, что ячейка, в которой находится хотя бы один пробел, пустой не является.

### Пример:

СУММ (В2:В10) / (9-СЧИТАТЬПУСТОТЫ (В2:В10))

Приведенная формула вычисляет среднее арифметическое ячеек диапазона без учета нулевых элементов.

# ЕПУСТО

ЕПУСТО (Ячейка)

Функция ЕПУСТО возвращает логическое значение ИСТИНА, если ячейка пустая.

### Примеры:

ЕПУСТО(С2)

ЕСЛИ (ЕПУСТО (C2);""; B2\*C2;)

функция ЕПУСТО используется в качестве условия функции ЕСЛИ. Если ячейка С2 пустая, то функция ЕСЛИ возвращает пустую строку, если ячейка С2 не пустая, то вычисляет значение по формуле В2\*С2.

# ЕСЛИ

ЕСЛИ (Условие; Значение1; Значение2)

В зависимости от значения условия возвращает Значение1 или Значение2.

*Условие* — это выражение логического типа, в качестве которого может использоваться инструкция сравнения или логическая функция, например, или, и или не.

Функция возвращает Значение1, если условие выполняется (условие = ИСТИНА). Если условие не выполняется (условие = ложь), то функция возвращает Значение2.

### Пример:

ЕСЛИ(D5>500;0,1;0)

если содержимое ячейки D5 больше 500, то значение функции равно 0, 1, в противном случае (если D5 меньше или равно 500) значение функции равно нулю.

190

|    | A B                                                                                                    | - C        | DE         | E SA P                                                                                                    |
|----|----------------------------------------------------------------------------------------------------|------------|------------|----------------------------------------------------------------------------------------------------|
| 1  |                                                                                                    |            |            | presenten en constante en constanten en constanten en constanten en constanten en constanten en constanten en c |
| 2  | Наименование                                                                                                    | Цена ; Кол | T-BO CYMI  | Ma                                                                                                    |
| 3  | 1                                                                                                    |            | i          |                                                                                                    |
| 4  | 2i                                                                                                    | ,          | 1          |                                                                                                    |
| 5  | 3                                                                                                    |            |            |                                                                                                    |
| 6  | 4                                                                                                    |            |            |                                                                                                    |
| 7  | 5                                                                                                    |            |            |                                                                                                    |
| 8  |                                                                                                    | ! i E      | Зсего: -   | р.¬ —=СУММ(E3:E7)                                                                                               |
| 9  |                                                                                                    | Ски        | дка: і - р | =ЕСЛИ(Е8>1000;Е8*0,01;0                                                                                         |
| 10 |                                                                                                    | Κo         | плате: - и | p. – –––=E8-E9                                                                                                  |
| 11 | A CARLEND AND A CARLEND AND A |            |            |                                                                                                    |

# выбор

ВЫБОР(Индекс; Элемент1; Элемент2; ...)

Возвращает элемент списка, номер которого указан в качестве первого параметра функции. В качестве элемента списка может выступать число, строка символов или диапазон. Максимальное количество элементов списка равно 29.

### Примеры:

ВЫБОР (D2; B2: B10; C2: C10; D2: D10) ВЫБОР (ЛЕНЬНЕД (CEГОДНЯ (), 2); "ПН"; "BT"; "CP"; "ЧТ"; "ПТ"; "CB"; "BC")

# ПОИСКПОЗ

ПОИСКПОЗ (Значение, Диапазон, Тип)

Выполняет поиск значения в диапазоне. Параметр *mun* задает способ сопоставления.

| Тип | Действие, результат                                                                                                    |
|-----|----------------------------------------------------------------------------------------------------|
| 0   | Поиск элемента, равного указанному значению. Если элемент найден,<br>функция возвращает его номер, если элемента в массиве нет, то зна-<br>чение функции равно #н/д |
| 1   | Поиск элемента в упорядоченном по возрастанию массиве. Если ука-<br>занного элемента в массиве нет, то функция возвращает номер бли-<br>жайшего меньшего            |
| -1  | Поиск элемента в упорядоченном по убыванию массиве. Если указан-<br>ного элемента в массиве нет, то функция возвращает номер ближайше-<br>го большего               |

### Примеры:

ПОИСКПОЗ (1500; С2: С20; 1)

возвращает номер элемента упорядоченного по возрастанию диапазона, например колонки ЦЕНА прайс-листа, значение которого равно или меньше 1500.

ПОИСКПОЗ (МАКС (B2:B10); B2:B10;0)

возвращает номер максимального элемента диапазона

|            | A          | В       | C             |                                       |
|------------|------------|---------|---------------|---------------------------------------|
| 1          | Банк       | Покупка | Продажа       |                                       |
| 2          | Петровский | 30.75   | 31,05         |                                       |
| 3          | СПБ        | 30,6    | 31,1          |                                       |
| 4          | Сбербанк   | 29,9    | 31,1          |                                       |
| 5          |            |         |               |                                       |
| 6          | Покупка    |         |               |                                       |
| 7          | MAX        | t 30,75 | 5Петровский 🗝 | - =ИНДЕКС(А2:А4;ПОИСКПОЗ(В7;В2:В4;0)) |
| 8          |            | 1       |               | , <i>"</i>                            |
| fromenting | ,          |         | AKC(B2:B4)    |                                       |

В приведенном примере функция поискпоз используется для получения номера максимального элемента диапазона в2:в4, который в свою очередь используется функцией ИНДЕКС для получения названия банка, покупающего валюту по максимальной цене.

# ИНДЕКС

ИНДЕКС (ДиапазонСтрока; НомерЭлемента) ИНДЕКС (ДиапазонСтолбец; НомерЭлемента) ИНДЕКС (ДиапазонОбласть; Строка; Столбец])

Возвращает элемент диапазона. Если диапазон является строкой или столбцом, то функция возвращает элемент "с указанным номером. Если диапазон является областью, то значение функции — элемент, находящийся на пересечении указанных строки и столбца.

### Примеры:

индекс(A2:A4; 2) индекс(A2:E2; 2) индекс(A2:C4; 2;2)

# год

ГОД (Дата)

Возвращает год указанной даты. В качестве параметра функции год обычно используют имя ячейки таблицы.

Пример:

ГОД (В2)

# ДЕНЬ

### ДЕНЬ (Дата)

Возвращает день указанной даты. В качестве параметра функции ДЕНЬ обычно используют имя ячейки таблицы.

### Примеры:

ДЕНЬ (В2) ДЕНЬ (СЕГОДНЯ ())

# ДЕНЬНЕД

### ДЕНЬНЕД(Дата[;Tun])

Возвращает номер дня недели указанной даты. Параметр *mun* определяет день, с которого начинается неделя. Если параметр не указан или равен 1, то первый день недели — воскресенье. Если параметр *Tun* равен 2, то первый день недели — понедельник. Примеры:

деньнед(B2) деньнед(B2;2) деньнед(Сегодня();2)

# МЕСЯЦ

### МЕСЯЦ(Дата)

Возвращает номер месяца указанной даты. В качестве параметра функции МЕСЯЦ обычно используют имя ячейки таблицы.

Для получения названия месяца можно воспользоваться функцией ВЫБОР.

### Примеры:

```
МЕСЯЦ (В2)
МЕСЯЦ (СЕГОДНЯ ())
```

# СЕГОДНЯ

СЕГОДНЯ()

Возвращает текущую дату.

Содержимое ячейки, в которой находится функция СЕГОДНЯ, обновляется всякий раз при открытии таблицы.

Пример:

| 100 | Α | B                     | C    | D         | F           |
|-----|---|-----------------------|------|-----------|-------------|
| 1   |   |                       | 1    |           |             |
| 2   |   | Наименование          | Цена | Кол-во    | Сумма       |
| 3   | 1 | Процессор Celeron 900 |      |           |             |
| 4   | 2 | Модуль памяти DIM 128 |      |           |             |
| 5   | Э | HDD, 40 Gb Maxtor     |      |           |             |
| 6   | 4 |                       |      |           |             |
| 7   | 5 |                       |      |           |             |
| 8   |   |                       |      |           |             |
| 9   |   |                       | Дат  | а заказа: | 101.05.2002 |
| 10  |   |                       |      |           |             |

# ТДАТА

### ТДАТА()

Возвращает текущие дату и время.

Содержимое ячейки, в которой находится функция ТДАТА, обновляется автоматически при каждом открытии документа. Если содержимое ячейки должно быть обновлено непосредственно перед печатью таблицы, то нужно нажатием клавиши <F9> активизировать процесс пересчета формул.

Для того чтобы в ячейке, в которой находится функция ТДАТА, было отображено только время (как в приведенном примере), для этой ячейки нужно задать формат ВРЕМЯ.

Пример:

|    |   |                                          | Г=ТД  | ATA()  |
|----|---|------------------------------------------|-------|--------|
|    | A | в                                        | C     | D      |
| 1  |   | Заказ                                    |       |        |
| 2  | I | Время поступления:                       | 11:21 |        |
| 3  |   |                                          |       |        |
| 4  |   | Наименование                             | Шифр  | Кол-во |
| 5  | 1 |                                          |       |        |
| 6  | 2 |                                          | _     |        |
| 7  | 3 |                                          | 8     |        |
| 8  | 4 | P10 1 (1000 0000 0000 0000 0000 0000 000 |       |        |
| 9  | 5 |                                          |       |        |
| 10 |   |                                          |       |        |

# Предметный указатель

# 0

Office Extensions 178

### V

VBA, Visual Basic for Applications 157

### Y

Yes, It Works 178

### A

Абсолютный адрес 41

### Б

База данных 130 запись 130 обработка 135, 139 поиск записей 133 поле 131 сводная таблица 139 скрытие данных 138 фильтрация записей 133

### В

Вставка строки 33, 32 Выравнивание содержимого ячейки: горизонтальное 59 вертикальное 59 Высота строки 34

### Г

Гистограмма 90 График 87

# Д

Диаграмма: вставка в документ Word 103 заголовок 95 круговая 88 на отдельном листе 99 нормированная 93 структура 100 оси 95 печать на отдельном листе 102 подписи данных 96 с накоплением 92 сетка 98 фон 102 форматирование 100

### 3

Закраска 63 Запись 130 Заполнение ячеек: текстом 38 формулами 39 Защита данных 154 уровень 155

### Κ

Книга макросов пользователя 170 Колонтитул, номер страницы 76 Контроль данных 147, 150 сообщение об ошибке 152

### Μ

Макрос 157 запись 158 Окончание рубрики см. на с. 196 Макрос *(оконч.)*: запуск 160 кнопка запуска 160 пример 167 разработка 165

# Η

Надстройка 175 AddIns 177 название 175 описание 175 подключение 177 размещение 177 файл справки 177 Нумерация страниц 78

### 0

Область печати 83 Объединение ячеек 64 Округление чисел 188 Ориентация содержимого ячейки, снизу вверх 61

# Π

Печать: колонтитулы 74 область печати 73 предварительный просмотр 68 фрагмент таблицы 84 шапка таблицы 80 Подсказка, создание 149 Поле 131 Профессия 41

### P

Разбивка на страницы: автоматическая 79 вручную 79 Рисунок: автофигура 122 вид линии 113 вставка из файла 106 группирование объектов 120 изменение положения 107 изменение размера 107 изменение формы кривой 123 квадрат 115 круг 115 объект 109 полилиния 124 толщина линии 112 цвет закраски 114 цвет линии 113

## С

Сортировка: по возрастанию 131 по убыванию 131 Среднее арифметическое 187

# Т

Таблица, структура 10

# У

Условие 21

### Φ

Формат: даты 17, 54 денежный 14, 52 изменение 50, 55 общий 51 процентный 54 с разделителями 14 финансовый 54 числовой 13, 51 Формула 11, 18 Функция 18 ВЫБОР 18 ГОД 193 ДЕНЬ 193 ДЕНЬНЕД 24, 193 ЕПУСТО 25, 190 ЕСЛИ 21, 22, 190 И 22 ИЛИ 22 ИНДЕКС 190 MAKC 18, 186

### 196

МЕСЯЦ 191 МИН 18, 186 НЕ 24 ОКРВВЕРХ 184 ОКРВНИЗ 185 ОКРУГЛ 184 ОСТ 185 ПОИСКПОЗ 189 СЕГОДНЯ 23, 192 СРЗНАЧ 183 СУММ 18, 183 СЧЕТ 186 СЧЕТЕСЛИ 189 СЧИТАТЬПУСТОТЫ 189 ТДАТА 194 ЦЕЛОЕ 187 Функция пользователя 170 доступ 177 использование 174 пример 171

### Ш

Шаблон 145 встроенный 145 пользователя 147 финансовые документы 147 Шапка 80 Ширина ячейки, автоподбор 14

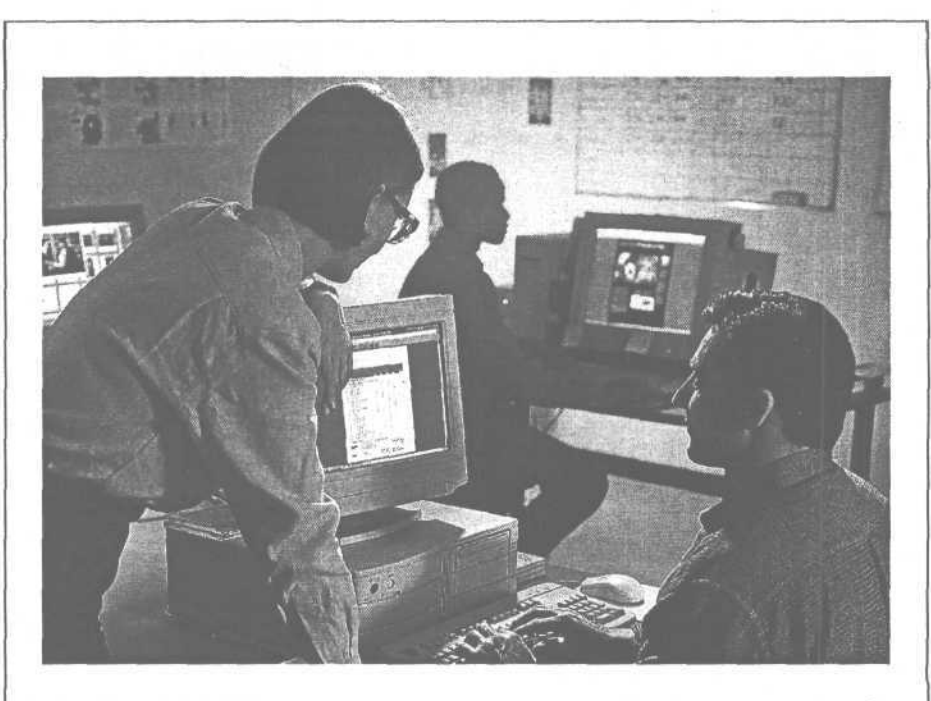

# Учебный центр SoftLine

### Ваш курс начинается завтра!

Подготовка сертифицированных инженеров и администраторов Microsoft

### Авторизованные и авторские курсы по:

- Windows 2000 / XP
- Sun Solaris 8
- Visual Studio .NET
- Электронной коммерции
- Безопасности информационных систем

и еще более 40 курсов по самым современным компьютерным технологиям.

Дневные и вечерние занятия.

Опытные преподаватели.

Индивидуальные консультации.

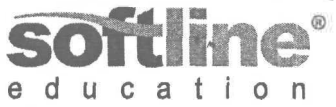

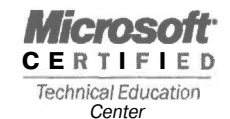

Учебный центр SoftLine

119991 г. Москва, ул. Губкина, д. 8 тел.: (095) 232 00 23 e-mail: educ@softline.ru http://education.softline.ru

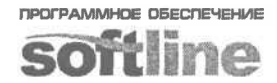

www.softline.ru • 2320023 • info@softline r=

# ВЕСЬ МИР компьютерных книг

Более 1600 наименований книг в интернет-магазине www.computerbook.ru

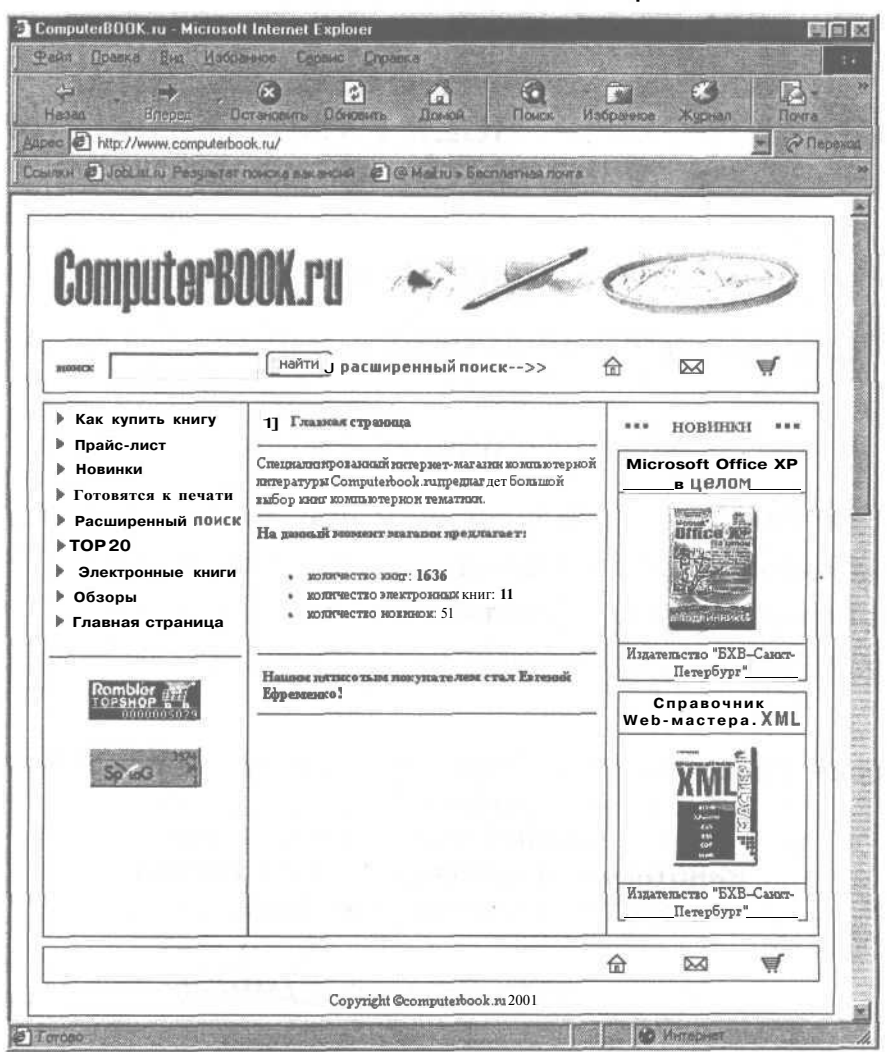

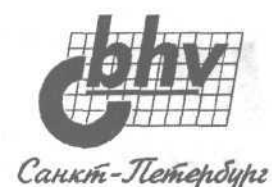

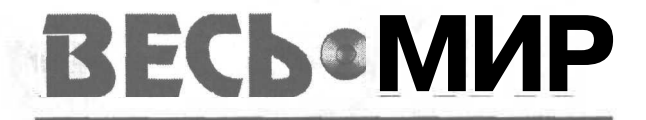

# компьютерных книг 1600

# КНИГ ПО КОМПЬЮТЕРНОЙ ТЕХНИКЕ, ПРОГРАММНОМУ ОБЕСПЕЧЕНИЮ И ЭЛЕКТРОНИКЕ ВСЕХ РУССКОЯЗЫЧНЫХ ИЗДАТЕЛЬСТВ

# УВАЖАЕМЫЕ ЧИТАТЕЛИ!

# ДЛЯ ВАС ОТКРЫЛСЯ ОТДЕЛ "КНИГА -- ПОЧТОЙ"

Заказы принимаются:

- ⇒ По телефону: (812) 541-85-51 (отдел "Книга почтой")
- ⇒ По факсу: (812) 541-84-61 (отдел "Книга почтой")
- ⇒ По почте: 199397, Санкт-Петербург, а/я 194
- $\Rightarrow$  По E-mail: trade@bhv.spb.su

Если у Вас отсутствует Internet — по почте, БЕСПЛАТНО, высылается дискета с прайс-листом (цены указаны с учетом доставки), аннотациями и оглавлениями к книгам и, конечно, условиями заказа.

# МЫ ЖДЕМ ВАШИХ ЗАЯВОК

С уважением, издательство "БХВ-Петербург"

# НИКИТА КУЛЬТИН

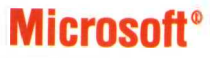

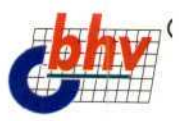

# Exce

Если Вы только начинаете осваивать персональный компьютер, и перед Вами стоит задача как можно скорее приступить к практической работе с Microsoft Excel, то эта книга для Вас. В ней вы найдете подробное описание действий, которые нужно выполнить, чтобы составить и напечатать, например, ведомость или накладную, произвести экономические, научные или другие расчеты, построить график или диаграмму. Вы также узнаете, как можно использовать таблицы Excel в качестве базы данных.

| _        | 1993                        |
|----------|-----------------------------|
| Firm     |                             |
| ۵.       | Подробное описание действий |
| 4        |                             |
| h        | Гешение типовых задач       |
| 0        | Примеры                     |
|          |                             |
| 22       |                             |
| 22       |                             |
| ۵        |                             |
| <b>.</b> | ISBN 5-94157-206-9          |
| 0        | WHTEPHET-Man adding         |
| 3        | Yes, it                     |
| 10       | Works 9785941 572069        |
|          |                             |